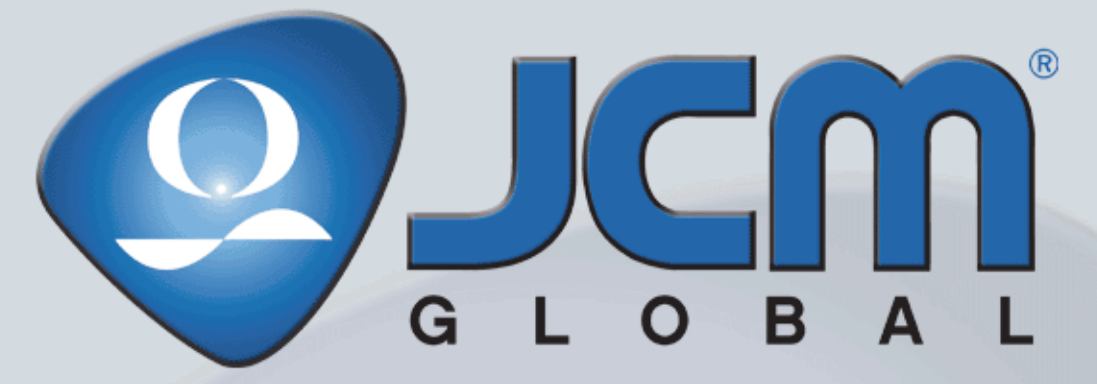

Support: http://www.jcmglobal.com/en/contact/default.aspx Web-Site: http://www.jcmglobal.com

# iVIZION<sup>®</sup> Series

Next-Generation Banknote Acceptor Unit

**Operation and Maintenance Manual** 

(Revision 3)

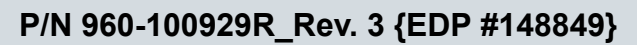

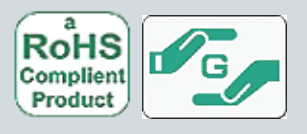

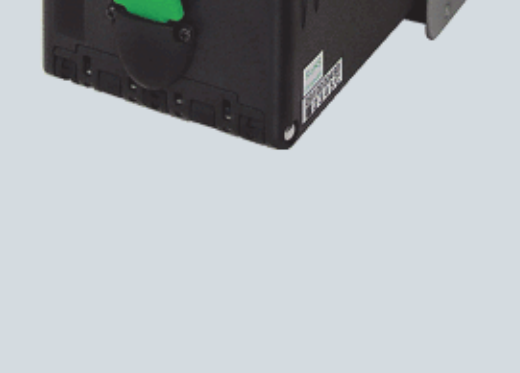

#### Issue #4074-SME-01-03

| REVISION HISTORY |         |                                                                                                    |                                 |  |
|------------------|---------|----------------------------------------------------------------------------------------------------|---------------------------------|--|
| <b>Rev</b> №.    | Date    | Reason for Update                                                                                  | Comment                         |  |
| А                | 1-06-11 | Initial Version                                                                                    |                                 |  |
| 1                | 3-1-11  | Section 7 Parts List Number Changes incorporated.                                                  | Engineering<br>dictated changes |  |
| 2                | 7-11-11 | Additional Section 7 Parts List Number Changes incorp-<br>orated and LD Version information added. | Engineering<br>dictated changes |  |
| 3                | 1-25-12 | Added Specifications, installation information and Graphics regarding the iVIZION LD Version Unit. | Engineering<br>dictated changes |  |
|                  |         |                                                                                                    |                                 |  |
|                  |         |                                                                                                    |                                 |  |

### International Compliance

- RoHS Directives or RoHS or or or or or
- UL & c-UL Marks File No. E142330, Subscriber 857947001, Vo.2
- CE Mark
- CB Scheme NO58326
- FCC & IC Directives **FC** See Below.

Contains Transmitter Module FCC ID: VZQNRWA3 MODEL NO.: NRWA3 IC: 8285A-NRWA3 This device complies with Part 15 of FCC Rules and RSS-Gen of IC Rules. Operation is subject to the following two conditions: (1) this device may not cause interference, and (2) this device must accept any interference, including interference that may cause undesired operation of this device.

Changes or modifications not expressly approved by the party responsible for compliance could void the user's authority to operate the equipment.

FCC NOTICE

This equipment has been tested and found to comply with the limits for a Class A digital device, pursuant to part 15 of the FCC Rules. These limits are designed to provide reasonable protection against harmful interference when the equipment is operated in a commercial environment.

This equipment generates, uses and can radiate radio frequency energy and, if not installed and used in accordance with the instructions, may cause harmful interference to radio communications. Operation of this equipment in a residential area is likely to cause harmful interference in which case the user will be required to correct the interference at his own expense. IC NOTICE

This class A digital apparatus complies with Canadian ICES-003.

Cet appareil numerique de la classe A est conforme a la norme NMB-003 du Canada.

### Copyright © 2012 By Japan CashMachine Co, Limited

This product document (hereinafter referred to as "Manual") is fully covered by legal Copyrights owned by the Japan Cash Machine, Co., Ltd., (hereinafter referred to as "JCM") under Japanese laws and other Foreign Countries. This Manual contains many copyrighted, patented or properly registered equipment items manufactured by JCM, that are prohibited and illegal to duplicate, replicate, copy in whole, or in part, without the express authorization by JCM with the following exceptions:

1. When an authorized JCM agency or distributor duplicates the Manual for sales promotion and/or service maintenance of the product, or technical service personnel education as required; and

2. When an end user duplicates the Manual to maintain operation of the product or operate the product in general. JCM retains all rights to amend, alter, change or delete any portion of this Manual in whole, or in part, or add items thereto without notice regarding the product or its related products.

thereto without notice regarding the product or its related products. JCM is a registered trademark of Japan CashMachine Co, Limited. All other product names mentioned herein may be registered trademarks or trademarks of their respective companies. Furthermore, <sup>TM</sup>, <sup>®</sup> and <sup>©</sup> are not always mentioned in each case throughout this publication.

# iVIZION® Series Next-Generation Banknote Acceptor Unit Table of Contents

| ТС | )C                                                             | -            |
|----|----------------------------------------------------------------|--------------|
| 1  | GENERAL INFORMATION                                            | 1-1          |
| _  | Description                                                    | 1-1          |
|    | iVIZION Units                                                  | 1-1          |
|    | Model Number Specifications                                    | 1-2          |
|    | Type Descriptions                                              | 1-2          |
|    | Software Descriptions                                          | 1-2          |
|    | Precautions                                                    | 1-2          |
|    | User Cautions                                                  | 1-2          |
|    | Installation Cautions                                          | 1_2          |
|    | Mounting, Dismounting & Transportation                         | .1-3         |
|    | Preventive Maintenance                                         | .1-3         |
|    | Banknote Fitness Requirements                                  | .1-3         |
|    | Reference Paper Use Precautions                                | .1-3         |
|    | Primary Features                                               | 1-4          |
|    | Component Names                                                | 1-4          |
|    | Specification (iVIZION SS Version)                             | 1-5          |
|    | Technical Specifications                                       | . 1-5        |
|    | Environmental Specifications                                   | . 1-5        |
|    | Electrical Specifications                                      | .1-6         |
|    | Structural Specifications                                      | .1-6         |
|    | Specification (IVIZION LD Version)                             | 1-7          |
|    | Technical Specifications                                       | .1-7         |
|    | Environmental Specifications                                   | .1-/         |
|    | Electrical Specifications                                      | .1-8<br>1 Q  |
|    | iVIZION Entire Unit Outside Dimensions                         | . 1-0<br>1_0 |
|    | iVIZION SS Version Installation/Maintenance Space Requirements | 1-9          |
|    | iVIZION LD Specification Unit Dimensiona                       | -10          |
|    | Variaus Cash Day Unit Dimensions                               | 1-11         |
|    | Various Cash Box Unit Dimensions                               | -12          |
|    | Standard Cash Box Outside Dimensions                           | 1-12         |
|    | International Compliance                                       | I-IZ<br> _13 |
|    | Technical Contact Information                                  | 11           |
|    |                                                                | 1 1 4        |
|    | Americas & Oceania                                             | 1-14<br>1_1/ |
|    | Furope Africa Russia & Middle Fast                             | 1-14         |
|    | JCM Europe GmbH                                                | 1-14         |
|    | UK & Ireland                                                   | 1-14         |
|    | JCM Europe (UK Office)                                         | 1-14         |
|    | Asia                                                           | 1-14         |
|    | JCM Gold (HK) Ltd.                                             | 1-14         |
|    | Japan Cash Machine Co, Limited (HQ)                            | 1-14         |
| 2  | INSTALLATION                                                   | 2-1          |
|    | Installation Process                                           | .2-1         |

∎ i ∎

Page

# **Table of Contents**

|   |                                                                            | Page               |
|---|----------------------------------------------------------------------------|--------------------|
|   |                                                                            | 2-2                |
|   | DIP Switch Configurations                                                  | 2-2                |
|   | Primary LED Indications                                                    | 2-2                |
|   | Connector Pin Assignments                                                  | 2-3                |
|   | Connector Pin Assignments (Continued 1)                                    | 2-4                |
|   | Connector Pin Assignments (Continued 2)                                    | 2-5                |
|   | Connector Pin Assignments (Continued 3)                                    | 2-6                |
|   | Connector Pin Assignments (Continued 4)                                    | Z-1                |
|   | Connector Pin Assignments (Continued 5)                                    | <br>ס פ            |
|   |                                                                            | 2-0<br>2 0         |
|   | Clearing a Banknote, Jam                                                   | 2-0<br>2 9         |
|   | Cleaning Procedure                                                         | 2-0<br>2 0         |
|   | Cleaning Procedure                                                         | 2-9                |
|   | iVIZION Optional LD Version Unit Installation                              | 2-9<br>2 0         |
|   |                                                                            | 2-9                |
|   |                                                                            | 2-10               |
|   | Standard Interface Circuit Schematics                                      | 2-11               |
|   | Interface Circuit Schematics (Continued 1)                                 | 2-12               |
|   | Interface Circuit Schematics (Continued 2)                                 | 2-13               |
|   | Interface Circuit Schematics (Continued 3)                                 | 2-14               |
|   | Operational Flowchart (Operational 4)                                      | 2-13               |
|   | Operational Flowchart (Continued 1)                                        | 2-16               |
| 2 |                                                                            | 2-17<br>2 1        |
| 3 |                                                                            | <b>ו-כ.</b><br>1 ג |
|   | JCM American                                                               | 3-1<br>3-1         |
|   | Europe, Africa, Russia & Middle East                                       |                    |
|   | JCM Europe GmbH                                                            | 3-1                |
|   | UK & Ireland                                                               | 3-1                |
|   | JCM Europe (UK Office)                                                     | 3-1                |
|   | Asia                                                                       | 3-1                |
|   | JCM Gold (HK) Ltd.                                                         | 3-1                |
|   | Japan Cash Machine Co, Limited (HQ)                                        | 3-1                |
| 4 | DISASSEMBLY/REASSEMBLY                                                     | 4-1                |
|   | Tool Requirements                                                          | 4-1                |
|   | Pusher Unit Timing Belt Removal                                            | 4-1                |
|   | Home Position Sensor Board/Home Position Sensor, FFC & Interface Connector |                    |
|   | Board Removals                                                             | 4-3                |
|   | RFID Module & Harness Removals                                             | 4-4                |
|   | Validation CPU & Controller CPU Board Removals                             | 4-4                |
|   | LISE EDC Dower EDC & Interface EDC Cable Demovals                          | л<br>Л Л           |
|   | Velidation Unit Hernoon Domoval                                            | ····· 4-4          |
|   |                                                                            | 4-5                |
|   |                                                                            | 4-5                |
|   | Motor Unit Timing Belt Removal                                             | 4-5                |
|   | Stacker Motor & Transport Motor Removals                                   | 4-6                |
|   | Bezel Retainer Clips A & B Removal                                         | 4-6                |

🛛 ii 🗖

# **Table of Contents**

|   |                                                                            | Page         |
|---|----------------------------------------------------------------------------|--------------|
|   | Sensor Transfer Board/CIS FFC/Transmissive Light FFC & Upper UV FPC Sensor |              |
|   | Removals                                                                   | 4-6          |
|   | Validation Sensor Board Assembly Removal                                   | 4-7          |
|   | Validation Sensor FPC Cable Removals                                       | 4-8          |
|   | CIS/Transmissive Light & Upper UV Sensor Removals                          | 4-8          |
|   | CIS/CIS FPC/Lower UV Sensor & Lower UV FFC Removal                         | 4-9          |
|   | Validation Unit Timing Belt Removal                                        | . 4-10       |
|   | Reassembly Cautions                                                        | . 4-10       |
| 5 | WIRING DIAGRAMS                                                            | 5-1          |
|   | iVIZION System Wiring Diagram                                              | 5-1          |
| 6 | CALIBRATION AND TESTING                                                    | 6-1          |
| - | Download and Installation Workbench Tool Requirements                      | 6-1          |
|   | Application Software Installation                                          | 6-1          |
|   | Driver Installation Procedure                                              | 6-2          |
|   | JCM Tool Suite Standard Edition Mode                                       | 6-3          |
|   | Software Download Tool Requirements                                        | 6-3          |
|   | Software Download Procedures                                               | 6-4          |
|   | Download the Upgrade Program                                               | 6-4          |
|   | Downloading the Program First Time                                         | 6-5          |
|   | Calibration                                                                | 6-6          |
|   | When to Calibrate                                                          | 6-6          |
|   | Calibration Order                                                          | 6-6          |
|   | Calibration Tool Requirements                                              | 6-6          |
|   | Placing the KS-072 Reference Paper                                         | 6-7          |
|   | Calibration Procedure                                                      | 6-7          |
|   | Calibration Only                                                           | 6-7          |
|   | Calibration Plus Serial Number Writing                                     |              |
|   | Performance Tests                                                          | . 6-10       |
|   | Performance Test Tool Requirement using a PC                               | 6 11         |
|   | PC Performance Test Preparation                                            | 0-11<br>6-11 |
|   | Performance Test Procedures                                                | 6-12         |
|   | Any Motor Test                                                             | 6-12         |
|   | LED Indicator Test                                                         | 6-12         |
|   | Sensor ON/OFF Test                                                         | 6-13         |
|   | Banknote Acceptance Test                                                   | 6-13         |
|   | ICB Function Setting (Barcode Coupon)                                      | 6-14         |
|   | DIP Switch ON/OFF Test                                                     | 6-14         |
|   | External DIP Switch Performance Test Procedure Settings                    | 0-15         |
|   | Performance Tests using the External DIP Switch Procedures                 | 6-15         |
|   | iVIZION Utility Tools                                                      | 6-16         |
|   | ICB/Image Setting Tool Requirements                                        |              |
|   | ICB/Image Setting Change Preparation                                       | 6-16         |
|   | CIS Image Tool                                                             | 6-16         |
|   | ICB Function Setting                                                       | 6-17         |
|   | Setting ICB Enable/Disable Functions                                       | 6-17         |
|   |                                                                            |              |

# **Table of Contents**

|   |                                             | Page   |
|---|---------------------------------------------|--------|
|   | ICB Function Operational Condition          | 6-19   |
| 7 | EXPLODED VIEWS & PARTS LISTS                | 7-1    |
|   | iVIZION Entire Unit Exploded View           | 7-1    |
|   | iVIZION Entire Unit Parts List              | 7-2    |
|   | iVIZION Validation Unit 1 Exploded View     | 7-3    |
|   | iVIZION Validation Unit 1 Parts List        | 7-4    |
|   | iVIZION Validation Unit 2 Exploded View     | 7-5    |
|   | iVIZION Validation Unit 2 Parts List        | 7-6    |
|   | iVIZION Validation Unit 3 Exploded View     | 7-7    |
|   | iVIZION Validation Unit 3 Parts List        | 7-8    |
|   | iVIZION Transport Unit 1 Exploded View      | 7-9    |
|   | iVIZION Transport Unit 1 Parts List         | 7-10   |
|   | iVIZION Transport Unit 2 Exploded View      | 7-11   |
|   | iVIZION Transport Unit 2 Parts List         | 7-12   |
|   | IVIZION Transport Unit 3 Exploded View      | . 7-13 |
|   | iVIZION Transport Unit 3 Parts List         | 7-14   |
|   | IVIZION Transport Unit 4 Exploded View      | . 7-15 |
|   | iVIZION Transport Unit 4 Parts List         | 7-16   |
|   | IVIZION Transport Unit 5 Exploded View      | . 7-17 |
|   | iVIZION Transport Unit 5 Parts List         | 7-18   |
|   | IVIZION Transport Unit 6 Exploded View      | . 7-19 |
|   | iVIZION Transport Unit 6 Parts List         | 7-20   |
|   | IVIZION SS Version Frame Unit Exploded View | . 7-21 |
|   | VIZION SS Version Frame Unit Parts List     | 7-22   |
|   |                                             | . 7-23 |
|   | VIZION Cash Box Unit 1 Parts List           | 7-24   |
|   |                                             | . 7-25 |
|   | IVIZION Cash Box Unit 2 Parts List          | 7-26   |
|   | IVIZION Cash Box Unit 3 Exploded View       | . 1-21 |
|   | IVIZION Cash Box Unit 3 Parts List          | 7-28   |
|   |                                             | . 7-29 |
|   | IVIZION LD Version Frame Parts List         | 7-30   |
|   |                                             | . 7-31 |
| • |                                             |        |
| ð |                                             | 8-1    |
| Α |                                             | A-1    |
|   |                                             | A-1    |
|   | I roubleshooting Overview                   | A-1    |
|   | Malfunction LED Error Codes                 | A-1    |
|   | LED Indication Conditions                   | A-1    |
|   | Error, Jam and Reject Code Tables           | A-2    |
|   | Jam Error Codes                             | A-4    |
|   | Reject Error Code                           | A-5    |
|   | Maintenance Equipment                       | A-6    |
|   | iVIZION Maintenance Equipment               | A-6    |
| _ | Reference Paper Handling                    | A-6    |
| В | GLUSSARY                                    | . В-1  |

iv

# iVIZION® Series Next-Generation Banknote Acceptor Unit List of Figures

# LOF

#### Page

| Figure 1-1    | iVIZION Units                                                     | 1_1 |
|---------------|-------------------------------------------------------------------|-----|
| Figure 1-2    | Precautionary Symbols                                             | 1-2 |
| Figure 1-3    | Unacceptable Banknotes                                            | 1-3 |
| Figure 1-4    | KS-072 Reference Paper Handling Precautions                       | 1-3 |
| Figure 1-5    | iVIZION Component Names                                           | 1-4 |
| Figure 1-6    | iVIZION Banknote Acceptor SS Version Unit Outside Dimensions      | 1-9 |
| Figure 1-7    | iVIZION SS Version Unit Installation and Maintenance Space        |     |
| rigure r r    | Requirements Diagram                                              | -10 |
| Figure 1-8    | Maximum Gradient Angle = 50 Degrees                               | -10 |
| Figure 1-9    | iVIZION LD Version Unit Outside Dimensions                        | -11 |
| Figure 1-10   | ) iVIZION LD Version Unit with Bezel Outside Dimensions           | -11 |
| Figure 1-11   | iVIZION Standard Cash Box Outside Dimensions                      | -12 |
| Figure 1-12   | 2 iVIZION Large Cash Box Outside Dimensions                       | -12 |
| Figure 2-1    | Interface Harness Installation Location                           | 2-1 |
| Figure 2-2    | M4 Screws Locations (Left/Right Side)                             | 2-1 |
| Figure 2-3    | Flat Head Screws Locations (Rear Side)                            | 2-1 |
| Figure 2-4    | Cable Interconnection                                             | 2-2 |
| Figure 2-5    | Retrieving Banknote                                               | 2-8 |
| Figure 2-6    | Open the Upper Guides                                             | 2-8 |
| Figure 2-7    | Retrieving Cash Box Banknote Jam                                  | 2-9 |
| Figure 2-8    | Interface Harness Installation Location                           | 2-9 |
| Figure 2-9    | M3 Screws Locations                                               | 2-9 |
| Figure 2-10   | iVIZION Sensor Cleaning Locations 2-                              | -10 |
| Figure 2-11   | iVIZION USB Circuit Interface Schematic Diagram 2-                | -11 |
| Figure 2-12   | 2 iVIZION Photo-Coupler Circuit Interface Schematic Diagram       | -11 |
| Figure 2-13   | 3 iVIZION RS232C Circuit Interface Schematic Diagram              | -12 |
| Figure 2-14   | iVIZION ccTalk Circuit Interface Schematic Diagram                | -12 |
| Figure 2-15   | 5 iVIZION TTL Circuit Interface Schematic Diagram                 | -13 |
| Figure 2-16   | iVIZION LED Circuit Interface Schematic Diagram                   | -14 |
| Figure 2-17   | ' iVIZION SS/LD Banknote Acceptor Operational Flowchart (Part 1 - |     |
|               | Initializing) 2-                                                  | -15 |
| Figure 2-18   | 3 iVIZION SS Banknote Acceptor Operational Flowchart (Part 2 -    |     |
|               | Validating)2-                                                     | -16 |
| Figure 2-19   | VIZION LD Banknote Acceptor Operational Flowchart (Part 2 -       |     |
| <b>-</b> : 44 | Validating)2                                                      | -17 |
| Figure 4-1    | Pusher Mechanism Screws Removal                                   | 4-1 |
| ⊢igure 4-2    | Pusher Mechanism Removal                                          | 4-1 |
| ⊢igure 4-3    | Pusher Mechanism Cover Removal                                    | 4-1 |
| ⊢igure 4-4    | Stacker Guide Removal                                             | 4-2 |
| ⊢igure 4-5    | Stacker Guide Reassembly                                          | 4-2 |

v

|             |                                                               | Page  |
|-------------|---------------------------------------------------------------|-------|
| Figure 4-6  | Right Frame Outer "R" Removal                                 | 4-2   |
| Figure 4-7  | Left Frame Outer "L" Removal                                  | 4-2   |
| Figure 4-8  | Timing Belt Removal                                           | 4-3   |
| Figure 4-9  | TR Bottom Cover Removal                                       | 4-3   |
| Figure 4-10 | TR Side Cover "A" Removal                                     | . 4-3 |
| Figure 4-11 | Home Position Sensor Board, Home Position Sensor FFC Assembly |       |
|             | and Interface Connector Board Removals                        | . 4-3 |
| Figure 4-12 | RFID Module & Harness Removal                                 | 4-4   |
| Figure 4-13 | CPU Board Module Removal                                      | 4-4   |
| Figure 4-14 | Extension Memory Board Removal                                | 4-4   |
| Figure 4-15 | Validation CPU Board and Control CPU Board Removal            | 4-4   |
| Figure 4-16 | Motor Module Removal                                          | 4-5   |
| Figure 4-17 | USB FPC, Power FPC & Interface FPC Cable Removal              | 4-5   |
| Figure 4-18 | Validation Unit Harness Removal                               | 4-5   |
| Figure 4-19 | Interrupter Board Removal                                     | . 4-5 |
| Figure 4-20 | Timing Belt Removal                                           | 4-5   |
| Figure 4-21 | Timing Belt Reassembly Path                                   | 4-6   |
| Figure 4-22 | Stacker & Transport Motor Removal                             | . 4-6 |
| Figure 4-23 | Bezel Retainer Chips A&B Removal                              | . 4-6 |
| Figure 4-24 | Upper Cover Removal                                           | . 4-7 |
| Figure 4-25 | Sensor Transfer Board Assembly, CIS FFC, Transmissive Light & |       |
|             | Upper UV FPC Cable Removal                                    | 4-7   |
| Figure 4-26 | iVIZION Head Cover A Removal                                  | 4-7   |
| Figure 4-27 | Validation Sensor Board Assembly Removal                      | 4-7   |
| Figure 4-28 | Validation Sensor FPC Removal                                 | 4-8   |
| Figure 4-29 | Validation Sensor FPC Reassembly                              | 4-8   |
| Figure 4-30 | Upper Validation Part Removal                                 | 4-8   |
| Figure 4-31 | iVIZION Head BG85B Removal                                    | 4-8   |
| Figure 4-32 | CIS, Transmissive Light & Upper UV Sensor Removal             | 4-9   |
| Figure 4-33 | iVIZION BG 85A HEAD Removal                                   | 4-9   |
| Figure 4-34 | Lower Validation Part Removal                                 | 4-9   |
| Figure 4-35 | CIS, CIS FPC, Lower UV Sensor & Lower UV FFC Removal          | 4-10  |
| Figure 4-36 | Timing Belt Removal                                           | 4-10  |
| Figure 4-37 | Timing Belt Replacement                                       | 4-10  |
| Figure 4-38 | Upper/Lower UV Sensors Location                               | 4-10  |
| Figure 5-1  | iVIZION System Wiring Diagram                                 | . 5-1 |
| Figure 6-1  | Tool and Harness Connections                                  | . 6-1 |
| Figure 6-2  | USB Cable Type Requirement                                    | . 6-1 |
| Figure 6-3  | Setup.exe File Location                                       | . 6-1 |
| Figure 6-4  | Install Shield Wizard Screen                                  | . 6-1 |
| Figure 6-5  | Customer Information Screen                                   | . 6-2 |
| Figure 6-6  | Destination Folder Screen                                     | . 6-2 |
| Figure 6-7  | Current Settings Confirmation                                 | 6-2   |
| Figure 6-8  | Installation Completion Screen                                | . 6-2 |
|             |                                                               |       |

|             |                                                         | Page |
|-------------|---------------------------------------------------------|------|
| Figure 6-9  | Hardware Update Wizard Screen 1                         | 6-2  |
| Figure 6-10 | Hardware Update Wizard Screen 2                         | 6-3  |
| Figure 6-11 | Hardware Update Wizard Screen 3                         | 6-3  |
| Figure 6-12 | Hardware Update Wizard Screen 4                         | 6-3  |
| Figure 6-13 | Normal Mode Selection                                   | 6-3  |
| Figure 6-14 | Test Mode Selection                                     | 6-3  |
| Figure 6-15 | Required Software Download Tools                        | 6-3  |
| Figure 6-16 | DIP Switches All OFF                                    | 6-4  |
| Figure 6-17 | JCM Tool Suite Standard Edition Screen                  | 6-4  |
| Figure 6-18 | JCM Tool Suite Standard Edition Screen Pull-Down Menu   | 6-4  |
| Figure 6-19 | Browse Screen Button Location                           | 6-4  |
| Figure 6-20 | iVIZION Software Program Selection                      | 6-4  |
| Figure 6-21 | Download Progress Screen 1                              | 6-5  |
| Figure 6-22 | Download Completed Screen 1                             | 6-5  |
| Figure 6-23 | DIP Switches 6, 7, & 8 ON                               | 6-5  |
| Figure 6-24 | JCM Tool Suite Standard Edition Screen 2                | 6-5  |
| Figure 6-25 | JCM Tool Suite Standard Edition Screen Pull-Down Menu 2 | 6-5  |
| Figure 6-26 | Browse Screen Button Location                           | 6-5  |
| Figure 6-27 | iVIZION Software Program Selection                      | 6-6  |
| Figure 6-28 | Download Progress Screen 2                              | 6-6  |
| Figure 6-29 | Download Completed Screen 2                             | 6-6  |
| Figure 6-30 | Remote Calibration Tools Required                       | 6-7  |
| Figure 6-31 | Reading KS-072 Reference Paper                          | 6-7  |
| Figure 6-32 | Reference Paper Setting 1                               | 6-7  |
| Figure 6-33 | Reference Paper Setting 2                               | 6-7  |
| Figure 6-34 | DIP Switch #8 ON                                        | 6-7  |
| Figure 6-35 | JCM Tool Suite Standard Edition Screen 3                | 6-7  |
| Figure 6-36 | iVIZION Calibration Ver.X.XX Screen                     | 6-8  |
| Figure 6-37 | Feed-Out Calibration Proceeding Screen                  | 6-8  |
| Figure 6-38 | Calibration Information Screen 1                        | 6-8  |
| Figure 6-39 | Calibration Information Screen 2                        | 6-8  |
| Figure 6-40 | Pusher Plate Release Location                           | 6-8  |
| Figure 6-41 | Cardboard Setting Location                              | 6-8  |
| Figure 6-42 | Exit Calibration Proceeding Screen                      | 6-9  |
| Figure 6-43 | Calibration Information Screen 3                        | 6-9  |
| Figure 6-44 | UV Calibration Proceeding Screen                        | 6-9  |
| Figure 6-45 | Calibration Information Screen 4                        | 6-9  |
| Figure 6-46 | Calibration Information Screen 5                        | 6-9  |
| Figure 6-47 | CIS Calibration Proceeding Screen                       | 6-9  |
| Figure 6-48 | Calibration Information Screen 6                        | 6-9  |
| Figure 6-49 | Calibration Value Writing Screen                        | 6-10 |
| Figure 6-50 | Calibration Complete Screen                             | 6-10 |
| Figure 6-51 | iVIZION Calibration Service Suite Edition Screen        | 6-10 |
| Figure 6-52 | Setting Manufacture No. Screen                          | 6-10 |
|             |                                                         |      |

vii

|             |                                                              | Page |
|-------------|--------------------------------------------------------------|------|
| Figure 6-53 | Calibration Value Writing Screen                             | 6-10 |
| Figure 6-54 | Adjustment Info Screen 8                                     | 6-10 |
| Figure 6-55 | PC Performance Test Tools Required                           | 6-11 |
| Figure 6-56 | DIP Switch #8 Set ON                                         | 6-11 |
| Figure 6-57 | JCM Tool Suite Standard Edition Screen                       | 6-11 |
| Figure 6-58 | iVIZION Test Item VerX.XX Screen                             | 6-11 |
| Figure 6-59 | Start, Stop & Exit Screen Button                             | 6-12 |
| Figure 6-60 | Transport Motor Normal Forward Test Screen                   | 6-12 |
| Figure 6-61 | LED Indicator Test Screen                                    | 6-12 |
| Figure 6-62 | Sensor ON/OFF Test Screen                                    | 6-13 |
| Figure 6-63 | Denomination Indication Location                             | 6-13 |
| Figure 6-64 | ICB Function Test Screen                                     | 6-14 |
| Figure 6-65 | DIP Switch ON/OFF Test Screen 1                              | 6-14 |
| Figure 6-66 | DIP Switch ON/OFF Test Screen 2                              | 6-15 |
| Figure 6-67 | Calibration Tool Requirements                                | 6-15 |
| Figure 6-68 | ICB Setting Tool Requirements                                | 6-16 |
| Figure 6-69 | JCM Tool Suite Standard Edition                              | 6-16 |
| Figure 6-70 | iVIZION Utility Tool Version X.XX for Suite Edition Screen 1 | 6-17 |
| Figure 6-71 | Empty CIS IMAGE Screen                                       | 6-17 |
| Figure 6-72 | Last Acceptance CIS IMAGE Screen                             | 6-17 |
| Figure 6-73 | iVIZION Utility Tool Version X.XX for Suite Edition Screen 2 | 6-17 |
| Figure 6-74 | ICB Function Screen                                          | 6-17 |
| Figure 6-75 | Enable Setting Completion                                    | 6-18 |
| Figure 6-76 | Disable Setting Completion                                   | 6-18 |
| Figure 6-77 | ICB Current Status Screen                                    | 6-18 |
| Figure 6-78 | Machine Number Setting                                       | 6-18 |
| Figure 6-79 | Machine Number Setting Completion                            | 6-18 |
| Figure 6-80 | Machine Number Indication                                    | 6-18 |
| Figure 6-81 | Inhibit Screen Button Location                               | 6-19 |
| Figure 6-82 | Inhibit Setting Completion                                   | 6-19 |
| Figure 6-83 | ICB System Status Indication                                 | 6-19 |
| Figure 7-1  | IVIZION Entire Unit Exploded View Diagram                    | 7-1  |
| Figure 7-2  | IVIZION Validation Unit 1 Exploded View                      | 7-3  |
| Figure 7-3  | IVIZION Validation Unit 2 Exploded View                      | /-5  |
| Figure 7-4  | IVIZION Validation Unit 3 Exploded View                      | /-/  |
| Figure 7-5  | IVIZION Transport Unit 1 Exploded View                       |      |
| Figure 7-6  | IVIZION Transport Unit 2 Exploded View                       | 7-11 |
| Figure 7-7  | IVIZION Transport Unit 3 Exploded View                       | 7-13 |
| Figure 7-8  | IVIZION Transport Unit 4 Exploded View                       | 7-15 |
| Figure 7.49 | IVIZION TRANSPORT UNIT 5 EXPloded VIEW                       | 7 40 |
| Figure 7-10 | ivizion Hansport Unit 6 Exploded View                        | 7-19 |
| Figure 7-11 | IVIZION 35 VEISION FIAME UNIL EXPLORED VIEW                  | 7-21 |
| Figure 7-12 | IVIZION Cash Box Unit 1 Explored VIEW                        | 1-23 |
| ⊢igure 7-13 | IVIZION Cash Box Unit 2 Exploded VIEW                        | 1-25 |

|             |                                               | Page |
|-------------|-----------------------------------------------|------|
| Figure 7-14 | iVIZION Cash Box Unit 3 Exploded View         | 7-27 |
| Figure 7-15 | iVIZION LD Version Frame Exploded View        | 7-29 |
| Figure 7-16 | iVIZION Optional Components Exploded Views    | 7-31 |
| Figure A-1  | Additional Maintenance Equipment Requirements | A-6  |

# THIS PAGE INTENTIONALLY LEFT BLANK

# iVIZION® Series Next-Generation Banknote Acceptor Unit List of Tables

# LOT

| Table 1-1  | iVIZION Model Number Specifications 1-2                   |
|------------|-----------------------------------------------------------|
| Table 1-2  | iVIZION Type Number Specifications 1-2                    |
| Table 1-3  | iVIZION Software Number Specifications 1-2                |
| Table 1-4  | iVIZION SS Version Technical Specification 1-5            |
| Table 1-5  | iVIZION SS Version Environmental Specification            |
| Table 1-6  | iVIZION SS Version Electrical Specifications 1-6          |
| Table 1-7  | iVIZION SS Version Structural Specifications 1-6          |
| Table 1-8  | iVIZION LD Version Technical Specification1-7             |
| Table 1-9  | iVIZION LD Version Environmental Specification 1-7        |
| Table 1-10 | iVIZION LD Version Electrical Specifications 1-8          |
| Table 1-11 | iVIZION LD Version Structural Specifications 1-8          |
| Table 2-1  | Denomination INHIBIT DIP Switch Settings                  |
| Table 2-2  | JCM Private Line DIP Switch Setting2-2                    |
| Table 2-3  | Software DIP Switch Settings 2-2                          |
| Table 2-4  | Serial Communications DIP Switch Settings                 |
| Table 2-5  | LED Error Pattern Indications                             |
| Table 2-6  | iVIZION SS/LD USB Connection Pin Assignments              |
| Table 2-7  | iVIZION SS/LD Photo-Coupler Connector Pin Assignments 2-4 |
| Table 2-8  | iVIZION SS/LD RS232C Connector Pin Assignments 2-5        |
| Table 2-9  | iVIZION SS/LD ccTalk Connector Pin Assignments 2-6        |
| Table 2-10 | iVIZION SS/LD TTL Connector Pin Assignments               |
| Table 2-11 | iVIZION SS/LD Bezel JPL (CN7) Connection Pin Assignments  |
| Table 2-12 | iVIZION Sensor Cleaning Location Types                    |
| Table 6-1  | iVIZION Sensor Calibration Order 6-6                      |
| Table 6-2  | PC Performance Test Items                                 |
| Table 6-3  | LED Indications for each condition                        |
| Table 6-4  | Sensor Actions and Conditions                             |
| Table 6-5  | Denomination Valuation List                               |
| Table 6-6  | Performance Test DIP Switch Settings 6-15                 |
| Table 6-7  | ICB Setting Function Operational Condition                |
| Table 7-1  | iVIZION Entire Unit Parts List                            |
| Table 7-2  | iVIZION Validation Unit 1 Parts List                      |
| Table 7-3  | iVIZION Validation Unit 2 Parts List                      |
| Table 7-4  | iVIZION Validation Unit 3 Parts List                      |
| Table 7-5  | iVIZION Transport Unit 1 Parts List                       |

xi

# **List of Tables**

|            |                                             | Page |
|------------|---------------------------------------------|------|
| Table 7-6  | iVIZION Transport Unit 2 Parts List         |      |
| Table 7-7  | iVIZION Transport Unit 3 Parts List         |      |
| Table 7-8  | iVIZION Transport Unit 4 Parts List         |      |
| Table 7-9  | iVIZION Transport Unit 5 Parts List         |      |
| Table 7-10 | iVIZION Transport Unit 6 Parts List         |      |
| Table 7-11 | iVIZION SS Version Frame Unit Parts List    |      |
| Table 7-12 | iVIZION Cash Box Unit 1 Parts List          |      |
| Table 7-13 | iVIZION Cash Box Unit 2 Parts List          |      |
| Table 7-14 | iVIZION Cash Box Unit 3 Parts List          |      |
| Table 7-15 | iVIZION LD Version Frame Parts List         |      |
| Table 7-16 | iVIZION Optional Components Parts List      |      |
| Table A-1  | LED Code Condition                          | A-1  |
| Table A-2  | LED Error Codes                             | A-2  |
| Table A-3  | Jam LED Flash Error Codes                   | A-4  |
| Table A-4  | LED Reject Codes                            | A-5  |
| Table A-5  | Additional Maintenance Equipment Parts List | A-6  |

xii

# **iVIZION® Series** Next-Generation Banknote Acceptor Unit

Section 1

## 1 GENERAL INFORMATION Description

This section provides a general overview of the iVIZION<sup>®</sup> Next-Generation Banknote Acceptor Series pictured in Figure 1-1. This first section is designed to help you navigate through this guide with ease and provides the following information:

- iVIZION<sup>®</sup> Unit
- Component Names
- Primary Features
- Model Description
- Type Description
- Software Description
- Precautions
- Specifications

# **iVIZION** Units

- Unit Dimensions
- International Compliance
- Technical Contact Information.

In order to make operation of this device easier and make navigation within this manual simpler, the following illustrations were used within the text:

- Safety Instructions, which need to be observed in order to protect the operators and equipment, have been written in bold text and have been given the pictographs:
- Steps, requiring the operator to perform specific actions are given sequential numbers (1., 2., 3., etc).

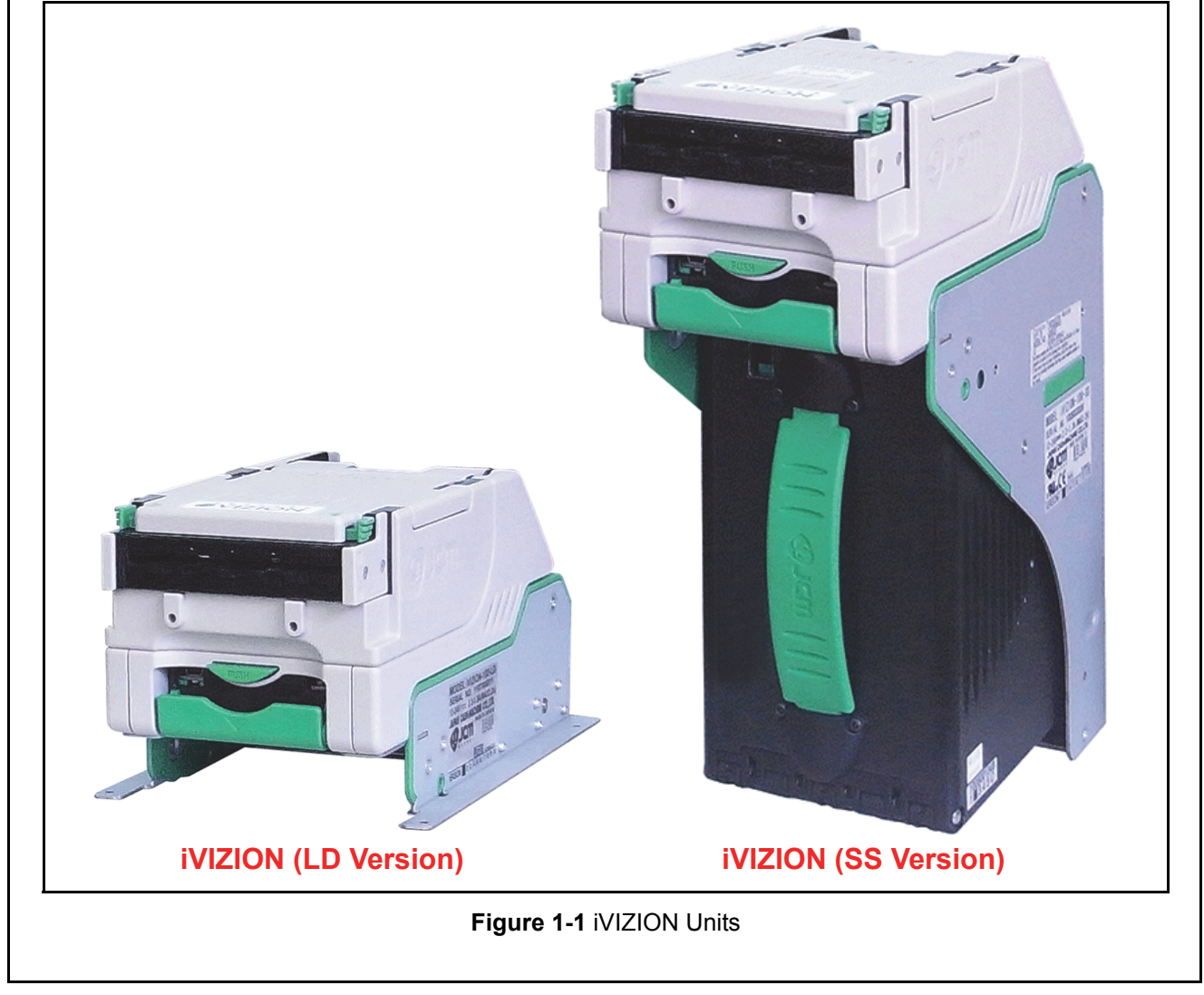

P/N 960-100929R\_Rev. 3 {EDP #148849}

1 - 1

### **Model Number Specifications**

Table 1-1 lists the iVIZION<sup>®</sup> Model Number Descriptions.

Table 1-1 iVIZION Model Number Specifications

| N10 | Model: iVIZION - <u>* * *</u> - SS                                      |               |  |
|-----|-------------------------------------------------------------------------|---------------|--|
| N≚  | N <sup>⁰</sup>                                                          | (1)(2)(3) (4) |  |
| (1) | Validation Head<br>1: Standard<br>2 - 9: Reserved                       |               |  |
| (2) | CPU Board (Memory)<br>0: Standard<br>1 - 9: Reserved                    |               |  |
| (3) | Transport Unit Type<br>0: Standard<br>1 - 9: Reserved                   |               |  |
| (4) | Stacker Type<br>ss: security Stacker Down<br>LD: Less Down (No Stacker) |               |  |

### **Type Descriptions**

Table 1-2 lists the iVIZION<sup>®</sup> Type Number Descriptions.

Table 1-2 iVIZION Type Number Specifications

|     | Type: <u>* * *</u> - <u>00</u> - <u>* * * * *</u>                                                                                                    |
|-----|----------------------------------------------------------------------------------------------------|
| N≚  | Nº (a)(b)(c) (d) (e)(f)(g)(h)(i)                                                                                                    |
| (a) | Box Capacity <sup>*</sup><br>5: 500 notes (New Banknote)<br>9: 900 notes (New Banknote)<br>0: No Cash Box                                                                         |
| (b) | Box Type<br>o: Standard                                                                                                    |
| (c) | Box Handle<br><sup>0: Standard</sup>                                                                                                    |
| (d) | Transport Unit Type<br><sup>00: Standard</sup>                                                                                                    |
| (e) | Bezel (Option)<br>0: Without Bezel<br>1: With LED Bezel (UBA Standard 85)                                                                                                    |
| (f) | ICB (RFID Type)<br>0: None<br>1: ICB-Compliant (Standard) (for SS Version Only)                                                                                                   |
| (g) | Optional Board (Memory)<br>0: Standard Memory (64M Bit)<br>1: Memory Extension Board (128M bit)<br>2: Memory Extension Board (192M bit)                                           |
| (h) | Input/Output Signal Selection<br>P: Photo-Coupler Isolation (Standard)<br>R: RS232C                                                                                               |
| (d) | External Harness Type<br>0: No Harness<br>1: Standard Harness (One side cut)<br>2: Harness (with USB I/F Cable) (One side cut)<br>3: Harness 2 (with Connector and USB I/F Cable) |

\*. The numbers of stacked Notes depends on the Banknote's condition.

## **Software Descriptions**

Table 1-3 lists the iVIZION<sup>®</sup> Software Number Descriptions.

Table 1-3 iVIZION Software Number Specifications

|     | Software: <u>iVIZION-100-SS</u> * * * * - * * * * - <u>V * *</u> - <u>V * *</u> |     |          | <u>V *.* *</u> |          |
|-----|---------------------------------------------------------------------------------|-----|----------|----------------|----------|
| Nº  | N <sup>o</sup>                                                                  | (A) | і<br>(В) | י<br>(C)       | י<br>(D) |
| (A) | Software Model Name                                                             |     |          |                |          |
| (B) | Denomination (Country Code)                                                     |     |          |                |          |
| (C) | Interface Protocol Name                                                         |     |          |                |          |
| (D) | Software Version                                                                |     |          |                |          |

### **Precautions**

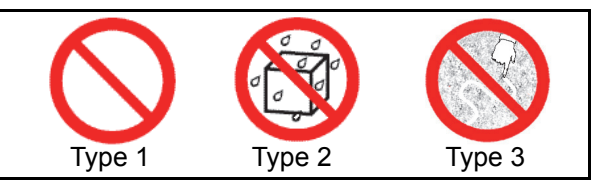

Figure 1-2 Precautionary Symbols

The Figure 1-2 symbols are defined as follows:

- 1. **(Type 1)** Do not insert a torn, folded, or wet Banknote into the Unit, as this action may cause a Banknote jam inside the unit.
- 2. **(Type 2)** Do not expose the Unit to water. The unit contains several precision electronic devices which can be damaged if water or liquid of any kind is sprayed or spilled into the Unit.
- 3. **(Type 3)** Do not install the Unit into a dusty environment. Dust may affect and degrade the Sensor's performance.

### **User Cautions**

Careful measures are taken in this product to ensure its quality, however, the following Cautions should be read and understood by all users in order to confirm safe operation.

#### **INSTALLATION CAUTIONS**

- 1. Do not allow the Unit to endure or operate at a high temperature, in high humidity and/or in a dusty environment.
- 2. Do not install the Unit into an area where excessive vibration or shock are present.
- 3. This equipment is not fully warranted for outdoor use. Be sure that the Host Machine contains enough protection to avoid wet or dusty conditions when installing it in both open-air and indoor spaces.
- 4. Avoid exposing the Unit to direct Sunlight and/or Incandescent Lamp illumination having a Gradient Angle of 15 Degree or more, and illumination index of 3000 Lux or less.
- 5. Insure that the Host Machine is designed for daily operational access such as maintenance and/or clearing a Banknote jam.

#### **MOUNTING, DISMOUNTING & TRANSPORTATION**

- 1. Be sure to turn the Power OFF before mounting or removing the Unit from its permanent location. Plugging or unplugging Connector Plugs from their receptacles while the Power is ON may cause damage to the Unit.
- 2. When reassembling a disassembled Unit Part, ensure that the each part is properly replaced in its correct original location.
- 3. Be sure to carry the Unit by both hands when transporting it. Holding the Unit by one hand may cause personal injury if the Unit accidently becomes disassembled and drops away.
- 4. Be careful not to use excessive outside pressure on the Unit, or subject it to excessive vibration during transportation.

#### PREVENTIVE MAINTENANCE

- 1. Be sure to turn the Power OFF before beginning a maintenance procedure. The equipment can produce abnormal operating signals while in maintenance mode that may cause personal injury.
- 2. If the Validator Section is dirty due to dust, foreign objects or other such debris adhering to it, Banknote acceptance rates will degrade. Clean the Unit once a month to keep its performance stable.
- 3. Use a soft, lint-free cloth, cotton swab or a compressed air spray to clean dust and debris from the Banknote path.

Caution: DO NOT use any alcohol, solvents, scouring agents or citrus based cleaners that can damage the plastic surfaces of the device when cleaning it.

- 4. Do not disassemble the Unit incorrectly or redesign it in any way. Unauthorized use by inadequately trained personnel, or use outside the original manufacturer's intent for operation voids the warranty.
- 5. When the Unit is exposed to liquid such as water, wipe and thermally dehydrate dry the wet areas immediately. Remaining liquid fluids may affect and degrade the Sensors and the Validation Section's performance.

Caution: Make Interface Harness connections to the Host Machine shorter than 9.84 Feet (3 Meters) in length. Cut off all unused portions of the Interface Harness wiring to avoid static electrical effects or short circuit possibilities that could cause damage to the Unit.

WARNING: This Unit is designed for use with a Current limiting Power Source! Design the Host Cabinet space to meet all local related safety standards.

#### **BANKNOTE FITNESS REQUIREMENTS**

The following Banknote types may not validate correctly, or can cause a Banknote jam and/or damage to the Unit's Transport path. Banknotes exhibiting the conditions listed below and illustrated in Figure 1-3 should be avoided:

- Torn
- Having excessive folds
- Dirty
- Wet
- Having excessive wrinkles
- Adhering foreign objects and/or oil.

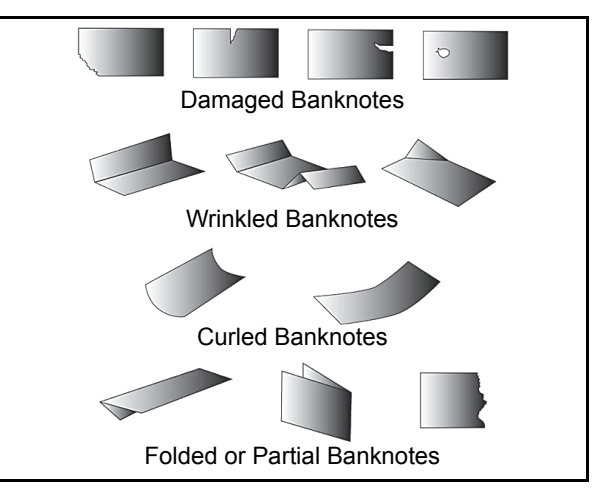

Figure 1-3 Unacceptable Banknotes

### **REFERENCE PAPER USE PRECAUTIONS**

When calibration using the KS-072 Reference Paper is complete, proceed as follows:

• Ensure that the Reference Paper Carrier is kept in an upright position following use (See Figure 1-4 a) or, replace it into its protective Shipping Carton when calibration is complete (See Figure 1-4 b).

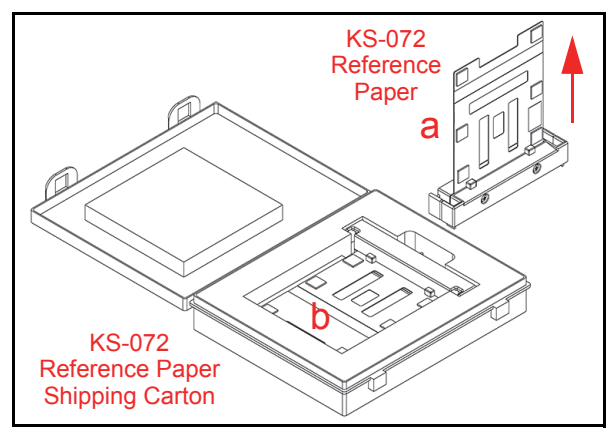

#### Figure 1-4 KS-072 Reference Paper Handling Precautions

- Do not lay the Reference Paper Carrier down on any irregular surface, otherwise the Reference Paper may become wrinkled making it useless for future calibration use.
- ALWAYS return the KS-072 Reference Paper into it protective Shipping Carton following each use.

# **Primary Features**

The iVIZION<sup>®</sup> Series of Banknote Acceptor contains the following primary features:

- Easily swappable single Validation Head for inventory and maintenance efficiently.
- CIS technology allowing 100% scanning of document details and fine line imagery.
- RFID Intelligent Cash Box with lockable Frame Unit, and a single handle for one-hand action removal without having to use a Button or Lever to release the Cash Box.

# **Component Names**

Figure 1-5 illustrates the iVIZION<sup>®</sup> Component Names and Locations.

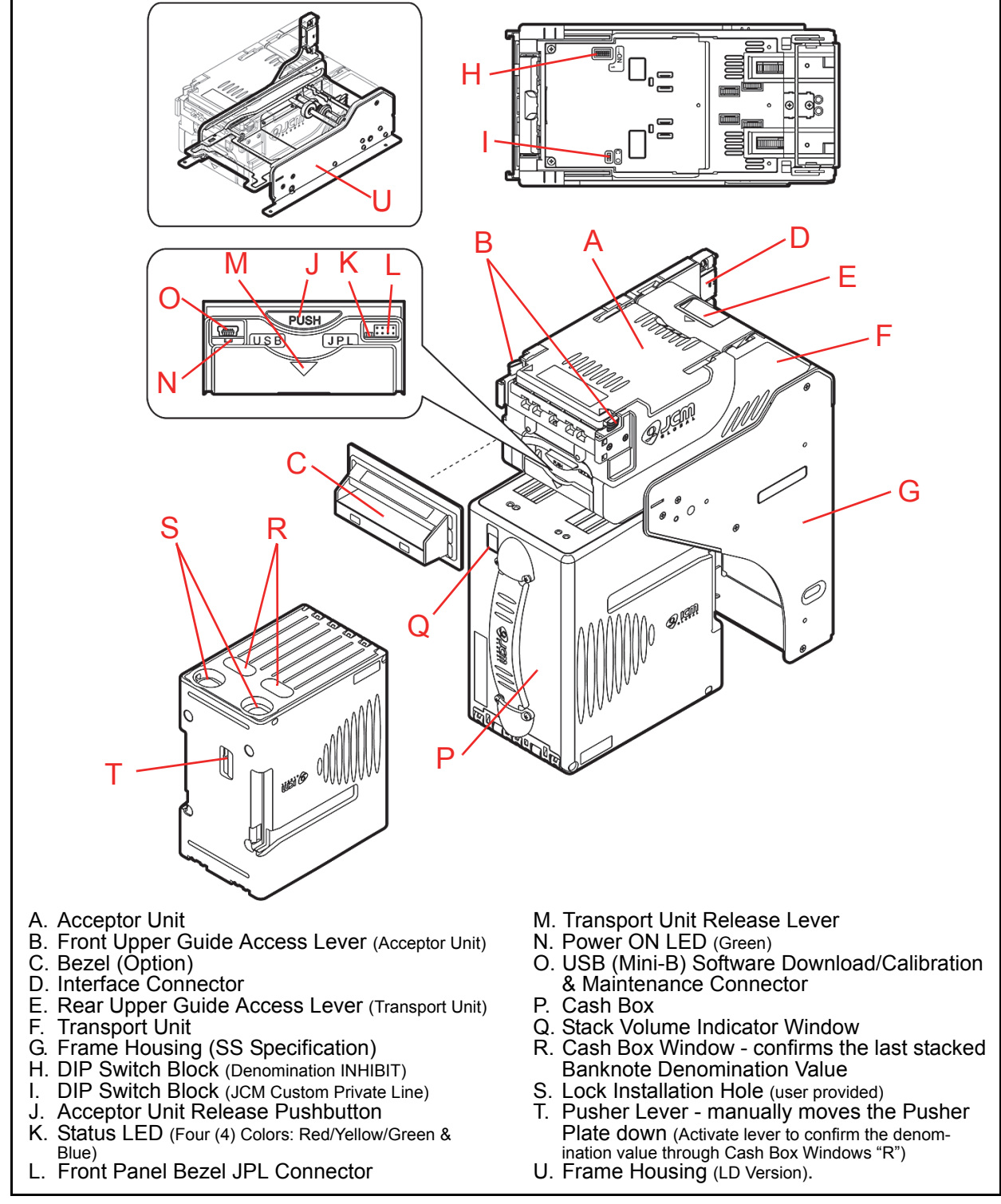

Figure 1-5 iVIZION Component Names

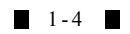

| Table 1-4 iVIZION SS Version Technical Specification                                                                                                    |                                                                                                    |  |  |
|----------------------------------------------------------------------------------------------------|----------------------------------------------------------------------------------------------------|--|--|
| Acceptance Rate <sup>*</sup> :<br>Acceptance Rate <sup>*</sup> :                                                                                                    |                                                                                                    |  |  |
| Banknote Types Accepted:                                                                                                    | Long edge: 110-170 mm (4.33-6.69 in.)<br>Short edge: 60-85 mm (2.36-3.35 in.).                                                                                                    |  |  |
| Barcode Coupon <sup>†</sup> :<br>Barcode Coupon <sup>†</sup> :<br>Barcode Coupon <sup>†</sup> :<br>Barcode Coupon <sup>†</sup> :<br>Barcode Coupon <sup>†</sup> :<br>Barcode Coupon <sup>†</sup> :<br>Barcode Coupon <sup>†</sup> :<br>C) Wide Bar: Narrow Bar = 3:1<br>C) Characters: 18 Characters<br>C) Print Position: Middle (by dividing a Coupon equally on the left, right, to<br>bottom of the Coupon's exact center) |                                                                                                    |  |  |
| Insertion Direction:                                                                                                    | Refer to the specific Country's Software Information Sheet.                                                                                                    |  |  |
| Processing Speed: Approximately 2 seconds from Banknote insertion to Vend signal of Approximately 3 seconds from Banknote insertion to completion or stacking operation.                                                                                                    |                                                                                                    |  |  |
| Validation Method:                                                                                                    | Optical                                                                                                    |  |  |
| Diagnostic Indicators:                                                                                                    | Power LED, Status LED, Bezel LED (Optional)                                                                                                    |  |  |
| Escrow: 1 Note                                                                                                    |                                                                                                    |  |  |
| Cash Box Type <sup>‡</sup> :                                                                                                    | Secure Cash Box<br>Intelligent Cash Box (available with RFID Specification)                                                                                                    |  |  |
| Cash Box Capacity**:                                                                                                    | Standard: 500 Banknotes<br>Large: 900 Banknotes.                                                                                                    |  |  |
| Fraud Detection:                                                                                                    | Equipped                                                                                                    |  |  |
| Interface <sup>††</sup> :                                                                                                    | USB Interface: USB Specification Rev.2.0<br>Serial Interface: Photo-Coupler Isolation<br>Serial Interface: RS232C Communication Protocol.                                                                                                    |  |  |
| Refer to the specific Country's "Software<br>Refer to the specific Country's "Bar Code<br>User supplied installed Locks (including to<br>The number of Notes stacked depends of<br>The Interface Harness connecting to the<br>ENVIRONMENTAL SPECIFICA<br>Table                                                                                                    | Information Sheet" for each Country's particular Banknote acceptance rate.<br>a Coupon Specification" for more details.<br>the attached Plate, Lock and Key).<br>on the Banknote's condition.<br>a Host should be less than 3m.<br><b>TIONS</b><br><b>1-5</b> IVIZION SS Version Environmental Specification |  |  |
| Operating Temperature:                                                                                                    | 5° C to +50° C (41° F to 122° F)                                                                                                    |  |  |
| Storage Temperature: -20° C to +70° C (-4° F to 158° F)                                                                                                    |                                                                                                    |  |  |
| Relative Operating Humidity: 15% to 85% RH (non-condensed)                                                                                                    |                                                                                                    |  |  |
| Relative Storage Humidity:                                                                                                    | 15% to 85% RH (non-condensed)                                                                                                    |  |  |
| nstallation: Indoors Only                                                                                                    |                                                                                                    |  |  |
| Hydrothermal Cond       [RH%]       100       80       70       80       70       80       70       80       70       80       70       80       70       10       80       70       80       70       80       70       80       70                                                                                                    | lition Table 35°C/85% 50°C/40%                                                                                                    |  |  |

1-5

| ELECTRICAL SPECIFICATIONS<br>Table 1-6 iVIZION SS Version Electrical Specifications                                                   |                                                                                  |  |  |
|----------------------------------------------------------------------------------------------------|----------------------------------------------------------------------------------|--|--|
| Supply Voltage:                                                                                                    | 12V DC (-5%) to 24V DC (+10%) [NOTE: Use a Current Source Limiting Power Supply] |  |  |
| Standby: 24V DC = 0.2A, 12V DC = 0.2ACurrent Consumption:Operation: 24V DC = 1.3A, 12V DC = 2.3AMaximum: 24V DC = 3.2A, 12V DC = 3.0A |                                                                                  |  |  |

#### STRUCTURAL SPECIFICATIONS

 Table 1-7 iVIZION SS Version Structural Specifications

| Weight Empty: Approximately 4.1kg (9.04 lbs) |                                                                                                    |
|----------------------------------------------|----------------------------------------------------------------------------------------------------|
| Mounting:                                    | Horizontal (Maximum gradient limitation within 50 degrees; See Figure 1-<br>8 on page 1-10)                |
| Outside Dimensions:                          | Refer to "iVIZION Banknote Acceptor SS Version Unit Outside Dimen-<br>sions" on page 1-9 of this document. |

| Specification (iVIZION LD Version)<br>TECHNICAL SPECIFICATIONS<br>Table 1-8 iVIZION LD Version Technical Specification                                                                                                    |                                                                                                    |  |  |
|----------------------------------------------------------------------------------------------------|----------------------------------------------------------------------------------------------------|--|--|
| Acceptance Rate <sup>*</sup> :                                                                                                    | <ul> <li>98% or greater</li> <li>Note: The following Banknote types are excluded: <ul> <li>a) Banknotes with unclear graphics</li> <li>b) Double (dual) notes</li> <li>c) Worn, dirty, wet, stained, torn or excessively wrinkled Banknotes</li> <li>d) Banknotes having folded corners or edges</li> <li>e) Banknotes having the wrong cut dimensions or a printing displacement</li> <li>f) Returned Banknotes because of incorrect or failed insertion.</li> </ul> </li> </ul> |  |  |
| Banknote Types Accepted:                                                                                                    | Long edge: 110-170 mm (4.33-6.69 in.)<br>Short edge: 60-85 mm (2.36-3.35 in.).                                                                                                    |  |  |
| Barcode Coupon <sup>†</sup> :<br>Barcode Coupon <sup>†</sup> :<br>Barcode Coupon <sup>†</sup> :<br>Barcode Coupon <sup>†</sup> :<br>Barcode Coupon <sup>†</sup> :<br>Barcode Coupon <sup>†</sup> :<br>Barcode Coupon <sup>†</sup> :<br>Barcode Coupon <sup>†</sup> :<br>Barcode Coupon <sup>†</sup> :<br>Barcode Coupon <sup>†</sup> :<br>Barcode Coupon <sup>†</sup> :<br>Barcode Coupon <sup>†</sup> :<br>Barcode Coupon <sup>†</sup> :<br>Coupon <sup>†</sup> :<br>Barcode Coupon <sup>†</sup> :<br>Barcode Coupon <sup>†</sup> :<br>Coupon <sup>†</sup> :<br>Barcode Coupon <sup>†</sup> :<br>Coupon <sup>†</sup> :<br>Barcode Coupon <sup>†</sup> :<br>Coupon <sup>†</sup> :<br>Co |                                                                                                    |  |  |
| Insertion Direction:                                                                                                    | Refer to the specific Country's Software Information Sheet.                                                                                                    |  |  |
| Processing Speed:                                                                                                    | Approximately 2 seconds from Banknote insertion to Vend signal output.                                                                                                    |  |  |
| Validation Method:                                                                                                    | Optical                                                                                                    |  |  |
| Diagnostic Indicators:                                                                                                    | Power LED, Status LED, Bezel LED (Optional)                                                                                                    |  |  |
| Escrow:                                                                                                    | 1 Note                                                                                                    |  |  |
| Fraud Detection:                                                                                                    | Equipped                                                                                                    |  |  |
| Interface <sup>‡</sup> :                                                                                                    | USB Interface: USB Specification Rev.2.0<br>Serial Interface: Photo-Coupler Isolation<br>Serial Interface: RS232C Communication Protocol.                                                                                                    |  |  |
| *. Refer to the specific Country's "Software I<br><u>†. Refer to the specific Coun</u> try's "Bar Code<br><u>‡</u> . The Interface Harness connecting to the F<br><b>ENVIRONMENTAL SPECIFICAT</b><br><b>Table 1</b>                                                                                                    | Information Sheet" for each Country's particular Banknote acceptance rate.<br>Coupon Specification" for more details.<br>Iost should be less than 3m.<br>IONS<br>I-9 iVIZION LD Version Environmental Specification                                                                                                    |  |  |
| Operating Temperature:                                                                                                    | 5° C to +50° C (41° F to 122° F)                                                                                                    |  |  |
| Storage Temperature:                                                                                                    | -20° C to +70° C (-4° F to 158° F)                                                                                                    |  |  |
| Relative Operating Humidity:                                                                                                    | 15% to 85% RH (non-condensed)                                                                                                    |  |  |
| Relative Storage Humidity:                                                                                                    | 15% to 85% RH (non-condensed)                                                                                                    |  |  |
| Installation: Indoors Only                                                                                                    |                                                                                                    |  |  |
| Hydrothermal Condition Table<br>[RH%]<br>100<br>80<br>70<br>80<br>70<br>70<br>70<br>70<br>70<br>70<br>70<br>70<br>70<br>7                                                                                                    |                                                                                                    |  |  |
|                                                                                                    |                                                                                                    |  |  |

| ELECTRICAL SPECIFICATIONS<br>Table 1-10 iVIZION LD Version Electrical Specifications |                                                                                                    |  |  |
|--------------------------------------------------------------------------------------|----------------------------------------------------------------------------------------------------|--|--|
| Supply Voltage:                                                                      | /oltage: 12V DC (-5%) to 24V DC (+10%) [NOTE: Use a Current Source Limiting<br>Power Supply]                              |  |  |
| Current Consumption:                                                                 | Standby: 24V DC = 0.2A, 12V DC = 0.2A<br>Operation: 24V DC = 1.3A, 12V DC = 2.3A<br>Maximum: 24V DC = 3.2A, 12V DC = 3.0A |  |  |

### STRUCTURAL SPECIFICATIONS

 Table 1-11 iVIZION LD Version Structural Specifications

| Weight Empty: Approximately 2.3kg (5.07 lbs) |                                                                                         |
|----------------------------------------------|-----------------------------------------------------------------------------------------|
| Mounting:                                    | Horizontal (Maximum gradient limitation within 50 degrees; See Figure 1-8 on page 1-10) |
| Outside Dimensions:                          | Refer to "iVIZION LD Version Unit Outside Dimensions" on page 1-11 of this document.    |

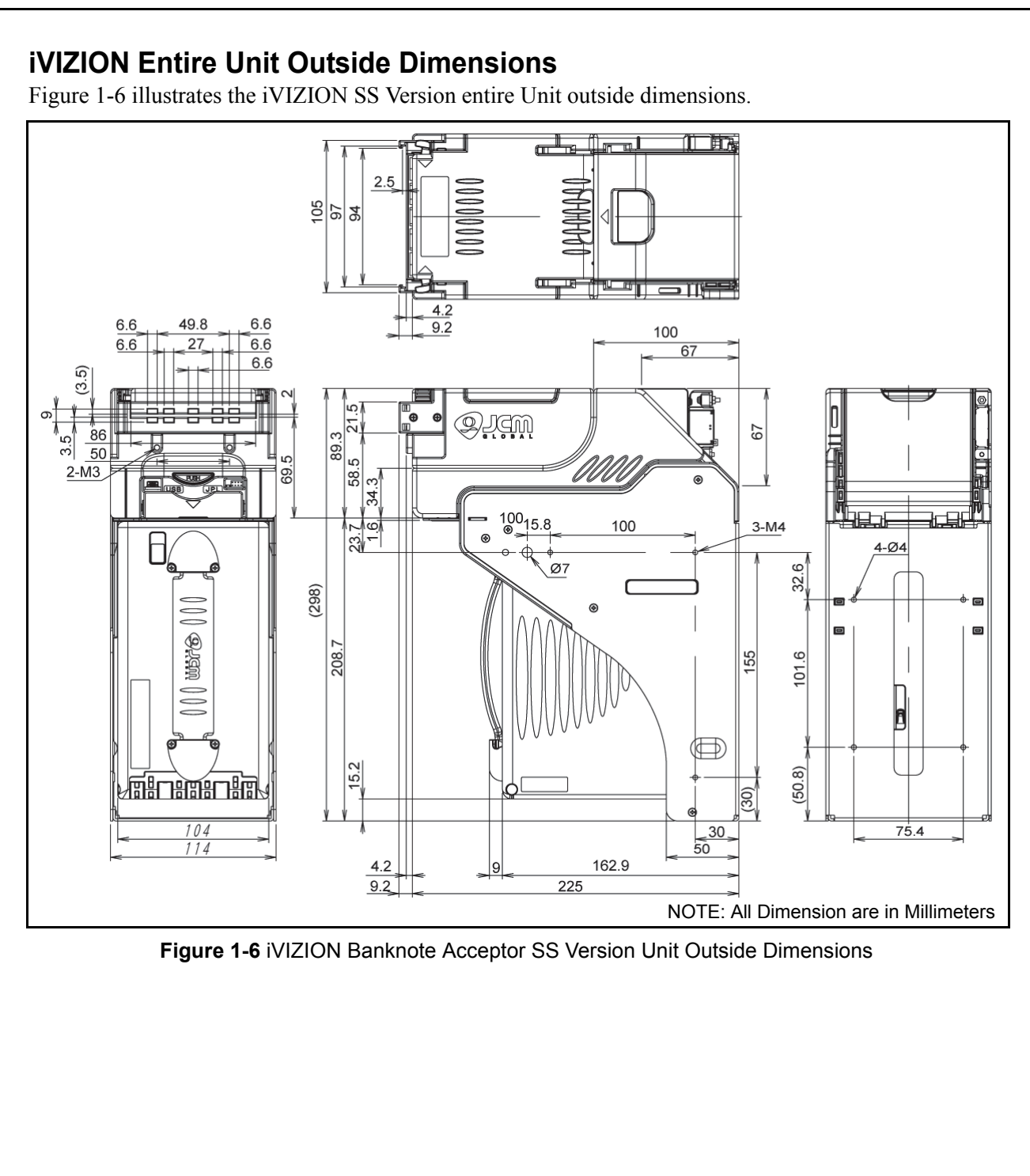

1-9

### iVIZION SS Version Installation/Maintenance Space Requirements

Figure 1-7 illustrates the iVIZION® SS Version installation and maintenance and space requirements.

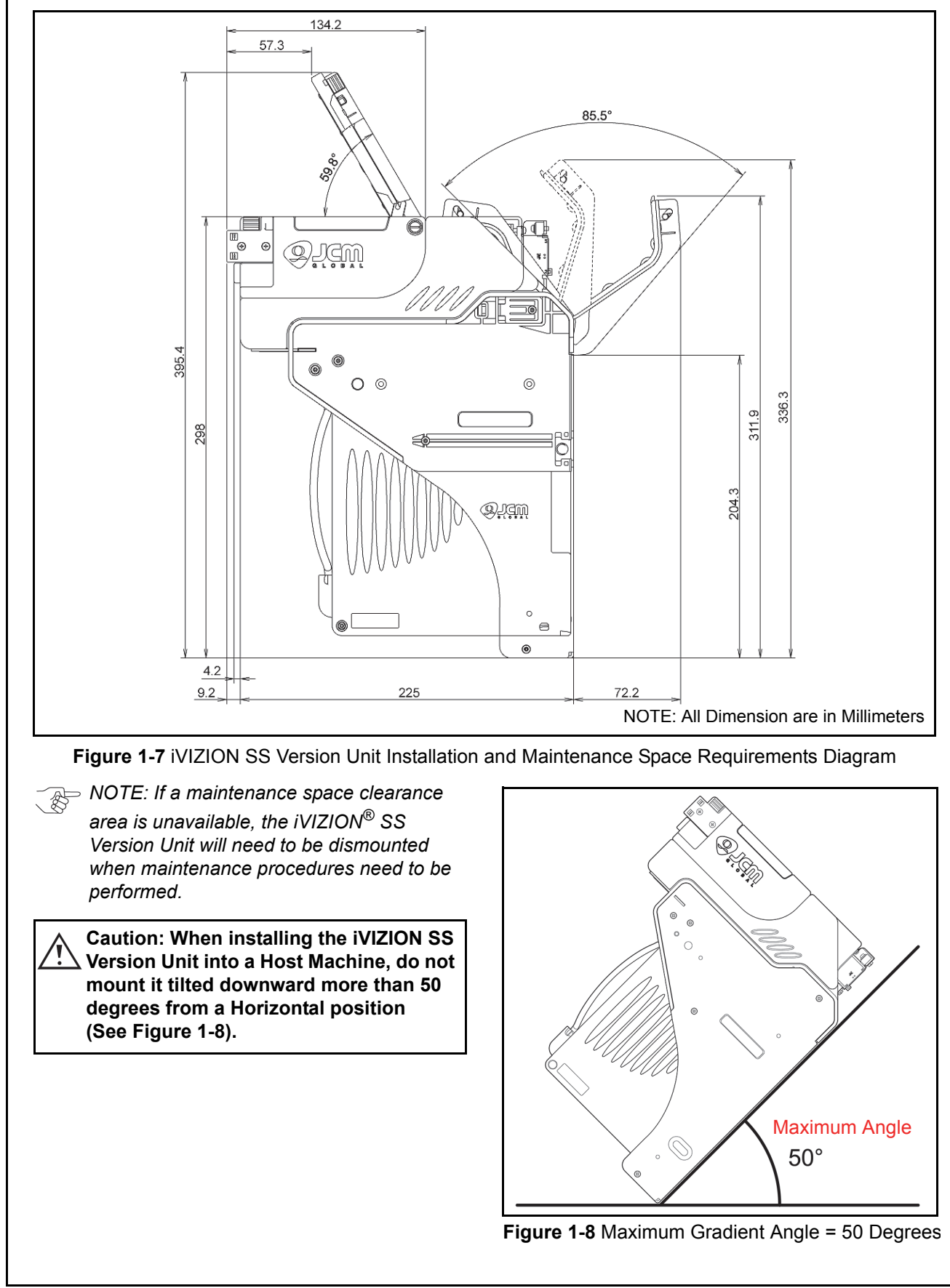

### **iVIZION LD Specification Unit Dimensions**

Figure 1-9 illustrates the iVIZION<sup>®</sup> LD Unit Outside Dimensions.

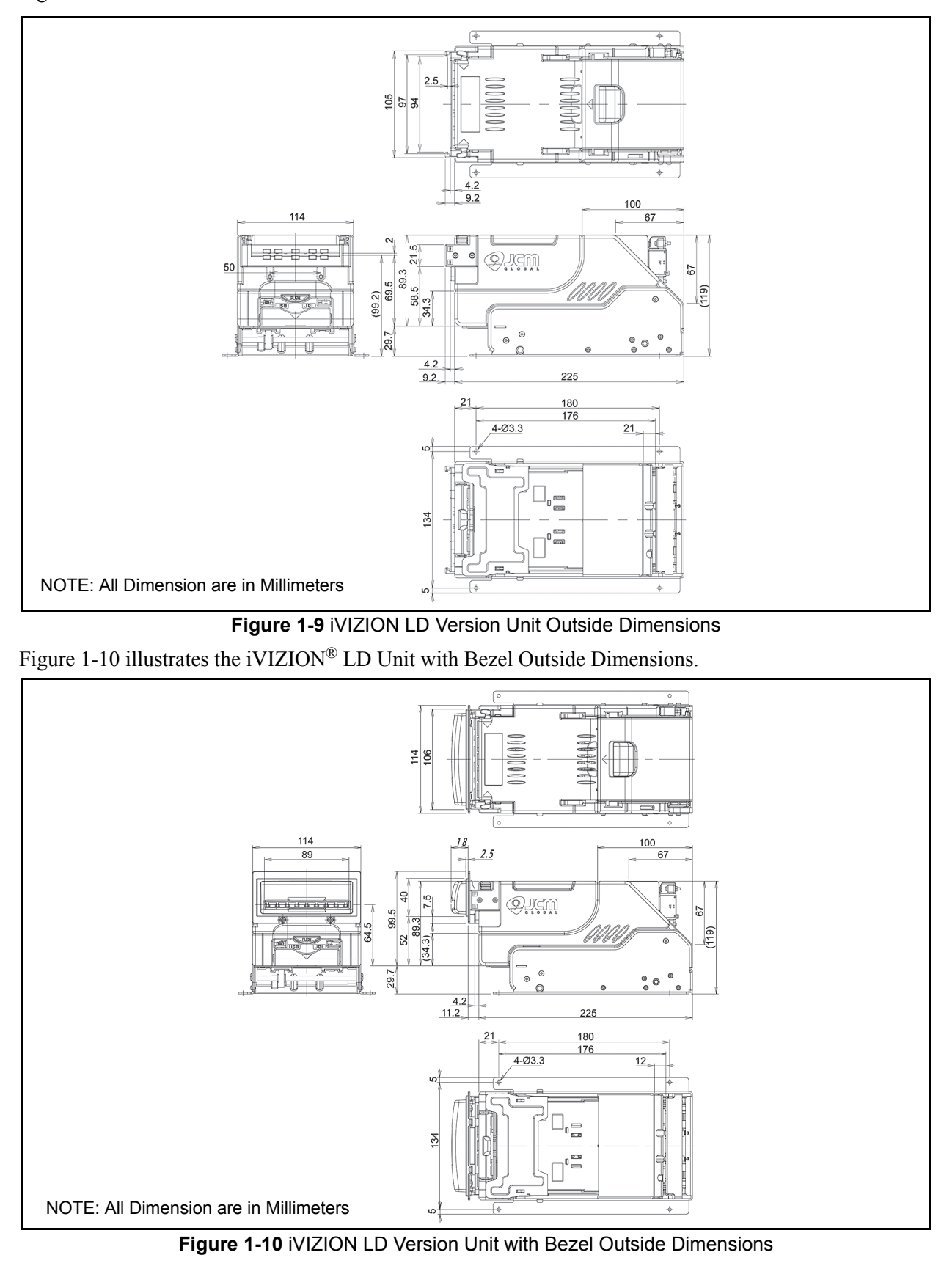

#### Various Cash Box Unit Dimensions STANDARD CASH BOX OUTSIDE DIMENSIONS

Figure 1-11 illustrates the iVIZION<sup>®</sup> Standard Cash Box Outside Dimensions.

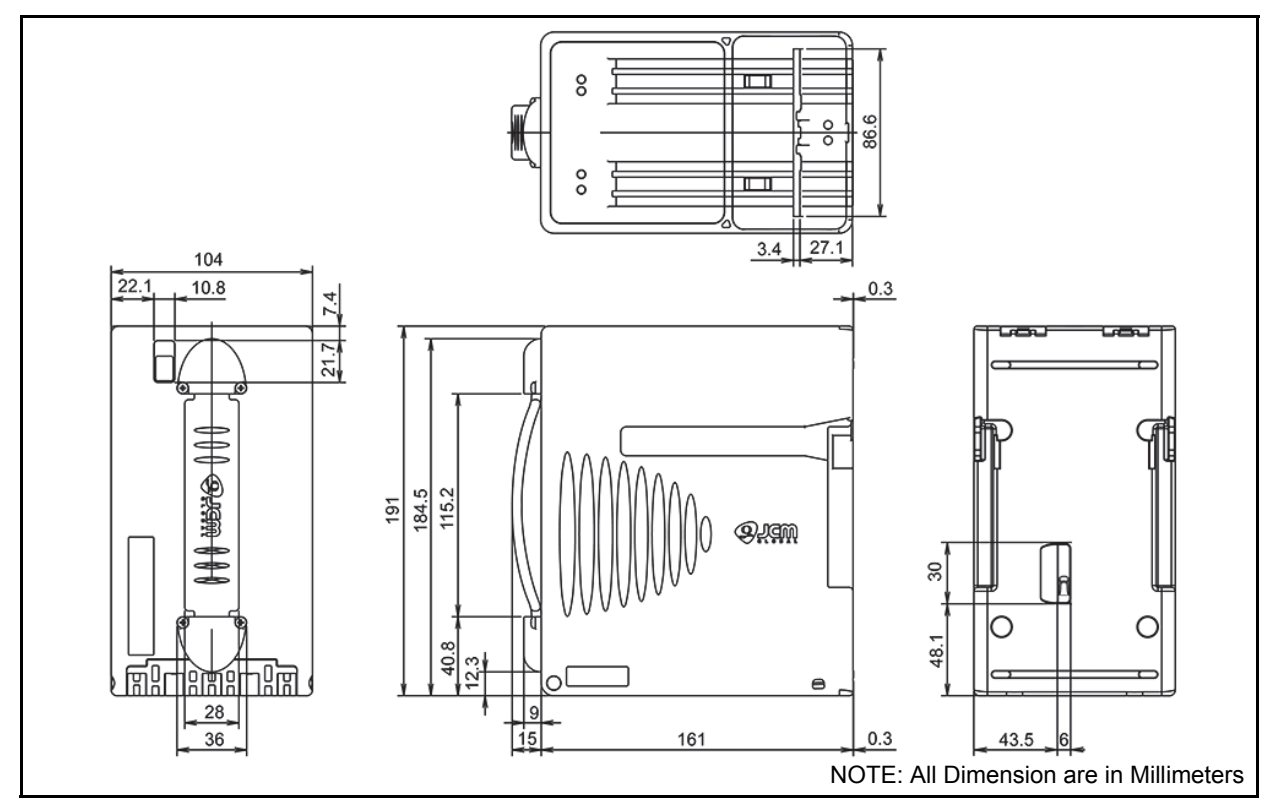

Figure 1-11 iVIZION Standard Cash Box Outside Dimensions

### LARGE CASH BOX OUTSIDE DIMENSIONS

Figure 1-12 illustrates the iVIZION® Large Cash Box Outside Dimensions.

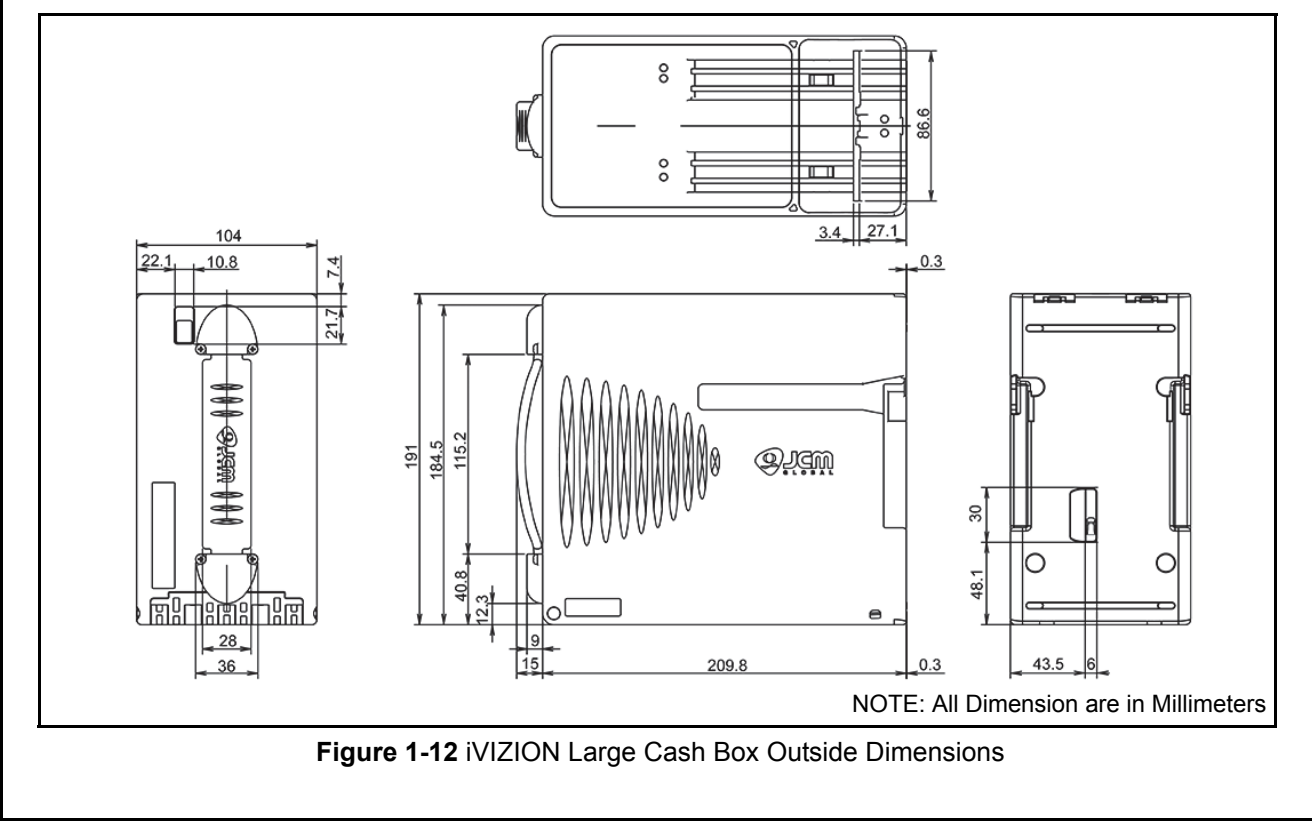

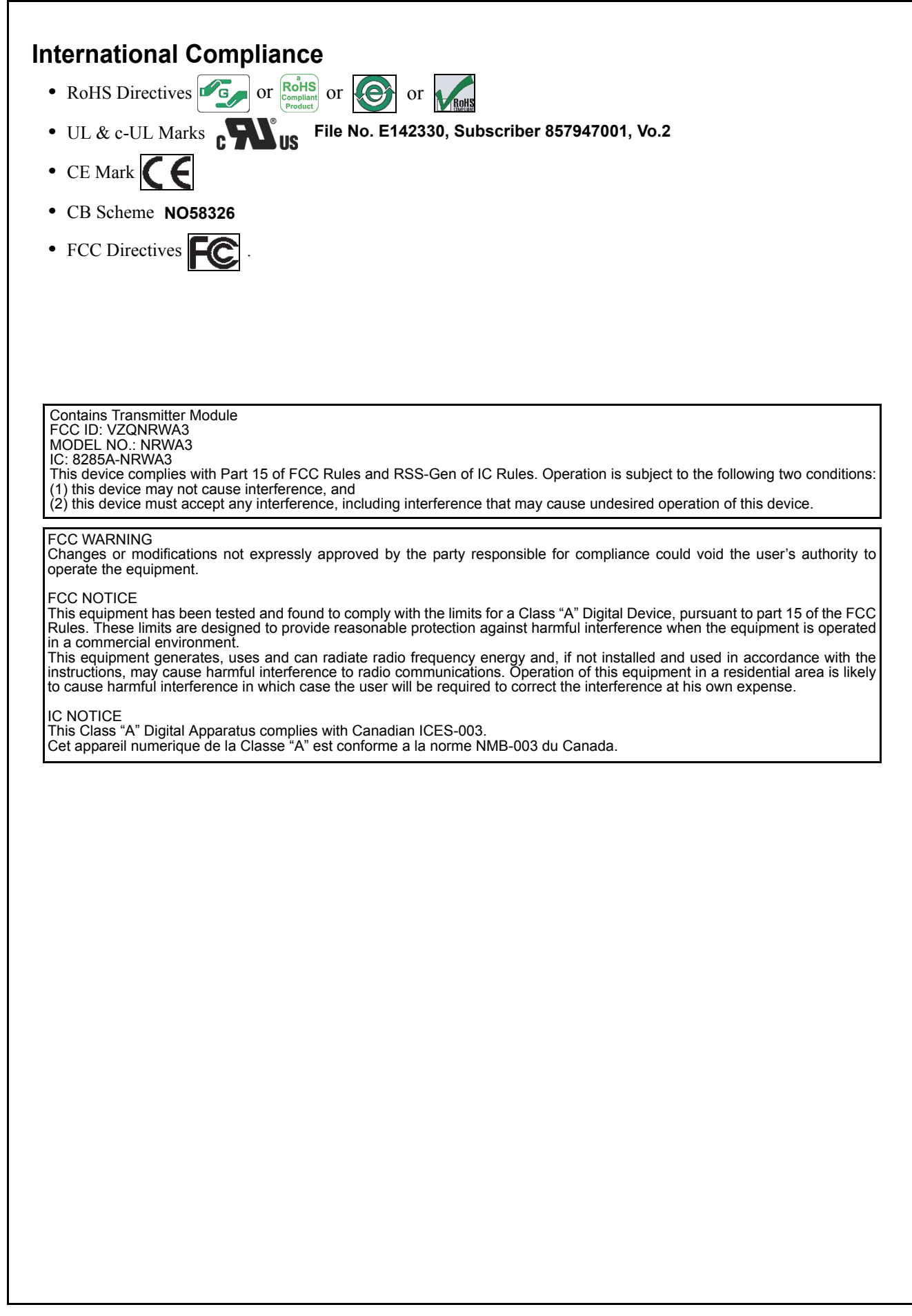

1 - 1 3

### **Technical Contact Information** AMERICAS & OCEANIA JCM American

Phone: +1-702-651-0000 Fax: +1-702-644-5512

925 Pilot Road, Las Vegas, NV 89119

E-mail: customerservice@jcmglobal.com

# EUROPE, AFRICA, RUSSIA & MIDDLE EAST JCM Europe GmbH

Phone: +49-211-530-645-60

Fax: +49-211-530-645-65

Muendelheimer Weg 60

D-40472 Duesseldorf Germany

E-mail: support@jcmglobal.eu

#### UK & IRELAND JCM Europe (UK Office)

Phone: +44 (0) 1908-377-331

Fax: +44 (0) 190-837-7834

Unit B, Third Avenue

Denbigh West Business Park

Bletchley, Milton Keynes,

Buckinghamshire MK1 1DH, UK

E-mail: info@jcmglobal.eu

#### Asia

#### JCM Gold (HK) Ltd.

Phone: +852-2429-7187 Fax: +852-2929-7003 Unit 1-7, 3/F., Favor Industrial Centre 2-6 Kin Hong Street, Kwai Chung, N.T. Hong Kong

E-mail: asiapactechsupport@jcmglobal.com

#### Japan Cash Machine Co, Limited (HQ) Phone: +81-6-6703-8400

Fax: +81-6-6707-0348

2-3-15, Nishiwaki, Hirano-ku, Osaka 547-0035 JAPAN E-mail: Shohin@jcm-hq.co.jp

All of these Websites are available via: http://www.jcmglobal.com

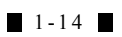

# iVIZION® Series Next-Generation Banknote Acceptor Unit

### Section 2

# 2 INSTALLATION

This section provides installation and operating instructions for the iVIZION<sup>®</sup> Series Next-Generation Banknote Acceptor Unit. The information within contains the following features:

- Installation Process
- DIP Switch Configurations
- Connector Pin Assignments
- Preventive Maintenance
- Clearing Banknote Jam
- Cleaning
- Interface Schematic
- Operational Flowchart.

#### **INSTALLATION PROCESS**

Mounting holes are provided in each Frame Unit to attach the iVIZION<sup>®</sup> to a related Machine during installation. Select and perform the following steps to install the iVIZION<sup>®</sup> Unit in the related Machine's particular Frame configuration:

 Install the Interface Harness to the Frame Grounding Plate (FG PLT) (See Figure 2-1 a) using the two (2) Floating Collars (See Figure 2-1 b), the single (1) M2.6x12 W Washer (See Figure 2-1 c), the single (1) M2.6x10 W Washer (See Figure 2-1 d) and the single (1) M2.6 Nylon Nut (See Figure 2-1 e) onto the Frame Assembly. See the Figure 2-1 circled inset to visually see the assembly completed as required.

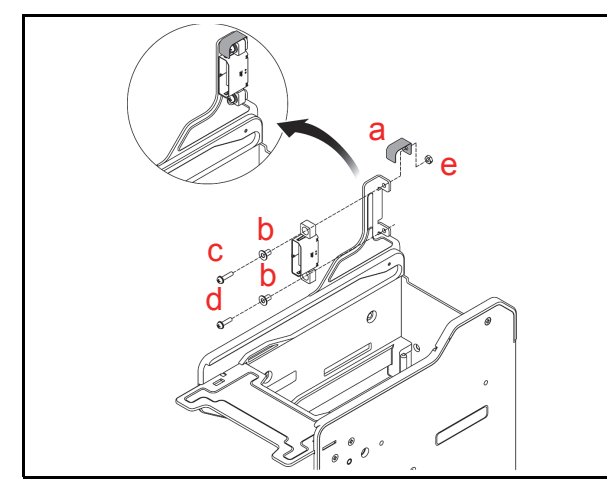

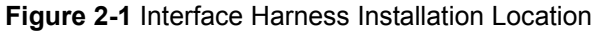

2. When a side mounting configuration is preferred, bolt the left and right side of the iVIZION<sup>®</sup> Frame into its intended related Machine's location using six (6) M4 Screws on both sides of the Frame (3 Screws on each side as shown in Figure 2-2).

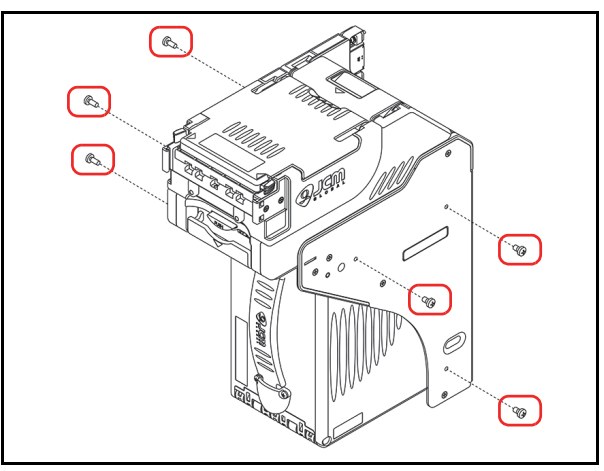

Figure 2-2 M4 Screws Locations (Left/Right Side)

3. When an end mounting configuration is preferred, remove the Cash Box and bolt the rear end of the iVIZION<sup>®</sup> Frame into its intended location using four (4) UNC6-32 Flat Head Screws from inside the back end of the Frame as shown in Figure 2-3.

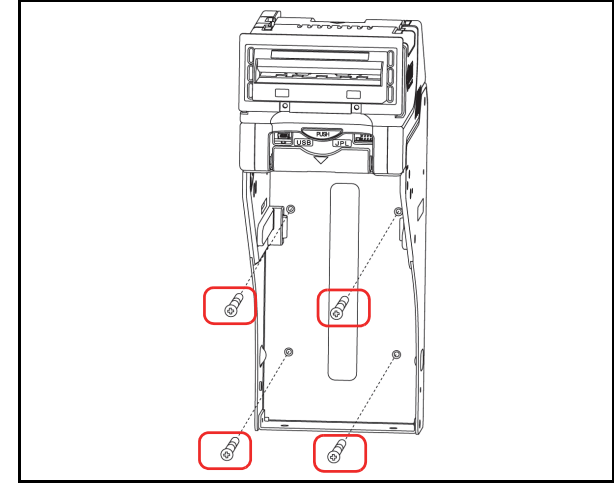

Figure 2-3 Flat Head Screws Locations (Rear Side)

When installing the iVIZION<sup>®</sup> Unit into the Host Machine, refer to the Figure 1-7 "iVIZION SS Version Unit Installation and Maintenance Space Requirements Diagram" on page 1-10 of Section 1 of this Manual.

NOTE: The length of the M4 Screws should be pre-selected so they do not puncture the Plastic Surface of the iVIZION<sup>®</sup> Frame when a side mounting configuration is preferred. NOTE: When installing the iVIZION<sup>®</sup> LD Version Unit into a related Machine. refer to the iVIZION Optional LD Version Unit Installation detailed information on page 2-9.

# Cable Interconnection

Figure 2-4 illustrates the Cable Harness interconnection requirements between the iVIZION® and a Host Machine.

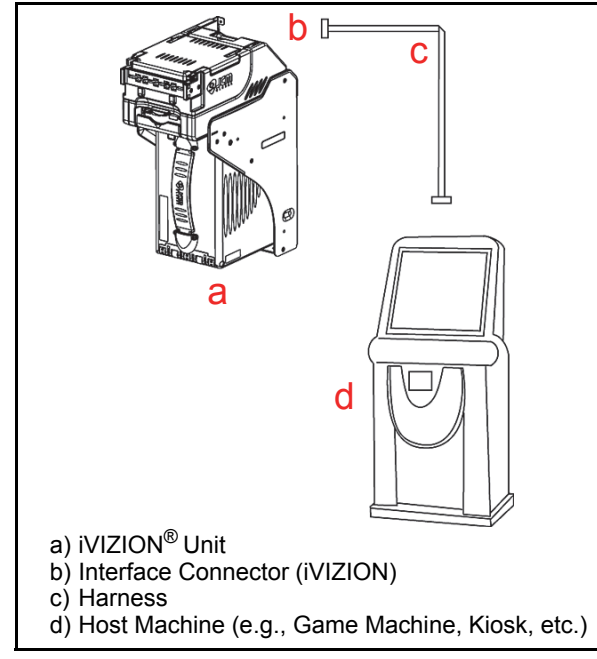

Figure 2-4 Cable Interconnection

# **DIP Switch Configurations**

This portion provides the denomination DIP Switch Block Settings for the iVIZION<sup>®</sup> Unit.

| Table 2-1 | Denomination INHIBIT DIP Switch |
|-----------|---------------------------------|
|           | Settings                        |

| Validation CPU Board SW1<br>○N<br>○Z<br>OFF<br>F N N N N N N N N N N N N N N N N N N N |                         |               |  |  |
|----------------------------------------------------------------------------------------|-------------------------|---------------|--|--|
| Switch<br>No.                                                                          | ch Switch ON Switch OFF |               |  |  |
| 1                                                                                      | VEND 1 INHIBIT          | VEND 1 ACCEPT |  |  |
| 2                                                                                      | VEND 2 INHIBIT          | VEND 2 ACCEPT |  |  |
| 3                                                                                      | VEND 3 INHIBIT          | VEND 3 ACCEPT |  |  |
| 4                                                                                      | VEND 4 INHIBIT          | VEND 4 ACCEPT |  |  |
| 5                                                                                      | VEND 5 INHIBIT          | VEND 5 ACCEPT |  |  |
| 6                                                                                      | VEND 6 INHIBIT          | VEND 6 ACCEPT |  |  |
| 7                                                                                      | VEND 7 INHIBIT          | VEND 7 ACCEPT |  |  |
| 8                                                                                      | N/A <sup>*</sup>        | OFF (Fixed)   |  |  |

\*. Not Applicable (N/A). Never Switched to ON.

#### Table 2-2 JCM Private Line DIP Switch Setting

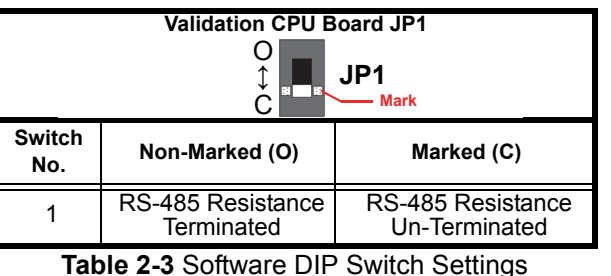

| Switch No. Switch ON Switch OFF |                  |             |  |  |
|---------------------------------|------------------|-------------|--|--|
| 1                               | N/A <sup>*</sup> | OFF (Fixed) |  |  |
| 2                               | N/A*             | OFF (Fixed) |  |  |
| 3                               | N/A*             | OFF (Fixed) |  |  |
| 4                               | N/A*             | OFF (Fixed) |  |  |

\*. Not Applicable (N/A). Never Switched to ON.

 
 Table 2-4
 Serial Communications DIP Switch
 Settinas

| Controller CPU Board JP2 & JP3<br>JP2 $Ark$ JP3 $Ark$ JP3 $R \leftrightarrow P$ $R \leftrightarrow P$ |                |                                       |  |  |  |
|----------------------------------------------------------------------------------------------------|----------------|---------------------------------------|--|--|--|
| Switch No.                                                                                            | Non-Marked (R) | Marked (P)                            |  |  |  |
| JP2                                                                                                   | RS232C         | Photo-Coupler<br>Isolation (Standard) |  |  |  |
| JP3                                                                                                   | RS232C         | Photo-Coupler<br>Isolation (Standard) |  |  |  |

NOTE: When changing the type of iVIZION Serial Communications, Switches JP2 and JP3 located on the Controller CPU Board must be set to identical switch positions.

#### **PRIMARY LED INDICATIONS**

The iVIZION® Unit's pair of Color LEDs illuminate when various operating and error conditions occur.

| No. | Condition                      | LED Indications       |                       |  |
|-----|--------------------------------|-----------------------|-----------------------|--|
|     | Condition                      | Power LED*            | Status LED            |  |
| 1   | OFF                            | Extinguished<br>(OUT) | Extinguished<br>(OUT) |  |
| 2   | Initializing                   | Lit Green             | Blue Flashes          |  |
| 3   | Stand-by                       | Lit Green             | Extinguished<br>(OUT) |  |
| 4   | Reject                         | Lit Green             | Green Flashes         |  |
| 5   | Banknote Jam                   | Lit Green             | Yellow Flashes        |  |
| 6   | Abnormal<br>Error              | Lit Green             | Red Flashes           |  |
| 7   | Downloading                    | Lit Green             | Lit Red               |  |
|     |                                |                       | Lit Green             |  |
| 8   | Performance Test<br>(Stand-by) | Lit Green             | Lit Blue              |  |

Table 2-5 LED Error Pattern Indications

\*. The Power LED lights Green when Power is supplied to the Unit.

| Conne<br>Table 2-6 | <b>Connector Pin Assignments</b><br>Table 2-6 lists the iVIZION SS/LD Interface Connector Pin Assignments.                                                                                                    |                    |                                                  |  |  |
|--------------------|----------------------------------------------------------------------------------------------------|--------------------|--------------------------------------------------|--|--|
|                    | Table 2-6 iVIZION SS/LD USB Connection Pin Assignments                                                                                                    |                    |                                                  |  |  |
|                    |                                                                                                    |                    | Back Side View                                   |  |  |
|                    | Socket Housing (Transport Unit Side): DR1B026JA1 (JCM)<br>Pin Housing (Frame Side): DR1R026PA1 (JCM)<br>Contact Type (Frame Side): D02-22-26P-10000 (JAE) (Poles except 1, 9, 18 & 26)<br>Recommended Wire: UL1061 AWG#26<br>Contact Type (Frame Side): D02-22-22P-10000 (JAE) (Pole# 1, 9, 18 & 26)<br>Recommended Wire: UL1061 AWG#24 |                    |                                                  |  |  |
| Pin No.            | Signal Name                                                                                                    | I/O <sup>* †</sup> | Function                                         |  |  |
| 1                  | 24V DC (POWER)                                                                                                    | POWER              | +24V DC Power                                    |  |  |
| 2                  | M-RESET                                                                                                    | IN                 | Banknote Acceptor Master Reset Input Signal Line |  |  |
| 3                  | USB-                                                                                                    | IN/OUT             | USB Communication Input/Output Signal Line       |  |  |
| 4                  | USB+                                                                                                    | IN/OUT             | USB Communication Input/Output Signal Line       |  |  |
| 5                  | USB GND                                                                                                    | SG                 | USB Communication Ground (0V DC)                 |  |  |
| 6                  | TTL-TXD                                                                                                    | OUT                | -                                                |  |  |
| 7                  | TTL-RXD                                                                                                    | IN                 | -                                                |  |  |
| 8                  | LED POWER                                                                                                    | OUT                | LED Drive Line (anode)                           |  |  |
| 9                  | 24V DC (POWER)                                                                                                    | POWER              | +24V DC Power                                    |  |  |
| 10                 | RS232 GND                                                                                                    | SG                 | -                                                |  |  |
| 11                 | TXD                                                                                                    | OUT                | -                                                |  |  |
| 12                 | I/F +12V DC                                                                                                    | IN                 | Interface Power Supply (+12VDC)                  |  |  |
| 13                 | Vbus                                                                                                    | IN                 | USB Communication Vbus Signal Line (+5V DC)      |  |  |
| 14                 | JP+                                                                                                    | IN/OUT             | -                                                |  |  |
| 15                 | TTL-G                                                                                                    | SG                 | -                                                |  |  |
| 16                 | LED-                                                                                                    | IN                 | LED Drive Line (cathode)                         |  |  |
| 17                 | ccTalk (P)                                                                                                    | IN/OUT             | -                                                |  |  |
| 18                 | POWER GND                                                                                                    | POWER              | Power Ground (0V DC)                             |  |  |
| 19                 | I/F GND                                                                                                    | SG                 | -                                                |  |  |
| 20                 | RXD                                                                                                    | IN                 | -                                                |  |  |
| 21                 | DET-GND                                                                                                    | IN                 | Connect to DET (Pin-22)                          |  |  |
| 22                 | DET                                                                                                    | OUT                | Connect to DET GND (Pin-21)                      |  |  |
| 23                 | JP-                                                                                                    | IN/OUT             | -                                                |  |  |
| 24                 | SU SELECT                                                                                                    | IN                 | SS/SU Selection <sup>‡</sup>                     |  |  |
| 25                 | ccTalk (S)                                                                                                    | IN/OUT             | -                                                |  |  |
| 26                 | POWER GND                                                                                                    | POWER              | Power Ground (0V DC)                             |  |  |

†. SG = Signal Ground.

‡. No Connection = SS Version, Connected to any SG = SU Version.

|           | CONNECTOR PIN ASSIGNMENTS (CONTINUED 1)                                    |                                    |                                                                                                    |  |  |
|-----------|----------------------------------------------------------------------------|------------------------------------|----------------------------------------------------------------------------------------------------|--|--|
| Table 2-7 | Table 2-7 lists the iVIZION SS/LD Photo-Coupler Connector Pin Assignments. |                                    |                                                                                                    |  |  |
|           | Table 2-7 iVIZION SS/LD Photo-Coupler Connector Pin Assignments            |                                    |                                                                                                    |  |  |
|           |                                                                            |                                    | Back Side View                                                                                                    |  |  |
|           | Socket Housing (Transport Unit Side): DR1B026JA1 (JCM)                     |                                    |                                                                                                    |  |  |
|           | Contact Typ                                                                | Pin Housi<br>e (Frame Side<br>Reco | ng (rrame Side): DR1R026PA1 (JCM)<br>): D02-22-26P-10000 (JAE) (Poles except 1, 9, 18 & 26)<br>mmended Wire: UL 1061 AWG#26 |  |  |
|           | Contact                                                                    | Type (Frame S                      | ide): D02-22-22P-10000 (JAE) (Pole# 1, 9, 18 & 26)<br>mmended Wire: III 1061 AWG#24                                         |  |  |
| Pin No.   | Signal Name                                                                | I/O <sup>* †</sup>                 | Function                                                                                                    |  |  |
| 1         | 24V DC (POWER)                                                             | POWER                              | +24V DC Power                                                                                                    |  |  |
| 2         | M-RESET                                                                    | IN                                 | Banknote Acceptor Master Reset Input Signal Line                                                                            |  |  |
| 3         | USB-                                                                       | IN/OUT                             | -                                                                                                    |  |  |
| 4         | USB+                                                                       | IN/OUT                             | -                                                                                                    |  |  |
| 5         | USB GND                                                                    | SG                                 | -                                                                                                    |  |  |
| 6         | TTL-TXD                                                                    | OUT                                | -                                                                                                    |  |  |
| 7         | TTL-RXD                                                                    | IN                                 | -                                                                                                    |  |  |
| 8         | LED POWER                                                                  | OUT                                | LED Drive Line (anode)                                                                                                    |  |  |
| 9         | 24V DC (POWER)                                                             | POWER                              | +24V DC Power                                                                                                    |  |  |
| 10        | RS232 GND                                                                  | SG                                 | -                                                                                                    |  |  |
| 11        | TXD                                                                        | OUT                                | Sereal Communication Output Signal Line                                                                                     |  |  |
| 12        | I/F +12V DC                                                                | IN                                 | Interface Power Supply (+12VDC)                                                                                             |  |  |
| 13        | Vbus                                                                       | IN                                 | -                                                                                                    |  |  |
| 14        | JP+                                                                        | IN/OUT                             | -                                                                                                    |  |  |
| 15        | TTL-G                                                                      | SG                                 | -                                                                                                    |  |  |
| 16        | LED-                                                                       | IN                                 | LED Drive Line (cathode)                                                                                                    |  |  |
| 17        | ccTalk (P)                                                                 | IN/OUT                             | -                                                                                                    |  |  |
| 18        | POWER GND                                                                  | POWER                              | Power Ground (0V DC)                                                                                                    |  |  |
| 19        | I/F GND                                                                    | SG                                 | Photo-Coupler Communication GND                                                                                             |  |  |
| 20        | RXD                                                                        | IN                                 | Serial Communication Input Signal Line                                                                                      |  |  |
| 21        | DET-GND                                                                    | IN                                 | Connect to DET (Pin-22)                                                                                                    |  |  |
| 22        | DET                                                                        | OUT                                | Connect to DET GND (Pin-21)                                                                                                 |  |  |
| 23        | JP-                                                                        | IN/OUT                             | -                                                                                                    |  |  |
| 24        | SU SELECT                                                                  | IN                                 | SS/SU Selection <sup>‡</sup>                                                                                                |  |  |
| 25        | ccTalk (S)                                                                 | IN/OUT                             | -                                                                                                    |  |  |
| 26        | POWER GND                                                                  | POWER                              | Power Ground (0V DC)                                                                                                    |  |  |

†. SG = Signal Ground.

‡. No Connection = SS Version, Connected to any SG = SU Version.

2-4

| CONNEC                                                              | CONNECTOR PIN ASSIGNMENTS (CONTINUED 2)                                                                                                    |                    |                                                  |  |  |
|---------------------------------------------------------------------|----------------------------------------------------------------------------------------------------|--------------------|--------------------------------------------------|--|--|
| Table 2-8 lists the iVIZION SS/LD RS232C Connector Pin Assignments. |                                                                                                    |                    |                                                  |  |  |
|                                                                     | Table 2-8 iVIZION SS/LD RS232C Connector Pin Assignments                                                                                                    |                    |                                                  |  |  |
|                                                                     |                                                                                                    |                    | Back Side View                                   |  |  |
|                                                                     |                                                                                                    |                    |                                                  |  |  |
|                                                                     | Socket Housing (Transport Unit Side): DR1B026JA1 (JCM)<br>Pin Housing (Frame Side): DR1B026JA1 (JCM)<br>Contact Type (Frame Side): D02-22-26P-10000 (JAE) (Poles except 1, 9, 18 & 26)<br>Recommended Wire: UL1061 AWG#26<br>Contact Type (Frame Side): D02-22-22P-10000 (JAE) (Pole# 1, 9, 18 & 26)<br>Recommended Wire: UL1061 AWG#24 |                    |                                                  |  |  |
| Pin No.                                                             | Signal Name                                                                                                    | I/O <sup>* †</sup> | Function                                         |  |  |
| 1                                                                   | 24V DC (POWER)                                                                                                    | POWER              | +24V DC Power                                    |  |  |
| 2                                                                   | M-RESET                                                                                                    | IN                 | Banknote Acceptor Master Reset Input Signal Line |  |  |
| 3                                                                   | USB-                                                                                                    | IN/OUT             | -                                                |  |  |
| 4                                                                   | USB+                                                                                                    | IN/OUT             | -                                                |  |  |
| 5                                                                   | USB GND                                                                                                    | SG                 | -                                                |  |  |
| 6                                                                   | TTL-TXD                                                                                                    | OUT                | -                                                |  |  |
| 7                                                                   | TTL-RXD                                                                                                    | IN                 | -                                                |  |  |
| 8                                                                   | LED POWER                                                                                                    | OUT                | LED Drive Line (anode)                           |  |  |
| 9                                                                   | 24V DC (POWER)                                                                                                    | POWER              | +24V DC Power                                    |  |  |
| 10                                                                  | RS232C GND                                                                                                    | SG                 | RS232C Communication Ground                      |  |  |
| 11                                                                  | TXD                                                                                                    | OUT                | Serial Communication Output Signal Line          |  |  |
| 12                                                                  | I/F + 12V DC                                                                                                    | IN                 | Interface Power Supply (+12V DC)                 |  |  |
| 13                                                                  | Vbus                                                                                                    | IN                 | -                                                |  |  |
| 14                                                                  | JP+                                                                                                    | IN/OUT             | -                                                |  |  |
| 15                                                                  | TTL-G                                                                                                    | SG                 | -                                                |  |  |
| 16                                                                  | LED-                                                                                                    | IN                 | LED Drive Line (cathode)                         |  |  |
| 17                                                                  | ccTalk (P)                                                                                                    | IN/OUT             | -                                                |  |  |
| 18                                                                  | POWER GND                                                                                                    | POWER              | Power Ground (0V DC)                             |  |  |
| 19                                                                  | I/F GND                                                                                                    | SG                 | -                                                |  |  |
| 20                                                                  | RXD                                                                                                    | IN                 | Serial Communication Input Signal Line           |  |  |
| 21                                                                  | DET-GND                                                                                                    | IN                 | Connect to DET (Pin-22)                          |  |  |
| 22                                                                  | DET                                                                                                    | OUT                | Connect to DET GND (Pin-21)                      |  |  |
| 23                                                                  | JP-                                                                                                    | IN/OUT             | -                                                |  |  |
| 24                                                                  | SU SELECT                                                                                                    | IN                 | SS/SU Selection <sup>‡</sup>                     |  |  |
| 25                                                                  | ccTalk (S)                                                                                                    | IN/OUT             | -                                                |  |  |
| 26                                                                  | POWER GND                                                                                                    | POWER              | Power Ground (0V DC)                             |  |  |

†. SG = Signal Ground

‡. No Connection = SS Version, Connected to any SG = SU Version.

| CONNEC                                                                    | CONNECTOR PIN ASSIGNMENTS (CONTINUED 3)                                                                                                    |                    |                                                  |  |  |
|---------------------------------------------------------------------------|----------------------------------------------------------------------------------------------------|--------------------|--------------------------------------------------|--|--|
| Table 2-9 lists the iVIZION SS/LD ccTalk Connector Pin Assignments.       |                                                                                                    |                    |                                                  |  |  |
|                                                                           | Table 2-9 iVIZION SS/LD ccTalk Connector Pin Assignments                                                                                                    |                    |                                                  |  |  |
|                                                                           |                                                                                                    |                    | Back Side View                                   |  |  |
|                                                                           |                                                                                                    |                    |                                                  |  |  |
|                                                                           | Socket Housing (Transport Unit Side): DR1B026JA1 (JCM)<br>Pin Housing (Frame Side): DR1R026PA1 (JCM)<br>Contact Type (Frame Side): D02-22-26P-10000 (JAE) (Poles except 1, 9, 18 & 26)<br>Recommended Wire: UL1061 AWG#26<br>Contact Type (Frame Side): D02-22-22P-10000 (JAE) (Pole# 1, 9, 18 & 26)<br>Recommended Wire: UL1061 AWG#24 |                    |                                                  |  |  |
| Pin No.                                                                   | Signal Name                                                                                                    | I/O <sup>* †</sup> | Function                                         |  |  |
| 1                                                                         | 24V DC (POWER)                                                                                                    | POWER              | +24V DC Power                                    |  |  |
| 2                                                                         | M-RESET                                                                                                    | IN                 | Banknote Acceptor Master Reset Input Signal Line |  |  |
| 3                                                                         | USB-                                                                                                    | IN/OUT             | -                                                |  |  |
| 4                                                                         | USB+                                                                                                    | IN/OUT             | -                                                |  |  |
| 5                                                                         | USB GND                                                                                                    | SG                 | -                                                |  |  |
| 6                                                                         | TTL-TXD                                                                                                    | OUT                | -                                                |  |  |
| 7                                                                         | TTL-RXD                                                                                                    | IN                 | -                                                |  |  |
| 8                                                                         | LED POWER                                                                                                    | OUT                | LED Drive Line (anode)                           |  |  |
| 9                                                                         | 24V DC (POWER)                                                                                                    | POWER              | +24V DC Power                                    |  |  |
| 10                                                                        | RS232C GND                                                                                                    | SG                 | -                                                |  |  |
| 11                                                                        | TXD                                                                                                    | OUT                | -                                                |  |  |
| 12                                                                        | I/F + 12V DC                                                                                                    | IN                 | Interface Power Supply (+12VDC)                  |  |  |
| 13                                                                        | Vbus                                                                                                    | IN                 | -                                                |  |  |
| 14                                                                        | JP+                                                                                                    | IN/OUT             | -                                                |  |  |
| 15                                                                        | TTL-G                                                                                                    | SG                 | -                                                |  |  |
| 16                                                                        | LED-                                                                                                    | IN                 | LED Drive Line (cathode)                         |  |  |
| 17                                                                        | ccTalk (P)                                                                                                    | IN/OUT             | ccTalk Communication Power Supply Line           |  |  |
| 18                                                                        | POWER GND                                                                                                    | POWER              | Power Ground (0V DC)                             |  |  |
| 19                                                                        | I/F GND                                                                                                    | SG                 | -                                                |  |  |
| 20                                                                        | RXD                                                                                                    | IN                 | -                                                |  |  |
| 21                                                                        | DET-GND                                                                                                    | IN                 | Connect to DET (Pin-22)                          |  |  |
| 22                                                                        | DET                                                                                                    | OUT                | Connect to DET GND (Pin-21)                      |  |  |
| 23                                                                        | JP-                                                                                                    | IN/OUT             | -                                                |  |  |
| 24                                                                        | SU SELECT                                                                                                    | IN                 | SS/SU Selection <sup>‡</sup>                     |  |  |
| 25                                                                        | ccTalk (S)                                                                                                    | IN/OUT             | ccTalk Communication Signal Line                 |  |  |
| 26                                                                        | POWER GND                                                                                                    | POWER              | Power Ground (0V DC)                             |  |  |
| I/O (Input/Qutput) Terminal as visual from outside the Baskaste Assessmer |                                                                                                    |                    |                                                  |  |  |

†. SG = Signal Ground.

‡. No Connection = SS Version, Connected to any SG = SU Version.

2-6

| CONNEC   | CONNECTOR PIN ASSIGNMENTS (CONTINUED 4)                                                                                                    |                    |                                                  |  |  |
|----------|----------------------------------------------------------------------------------------------------|--------------------|--------------------------------------------------|--|--|
| Table 2- | Table 2-10 lists the iVIZION SS/LD TTL Connector Pin Assignments.                                                                                                    |                    |                                                  |  |  |
|          | Table 2-10 iVIZION SS/LD TTL Connector Pin Assignments                                                                                                    |                    |                                                  |  |  |
|          |                                                                                                    |                    | Back Side View                                   |  |  |
|          |                                                                                                    |                    |                                                  |  |  |
|          | Socket Housing (Transport Unit Side): DR1B026JA1 (JCM)<br>Pin Housing (Frame Side): DR1R026PA1 (JCM)<br>Contact Type (Frame Side): D02-22-26P-10000 (JAE) (Poles except 1, 9, 18 & 26)<br>Recommended Wire: UL1061 AWG#26<br>Contact Type (Frame Side): D02-22-22P-10000 (JAE) (Pole# 1, 9, 18 & 26)<br>Recommended Wire: UL 1061 AWG#24 |                    |                                                  |  |  |
| Pin No.  | Signal Name                                                                                                    | I/O <sup>* †</sup> | Function                                         |  |  |
| 1        | 24V DC (POWER)                                                                                                    | POWER              | +24V DC Power                                    |  |  |
| 2        | M-RESET                                                                                                    | IN                 | Banknote Acceptor Master Reset Input Signal Line |  |  |
| 3        | USB-                                                                                                    | IN/OUT             | -                                                |  |  |
| 4        | USB+                                                                                                    | IN/OUT             | -                                                |  |  |
| 5        | USB GND                                                                                                    | SG                 | -                                                |  |  |
| 6        | TTL-TXD                                                                                                    | OUT                | TTL Communication Output Signal Line             |  |  |
| 7        | TTL-RXD                                                                                                    | IN                 | TTL Communication Input Signal Line              |  |  |
| 8        | LED POWER                                                                                                    | OUT                | LED Drive Line (anode)                           |  |  |
| 9        | 24V DC (POWER)                                                                                                    | POWER              | +24V DC Power                                    |  |  |
| 10       | RS232C GND                                                                                                    | SG                 | -                                                |  |  |
| 11       | TXD                                                                                                    | OUT                | -                                                |  |  |
| 12       | I/F + 12V DC                                                                                                    | IN                 | Interface Power Supply (+12VDC)                  |  |  |
| 13       | Vbus                                                                                                    | IN                 | -                                                |  |  |
| 14       | JP+                                                                                                    | IN/OUT             | -                                                |  |  |
| 15       | TTL-G                                                                                                    | SG                 | -                                                |  |  |
| 16       | LED-                                                                                                    | IN                 | LED Drive Line (cathode)                         |  |  |
| 17       | ccTalk (P)                                                                                                    | IN/OUT             | -                                                |  |  |
| 18       | POWER GND                                                                                                    | POWER              | Power Ground (0V DC)                             |  |  |
| 19       | I/F GND                                                                                                    | SG                 | -                                                |  |  |
| 20       | RXD                                                                                                    | IN                 | -                                                |  |  |
| 21       | DET-GND                                                                                                    | IN                 | Connect to DET (Pin-22)                          |  |  |
| 22       | DET                                                                                                    | OUT                | Connect to DET GND (Pin-21)                      |  |  |
| 23       | JP-                                                                                                    | IN/OUT             | -                                                |  |  |
| 24       | SU SELECT                                                                                                    | IN                 | SS/SU Selection <sup>‡</sup>                     |  |  |
| 25       | ccTalk (S)                                                                                                    | IN/OUT             | -                                                |  |  |
| 26       | POWER GND                                                                                                    | POWER              | Power Ground (0V DC)                             |  |  |

†. SG = Signal Ground.

‡. No Connection = SS Version, Connected to any SG = SU Version.

#### **CONNECTOR PIN ASSIGNMENTS (CONTINUED 5)** Table 2-11 lists the iVIZION SS/LD Bezel Connector Pin Assignments. Table 2-11 iVIZION SS/LD Bezel JPL (CN7) Connection Pin Assignments Front Side View Embossed ID Pin No.4 Polarizing Pin Connector CN7 Box Pin Header (Control CPU Board Side): A3B-8PA-2DS (71) (HRS) JCM Custom Socket Housing (Bezel Side): A3B-8D-2C (HRS) Contact Type (Bezel Side): A3B-2630SCFC (HRS) Polarizing Pin: A3-GPIN (HRS) Recommended Wire: UL1007 AWG#24~30 Pin No Signal Name I/O<sup>†</sup> Function JP+ IN/OUT 1 2 Polarizing Pin Key 3 JP-IN/OUT 4 5V DC OUT 5V DC Power Supply (Maximum 300mA) 5 VIN OUT LED Drive Power Supply 12V DC/24V DC (Maximum 300mA) GND SG 6 LED Power Supply 5V (Maximum 20mA Current Limitation 7 LED POWER OUT Resistance) 8 LED 1 IN LED Drive Line (cathode) Maximum Sink Current: 300mA

\*. Caution: The Embossed Numbers located on the Polarizing Pin Connector, and on the CN7 Connector Numbers indicated in Table 17 are different. The Polarizing Pin Key should be inserted into Pin Position No.4 of the Polarizing Pin Connector.

t. I/O (Input/Output) Terminal as viewed from outside the Banknote Acceptor.

# Preventive Maintenance

#### **RETRIEVING BANKNOTES**

To retrieve Cash Box deposited Banknotes perform the following steps:

- 1. Release the Cash Box from the Frame and pull it forward.
- 2. Unlock the Cash Box with a User supplied Key.
- 3. Open the Cash Box Door and retrieve deposited Banknotes as illustrated in Figure 2-5.

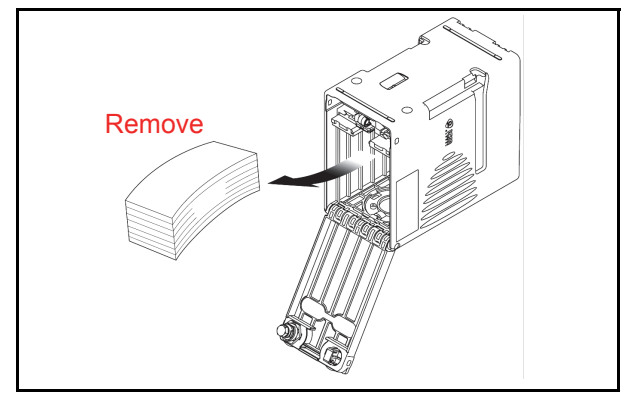

Figure 2-5 Retrieving Banknote

#### **CLEARING A BANKNOTE JAM**

To retrieve a jammed Banknote jammed inside the Banknote Acceptor Head Part proceed as follows:

1. Open the Acceptor Unit's Upper Guide by pressing in on the two (2) Upper Guide Access Buttons (See Figure 2-6a Blue Arrows) located on each side of the Upper Guide, and lift the Acceptor top up and open and remove the jam.

- 2. Remove the jammed Banknote. If the jammed Banknote is not found in the Acceptor Unit, then
- 3. Open the Transport Unit's Upper Guide by pressing in on the Upper Guide Access Lever (See Figure 2-6b single Blue Arrow) located in the center of the Upper Guide, and lift the Transport Section up and open and remove the jam.

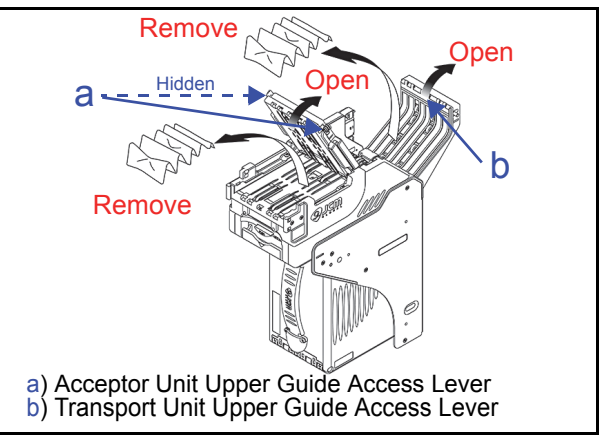

Figure 2-6 Open the Upper Guides

- 4. If the jammed Banknote is not found in the higher Sections, pull the Cash Box out of the Frame (See Figure 2-7 a). Check at the rear side of the Frame and remove the jammed Banknote located there if any (See Figure 2-7 b).
- 5. A jammed Banknote may also be present on top of the Cash Box; remove it if present at this location (See Figure 2-7 c).
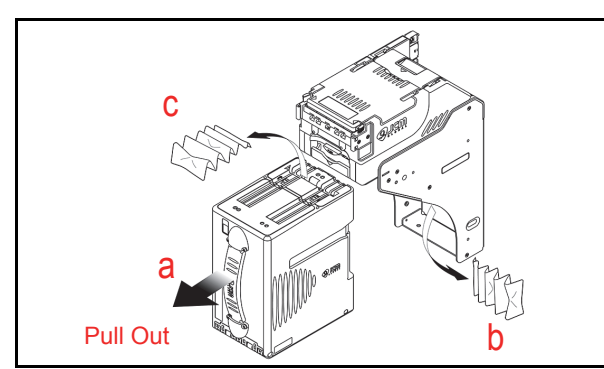

Figure 2-7 Retrieving Cash Box Banknote Jam

## **Cleaning Procedure**

To clean the lenses, use a lint-free, Micro-Fiber Cloth and a mild non-abrasive detergent such as liquid dish soap mixed with water to wipe the dirt from the Lenses. It is important to keep the Banknote Path, Rollers, and Belts clean. Use a softlint free, Micro-Fiber Cloth or a Cotton Swab to wipe dirt and stains from the surfaces of the Optical Sensors, Rollers and Belts. The Sensor Lenses are transparent, and made of a polymer material; Handle them with care. When the Unit is exposed to liquid such as water, wipe and thermally dehydrate dry the wet areas immediately. Repeat the cleaning process as needed until the Transport Path is free of contaminants.

Caution: Do not allow any fluid to remain on internal components, especially on the Anti-Strings Mechanism and in the Feed-in Sensor's grooved areas.

## **Sensor Cleaning Procedure**

- 1. Turn the iVIZION<sup>®</sup> Unit Power OFF.
- 2. Clean the Sensors and lenses in the Acceptor Unit, the Transport Unit and on the Cash Box itself. If necessary, remove each Unit and/or open their Upper Guides for cleaning. See Figure 2-10 and Table 2-12 to locate all cleaning locations.
- Caution: Do not use Alcohol, thinner or citrus based products for cleaning any Banknote transport Sensors or surfaces. The lenses can become clouded by chemical evaporation resadue that may cause acceptance errors.
- NOTE: When closing the Acceptor or Transport Unit's Upper Guides, ensure that they click firmly into place when being closed. Also, when reassembling the iVIZION<sup>®</sup> Unit, ensure that it re-seats correctly into place when the reassembly is complete.

## iVIZION Optional LD Version Unit Installation

Mounting holes are provided in the LD Frame Unit to attach the iVIZION<sup>®</sup> LD Unit to a related Machine during installation. Perform the following steps to install the iVIZION<sup>®</sup> LD Version Unit into the related Machine's Frame configuration:

 Install the Interface Harness to the Frame Grounding Plate (FG PLT) (See Figure 2-8 a) using the two (2) Floating Collars (See Figure 2-8 b<sub>1</sub> & b<sub>2</sub>), the related single (1) M2.6x12 W Washer Screws (See Figure 2-8 c & d), and the single (1) M2.6 Nylon Nut (See Figure 2-8 e) onto the upper Frame Assembly Bracket. See the Figure 2-8 circled inset to visually see the completed assembly as required.

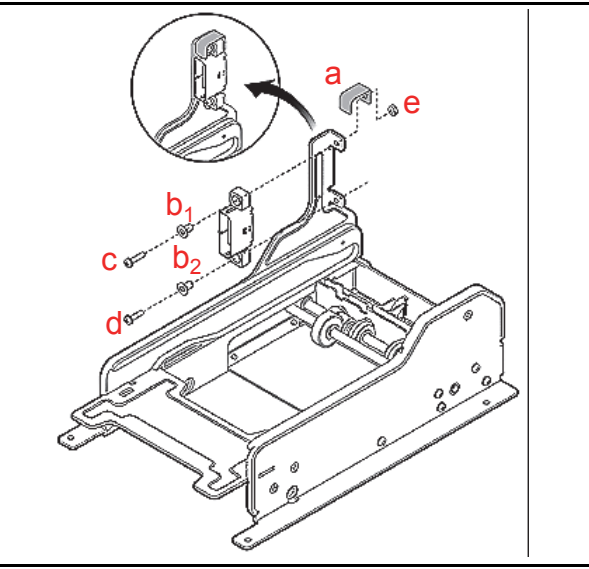

Figure 2-8 Interface Harness Installation Location

 Bolt the bottom side of the iVIZION<sup>®</sup> LD Frame into its intended Machine's location using four (4) M3x6 Screws on both bottom sides of the Frame (2 Screws on each side as shown in Figure 2-9).

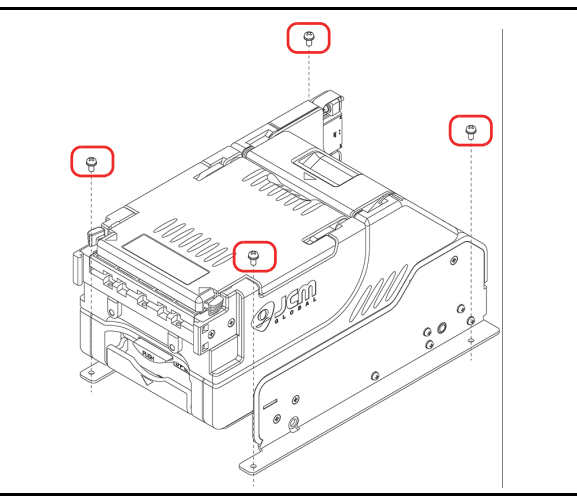

Figure 2-9 M3 Screws Locations

2-9

## **iVIZION Sensor Locations**

Figure 2-10 illustrates and Table 2-12 lists the iVIZION<sup>®</sup> various Sensor and Sensor Lens locations.

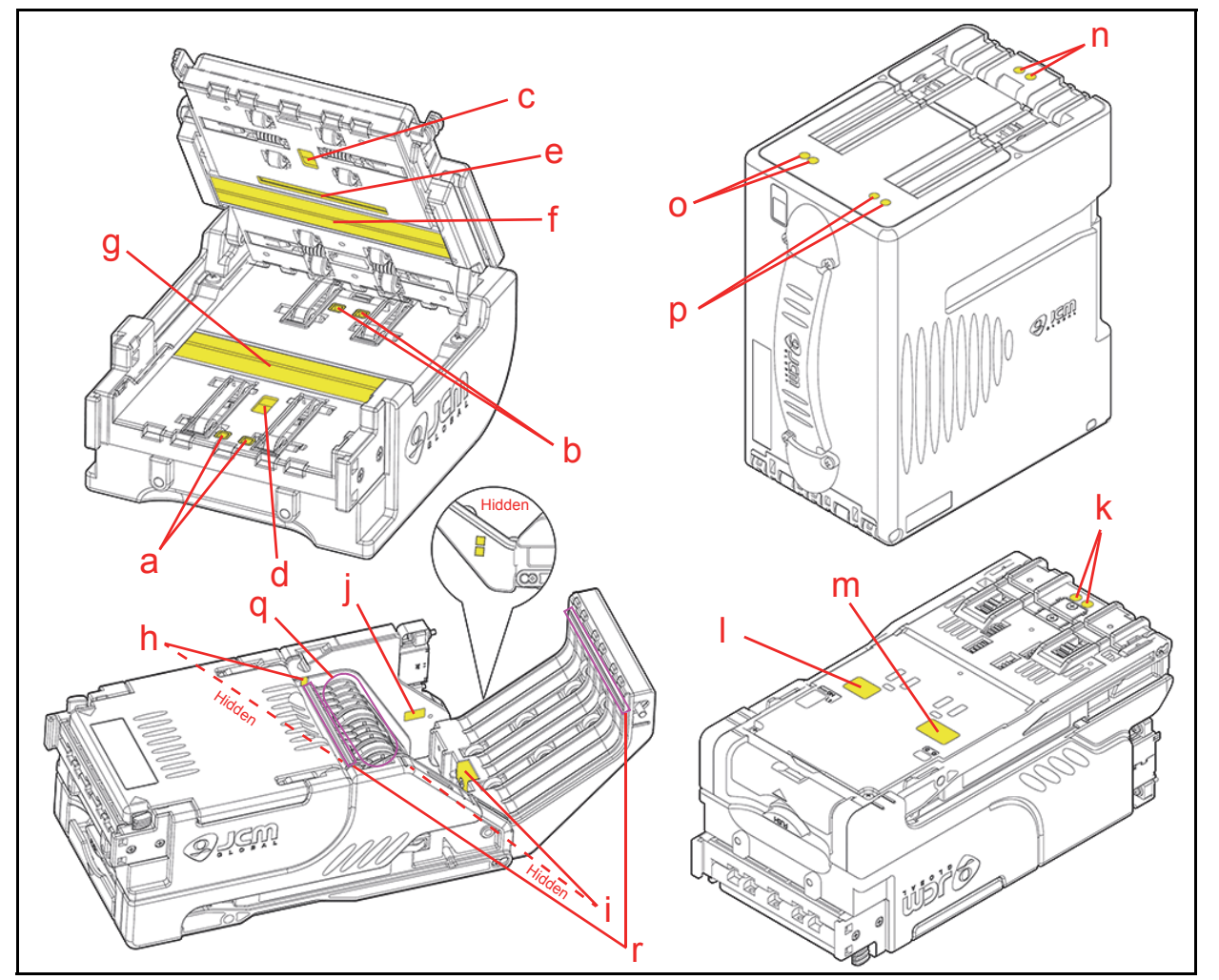

Figure 2-10 iVIZION Sensor Cleaning Locations

Table 2-12 iVIZION Sensor Cleaning Location Types

| a<br>b<br>c<br>d | Acceptor Unit   | Entrance Sensors<br>Exit Sensors<br>UV Sensor (Upper) | _                                                 |
|------------------|-----------------|-------------------------------------------------------|---------------------------------------------------|
| b<br>c<br>d      | Acceptor Unit   | Exit Sensors<br>UV Sensor (Upper)                     |                                                   |
| c<br>d           | Acceptor Unit   | UV Sensor (Upper)                                     |                                                   |
| d                | Acceptor Unit   |                                                       |                                                   |
|                  |                 | UV Sensor (Lower)                                     |                                                   |
| е                |                 | Transmissive Sensor                                   |                                                   |
| f                |                 | CIS Sensor (Upper)                                    |                                                   |
| g                |                 | CIS Sensor (Lower)                                    |                                                   |
| h                |                 | Feed-in Sensors                                       |                                                   |
| i                |                 | Feed-out Sensors                                      | Wipe area clean using a lint-free cloth such as a |
| j                | Transport Lipit | Home Position Sensor                                  | Air.                                              |
| k                |                 | Home Position Sensor Lens                             |                                                   |
| I                |                 | Nearly Full Sensor                                    |                                                   |
| m                |                 | Cash Box Sensor                                       |                                                   |
| n                |                 | Home Position Sensor Lens                             |                                                   |
| 0                | Cash Box        | Cash Box Sensor Lens                                  |                                                   |
| р                |                 | Nearly Full Sensor Lens                               |                                                   |
| q                | An              | ti-Stringing Mechanism                                |                                                   |
| r                | Feed-i          | n Sensor's Comb Grooves                               |                                                   |

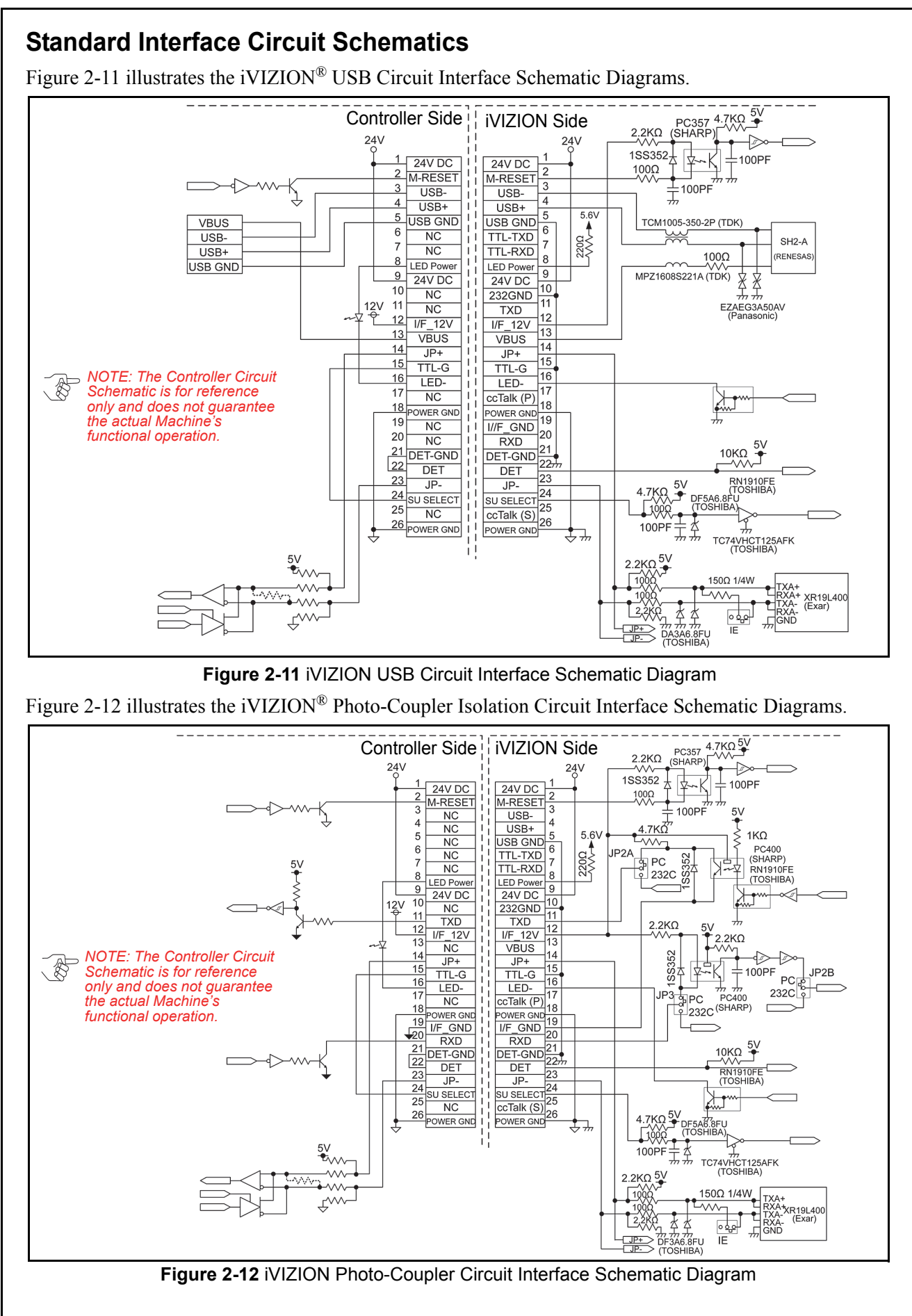

#### **INTERFACE CIRCUIT SCHEMATICS (CONTINUED 1)** Figure 2-13 illustrates the iVIZION<sup>®</sup> RS232C Circuit Interface Schematic Diagrams. 4.7KΩ 5V Controller Side IVIZION Side 2.2KΩ 24V 1SS352 24V DC M-RESET 100PF 24V DC 100Ω <sup>2</sup> M-RESET ±100PF $\rightarrow$ NC USB-NC USB+ 5.6V NC USB GND 6 TTL-TXD 6 NC NC TTL-RXD 232C LED Power 24V DC SP3220EBEY (Exar) TXD LED Powe 12V 9 9 RXD 24V DC 10 232GND GND 232GND 11 TXD I/F\_12V NC TXD 12 12 I/F\_12V - 5V 13 13 VBUS JP2B 14 14 JP+ JP+ 232C 15 15 TTL-G TTL-G 16 16 NOTE: The Controller Circuit LED-LED-17 IP3 9 232C S 17 ccTalk (P) 18 Schematic is for reference NC 18 only and does not guarantee POWER GND POWER GND 19 I/F\_GND 20 NC the actual Machine's 20 RXD RXD 21 DET-GND 22 RXD functional operation. 21 DET-GND 22 DET DET 23 23 RN1910FE (TOSHIBA) JP-JP-24 24 SU SELECT 25 SU SELECT 25 ccTalk (S) 26 NC 26 POWER GND POWER GND TC74VHCT125AFK (TOSHIBA) 5V 100P . ^ ^ DF5A6.8FU (TOSHIBA) $\sim \sim \sim$ 150Ω 1/4W ۲۰۰۰ 2,2KÇ 凶 Figure 2-13 iVIZION RS232C Circuit Interface Schematic Diagram

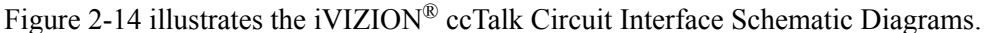

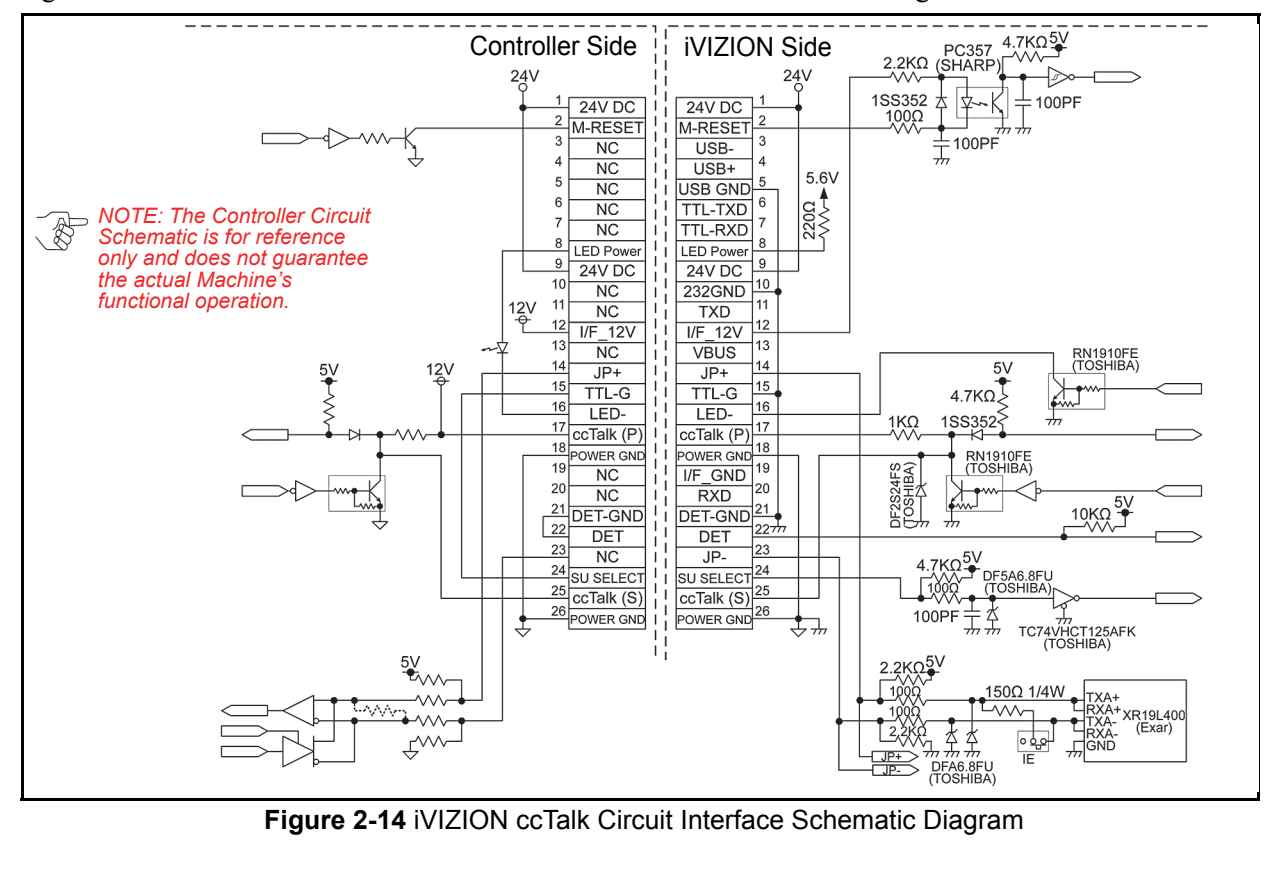

2-12

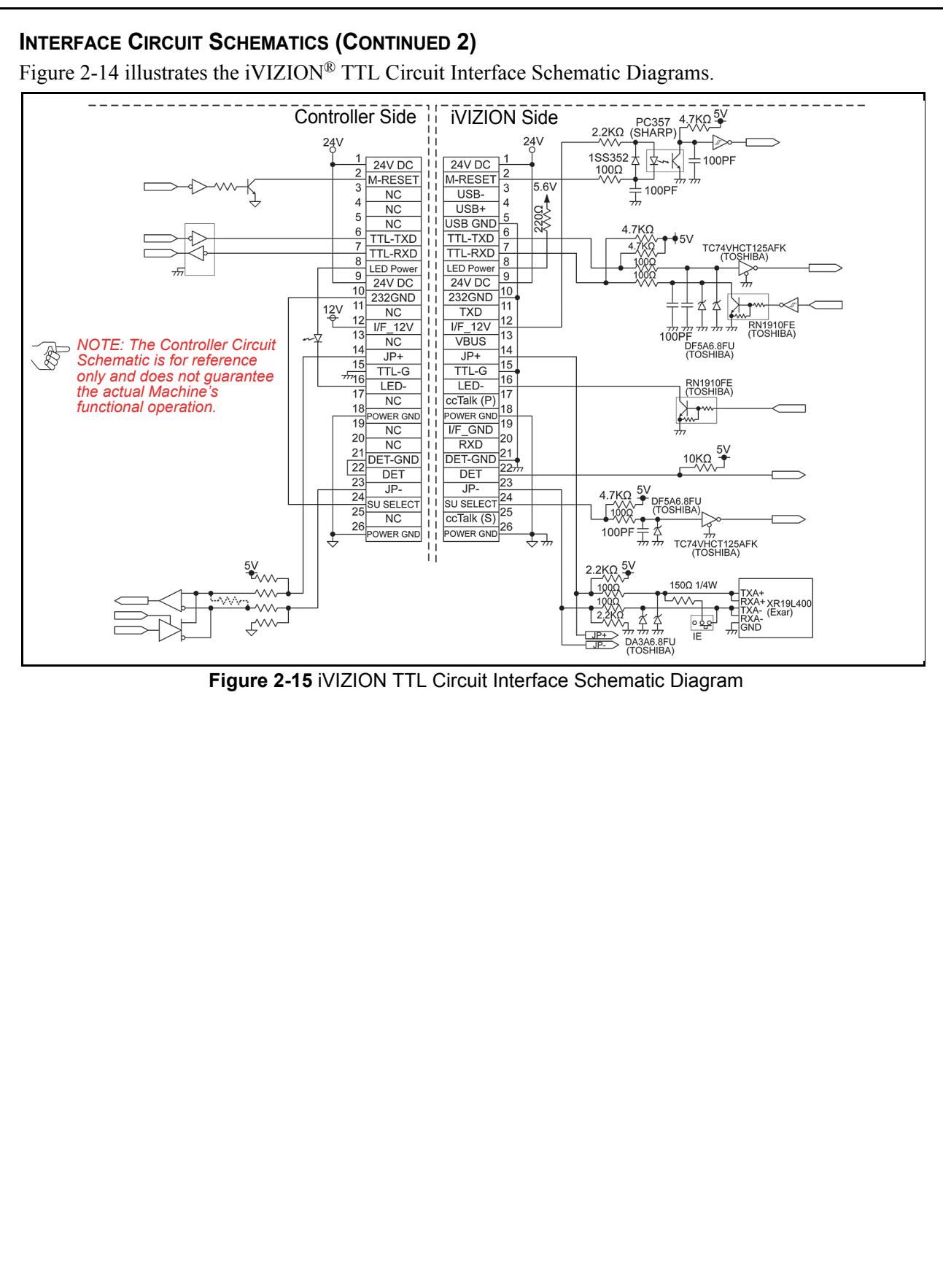

#### **INTERFACE CIRCUIT SCHEMATICS (CONTINUED 3)**

Figure 2-16 illustrates the iVIZION<sup>®</sup> LED Circuit Interface Schematic Diagrams.

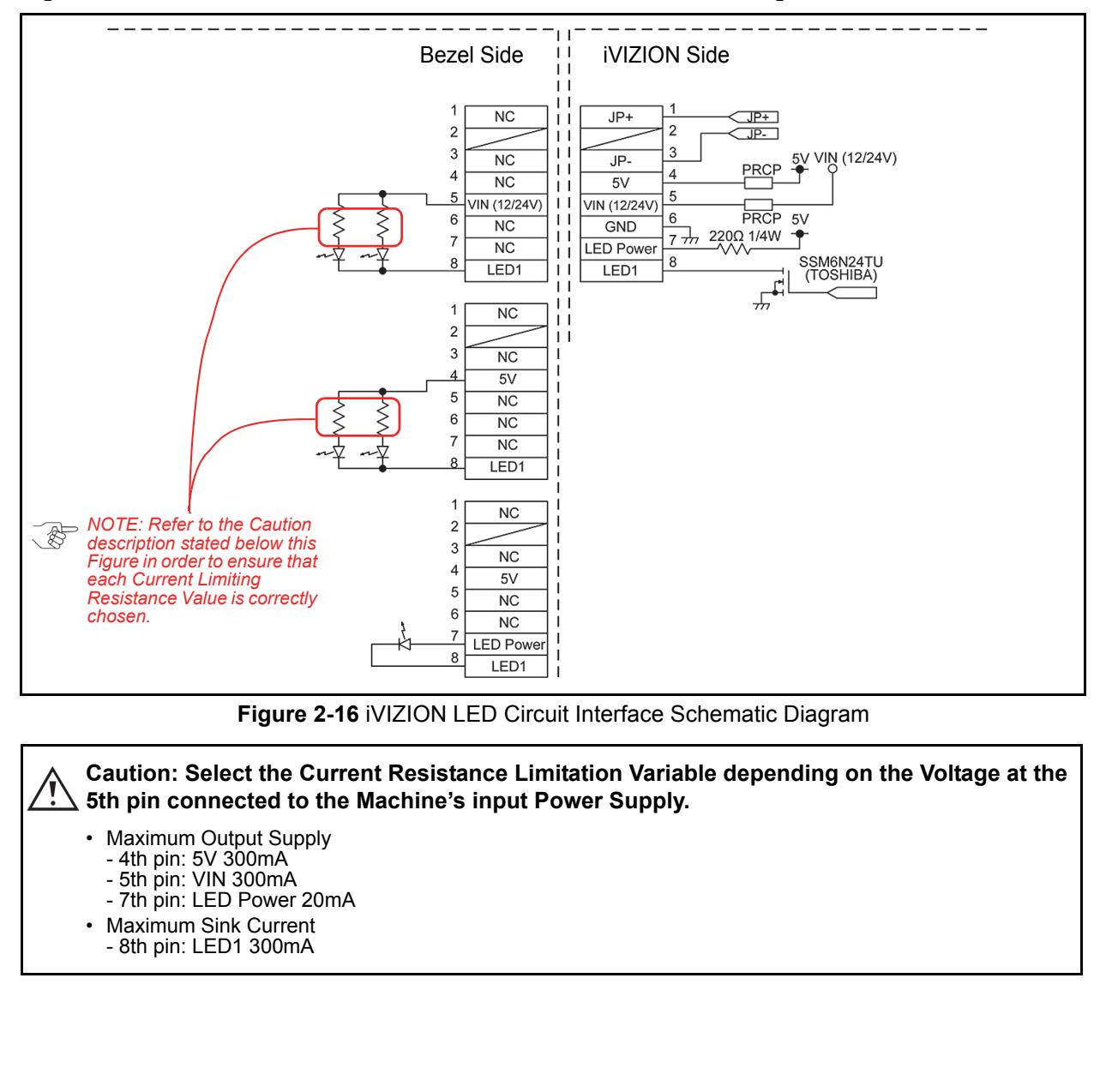

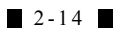

## **Operational Flowchart**

Figure 2-17 depicts a typical iVIZION<sup>®</sup> SS/LD Banknote acceptance flow process (Initialization).

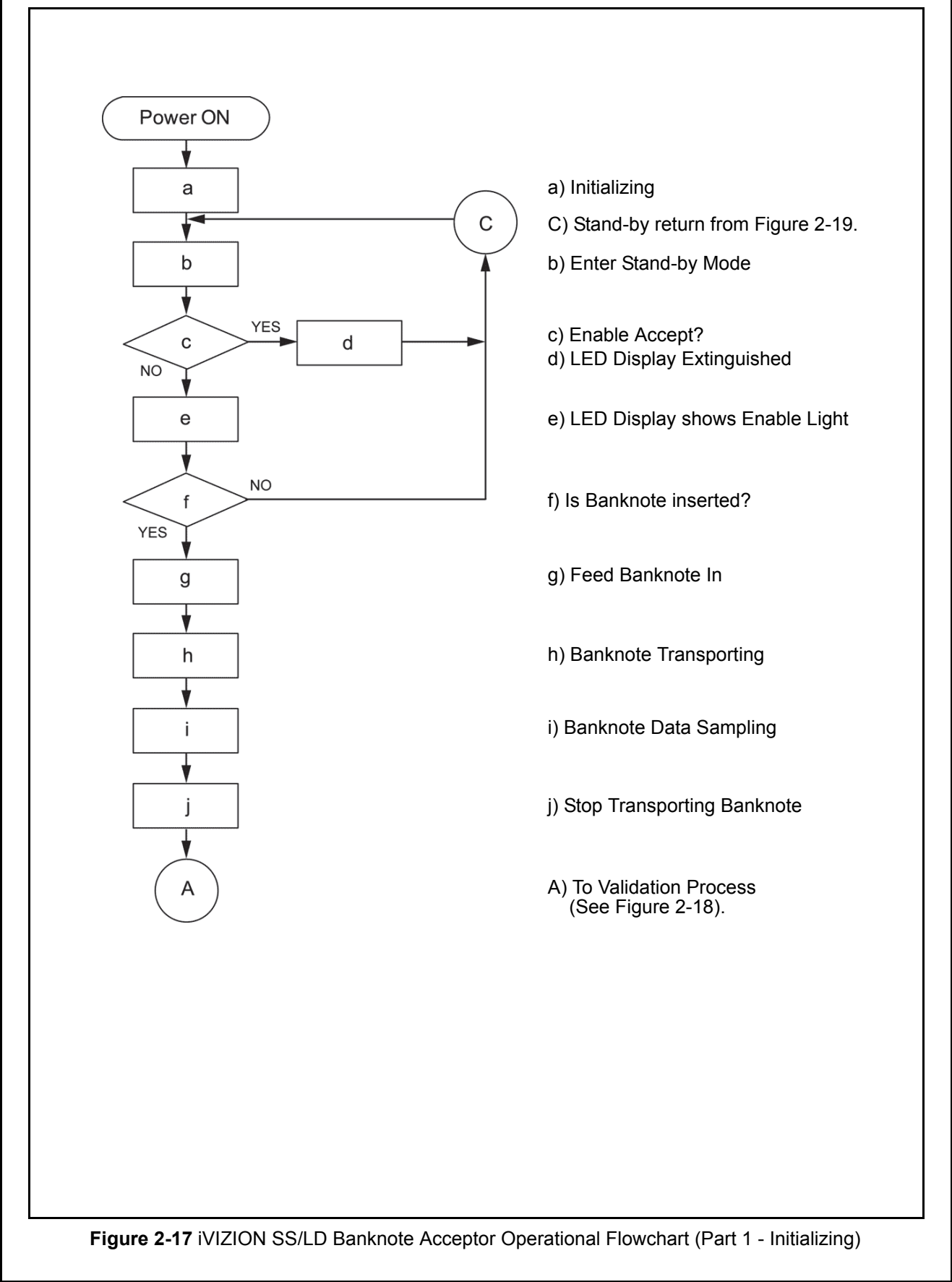

#### **OPERATIONAL FLOWCHART (CONTINUED 1)** Figure 2-18 depicts a typical iVIZION<sup>®</sup> SS Banknote flow process (Validation). A) Begin Validating a) Is Validation Result OK? NO а YES b) Is Banknote Unacceptable? YES b NO c) Output the Denomination Value Signal С d) Receive Stacking Command? NO d е e) Reject Banknote YES В f) Continue Transporting Banknote g) Is Banknote sent to Stacker? NO g h) Output a VEND Signal) YES NO i) Retry 3 times? i h YES в k j) Stop Performance: Output Abnormal Signal (\*1) j YES k) Banknote Stacking L I) Is Stacker Full? NO m) Stop Performance: Issue Output Stacker m Full Signal (\*2) С C) Return To Stand-by Mode (See Figure 2-17). \*1 When Abnormal Output Signal condition occurs, remove the Banknote causing the malfunction and re-apply power to the Unit, or send a Reset Command to the Banknote Acceptor. \*2 When a Stacker Full signal occurs, remove the Banknotes from the Cash Box and re-install it into its fully seated position. The iVIZION will the automatically re-initialize itself. Figure 2-18 iVIZION SS Banknote Acceptor Operational Flowchart (Part 2 - Validating)

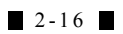

## **OPERATIONAL FLOWCHART (CONTINUED 2)** Figure 2-18 depicts a typical iVIZION<sup>®</sup> LD Banknote flow process (Validation). A) Begin Validating NO a) Is Validation Result OK? а YES YES b) Is Banknote Unacceptable? b NO c) Output the Denomination Value Signal С NO d) Receive Stacking Command? d YES f f) Continue Transporting Banknote NO g g) Is Banknote sent to Stacker? YES е e) Reject Banknote h h) Output a VEND Signal) YES C) Return To Stand-by Mode (See Figure 2-17) i С i) Stop due to Abnormal Condition or return to NO Stand-by Mode? С j j) Stop Performance: Output Abnormal Signal (\*1) \*1 When Abnormal Output Signal condition occurs, remove the Banknote causing the malfunction and re-apply power to the Unit, or send a Reset Command to the Banknote Acceptor. Figure 2-19 iVIZION LD Banknote Acceptor Operational Flowchart (Part 2 - Validating)

## THIS PAGE INTENTIONALLY LEFT BLANK

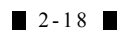

## **iVIZION® Series** Next-Generation Banknote Acceptor Unit

Section 3

## **3 COMMUNICATIONS**

This section was intentionally left out due to a Non-Disclosure Agreement requirement. If this information is required, please contact the closest office location listed below:

#### AMERICAS & OCEANIA JCM American

Phone: +1-702-651-0000 Fax: +1-702-644-5512 925 Pilot Road, Las Vegas, NV 89119 E-mail: customerservice@jcmglobal.com

## EUROPE, AFRICA, RUSSIA & MIDDLE EAST JCM Europe GmbH

Phone: +49-211-530-645-60

Fax: +49-211-530-645-65

Muendelheimer Weg 60

D-40472 Duesseldorf Germany

E-mail: support@jcmglobal.eu

#### UK & IRELAND JCM Europe (UK Office)

Phone: +44 (0) 1908-377-331 Fax: +44 (0) 190-837-7834 Unit B, Third Avenue Denbigh West Business Park Bletchley, Milton Keynes, Buckinghamshire MK1 1DH, UK

E-mail: info@jcmglobal.eu

## Asia

JCM Gold (HK) Ltd. Phone: +852-2429-7187 Fax: +852-2929-7003 Unit 1-7, 3/F., Favor Industrial Centre 2-6 Kin Hong Street, Kwai Chung, N.T. Hong Kong E-mail: asiapactechsupport@jcmglobal.com Japan Cash Machine Co, Limited (HQ) Phone: +81-6-6703-8400

Fax: +81-6-6707-0348 2-3-15, Nishiwaki, Hirano-ku, Osaka 547-0035 JAPAN E-mail: Shohin@jcm-hq.co.jp

All of these Websites are available via: http://www.jcmglobal.com

## THIS PAGE INTENTIONALLY LEFT BLANK

# **iVIZION® Series** Next-Generation Banknote Acceptor Unit

Section 4

## 4 DISASSEMBLY/REASSEMBLY

This section provides disassembly and reassembly instructions for the iVIZION<sup>®</sup> Next-Generation Banknote Acceptor Unit. This section contains the following information:

- Tool Requirements
- Pusher Unit Timing Belt Removal
- Home Position Sensor Board/Home Position Sensor FFC & Interface Connector Board Removals
- RFID Module & RFID Harness Removals
- Validation CPU & Controller CPU Board Removals
- USB FPC/Power FPC & Interface FPC Cable Removals
- Validation Unit Harness Removal
- Interrupter Board Removal
- Motor Unit Timing Belt Removal
- Stacker Motor & Transport Motor Removals
- Bezel Hold Chips A/B Removals
- Sensor Transfer Board/CIS FFC/Transmissive Light FFC & Upper UV FPC Sensor Removals
- Validation Sensor Board Removal
- Validation Sensor FPC Card Removal
- CIS/Transmissive Light/Upper UV Sensor Removals
- CIS/CIS FPC/Lower UV Sensor & Lower UV FFC Removals
- Validation Unit Timing Belt Removal.

## **Tool Requirements**

The following tools will be required to perform iVIZION<sup>®</sup> disassembly and reassembly.

- #1 & #2 Phillips Screw Driver
- Set of Jewelers Phillips Screw Drivers
- #T6 "TORX" Brand Torque Wrench Driver
- #1 & #2 Torque Wrench Drivers
- Motor Gear Assembly Pressure Bar
- Pliers
- Tweezers.

## Pusher Unit Timing Belt Removal

To remove the Timing Belt proceed as follows:

- 1. Remove the Cash Box from the iVIZION<sup>®</sup> Unit.
- 2. Open the Cash Box Door's bottom access Door.
- Remove the two (2) screws (See Figure 4-1 a<sub>1</sub> & a<sub>2</sub>) retaining the Pusher Mechanism Unit to the Cash Box.

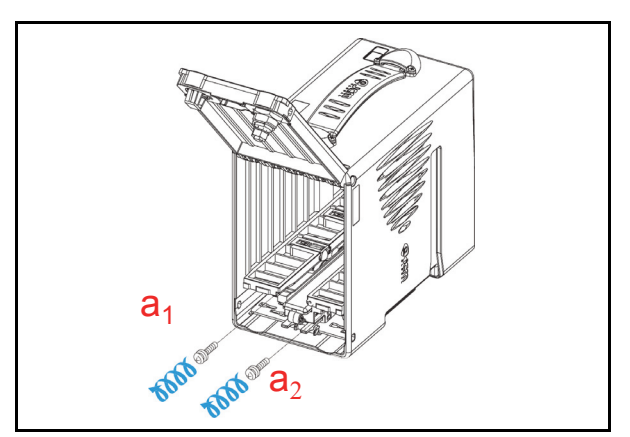

Figure 4-1 Pusher Mechanism Screws Removal

 While pulling upward on the Door Latch Stoppers (See Figure 4-2 a<sub>1</sub> & a<sub>2</sub>) of the Pusher Mechanism Unit (See Figure 4-2 b), slide it forward to remove the Pusher Mechanism Assembly out of the Cash Box.

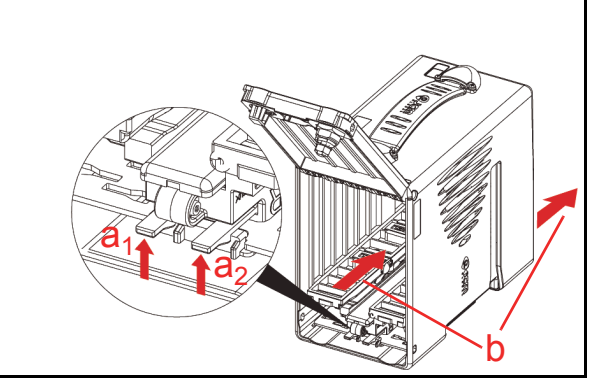

#### Figure 4-2 Pusher Mechanism Removal

Remove the four (4) screws (See Figure 4-3 a<sub>1</sub>, a<sub>2</sub>, a<sub>3</sub> & a<sub>4</sub>) retaining the Unit Cover in place (See Figure 4-3 b), and remove the Unit Cover from the Pusher Mechanism Assembly.

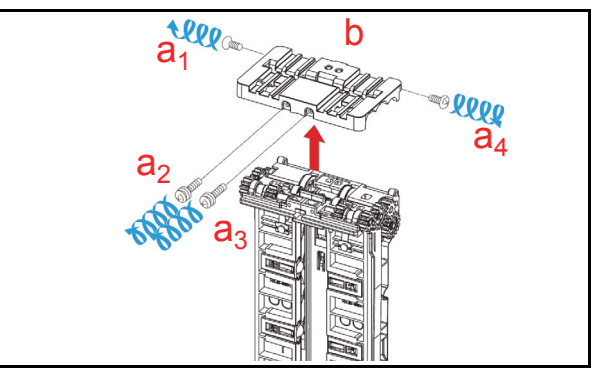

Figure 4-3 Pusher Mechanism Cover Removal

6. Remove the two (2) screws (See Figure 4-4 a<sub>1</sub> & a<sub>2</sub>) retaining the two (2) Flat Leaf Springs (See Figure 4-4 b<sub>1</sub> & b<sub>2</sub>). Remove the two (2) Flat Springs, the single (1) Stacker Guide (See Figure 4-4 c), the single (1) Retainer Pin (See Figure 4-4 d), the two (2) Rollers (See Figure 4-4 e<sub>1</sub> & e<sub>2</sub>) and the two (2) related pressure Coil Springs (See Figure 4-4 f & Figure 4-5 below) from the Pusher Mechanism Assembly.

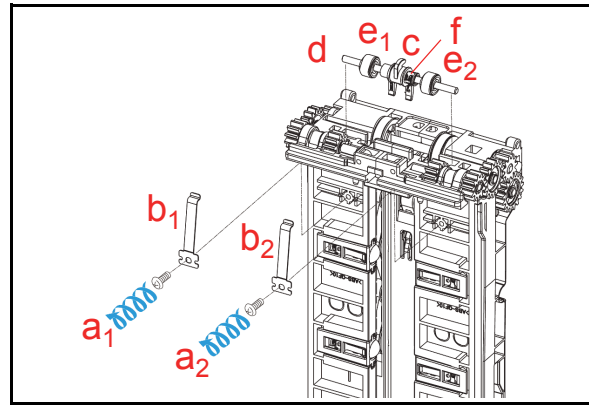

Figure 4-4 Stacker Guide Removal

NOTE: When reassembling the Stacker Guide (See Figure 4-5 a), ensure that each Coil Spring (See Figure 4-5 b) direction is replaced correctly. When reinserting the Retaining Pin, put it in place while lifting the Coil Spring upward; then put the Screw Locks back onto the Screws retaining each Coil Spring in place.

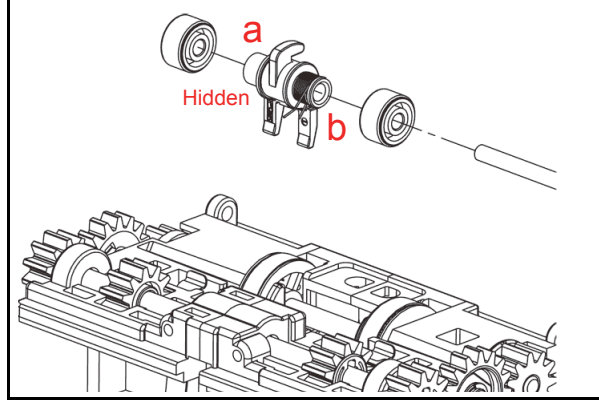

Figure 4-5 Stacker Guide Reassembly

- 7. Remove the single (1) E-ring (See Figure 4-6 a) and the single (1) Gear (See Figure 4-6 b) located on the right side of the Transport Unit.
  - NOTE: Be careful that the parallel Pins (See Figure 4-6 c) and their related Bushings (See Figure 4-6 d<sub>1</sub> & d<sub>2</sub>) are not lost when removing them.
- 8. Remove the three (3) Assembly Mounting Screws (See Figure 4-6 e<sub>1</sub>, e<sub>2</sub> & e<sub>3</sub>) located on the right side of the Transport Unit, and remove the Right Frame Outer "R" Assembly (See Figure 4-6 f) from the Transport Unit.

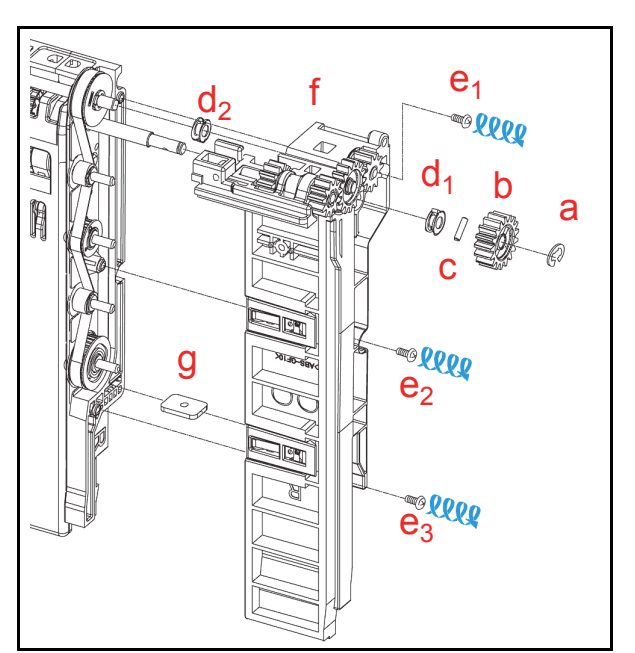

Figure 4-6 Right Frame Outer "R" Removal

- NOTE: When replacing the Frame Outer "R" Assembly, ensure that the Plate Nut is correctly re-positioned (See Figure 4-6 g).
- 9. Remove the single (1) E-ring (See Figure 4-7 a) and the two (2) Gears (See Figure 4-7 b<sub>1</sub> & b<sub>2</sub>) located on the left side of the Transport Unit.
- NOTE: Be careful that the parallel Pins (See Figure 4-7 c) and their related Bushings (See Figure 4-7  $d_{1,} d_2 \& d_3$ ) are not lost when removing them.
- 10. Remove the three (3) Assembly Mounting Screws (See Figure 4-7 e<sub>1</sub>, e<sub>2</sub> & e<sub>3</sub>) and remove the Left Frame Outer "L" Assembly (See Figure 4-7 f) from the Transport Unit.

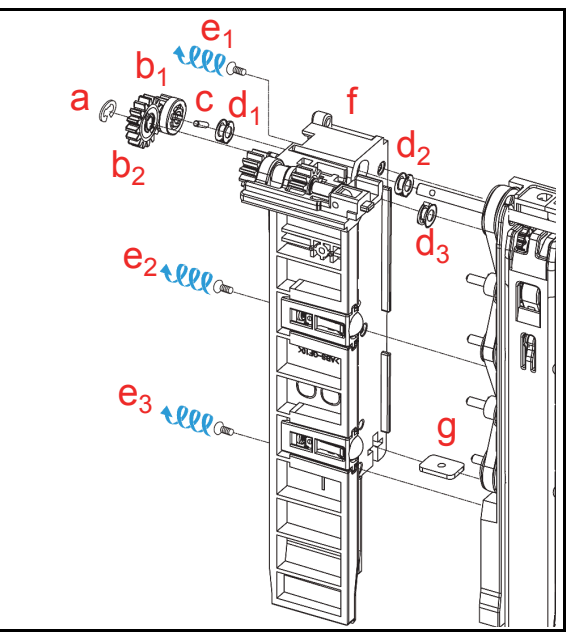

Figure 4-7 Left Frame Outer "L" Removal

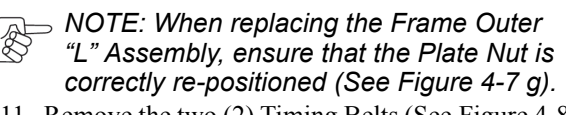

 Remove the two (2) Timing Belts (See Figure 4-8 a<sub>1</sub> & a<sub>2</sub>) from the Transport Unit.

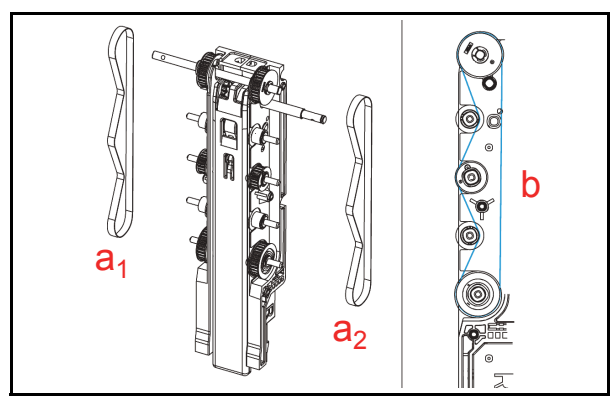

Figure 4-8 Timing Belt Removal NOTE: The Timing Belts should be replaced as illustrated in Figure 4-8b when reassembling the Unit. Be careful that the Pulleys and/or Rollers do not accidentally fall off during reassembly.

## Home Position Sensor Board/Home Position Sensor, FFC & Interface Connector Board Removals

To remove the Home Position Sensor Board, the Home Position Sensor FFC and the Interface Connector Board proceed as follows:

- 1. Remove the Transport Unit from the iVIZION<sup>®</sup> Unit.
- 2. Remove the Validation Section from the Transport Unit.
- 3. Remove the two (2) TR Cover mounting Screws (See Figure 4-9 a<sub>1</sub> & a<sub>2</sub>) from the bottom of the Transport Unit, and remove the Transport (TR) Bottom Cover (See Figure 4-9 b) off the Transport Unit.

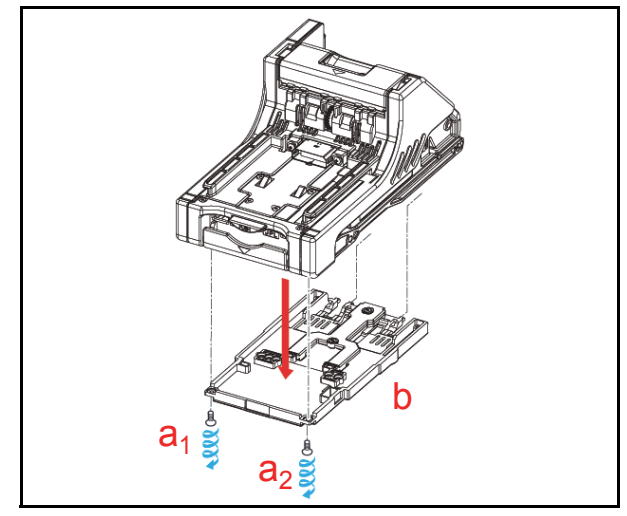

Figure 4-9 TR Bottom Cover Removal

4. Use a small Screwdriver to release the five (5) Click-tab Stops of TR Side Cover "A" (See Figure 4-10 a<sub>1</sub> through a<sub>5</sub>), and remove TR Side Cover "A" (See Figure 4-10 b) from the Transport Assembly.

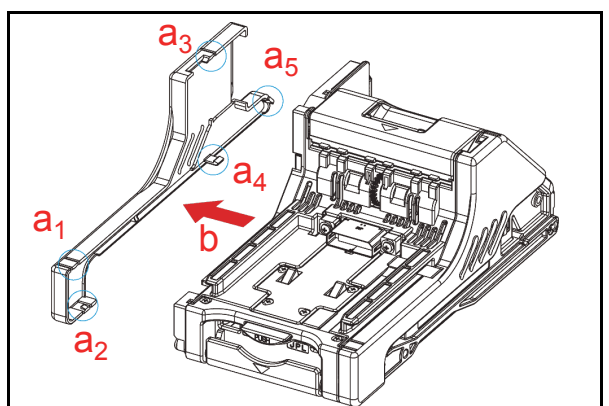

Figure 4-10 TR Side Cover "A" Removal

- NOTE: When the three (3) lower Click-tab stops are difficult to remove from the top, release them from bottom-side instead.
- 5. Remove the two (2) mounting Screws (See Figure 4-11 a<sub>1 &</sub> a<sub>2</sub>) retaining the Home Position Sensor Board in place (See Figure 4-11 b).
- 6. Remove the Home Position Sensor Board and the Home Position Sensor FFC Assembly (See Figure 4-11 c) from the Transport Unit.
- Remove the three (3) mounting Screws (See Figure 4-11 d<sub>1</sub>, d<sub>2 & d<sub>3</sub></sub>) retaining the Interface Connector Board in place (See Figure 4-11 f), and then remove the three (3) Flat Ribbon Cables from the Interface Connector Board (See Figure 4-11 e<sub>1</sub>, e<sub>2 & e<sub>3</sub></sub>).

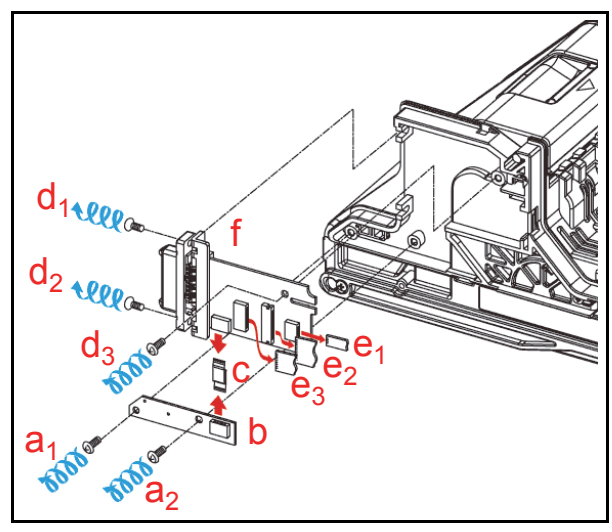

Figure 4-11 Home Position Sensor Board, Home Position Sensor FFC Assembly and Interface Connector Board Removals

## **RFID Module & Harness Removals**

To remove the RFID Module and RFID Harness proceed as follows:

- Remove the two (2) mounting Screws (See Figure 4-12 a<sub>1 &</sub> a<sub>2</sub>) retaining the RFID Module to the back side of the Transport Unit (See Figure 4-12 b).
- Remove the RFID Module and the RFID Harness (See Figure 4-12 c) from the Transport Unit.

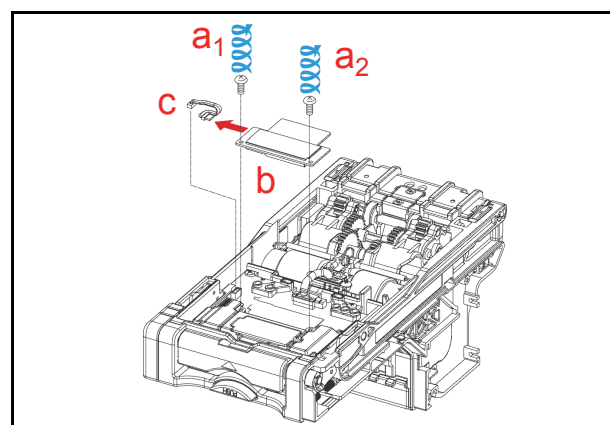

Figure 4-12 RFID Module & Harness Removal

## Validation CPU & Controller CPU Board Removals

To remove the Validation CPU Board and the Controller CPU Board from the CPU Board Module, proceed as follows:

 Remove the four (4) mounting Screws that are (See Figure 4-13 a<sub>1</sub> through a<sub>4</sub>) retaining the CPU Board Module (See Figure 4-13 d) to the Transport Unit, and unplug the two (2) Signal Connectors (See Figure 4-13 b<sub>1</sub> & b<sub>2</sub>) with the three (3) Flat Ribbon Cables (See Figure 4-13 c<sub>1</sub>, c<sub>2</sub> & a<sub>3</sub>) located on the CPU Board Module and remove the CPU Board Module from the Transport Unit.

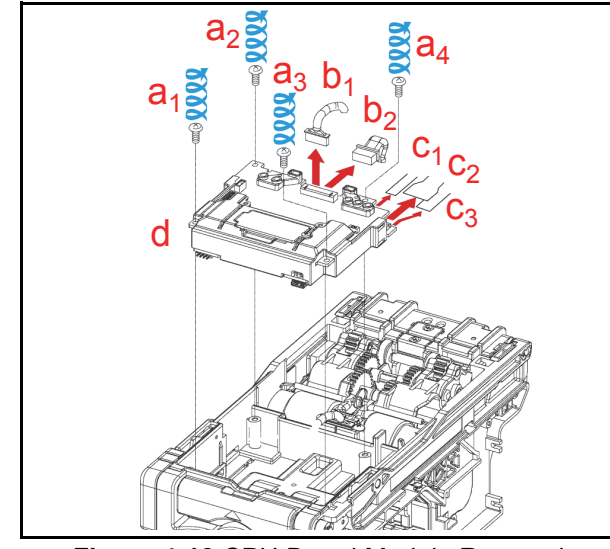

Figure 4-13 CPU Board Module Removal

 Remove the single (1) mounting Screw (See Figure 4-14 a) and remove the Optional Extension Memory Board if installed (See Figure 4-14 b) from the assembled Extension Memory Board.

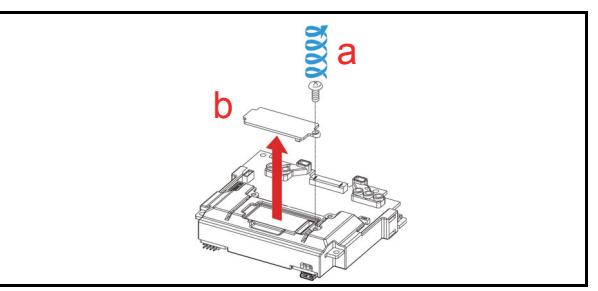

#### Figure 4-14 Extension Memory Board Removal

- 3. Carefully spread both sides of the PCB Support apart (See Figure 4-15 a<sub>1</sub> & a<sub>2</sub>) and slide the Validation CPU Board (See Figure 4-15 d) and the Controller CPU Board (See Figure 4-15 c) off of the CPU Board Module.
- Remove two (2) mounting Screws (See Figure 4-15 b<sub>1</sub> & b<sub>2</sub>), and separate the Validation CPU Board and the Controller CPU Board from one another if they exist separately.

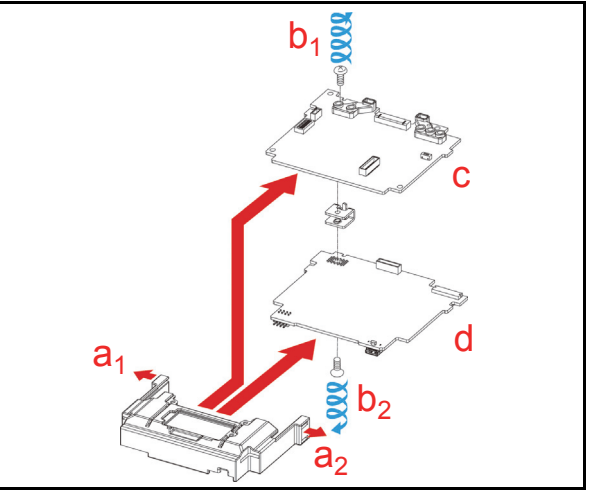

Figure 4-15 Validation CPU Board and Control CPU Board Removal

## USB FPC, Power FPC & Interface FPC Cable Removals

To remove the USB FPC, the Power FPC and the Interface FPC proceed as follows:

- Remove the two (2) mounting Screws (See Figure 4-16 a<sub>1</sub> & a<sub>2</sub>) retaining the Motor Unit to the Transport Assembly, and remove the Motor Module (See Figure 4-16 b) from the Transport Unit.
- Remove the USB FPC (See Figure 4-17 a), the Power FPC (See Figure 4-17 b) and the Interface FPC (See Figure 4-17 c) from the Transport Unit.
- NOTE: Carefully observe the Up and Down Fold Line indications shown by the two (2) Cyan Arrows in Figure 4-17, and DO NOT rebend them in an opposite direction!

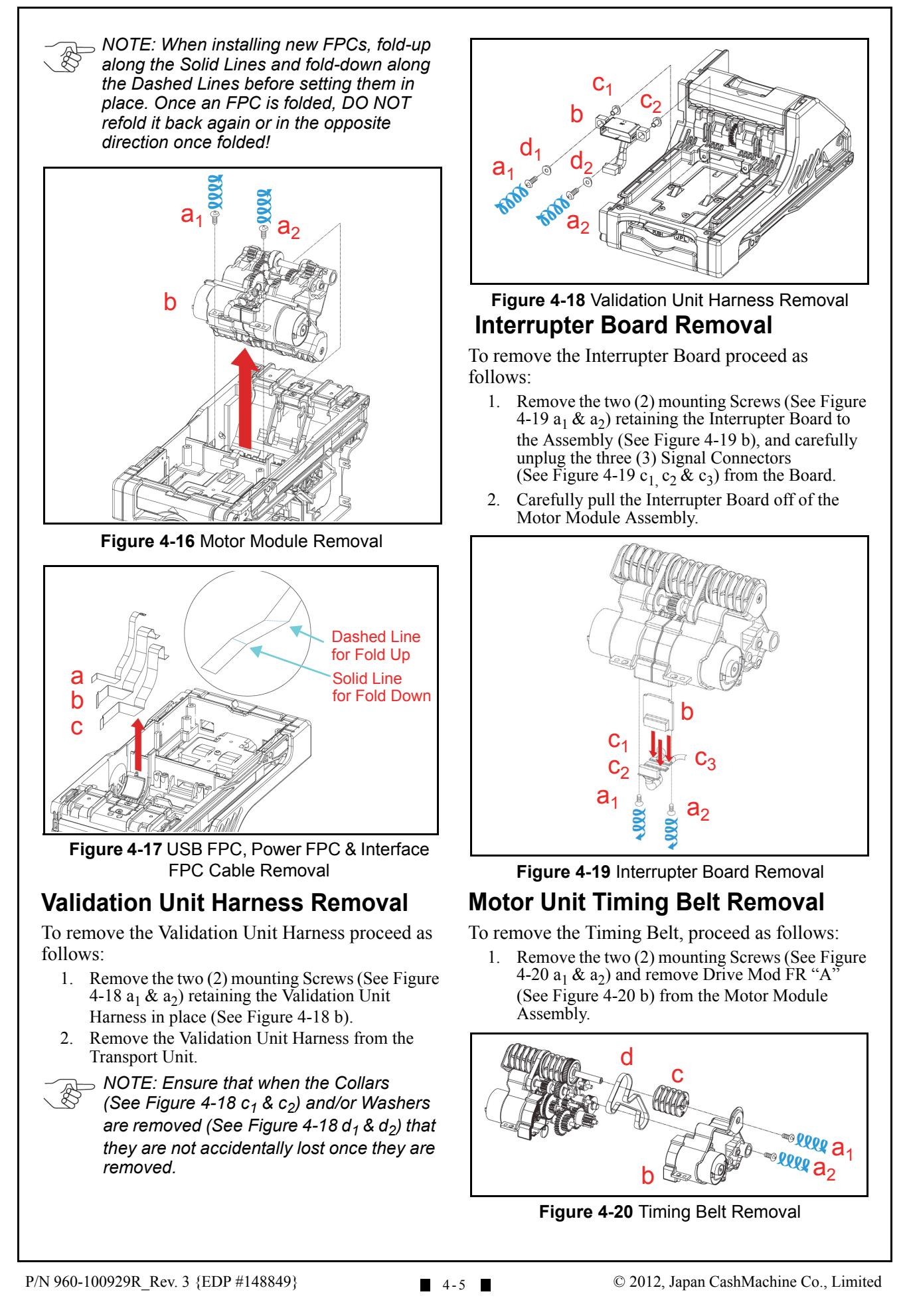

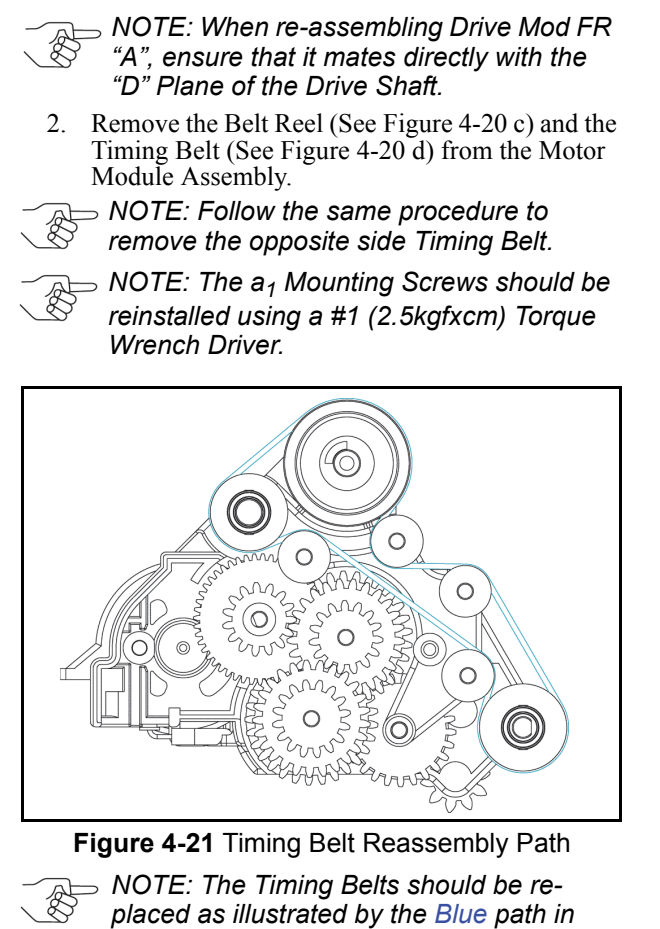

Figure 4-21 when the Unit is being reassembled. tacker Motor & Transport Motor

## Stacker Motor & Transport Motor Removals

To remove the Stacker Motor and the Transport Motor proceed as follows:

- Remove the Gear TR-ST Motor (See Figure 4-22 a) and the two (2) mounting Screws (See Figure 4-22 b<sub>1</sub> & b<sub>2</sub>) retaining the Motor Module in place.
- 2. Remove the Stacker Motor (See Figure 4-22 c) from the Motor Module Assembly.
  - NOTE: Follow the same procedure to remove the opposite side Timing Belt.

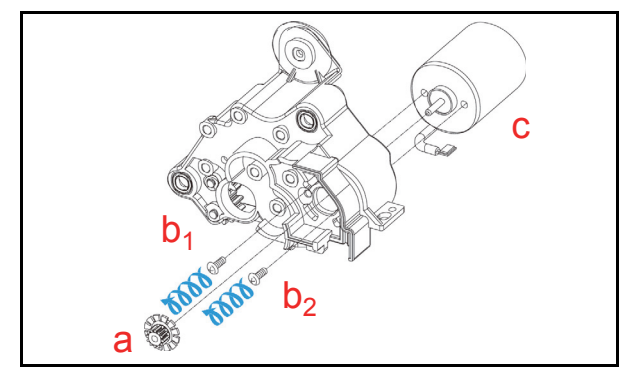

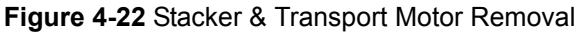

NOTE: When reassembling the TR-ST Motor Gear, a Motor Gear Assembly Pressure Bar will be required.

## **Bezel Retainer Clips A & B Removal**

To remove Bezel Retainer Clips "A" and Bezel Retainer Clips "B" proceed as follows:

- Remove the two (2) laminated, M2.6x6 Phillips Self Tightening Screws (See Figure 4-23 a<sub>1</sub> and a<sub>2</sub>) from the Bezel, and then remove Bezel Retainer Clip "A" from the left side of the Assembly (See Figure 4-23 b).
- Remove the two (2) laminated M2.6x6 Phillips Self Tightening Screws (See Figure 4-23 a<sub>3</sub> and a<sub>4</sub>) from the Bezel, and then remove Bezel Retainer Clip "B" from the right side of the Assembly (See Figure 4-23 c).

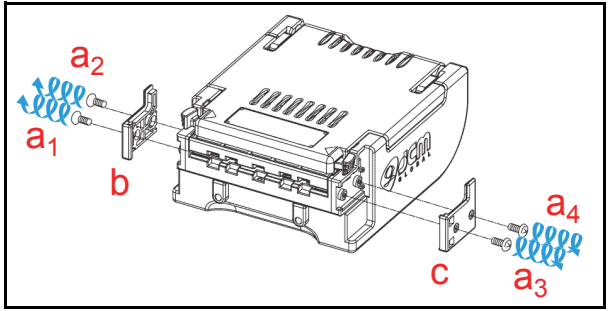

Figure 4-23 Bezel Retainer Chips A&B Removal

NOTE: Use a T6 "TORX" Torque Wrench Driver when reattaching Bezel Retainer Clips "A" and "B" onto the Transport Unit.

## Sensor Transfer Board/CIS FFC/ Transmissive Light FFC & Upper UV FPC Sensor Removals

To remove the Sensor Transfer Board, the CIS FFC Sensor, the Transmissive Light FFC Sensor and the Upper UV FPC Sensor proceed as follows:

- Open the Validation Section and release the six
   (6) Upper Cover Click-tab Stops (See Figure 4-24 a<sub>1</sub> through a<sub>6</sub>) by using a small Screwdriver.
- 2. Remove the Upper Cover (See Figure 4-24 b) from the Upper Guide.
- 3. Remove the two (2) mounting Screws (See Figure 4-25 a<sub>1</sub> & a<sub>2</sub>) retaining the Sensor Transfer Board Assembly to the Transport.
- 4. Remove the CIS FFC (See Figure 4-25 b), the Transmissive Light FFC (See Figure 4-25 c), and the Upper UV FPC (See Figure 4-25 d) from the Validation Head.
- Unplug the two (2) Flat Ribbon Cables (See Figure 4-25 e<sub>1</sub> & e<sub>2</sub>) and then remove the Sensor Transfer Board Assembly (See Figure 4-25 f) off of the Validation Head; then
- 6. Remove the CIS FFC, the Transmissive Light FFC and the Upper FPC from the Validation Unit.

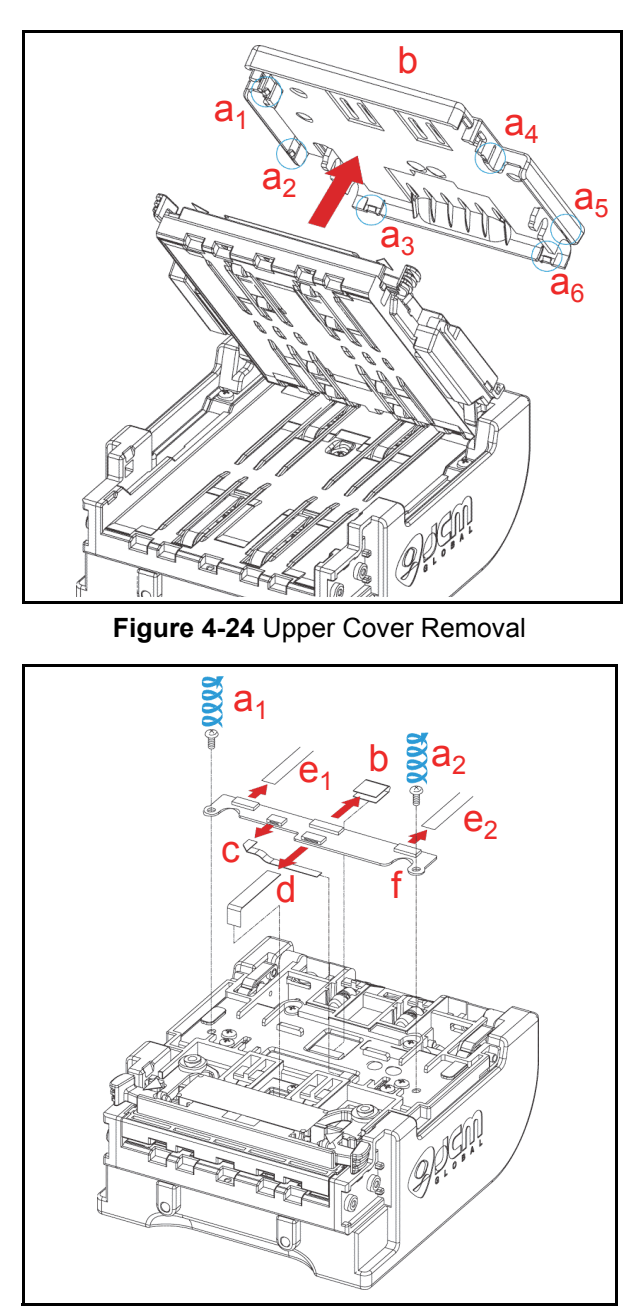

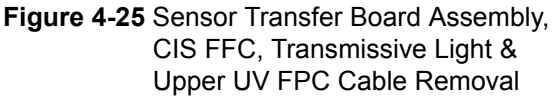

## Validation Sensor Board Assembly Removal

To remove the Validation Sensor Board Assembly, proceed as following:

- Remove the four (4) Cover Mounting Screws (See Figure 4-26 a<sub>1</sub> through a<sub>4</sub>) located on the base side of the Validation Unit, and remove the iVIZION<sup>®</sup> Head Cover "A" (See Figure 4-26 b) off the Validation Assembly.
- Remove the two (2) mounting Screws (See Figure 4-27 a<sub>1</sub> & a<sub>2</sub>) and take Grounding Plate "A" (See Figure 4-27 b) off the Validation Unit.

- Remove the two (2) screws (See Figure 4-27 c<sub>1</sub> & c<sub>2</sub>) retaining the Validation Sensor Assembly Board.
- Unplug the two (2) FPC Cables (See Figure 4-27 d<sub>1</sub> & d<sub>2</sub>) and the two (2) FFC Cables (See Figure 4-27 e<sub>1</sub> & e<sub>2</sub>) from the Validation Sensor Assembly Board.
- 5. Take the Validation Sensor Board Assembly (See Figure 4-27 f) off the Validation Unit.

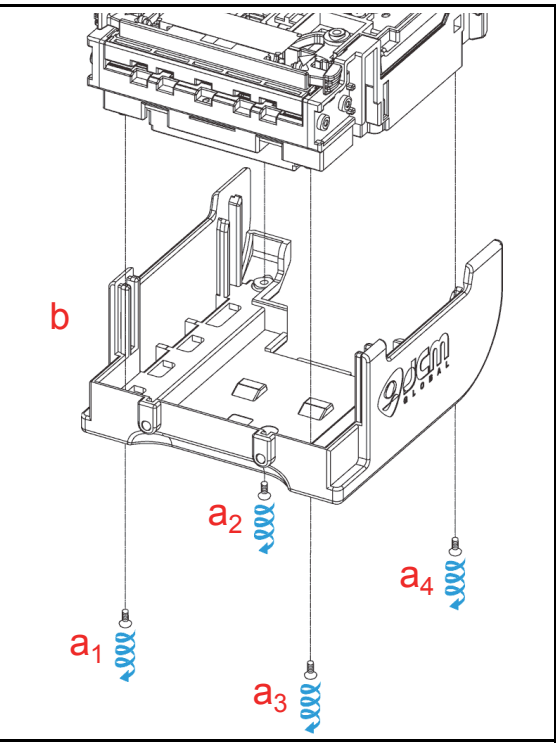

Figure 4-26 iVIZION Head Cover A Removal

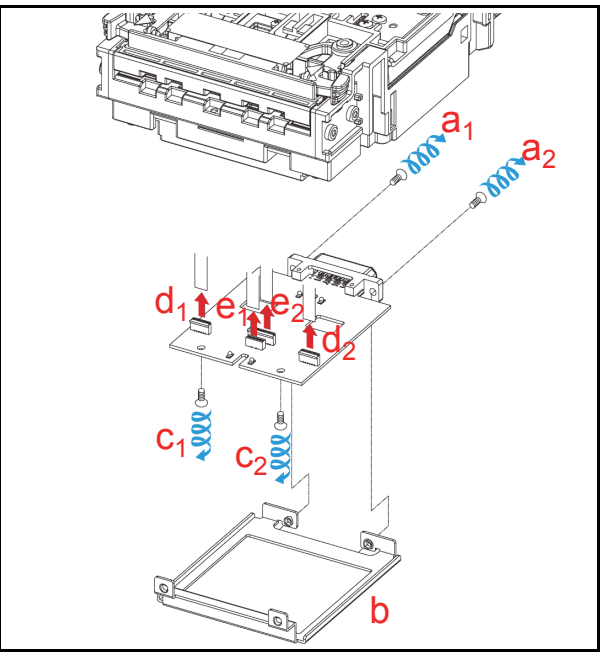

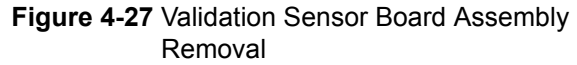

# Validation Sensor FPC Cable Removals

To remove the Validation Sensor FPC Cables, proceed as follows:

1. Remove the two (2) Validation Sensor FPC Cables (See Figure 4-28 a<sub>1</sub> & a<sub>2</sub>) from the Validation Unit.

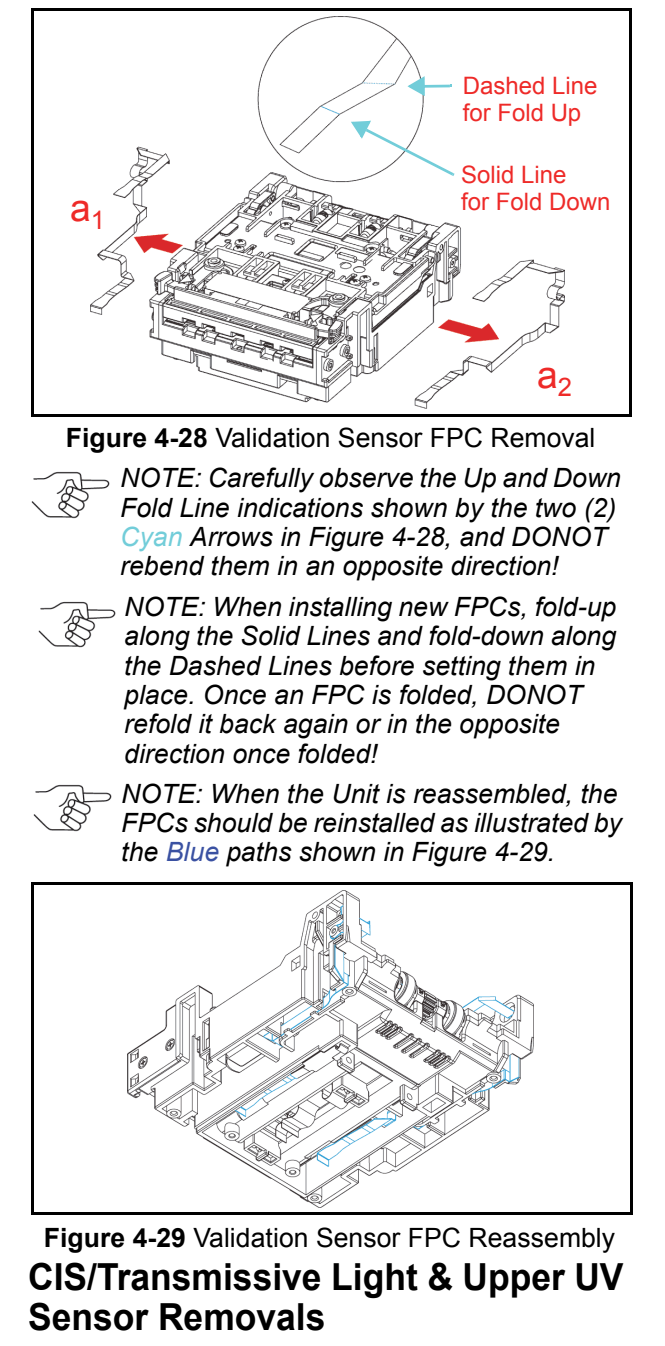

To remove the CIS, the Transmissive Light and the Upper UV Sensors proceed as follows:

Push out the two (2) Alignment Pins (See Figure 4-30 a<sub>1</sub> & a<sub>2</sub>) retaining the two (2) Limit Stops (See Figure 4-30 b<sub>1</sub> & b<sub>2</sub>) inside the Unit, and individually remove the two (2) Stops from the Validation Unit.

- NOTE: When reassembling the Unit, ensure that the right and left side Pins are correctly repositioned when reset into place.
- 2. Carefully spread both side of iVIZION<sup>®</sup> Head FR "A" Frame apart (See Figure 4-30 c<sub>1</sub> & c<sub>2</sub>), and lift the Upper Validation Section (See Figure 4-30 d) up and out of the Validation Unit.

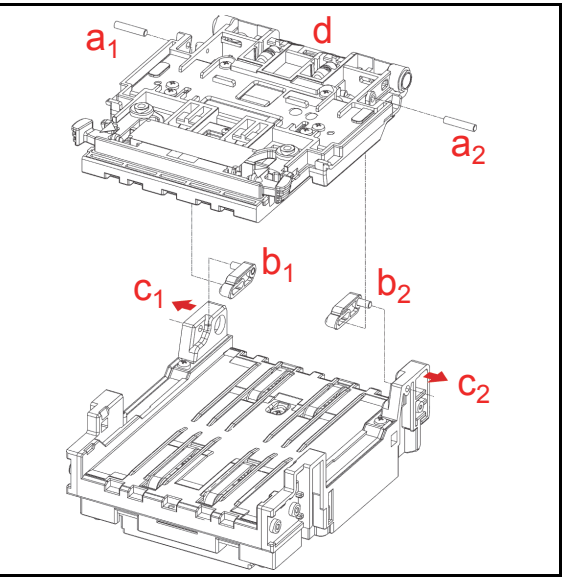

Figure 4-30 Upper Validation Part Removal

Remove the six (6) mounting Screws (See Figure 4-31 a<sub>1</sub> through a<sub>6</sub>) retaining the upper iVIZION<sup>®</sup> BG 85B Head Assembly (See Figure 4-31 b) to the lower Validation Unit.

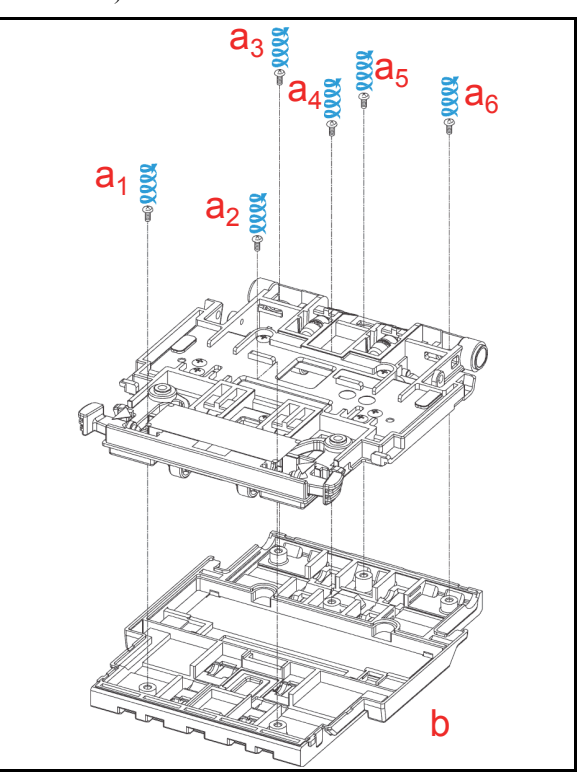

Figure 4-31 iVIZION Head BG85B Removal

- 4. Remove the four (4) CIS Sensor Mounting Screws (See Figure 4-32 a<sub>1</sub> through a<sub>4</sub>) and remove the CIS Sensor (See Figure 4-32 b) from the Upper Validation Section.
- NOTE: When reassembling the Unit, ensure that the UV Sensors are correctly re- positioned when set in place (See "Reassembly Cautions" on page 4-10 of this Section).
- NOTE: If foreign objects are observed adhering to the Sensor's surface, blow it clean by using a Compressing Air spray.
- Remove the two (2) mounting Screws (See Figure 4-32 c<sub>1</sub> & c<sub>2</sub>) retaining the Transmissive Light Sensor in place (See Figure 4-32 d), and remove it from the Upper Validation Section.
- Remove the two (2) mounting Screws (See Figure 4-32 e<sub>1</sub> & e<sub>2</sub>) retaining the Upper UV Sensor in place (See Figure 4-32 f), and drop it down and off the Upper Validation Section.

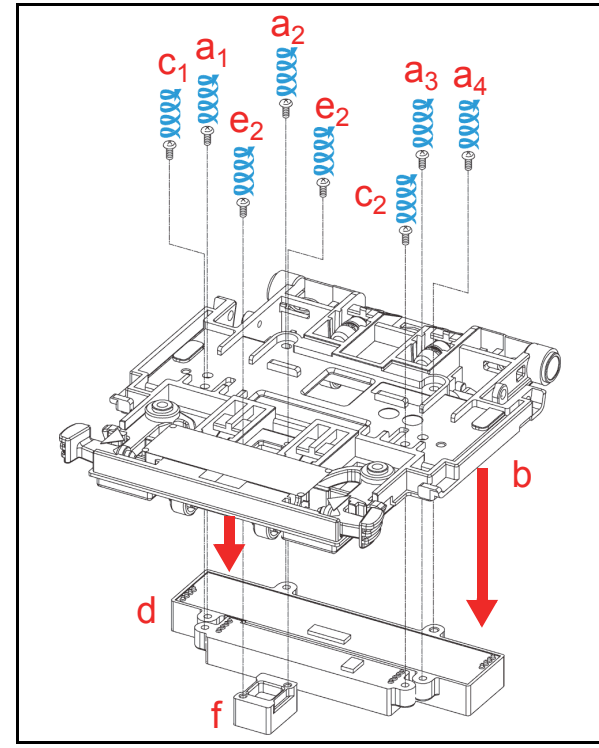

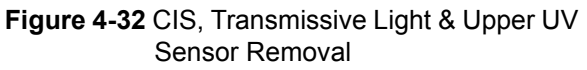

## CIS/CIS FPC/Lower UV Sensor & Lower UV FFC Removal

To remove the CIS, the CIS FPC, the Lower UV Sensor and the Lower UV FFC proceed as follows:

- Remove three (3) BG 85A Head Mounting Screws (See Figure 4-33 a<sub>1</sub>, a<sub>2</sub> & a<sub>3</sub>) and release the four (4) Clip-tab Stops (See Figure 4-33 b<sub>1</sub> through b<sub>4</sub>) on the iVIZION<sup>®</sup> BG 85A Head.
- 2. Remove the iVIZION<sup>®</sup> BG 85A Head (See Figure 4-33 c) up and off of the Validation Unit.

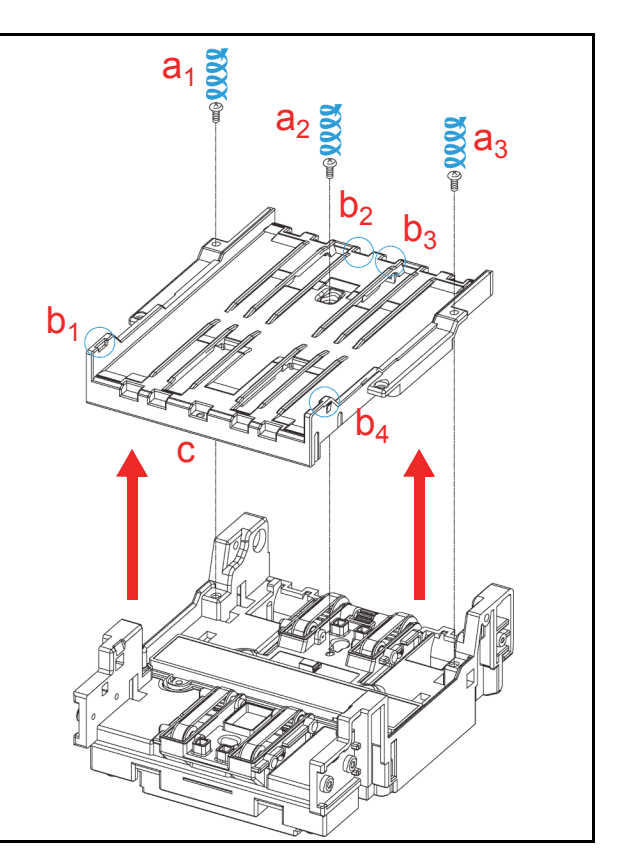

Figure 4-33 iVIZION BG 85A HEAD Removal

3. Remove two (2) mounting screws (See Figure 4-34 a<sub>1</sub> & a<sub>2</sub>) retaining the Lower Validation Section in place (See Figure 4-34 b) and remove it up and off the Validation Unit.

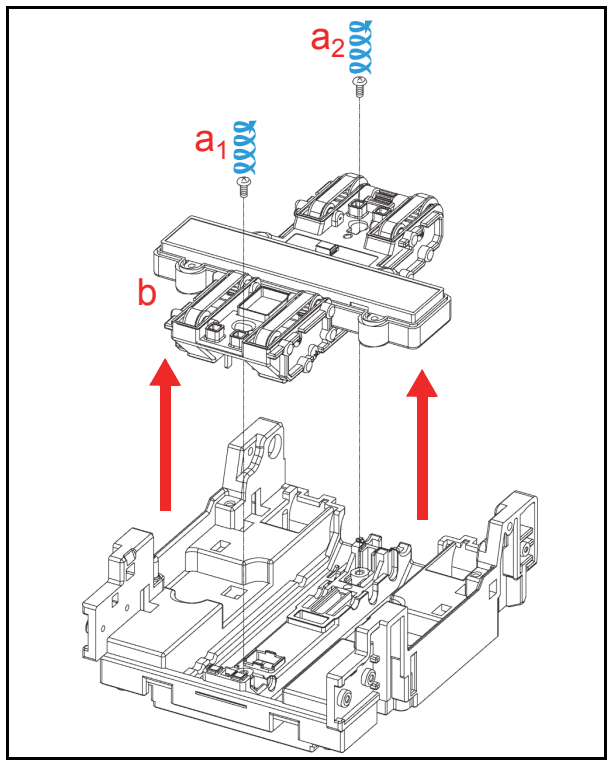

Figure 4-34 Lower Validation Part Removal

4. Remove the four (4) CIS Sensor Mounting Screws (See Figure 4-35 a<sub>1</sub> through a<sub>4</sub>), and remove the CIS Sensor (See Figure 4-35 b) and the CIS FPC Cable (See Figure 4-35 c) off of the Lower Validation Section.

NOTE: If foreign objects are observed adhering to the CIS surface, blow it clean by using a Compressed Air spray.

Remove two (2) mounting screws (See Figure 4-35 d<sub>1</sub> & d<sub>2</sub>), retaining the Lower UV Sensor in place (See Figure 4-35 e) and remove it and the Lower UV FFC Cable (See Figure 4-35 f) from the Lower Validation Section.

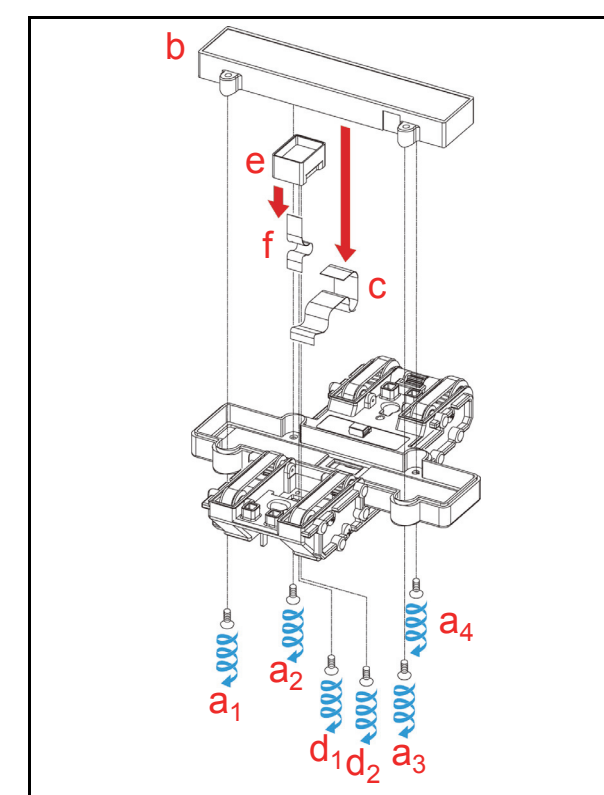

Figure 4-35 CIS, CIS FPC, Lower UV Sensor & Lower UV FFC Removal

NOTE: When reassembling the Unit, ensure that the UV Sensors are correctly re-positioned and set in place as illustrated in Figure 4-38 on this page.

## Validation Unit Timing Belt Removal

To remove Timing Belt proceed as follows:

- 1. Remove the three (3) Side Plate Cover Mounting Screws (See Figure 4-36 a<sub>1</sub>, a<sub>2</sub> & a<sub>3</sub>) located on right side of the Lower Validation Section.
- 2. Remove the Cover (See Figure 4-36 b) from the Lower Validation Section.
- 3. Remove Timing Belt (See Figure 4-36 c) from the Lower Validation Section.

NOTE: Follow the same procedure to remove the opposite side Timing Belt.

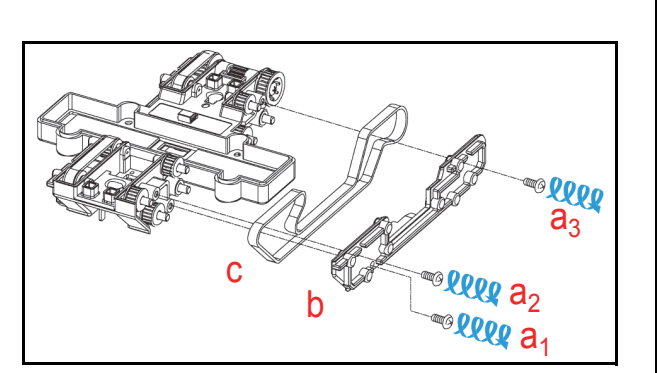

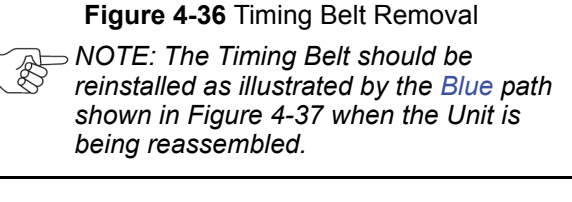

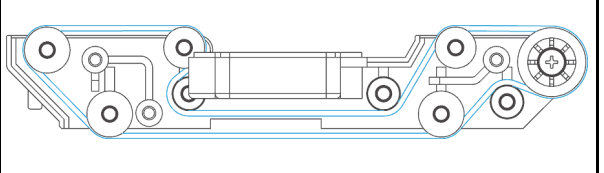

Figure 4-37 Timing Belt Replacement

## **Reassembly Cautions**

When reassembling the Upper/Lower UV Sensors, make sure that both of the Sensor positions and directions are correctly placed. Match the Connector's position as illustrated in Figure 4-38a.

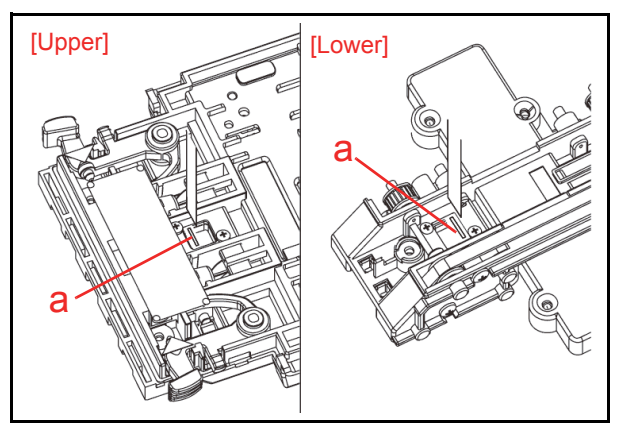

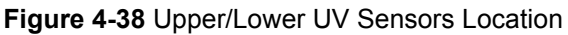

NOTE: Ensure that all Sensors and the iVIZION<sup>®</sup> BG 85B Head surfaces are absolutely clean before reassembling the iVIZION<sup>®</sup> Unit. Also ensure that all Finger Prints, smudges, dirt or film that exists on any surfaces in the Transport path are removed.

Disassembly and Reassembly of the iVIZION<sup>®</sup> Unit is now complete.

# iVIZION® Series Next-Generation Banknote Acceptor Unit

## Section 5

## **5 WIRING DIAGRAMS**

This chapter provides the iVIZION<sup>®</sup> Next-Generation Banknote Acceptor Unit Wiring Diagrams for the following items:

• System Wiring Diagram.

## iVIZION System Wiring Diagram

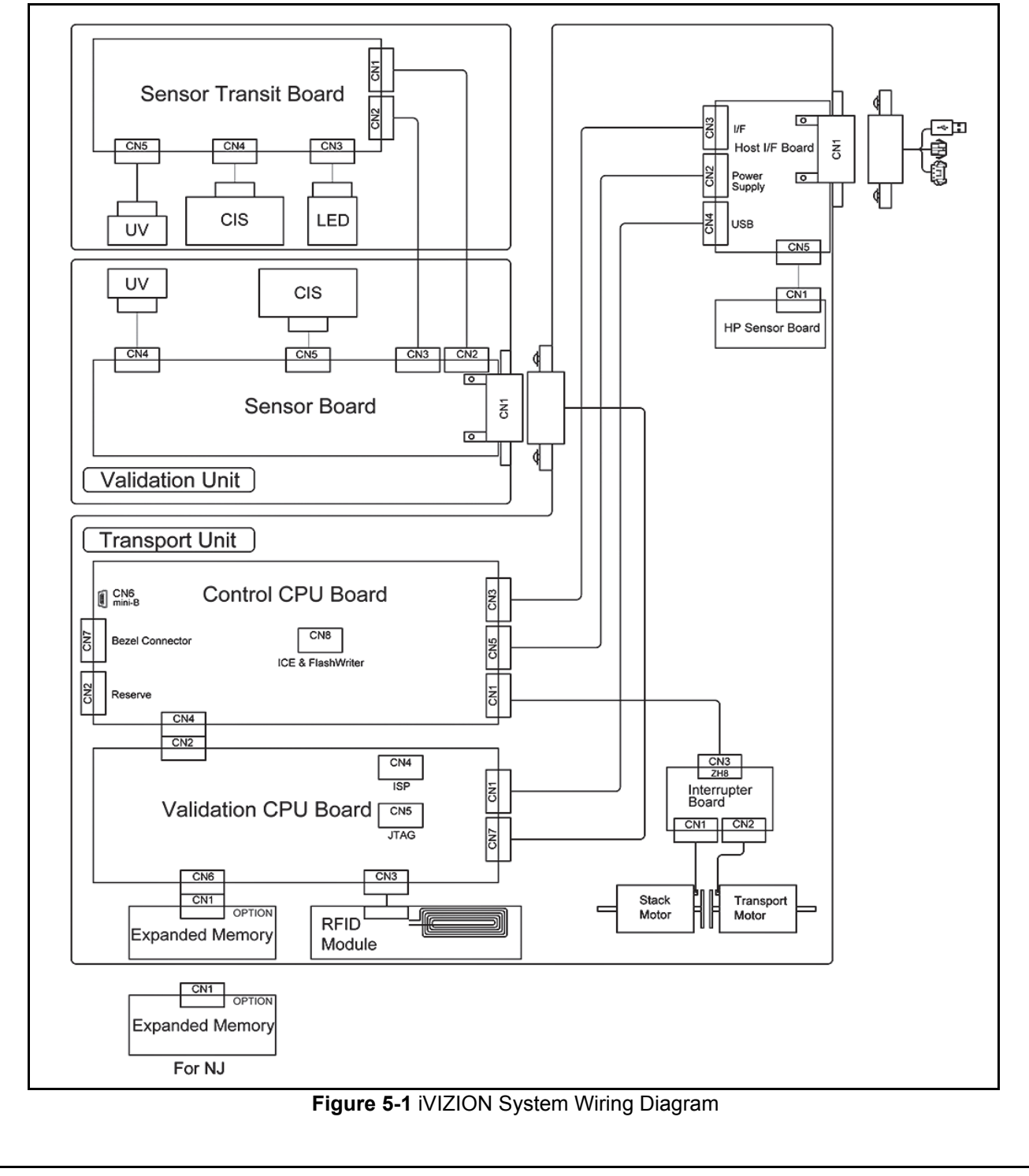

## THIS PAGE INTENTIONALLY LEFT BLANK

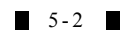

## **iVIZION® Series** Next-Generation Banknote Acceptor Unit

Section 6

## **6 CALIBRATION AND TESTING**

This section provides Calibration and Performance Testing instructions for the iVIZION<sup>®</sup> Next-Generation Banknote Acceptor Unit and contains the following information:

- Download and Installation Workbench Tool Requirements
- Application Software Installation Procedure
- Driver Installation Procedure
- JCM Tool Suite Standard Edition Mode
- Software Download Tool Requirement
- Software Downloading Procedure
- When to Calibrate
- Reference Paper Placement
- Calibration Tool Requirements
- Calibration Preparation
- Calibration Procedures
- Performance Tests with a PC
- Performance Test Tool Requirement
- Performance Test Preparation
- Performance Tests with the External Switch
- Utility Function.

## Download and Installation Workbench Tool Requirements

Figure 6-1 illustrates and list identifies the tools and equipment interconnects necessary to down-load and install the iVIZION<sup>®</sup> Device.

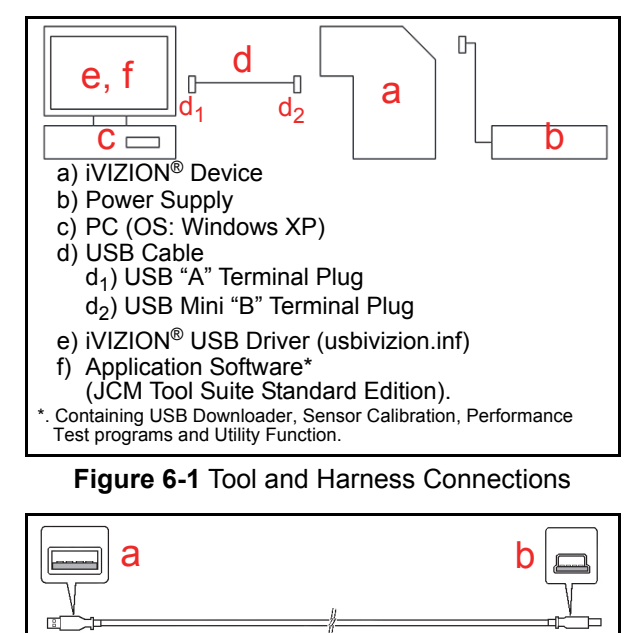

b) iVIZION Side (USB Mini-B Terminal)

Figure 6-2 USB Cable Type Requirement

## **Application Software Installation**

Perform the following steps to install the "JCM Tool Suite Standard Edition" Application Software (Refer to Figure 6-1 and Figure 6-2 for the necessary Tool and Harness Connections and USB Cable Type Requirements respectively).

- 1. Copy the "JCMToolSuiteStandardEdition.zip" Application Software and extract on the Desktop.
- 2. Open the Third Layer of the extracted Folder and Double-click on "Setup.exe" (See Figure 6-3 a).

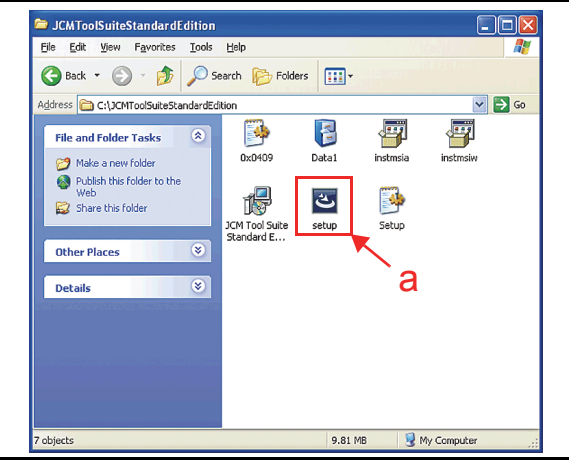

#### Figure 6-3 Setup.exe File Location

The "JCM Tool Suite Standard Edition - Install Shield Wizard" Screen shown in Figure 6-4 will appear.

3. Mouse-click on "<u>N</u>ext>" Screen Button (Figure 6-4 a).

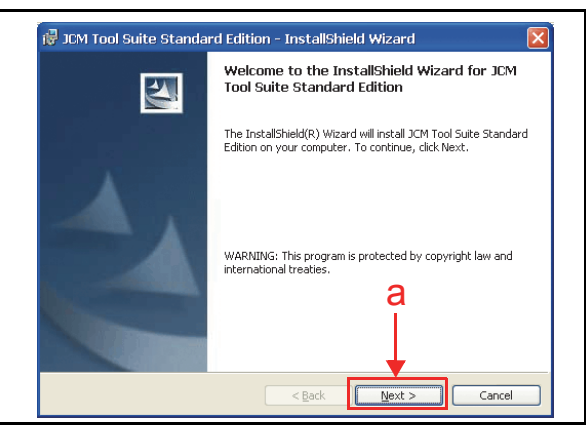

#### Figure 6-4 Install Shield Wizard Screen

4. When the "Custom Information Screen" shown in Figure 6-5 appears, Mouse-click on the Radio Screen Button ● located next to the "Anyone who use this computer" (See Figure 6-5 a) and Mouse-click on "<u>Next></u>" Screen Button.

a) PC Side (USB A Terminal)

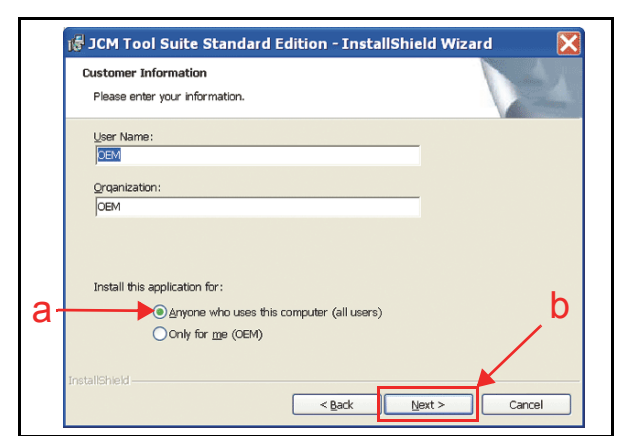

Figure 6-5 Customer Information Screen

- NOTE: The "OEM" in "Last Name:" and "Organization:" fields are default settings. The actual "Last Name" and "Organization Name" is available for a Customer's use.
- Mouse-click on "<u>Next></u>" Screen Button (See Figure 6-6 a) when the "Destination Folder" Screen shown in Figure 6-6 appears.

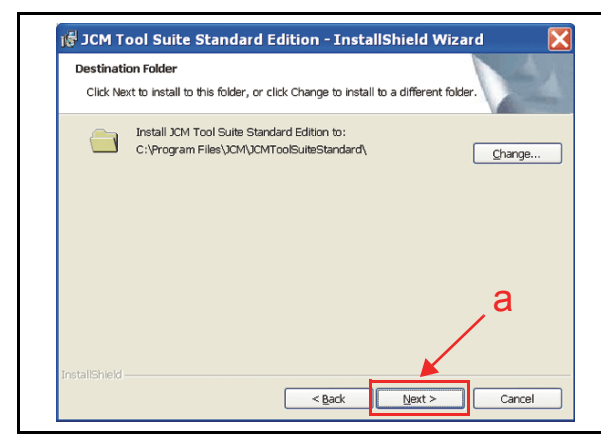

Figure 6-6 Destination Folder Screen

 Check the "Current Settings:" area (See Figure 6-7 a) and then Mouse-click on the "Install" Screen Button (See Figure 6-7 b) to start the installation.

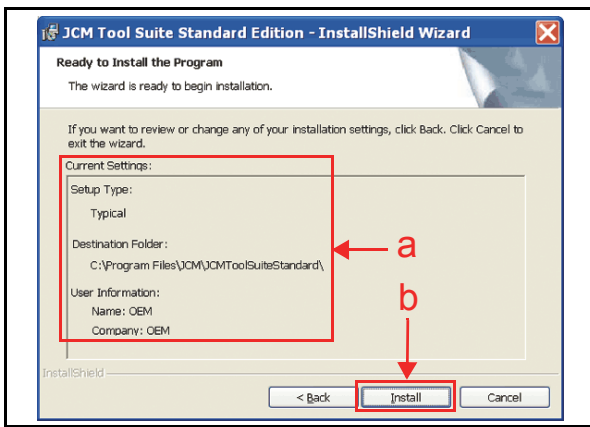

Figure 6-7 Current Settings Confirmation

 Once installation is complete, the "InstallShield Wizard Completed" Screen shown in Figure 6-8 will appear.

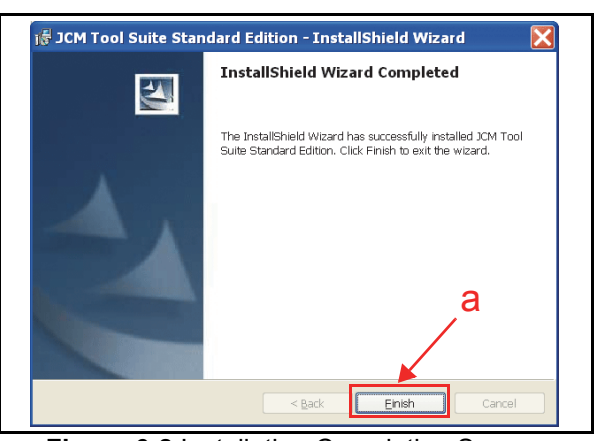

Figure 6-8 Installation Completion Screen

8. Mouse-click on the "<u>Finish</u>" Screen Button to end the installation process.

This completes the "JCM Tool Suite Standard Edition" installation procedure.

## **Driver Installation Procedure**

Perform the following steps to install the various iVIZION<sup>®</sup> Software Drivers (Refer to Figure 6-1 for the Tool Requirements and Harness Connector locations). Before downloading the iVIZION<sup>®</sup> USB Driver the "usbivizion.inf" application must be installed in a designated Folder on the PC first. allows:

- 1. Connect the USB Cable to the iVIZION<sup>®</sup> Unit.
- 2. Supply power to the iVIZION<sup>®</sup> Unit.
- The "Hardware Update Wizard" Screen shown in Figure 6-10 will appear. Mouse-click on the Radio Screen Button 

   located beside "No, not this time" (See Figure 6-9 a) and then Mouse-click on the "<u>Next></u>" Screen Button (See Figure 6-9 b).

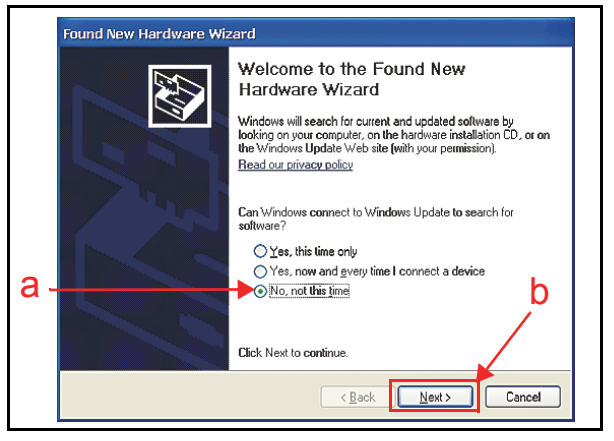

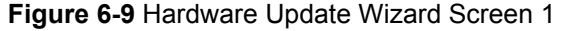

 When the Screen shown in Figure 6-10 appears, Mouse-click on the Radio Screen Button 

 Iocated beside "Install the software automatically (Recommended)" line (See Figure 6-10 a), and then Mouse-click on the "<u>Next></u>" Screen Button (See Figure 6-10 b).

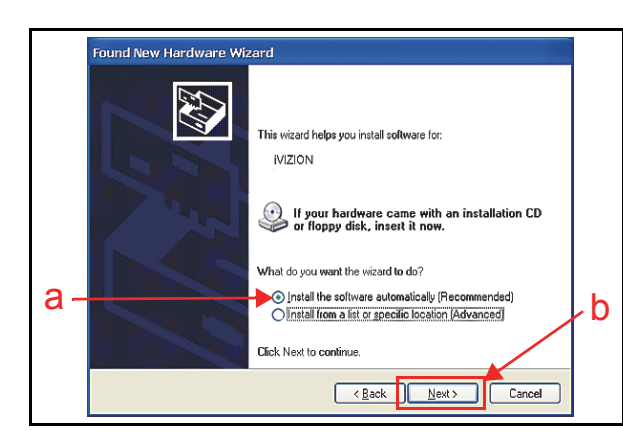

Figure 6-10 Hardware Update Wizard Screen 2

 The USB Driver locating process will begin. If the Hardware Installation Warning shown in Figure 6-11 appears, Mouse-click on the "<u>C</u>ontinue Anyway" Screen Button (See Figure 6-11 a).

| Hardwa | re Installation                                                                                                    |
|--------|----------------------------------------------------------------------------------------------------|
|        | The software you are installing for this hardware:<br>iVIZION                                                                                                    |
|        | has not passed Windows Logo testing to verify its compatibility<br>with Windows XP. [Tell me why this testing is important.]                                                                                                    |
|        | Continuing your installation of this software may impair<br>or destabilize the correct operation of your system<br>either immediately or in the future. Microsoft strongly<br>recommends that you stop this installation now and<br>contact the hardware vendor for software that has<br>passed Windows Logo testing. |
|        |                                                                                                    |
|        | Continue Anyway                                                                                                    |

#### Figure 6-11 Hardware Update Wizard Screen 3

- 6. The (usbivizion.inf) USB Driver installation process will now begin.
- 7. When Software installation is complete, the "Completing the Found New Hardware Wizard" Screen will appear as shown in Figure 6-12.

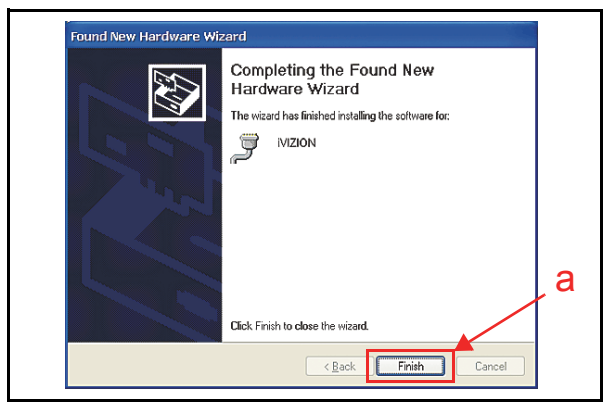

#### Figure 6-12 Hardware Update Wizard Screen 4

- 8. Mouse-click on the "Finish" Screen Button to close the "Completing..." Screen (See Figure 6-12 a).
- 9. Turn the iVIZION<sup>®</sup> power switch OFF.

This complete the iVIZION<sup>®</sup> USB Driver Software installation procedure.

# JCM Tool Suite Standard Edition Mode

The following two (2) mode feature types exist in the "JCM Tool Suite Standard Edition" package:

- Normal Mode
- Test Mode.

"Normal Mode" is a mode designed to provide the iVIZION<sup>®</sup> Operating Software to be downloaded. The "Service Mode" contains three (3) available choices in its Pull-down Menu shown in Figure 6-13 as follows:

- **Download** (for downloading software)
- Statistics (for observing log data)
- Utility (for setting ICB and CIS Image functions).

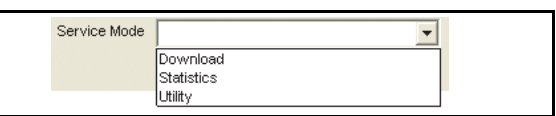

Figure 6-13 Normal Mode Selection

"**Test Mode**" is a mode designed to perform iVIZION<sup>®</sup> Calibration and Performance Testing. The "**Service Mode**" contains five (5) available choices in its Pull-down Menu shown Figure 6-14 as follows:

- **Download** (for downloading software)
- Statistics (for observing log data)
- Sensor Adjustment (for calibration)
- **Performance Test** (for performance testing)
- Utility (for setting ICB and CIS Image functions).

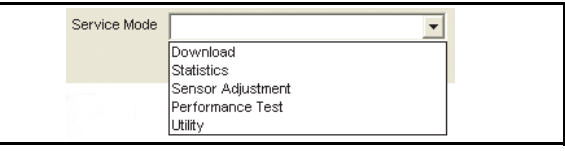

Figure 6-14 Test Mode Selection

#### Software Download Tool Requirements

The tools listed in Figure 6-15 are required to install the iVIZION<sup>®</sup> Operating Software.

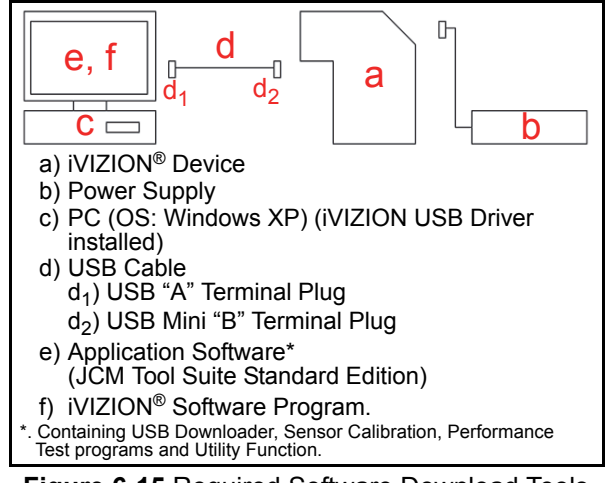

Figure 6-15 Required Software Download Tools

## **Software Download Procedures**

The following two (2) types of download procedures exist, depending on the iVIZION<sup>®</sup> operating conditions:

- The iVIZION<sup>®</sup> contains the "iVIZION<sup>®</sup> Software Program already installed" (Upgrading)
- The iVIZION<sup>®</sup> is new and does not have the "iVIZION<sup>®</sup> Software Program installed" (e.g., New CPU Board).

#### DOWNLOAD THE UPGRADE PROGRAM

To download the latest "iVIZION<sup>®</sup> Software Program" into a new iVIZION<sup>®</sup>, proceed as follows:

- 1. Turn the iVIZION<sup>®</sup> Power Switch to **OFF**.
- 2. Set all of the 8-Position DIP Switches to **OFF** (See Figure 6-16).

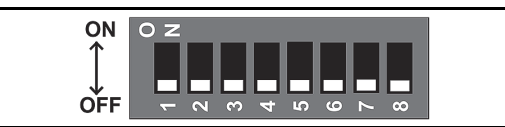

Figure 6-16 DIP Switches All OFF

- 3. Connect the USB Port located on the front side of the iVIZION<sup>®</sup> Unit to the PC using a USB "A" to "mini-B" Communications Cable.
- 4. Turn the iVIZION<sup>®</sup> Power Switch to **ON**.
- Launch the "JCM Tool Suite Standard Edition" Application. The Screen shown in Figure 6-17 will appear when the application becomes activate.

| ice Information    |                                                                                                    |
|--------------------|----------------------------------------------------------------------------------------------------|
| nmunication Status | Connected                                                                                                    |
| Device Type        | i∨IZION                                                                                                    |
| OOT ROM Version    | 803                                                                                                    |
| Flash ROM Status   | ок                                                                                                    |
| Serial Number      | 00000000000                                                                                                    |
| flash ROM Version  | V133-01 09APR10                                                                                                    |
| Flash ROM CRC16    | 0xDA6E                                                                                                    |
| Protocol ID        | 003                                                                                                    |
| Service Mode       | <b></b>                                                                                                    |
|                    | Inmunication Status<br>Device Type<br>IOOT ROM Version<br>Flash ROM Status<br>Serial Number<br>Flash ROM Version<br>Flash ROM CRC16<br>Protocol ID |

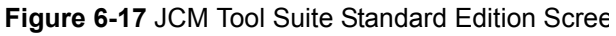

- Mouse-click on, and hold-down the "Service Mode" Pull Down Menu and re-select "Download" from within the Pull-Down Menu Selections. When re-selected it will highlight the selected Field Blue (See Figure 6-18), the Status LED will flash at a Green Color rate. Once activated, "Download" will occur, the "JCM Downloader Suite Edition Version X.XX" will automatically begin functioning, and the Screen shown in Figure 6-19 will appear.
- 7. Mouse-click on the "<u>B</u>rowse" Screen Button (See Figure 6-19 a).

| file Help            |                 |  |  |  |  |
|----------------------|-----------------|--|--|--|--|
| Device Information   |                 |  |  |  |  |
| Communication Status | Connected       |  |  |  |  |
| Device Type          | IVIZION         |  |  |  |  |
| BOOT ROM Version     | B03             |  |  |  |  |
| Flash ROM Status     | ок              |  |  |  |  |
| Serial Number        | 00000000000     |  |  |  |  |
| Flash ROM Version    | V133-01 09APR10 |  |  |  |  |
| Flash ROM CRC16      | 0xDA6E          |  |  |  |  |
| Protocol ID          | 003             |  |  |  |  |
| Service Mede         | -1              |  |  |  |  |

#### Figure 6-18 JCM Tool Suite Standard Edition Screen Pull-Down Menu

| ile( <u>F)</u> Opt | ion( <u>0</u> ) Help( <u>H</u> ) | action version 1.02 |                      |        | ~ ~ |
|--------------------|----------------------------------|---------------------|----------------------|--------|-----|
| Host               |                                  |                     |                      |        |     |
| File               |                                  |                     |                      | Browse |     |
| CRC                |                                  |                     |                      |        |     |
| Version            |                                  |                     |                      |        |     |
| Device<br>CRC      |                                  | 1                   |                      |        |     |
|                    |                                  | Download            | 🗐 Auto Download Mode |        |     |
|                    |                                  | Online.             |                      |        |     |
|                    |                                  |                     |                      |        |     |
|                    |                                  |                     | Reset                |        |     |
|                    |                                  |                     | Auto T               |        |     |

Figure 6-19 Browse Screen Button Location

- Select the Current iVIZION<sup>®</sup> Software Program Version (e.g., the "iVIZION<sup>®</sup>100(USA)ID003 V13901" example shown in Figure 6-20a) from the Download File Screen that appears.
- 9. Mouse-click on the "<u>Open</u>" Screen Button (See Figure 6-20 b).

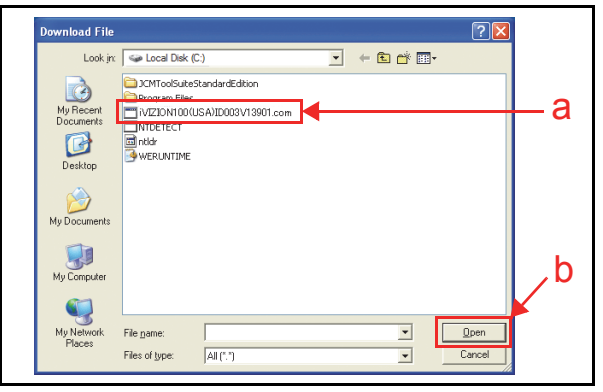

#### Figure 6-20 iVIZION Software Program Selection

10. When the "JCM Downloader Suite" Screen reappears, Mouse-click on the center "Download" Screen Button (See Figure 6-21 a) to begin the Software download into the iVIZION<sup>®</sup> Unit. The Download Screen will display a Progress Barograph during the download operation (See Figure 6-21 b), and a Blue Text Line below the Download Screen Button will display the download Percentage as "Downloading : XX%" (See Figure 6-21 c). The Status LED will alternately light Green and Red during this operation.

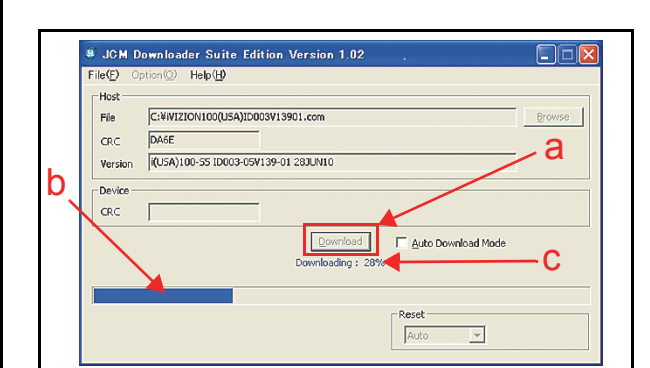

Figure 6-21 Download Progress Screen 1

- 11. When the download is complete, the "Download Success. Reset Done. Waiting for USB Cable Disconnection." Blue Text Line will appear (See Figure 6-22 a).
- 12. Confirm that the Host's Checksum and the Device Checksum's identically match each other (See Figure 6-22 b).

| JCM Downloader Suite Edition Version 1.02  File(C) Option(C) Holp(L)  Host File(C) Option(C) Holp(L)  Host File C:WVIZION100(USA)(D003V13901.com Browse Coverload Coverload |
|----------------------------------------------------------------------------------------------------|
|----------------------------------------------------------------------------------------------------|

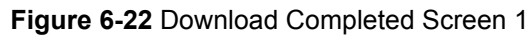

#### DOWNLOADING THE PROGRAM FIRST TIME

When the iVIZION<sup>®</sup> Software Program is not preinstalled (e.g., when changing the CPU Board), the download procedure for an "empty" Unit is slightly different from the Download and Upgrade Program procedures that later follow.

To download the "iVIZION<sup>®</sup> Software Program" into an "empty" iVIZION<sup>®</sup> for the first time, proceed as follows:

- 1. Turn the iVIZION<sup>®</sup> Power Switch to **OFF**.
- 2. Set 8-Position DIP Switch #6, #7 and #8 to **ON** (See Figure 6-23).

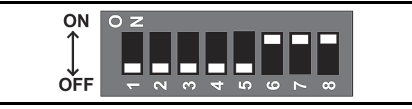

#### Figure 6-23 DIP Switches 6, 7, & 8 ON

- Connect the USB Port located on the front side of the iVIZION<sup>®</sup> Unit to the PC using the "A"/ "mini-B" USB Communications Cable.
- 4. Turn the iVIZION<sup>®</sup> Power Switch to **ON**. The Status LED will flash at a Green Color rate.
- 5. Launch the "JCM Tool Suite Standard Edition" Application. The Screen shown in Figure 6-24 will appear when the application is activate.

| <u>File H</u> elp |  |  |  |  |  |
|-------------------|--|--|--|--|--|
|                   |  |  |  |  |  |
| Connected         |  |  |  |  |  |
| IVIZION           |  |  |  |  |  |
| 803               |  |  |  |  |  |
| ОК                |  |  |  |  |  |
| 00000000000       |  |  |  |  |  |
| V133-01 09APR10   |  |  |  |  |  |
| 0xDA6E            |  |  |  |  |  |
| 003               |  |  |  |  |  |
|                   |  |  |  |  |  |
|                   |  |  |  |  |  |

Figure 6-24 JCM Tool Suite Standard Edition Screen 2

6. Mouse-click on, and hold-down the "Service Mode" Pull-down Menu selection and Slidedown the Menu to re-select "Download" from within the Menu Selections. When selected it with Highlight the selected Field Area Blue (See Figure 6-25), and the Status LED will flash at a Green Color rate.

| e Help               |           |
|----------------------|-----------|
| Device Information   |           |
| Communication Status | Connected |
| Device Type          |           |
| BOOT ROM Version     |           |
| Flash ROM Status     |           |
| Serial Number        |           |
| Flash ROM Version    |           |
| Flash ROM CRC16      |           |
| Protocol ID          |           |
|                      |           |
| Service Mode         |           |

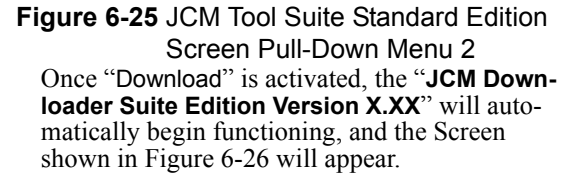

7. Mouse-click on the "<u>B</u>rowse" Screen Button (Figure 6-26 a).

| JGM D<br>File(F) 0;                             | ownloader Suite Edit<br>ation() Help(H) | tion Version 1.02 |       |         |   |
|-------------------------------------------------|-----------------------------------------|-------------------|-------|---------|---|
| Host<br>File<br>CRC<br>Version<br>Device<br>CRC |                                         | Developed         |       | (gowse) | а |
|                                                 |                                         | Online.           | Reset |         |   |

#### Figure 6-26 Browse Screen Button Location

 Select the current iVIZION<sup>®</sup> Software Program version (e.g., iVIZION100(USA)ID003V13901 in the Figure 6-27a example) from the **Download File** Screen that appears, then Mouse-click on the "<u>Open</u>" Screen Button (See Figure 6-27 b).

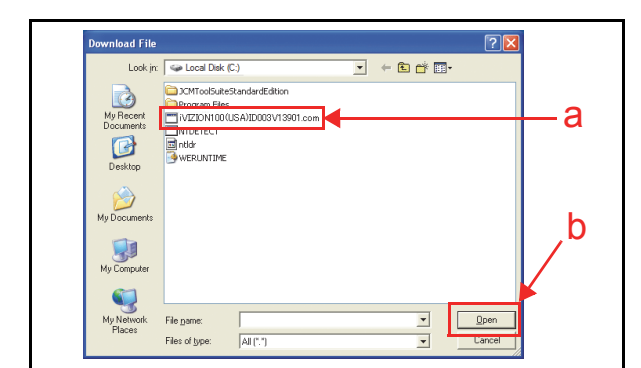

#### Figure 6-27 iVIZION Software Program Selection

9. When the "JCM Downloader Suite..." Screen reappears, Mouse-click on the center "Download" Screen Button (See Figure 6-28 a) to begin the Software download into the iVIZION<sup>®</sup> Unit. The Download Screen will display a Progress Barograph during the download operation (See Figure 6-28 b), and a Blue Text Line below the Download Screen Button will display the download Percentage as "Downloading : XX%" (See Figure 6-28 c). The Status LED will alternately light Green and Red.

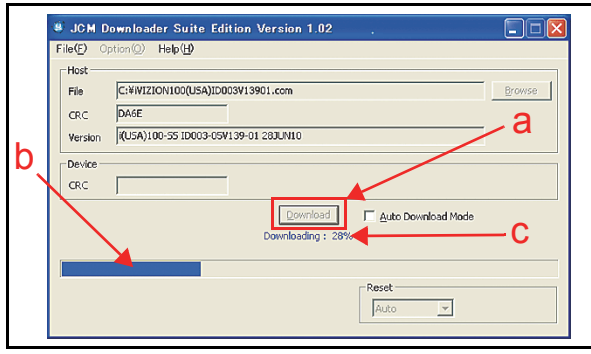

Figure 6-28 Download Progress Screen 2

- When the download is complete, the "Download Success. Reset Done. Waiting for USB Cable Disconnection." Blue Text Line will appear (See Figure 6-29 a).
- 11. Confirm that the Host's Checksum and the Device Checksums identically match each other (See Figure 6-29 b).

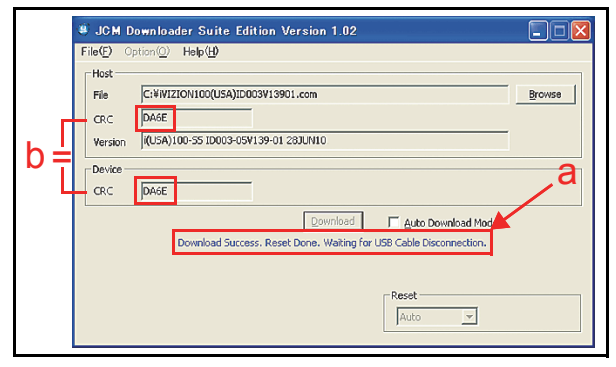

Figure 6-29 Download Completed Screen 2

This completes the iVIZION Software Downloading Procedures.

## Calibration

This section provides instructions for performing a calibration of the Acceptor Unit Sensors and the Transport Unit Sensors within the iVIZION<sup>®</sup> Device.

### When to Calibrate

Calibration should be performed when one of the following four (4) conditions occur:

- 1. When removing one of the Circuit Boards.
- 2. When replacing one of the Circuit Boards.
- 3. When dirt adheres to the Sensors (See "Sensor Cleaning Procedure" on page 2-9 of this Section).
- 4. When the Banknote Acceptance Rate becomes drastically degraded.

#### CALIBRATION ORDER

Table 6-1 lists the Calibration Order related to each iVIZION<sup>®</sup> Sensor's Screen indication.

| Step            | Screen Indication        | Related Sensor          |  |  |
|-----------------|--------------------------|-------------------------|--|--|
|                 | Box RUNNING              | Cash Box Sensor         |  |  |
| Calibration #1  | Nearly Full RUNNING      | Nearly Full Sensor      |  |  |
|                 | Feed-Out RUNNING         | Feed-Out Sensor         |  |  |
|                 | Home Position<br>RUNNING | Home Position Sensor    |  |  |
| Calibration #2  | Feed-In<br>RUNNING       | Feed-In Sensor          |  |  |
|                 | Entrance RUNNING         | Entrance Sensor         |  |  |
|                 | Exit RUNNING             | Exit Sensor             |  |  |
| Collibration #2 | UV RUNNING               | UV Sensor (Upper)       |  |  |
| Calibration #3  | UV RUNNING               | UV Sensor (Lower)       |  |  |
|                 |                          | CIS transmissive Sensor |  |  |
| Calibration #4  | CIS RUNNING              | CIS Sensor (Lower)      |  |  |
|                 |                          | CIS Sensor (Upper)      |  |  |

 Table 6-1 iVIZION Sensor Calibration Order

## **Calibration Tool Requirements**

Figure 6-30 illustrates and list identifies the calibration Tools and equipment interconnects necessary to install an iVIZION<sup>®</sup> Unit away from its Host Machine.

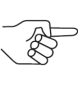

NOTE: When the "USB "A" Terminal" connects to the USB Hub, the iVIZION may not be operating. Ensure that the "USB "A" Terminal" is properly connected directly to the USB Port of the PC.

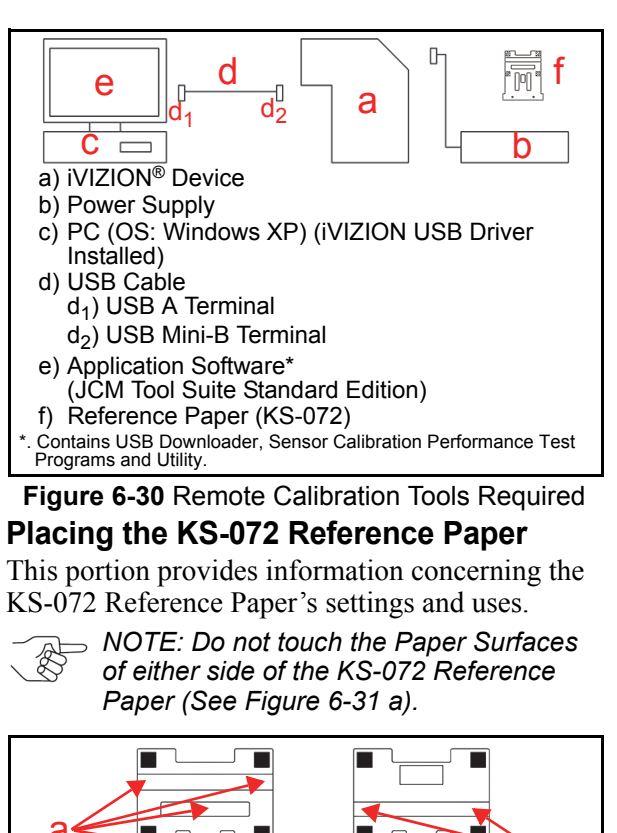

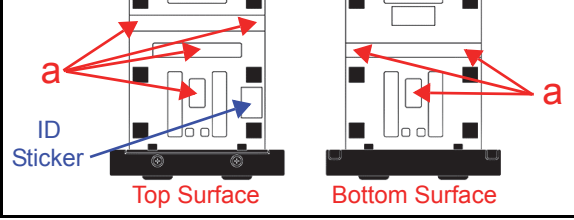

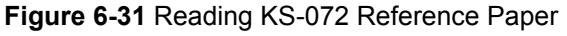

Perform the following steps to properly place the KS-072 Calibration Reference Paper into the iVIZION<sup>®</sup> Device:

- 1. Open the Upper Guide while pressing in on the Upper Guide Access Levers located on each side of the Acceptor Unit that are indicated by the Blue Arrows in Figure 6-32a.
- Place the KS-072 Reference Paper (See Figure 6-32 b) in the Unit until its Catch Edge reaches both the left and right side of the Frame (See Figure 6-32 c).
  - NOTE: Place the KS-072 Reference Paper so the ID Sticker is visible, otherwise, Calibration will not be correctly performed.

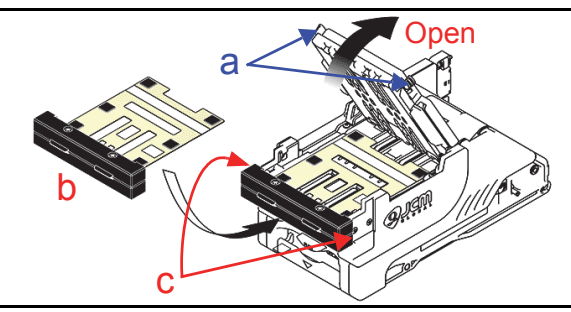

Figure 6-32 Reference Paper Setting 1

3. Firmly close the Upper Guide (See Figure 6-33 a) until it "clicks" into place, and ensure that both sides are tightly closed and locked in place.

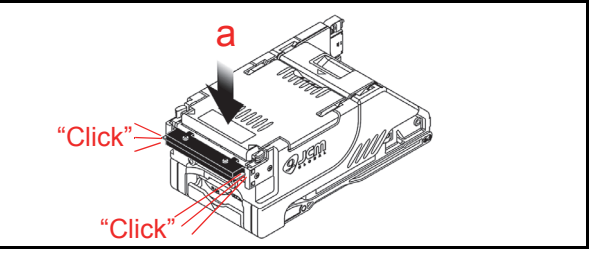

## Figure 6-33 Reference Paper Setting 2

### **Calibration Procedure**

The following two (2) methods exist for performing each of the iVIZION<sup>®</sup> Calibration Procedures:

- Calibration Only
- Calibration plus Serial Number Writing.

#### CALIBRATION ONLY

Perform the following steps to just calibrate the iVIZION<sup>®</sup> Unit Sensors:

- 1. Turn the iVIZION<sup>®</sup> Unit's Power Switch **OFF**.
- 2. Set DIP Switch #8 to **ON** (See Figure 6-34).
- 3. Turn the iVIZION<sup>®</sup> Unit's Power Switch **ON**. The Status LED will begin flashing and then will light a steady Blue Color.

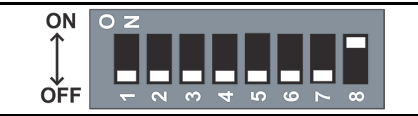

#### Figure 6-34 DIP Switch #8 ON

- 4. Launch the "JCM Tool Suite Standard Edition" Application. The "JCM Tool Suite Standard Edition" Screen shown in Figure 6-35 will appear when the application becomes active.
- Mouse-click on, and hold-down the "Service Mode" Pull-down Menu Selection (See Figure 6-35 a) and slide-down to select the "Sensor Adjustment" from within the Pull-Down Menu (See Figure 6-35 b).

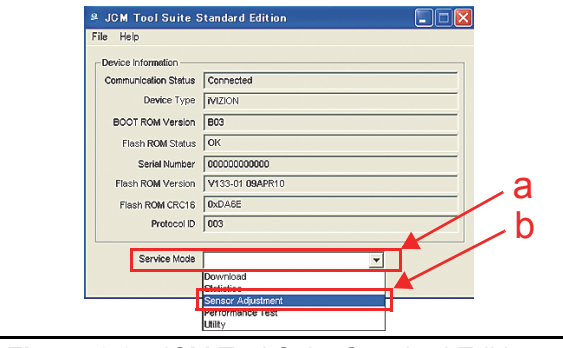

Figure 6-35 JCM Tool Suite Standard Edition Screen 3

6. This action will activate the "iVIZION Calibration Ver.X.XX" Mode automatically, and the Screen shown in Figure 6-36 will appear.

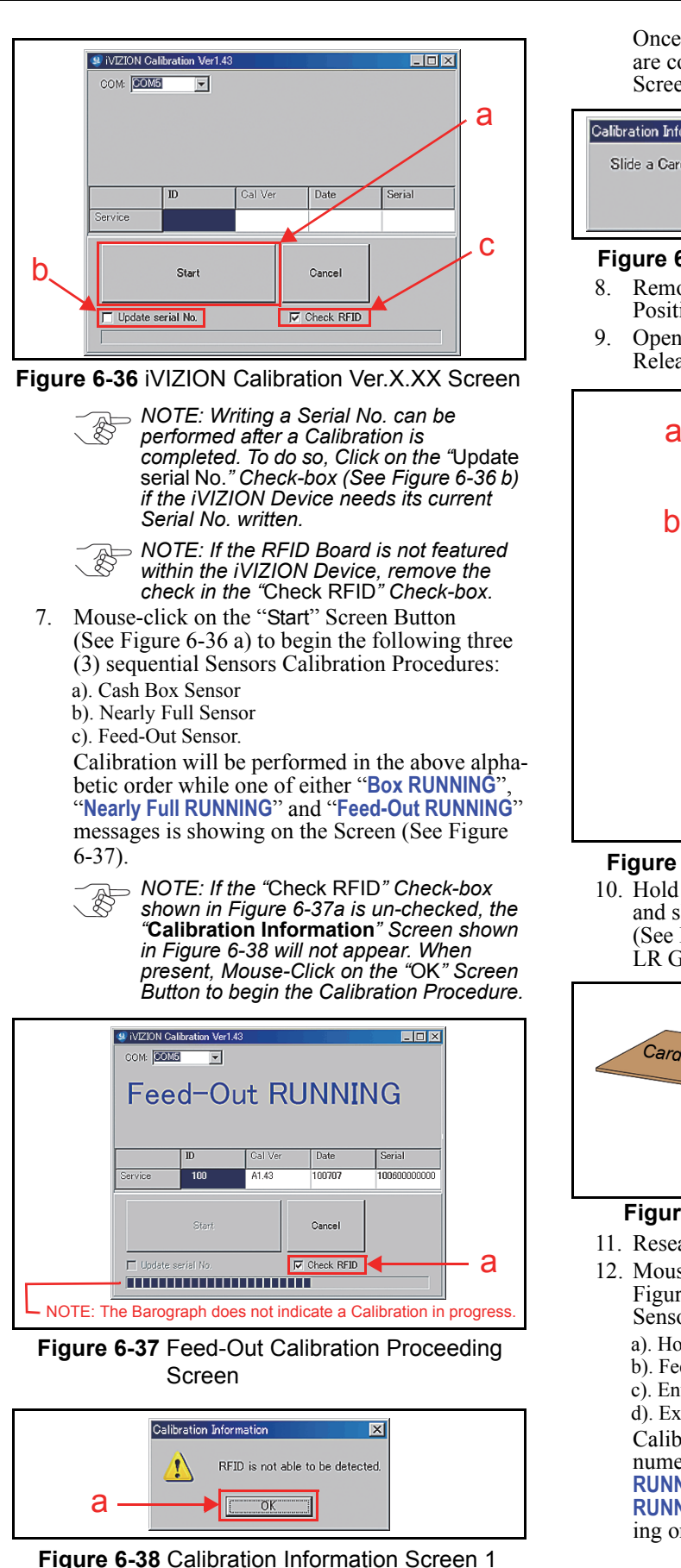

Once the three (3) Sensor Calibration Procedures are complete, the "**Calibration Information**" Screen shown in See Figure 6-39 will re-appear.

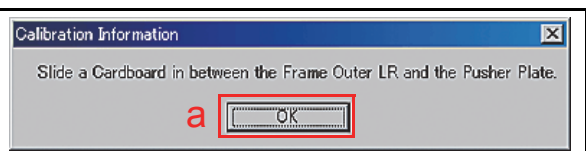

#### Figure 6-39 Calibration Information Screen 2

- 8. Remove the Cash Box to perform the Home Position Sensor Calibration Procedure.
- 9. Open the Cash Box and press down on the Pusher Release Plate (See Figure 6-40 a & b).

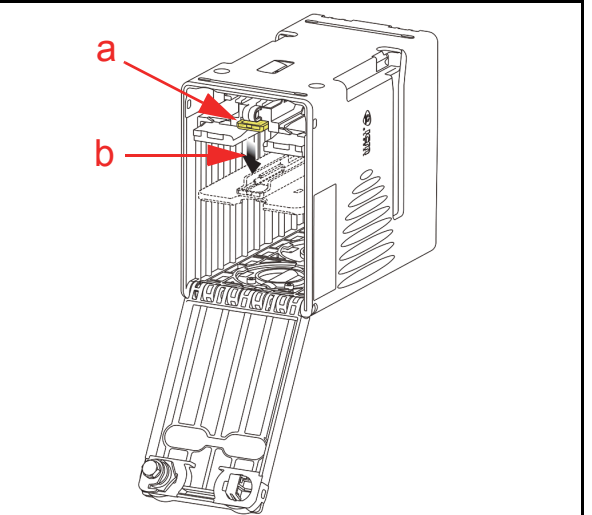

Figure 6-40 Pusher Plate Release Location 10. Hold the Pusher Plate down (See Figure 6-41 a) and slide a 80x50mm piece of Cardboard (See Figure 6-41 b) in between the Frame Outer LR Guides (Figure 6-41 c) and the Pusher Plate.

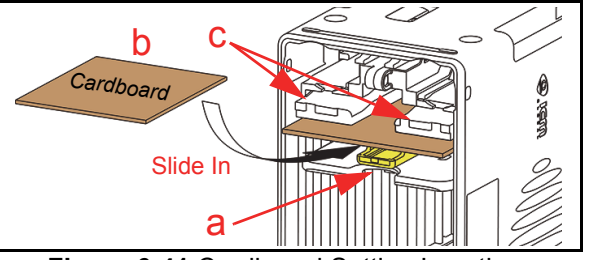

#### Figure 6-41 Cardboard Setting Location

- 11. Reseat the Cash Box back into its Frame position.
- 12. Mouse-click on the "OK" Screen Button (Review Figure 6-39 a) to begin the following four (4) Sensor Calibration Procedures:
  - a). Home Position Sensor
  - b). Feed-In Sensorc). Entrance Sensor
  - d). Exit Sensor.

Calibration will be performed in the above alphanumeric order while one of "Home Position RUNNING", "Feed-In RUNNING", "Entrance RUNNING" or "Exit RUNNING" messages is showing on the Screen (See Figure 6-42).

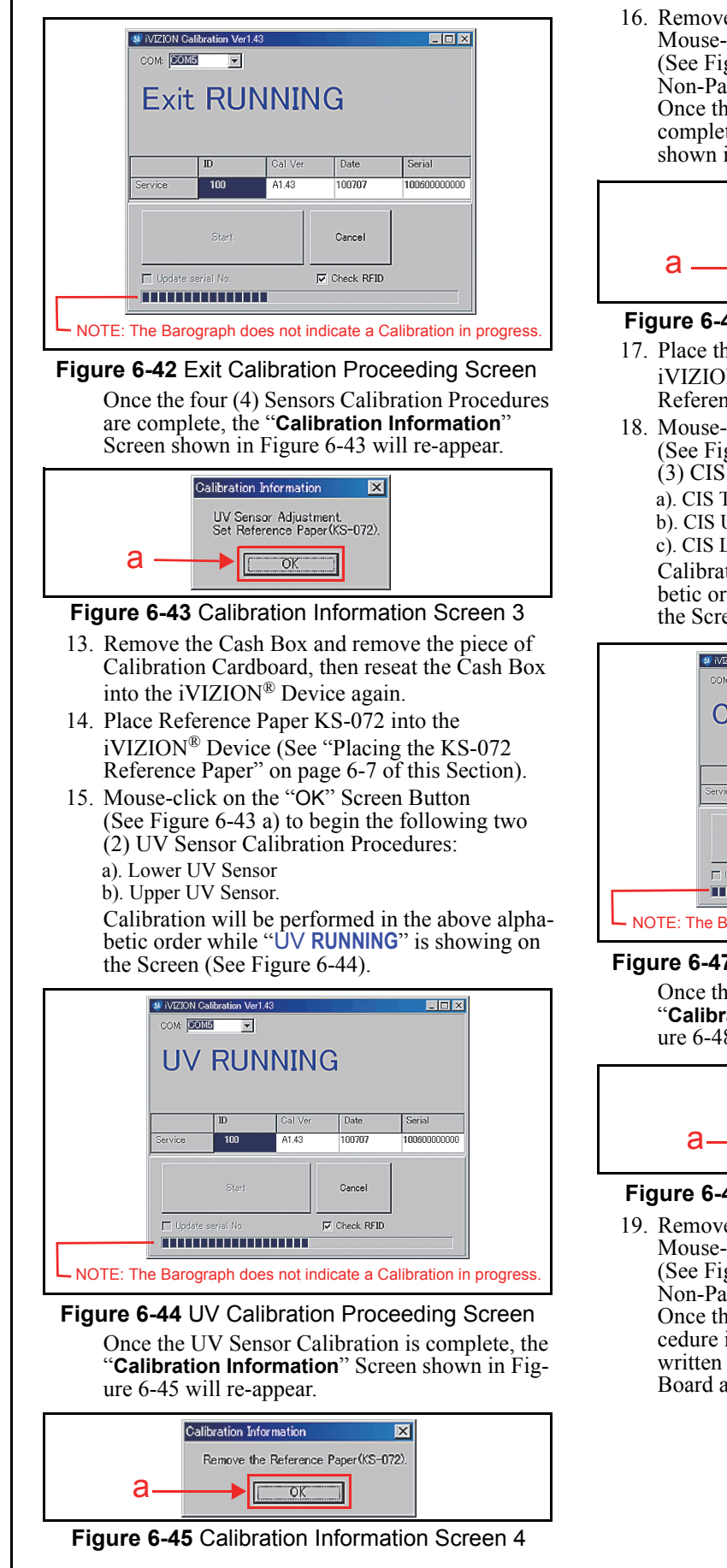

16. Remove the KS-072 Reference Paper and Mouse-click on the "OK" Screen Button (See Figure 6-45 a) to begin the UV Sensor Non-Paper Calibration.
Once the UV Sensor Non-Paper Calibration is complete, the "Calibration Information" Screen shown in Figure 6-46 will re-appear.

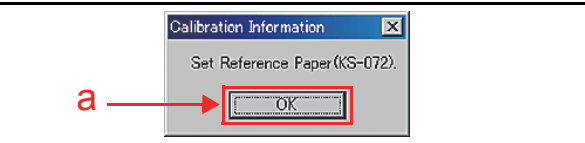

#### Figure 6-46 Calibration Information Screen 5

- 17. Place the KS-072 Reference Paper back into the iVIZION<sup>®</sup> Device (See "Placing the KS-072 Reference Paper" on page 6-7 of this Section).
- 18. Mouse-click on the "OK" Screen Button (See Figure 6-46 a) to begin the following three (3) CIS Sensor Calibration Procedures:
  - a). CIS Transmissive Sensor
  - b). CIS Upper Sensor
  - c). CIS Lower Sensor.

Calibration will be performed in the above alphabetic order while "CIS **RUNNING**" is showing on the Screen (See Figure 6-47).

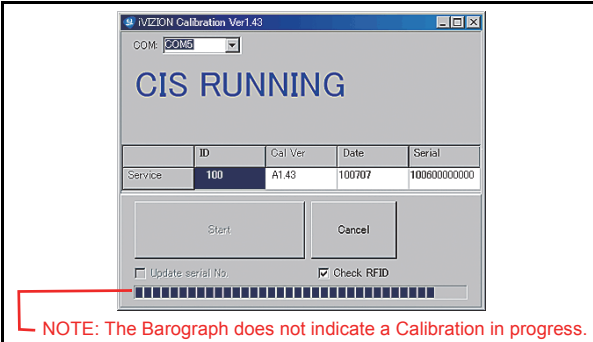

#### Figure 6-47 CIS Calibration Proceeding Screen

Once the CIS Sensor Calibration is complete, the "**Calibration Information**" Screen shown in Figure 6-48 will re-appear.

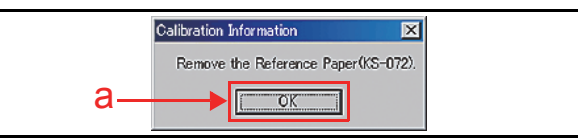

#### Figure 6-48 Calibration Information Screen 6

 Remove the KS-072 Reference Paper and Mouse-click on the "OK" Screen Button (See Figure 6-48 a) to begin the CIS Sensor Non-Paper Calibration Procedure. Once the CIS Sensor Non-Paper Calibration Procedure is complete, the Calibration Value will be written to the EEPROMs located on the Sensor Board and the CPU Board (See Figure 6-49).

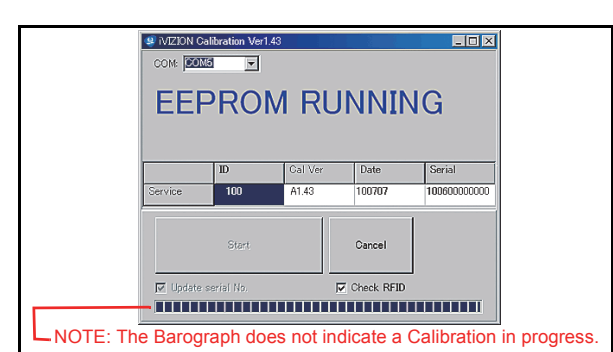

- Figure 6-49 Calibration Value Writing Screen
  20. When the Calibration Value writing EEPROM writing is complete, the "Calibration Information" Screen shown in Figure 6-50 will re-appear.
- 21. Mouse-click on the "OK" Screen Button (See Figure 6-50 a).

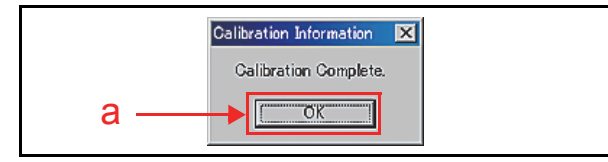

**Figure 6-50** Calibration Complete Screen This completes the Paper Calibration Procedures. Refer to "Reference Paper Use Precautions" on page 1-3 of Section 1 to properly store and prevent damage to the KS-072 Reference Paper.

**CALIBRATION PLUS SERIAL NUMBER WRITING** When the Sensor Calibration procedure is complete, the capability to write the Serial Number into the iVIZION<sup>®</sup> Unit becomes possible. To write a Serial Number into Memory, proceed as follows:

- 1. Complete the initial Sensor Calibration Procedure first (See "Calibration Only" on page 6-7 of this Section).
  - NOTE: To perform the "Writing Serial No.", process, Mouse-Click on the "Update serial No." Check-box when the "iVIZION Calibration Ver.X.XX" Screen is active (See iVIZION Calibration Ver.X.XX Screen Figure 6-36 b on page 6-8 of this Section).
- Once the CIS Sensor Calibration is complete, the "iVIZION Calibration Service Suite Edition" Screen shown in Figure 6-51 will appear.

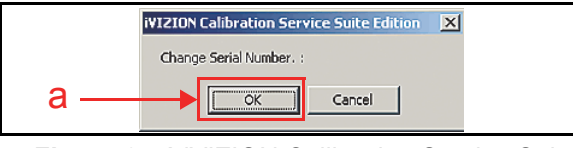

#### Figure 6-51 iVIZION Calibration Service Suite Edition Screen

- Mouse-click on the "OK" Screen Button (See Figure 6-51 a). The "Setting Manufacture No" Screen shown in Figure 6-52 will then appear.
- 4. Mouse-click on either the "▲" or "▼" Triangle Indication Buttons in each Serial Number Box

located at the bottom of the Screen to either increase or decrease the numbers, or change the existing numbers using the " $\blacktriangle$ " or " $\blacktriangledown$ " Triangle Button (See Figure 6-52 a).

 Mouse-click on the "✓ OK" Screen Button located on the right side of the Screen (See Figure 6-52 b).

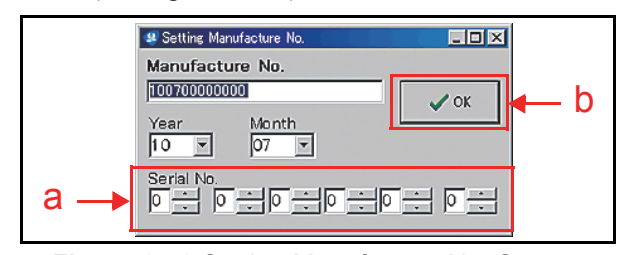

**Figure 6-52** Setting Manufacture No. Screen The Calibration Value and the Serial Number will then be written into the EEPROMs on the Sensor and the CPU Boards (See Figure 6-53).

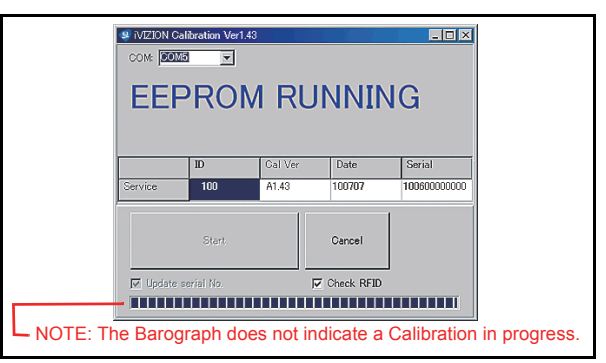

**Figure 6-53** Calibration Value Writing Screen When the data writing into the EEPROM is complete, the "Calibration Information" Screen shown in Figure 6-54 will re-appear.

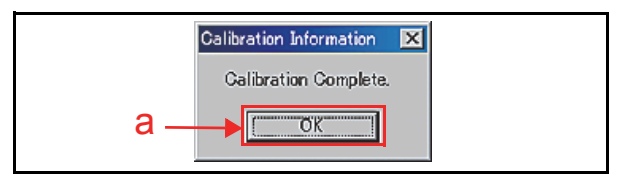

Figure 6-54 Adjustment Info Screen 8

6. Mouse-click on the "OK" Screen Button (See Figure 6-54 a).

This completes the Serial Number Writing Procedures.

## **Performance Tests**

This portion explains the iVIZION<sup>®</sup> Performance Test Procedures. The following two (2) methods exist to perform this Performance Test Procedure.

• Performance Test using a PC

• Performance Test using the External DIP Switches. Choose one (1) of the two (2) above Performance Test Procedures by selecting the one related to the particular circumstance desired.

# Performance Test Tool Requirement using a PC

Figure 6-55 illustrates and list identifies the Tools and Equipment Interconnects required to perform a PC iVIZION<sup>®</sup> Performance Test.

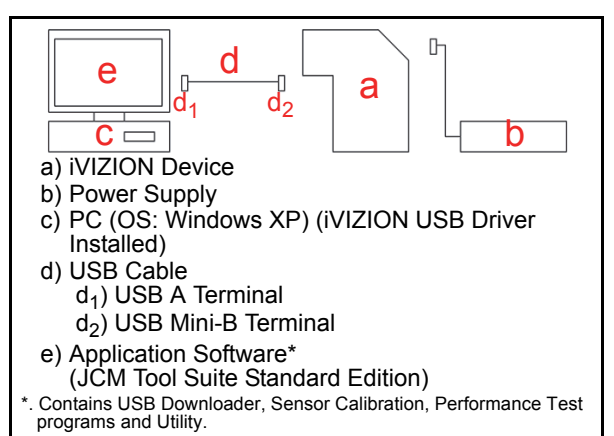

#### Figure 6-55 PC Performance Test Tools Required

### Performance Test Items using a PC

Table 6-2 lists the available Performance Test Items and their purpose using a PC for testing.

#### Table 6-2 PC Performance Test Items

|     |                                       |                                                                                                    | Status LED   |              |     |
|-----|---------------------------------------|----------------------------------------------------------------------------------------------------|--------------|--------------|-----|
| No. | Test Item                             | Test Purpose                                                                                                    | Stand-<br>by | Operating    |     |
| 1   | Motor<br>Normal<br>Rotation           | Testing the Transport<br>Motor rotation in a<br>Banknote intake<br>direction                                                 |              |              |     |
| 2   | Motor<br>Reverse<br>Rotation          | Testing the Transport<br>Motor rotation in a<br>Banknote reject<br>direction                                                 |              | Yellow       |     |
| 3   | Stacker<br>Motor                      | Testing the Stacker<br>Motor's movement                                                                                      |              | Flashes      |     |
| 4   | Cycle<br>Movement                     | Testing sequential<br>movement from<br>Banknote trans-<br>portation to stacking<br>at regular intervals<br>without Banknotes | Blue<br>Lit  |              |     |
|     | Status                                |                                                                                                    |              | Rec          | Red |
| 5   | LED<br>Indication                     | Indications                                                                                                    |              | Green        |     |
|     | indication                            |                                                                                                    |              | Blue         |     |
| 6   | Sensor<br>ON/OFF                      | Testing each Sensor's<br>Performance                                                                                         |              | Pluo         |     |
| 7   | DIP<br>Switch<br>ON/OFF               | Testing the 8-Position<br>DIP Switches<br>Performance                                                                        |              | Lit          |     |
| 8   | Banknote<br>Acceptanc<br>e            | Testing Transportation,<br>Validation, Stacking<br>and Reject<br>Performance, and the<br>Vend Signal Output                  | Blue         | Extinguished |     |
| 9   | ICB<br>Setting<br>(Reading<br>Ticket) | Checking the ICB<br>Enable/Disable<br>Setting of the ICB<br>Machine No.                                                      | LIL          | (Out)        |     |

## PC Performance Test Preparation

Perform following steps to begin the Performance Test Preparation Procedure:

- 1. Turn the iVIZION<sup>®</sup> Unit's Power Switch **OFF**.
- 2. Remove the Transport Unit from the Frame.
- 3. Set 8-Position DIP Switch #8 to **ON**.

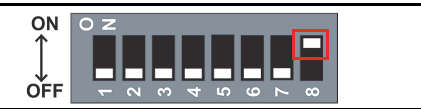

#### Figure 6-56 DIP Switch #8 Set ON

- 4. Place the Transport Unit into the Frame.
- 5. Turn the iVIZION<sup>®</sup> Unit's Power Switch **ON**. The Status LED will light a stable Blue Color.
- Launch the "JCM Tool Suite Standard Edition" Application. The Screen shown in Figure 6-57 will appear when the application becomes activate.
- Mouse-click on, and hold-down the "Service Mode" selection pull-down Menu (See Figure 6-57 a) and Slide-down select "Performance Test" from the Pull-Down Menu Sections (See Figure 6-57 b).

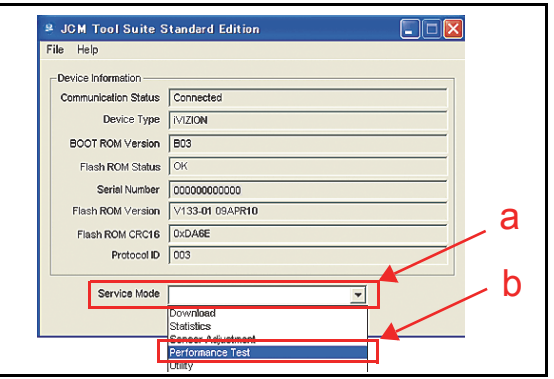

Figure 6-57 JCM Tool Suite Standard Edition Screen

8. Activate the "iVIZION Test Item VerX.XX" Application and the Screen shown in Figure 6-58 will automatically appear.

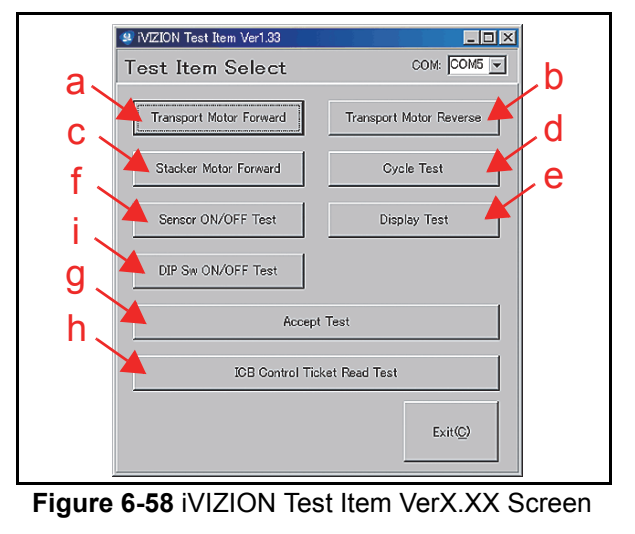

 Mouse-click on each Screen Button to begin its related Performance Test. A Screen similar the Screen shown in Figure 6-59 will appear for each Test. For more detail concerning each Performance Test, refer to "Performance Test Items using a PC" on page 6-11 of this Section.

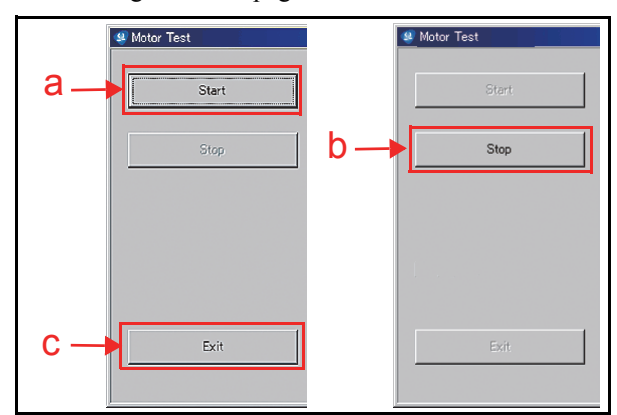

#### Figure 6-59 Start, Stop & Exit Screen Button

 Mouse-click on the related "Start" Screen Button (See Figure 6-59 a) to begin the desired Performance Test. When all of the desired Performance Tests are complete, Mouse-click on the "Stop" Screen Button (See Figure 6-59 b). If a return to the "Test Item Select" Screen is desired, Mouse-click on the "Exit(C)" Screen Button (See Figure 6-59 c).

#### **Performance Test Procedures**

This portion provides information concerning each Performance Test Procedure.

#### **ANY MOTOR TEST**

Perform the following steps to test the Transport Motor's Normal Forward Rotation, the Transport Motor's Reverse Rotation, and the Stacker Motor's operation with a complete Cyclic Movement Test.

The following four (4) Motor Tests available:

- Transport Motor Normal Forward Rotation Test
- Transport Motor Reverse Rotation Test
- Stacker Motor Test
- Cyclic Movement Test.

To run a specific Test, proceed as follows:

- 1. Launch the "**Test Item Select**" Screen (Refer to the "PC Performance Test Preparation" on page 6-11 of this Section).
- 2. Mouse-click on the desired Test Screen Button from the Menu Screen provided (Refer back to Figure 6-58 a, b, c & d).
- 3. Mouse-click on the "Start" Screen Button (Refer back to Figure 6-60 a) to begin each Test.
- 4. Check that the Status LED is blinking at a Yellow Color rate. (See Table 6-3 to identify the various Status LED conditions).
- 5. Mouse-click on the "Stop" Screen Button (See Figure 6-60 b) to end each Test.
- Mouse-click on the "Exit" Screen Button (See Figure 6-60 c) to return to the "Test Item Select" Screen.

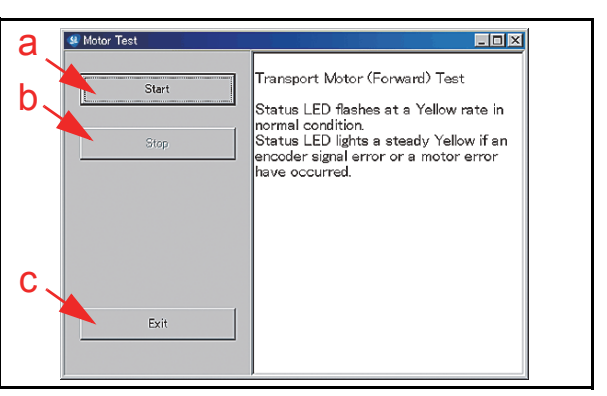

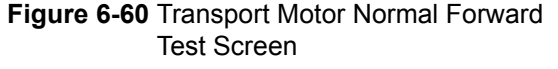

Table 6-3 lists the Status LED indications for each normal or abnormal Test Item condition.

 Table 6-3 LED Indications for each condition

| Toot Itom                                     | Sereen Button              | Status LED        |                       |  |
|-----------------------------------------------|----------------------------|-------------------|-----------------------|--|
| Test item                                     | Screen Bullon              | Normal            | Abnormal              |  |
| Transport Motor<br>Normal Forward<br>Rotation | Transport motor<br>Forward |                   | Lit Yellow or         |  |
| Transport Motor<br>Reverse Rotation           | Transport motor<br>Reverse | Yellow<br>Flashes | Extinguished<br>(Out) |  |
| Stacker Motor                                 | Stacker motor<br>Forward   |                   |                       |  |
| Cyclic Movement*                              | Cycle Test                 |                   | Red Flashes           |  |

Once the Cycle Movement Test is complete, transport movement will halt for approximately 25 seconds; then re-begin the test again. (See "Error, Jam and Reject Code Tables" on page A-2 of Appendix A in this Service Manual when the Status LED indicates an abnormal operating condition).

#### LED INDICATOR TEST

Perform the following steps to test the LED Indicators.

- 1. Launch the "**Test Item Select**" Screen again (Refer to "PC Performance Test Preparation" on page 6-11 of this Section).
- 2. Mouse-click on the "**Display Test**" Screen Button (See Figure 6-58 e).
- 3. Mouse-click on the "Start" Screen Button (See Figure 6-61 a) to begin the LED Indicator Test.

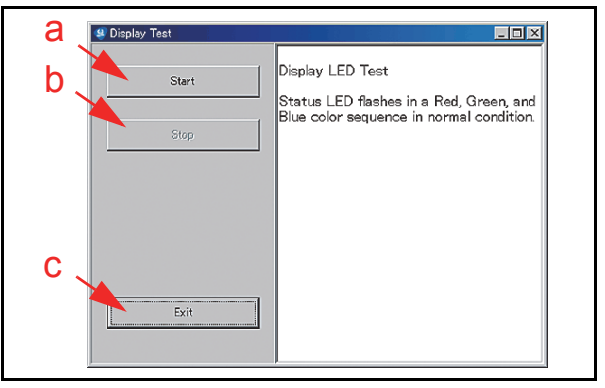

Figure 6-61 LED Indicator Test Screen
- 4. Check the Status LED's condition. When the Status LED Indicator blinks in a Red, Green, and Blue Color sequence, the Status LED is performing normally.
- Mouse-click on the "Stop" Screen Button (See Figure 6-61 b) to end the LED Indicator Test.
- Mouse-click on the "Exit" Screen Button (See Figure 6-61 c) to return to the "Test Item Select" Screen.

#### SENSOR ON/OFF TEST

Perform the following steps to perform the Sensor ON/OFF Test.

- 1. Launch the "**Test Item Select**" Screen again (Refer to "PC Performance Test Preparation" on page 6-11 of this Section).
- 2. Mouse-click on the "Sensor ON/OFF Test" Screen Button (See Figure 6-58 f).
- 3. Mouse-click on the "Start" Screen Button (See Figure 6-62 a) to begin the Sensor ON/OFF Test. The current testing condition is indicated in a column adjacent to the Function being tested on the Figure 6-62 Screen.

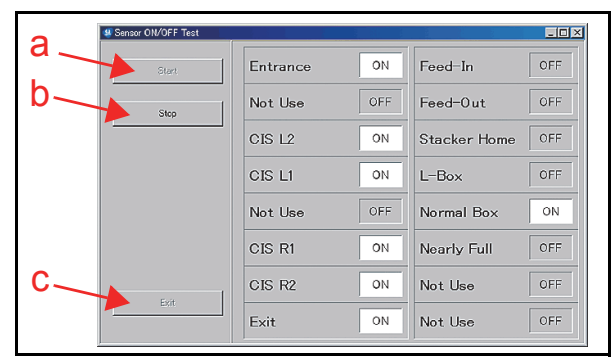

#### Figure 6-62 Sensor ON/OFF Test Screen

Five (5) actions are required to check all twelve (12) Sensors in the iVIZION<sup>®</sup> Unit. Refer to Table 6-4 for each action regarding the related Sensor being tested.

When the desired test action is complete, the resulting condition of each Sensor is indicated by its Screen condition turning "ON".

| Action                                                    | Sensor                                               | Condition                               |  |
|-----------------------------------------------------------|------------------------------------------------------|-----------------------------------------|--|
|                                                           | Entrance                                             |                                         |  |
|                                                           | CIS L2                                               |                                         |  |
| Open the Acceptor Unit's                                  | CLS L1                                               | Condition<br>OFF→ON<br>OFF→ON<br>OFF→ON |  |
| Upper Guide                                               | CIS R1                                               | OFF→ON                                  |  |
|                                                           | CIS R2                                               |                                         |  |
|                                                           | Exit                                                 |                                         |  |
| Open the Transport Unit's Upper                           | Feed-In                                              |                                         |  |
| Guide                                                     | Feed-Out                                             |                                         |  |
| No Action Required (Seat the Cash Box correctly in place) | Cash Box<br>(Large Cash Box or<br>Standard Cash Box) | OFF→ON                                  |  |
| Remove the Cash Box<br>from the Unit                      | Nearly Full                                          | OFF→ON                                  |  |

#### Table 6-4 Sensor Actions and Conditions (Cont.)

| Action                                                                                                    | Sensor        | Condition |
|----------------------------------------------------------------------------------------------------|---------------|-----------|
| Hold-down the Pusher Plate and<br>slide a 80x50mm piece of<br>Cardboard in-between the Frame<br>Outer LR and the Pusher Plate* | Home Position | OFF→ON    |

- \*. Review Figure 6-40 and Figure 6-41 on page 6-8 regarding how to set the Cardboard in place.
  - 4. Mouse-click on the "Stop" Screen Button (See Figure 6-62 b) to end the Sensor ON/OFF Test.
  - 5. Mouse-click on the "Exit" Screen Button (See Figure 6-62 c) to return to the "**Test Item Select**" Screen.

#### BANKNOTE ACCEPTANCE TEST

Perform the following steps to test the transportation, validation, stacking and reject sequential performance and Vend Signal Output functions of the iVIZION<sup>®</sup> Unit.

- 1. Launch the "**Test Item Select**" Screen again (Refer to "PC Performance Test Preparation" on page 6-11 of this Section).
- 2. Mouse-click on the "Accept Test" Screen Button (See Figure 6-58 g).
- Mouse-click on the "Start" Screen Button (See Figure 6-63 a) to begin the Banknote Transport Test.
- 4. Insert a Banknote into the iVIZION<sup>®</sup> Unit. The Banknote's Denomination will be indicated on a Screen similar to Figure 6-63d.

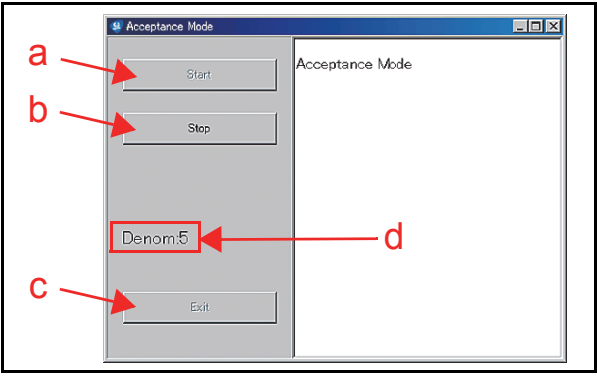

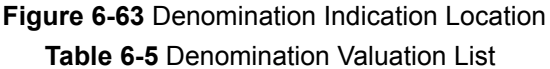

| Denomination | Value Indication |
|--------------|------------------|
| \$1          | 1                |
| \$5          | 5                |
| \$10         | 10               |
| \$20         | 20               |
| \$50         | 50               |
| \$100        | 100              |

5. Mouse-click on the "Stop" Screen Button (See Figure 6-63 b) to quit from the related Test Screen.

6. Mouse-click on the "Exit" Screen Button (See Figure 6-63 c) to return the "**Test Item Select**" Screen.

P/N 960-100929R\_Rev. 3 {EDP #148849}

6-13

© 2012, Japan CashMachine Co., Limited

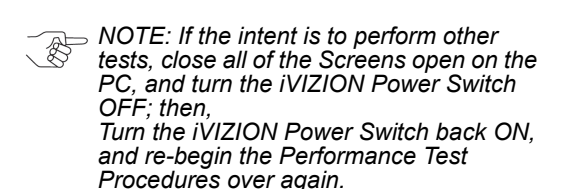

#### **ICB FUNCTION SETTING (BARCODE COUPON)**

Perform the following steps to set the ICB Enable/ Disable Functions when using a Barcode Coupon.

#### To enable the ICB function:

- 1. Launch the "**Test Item Select**" Screen again (Refer to "PC Performance Test Preparation" on page 6-11 of this Section).
- 2. Mouse-click on the "ICB Control Ticket Read Test" Screen Button (See Figure 6-58 h).
- 3. Mouse-click on the "Start" Screen Button (See Figure 6-64 a) to begin the ICB Function Setting.

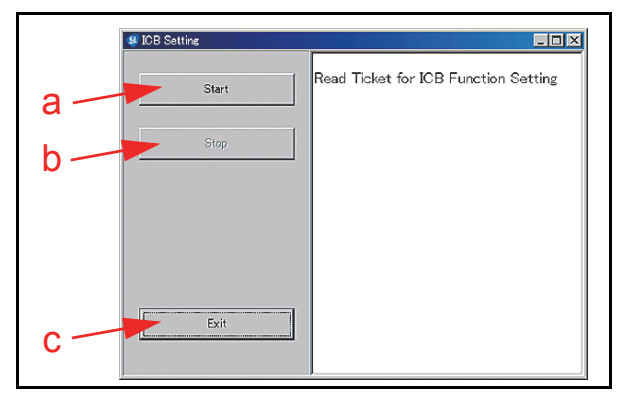

#### Figure 6-64 ICB Function Test Screen

- 4. Insert an "ICB Enable Ticket" Barcode Coupon. The Status LED will blink three (3) times at a Green Color rate when the ICB Enable Ticket is being read correctly.
- 5. Once the Status LED begins blinking normally, insert a "JCM Global" Barcode Coupon in order to configure the Machine Number for the iVIZION<sup>®</sup> Unit being tested. The Status LED will blink three (3) times at a Green Color rate when the Machine Number is being read correctly.

If the Status LED blinks at a Blue Color rate, an error condition has occurred (See "Error, Jam and Reject Code Tables" on page A-2 of Appendix A in this Service Manual for more details).

- 6. Mouse-click on the "Stop" Screen Button (See Figure 6-64 b) to complete the ICB Function Setting operation.
- Mouse-click on the "Exit" Screen Button (See Figure 6-64 c) to return to the "Test Item Select" Screen.
  - NOTE: If the intent is to perform other tests, close all of the Screens open on the PC, and turn the iVIZION Power Switch OFF; then,

Turn the iVIZION Power Switch back ON, and re-begin the Performance Test Procedures over again.

#### To disable the ICB function:

- 1. Launch the "**Test Item Select**" Screen (Refer to "PC Performance Test Preparation" on page 6-11 of this Section).
- 2. Mouse-click on the "ICB Control Ticket Read Mode" Screen Button (See Figure 6-58 h).
- 3. Mouse-click on the "Start" Screen Button (See Figure 6-64 a) to begin the ICB Function Setting operation.
- Insert an "ICB Disable Ticket" Barcode Coupon. The Status LED will blink three (3) times at a Green Color rate when the ICB Disable Ticket reading is properly completed. If the Status LED is blinks at a Blue Color rate, some error condition has occurred (See "Error, Jam and Reject Code Tables" on page A-2 of Appendix A in this Manual for more details).
- 5. Mouse-click on the "Stop" Screen Button (See Figure 6-64 b) to finish the ICB Function Setting operation.
- Mouse-click on the "Exit" Screen Button (See Figure 6-64 c) to return to the "Test Item Select" Screen.
  - NOTE: If the intent is to perform other tests, close all of the Screens open on the PC, and turn the iVIZION Power Switch OFF; then, Turn the iVIZION Power Switch back ON, and re-begin the Performance Test Procedures over again.

#### **DIP SWITCH ON/OFF TEST**

Perform following steps to test the 8-Position DIP Switch ON/OFF Functions:

- 1. Turn the iVIZION<sup>®</sup> Power Switch to **OFF**.
- 2. Remove the Transport Unit from the iVIZION<sup>®</sup> Unit's upper Section.
- 3. Set the desired DIP Switches being tested to **ON** and set DIP Switch #8 to **ON**. DIP Switch #8 will always be set to ON during all remaining Switch Tests being performed (The Figure 6-65 example shows DIP Switch #3 and #5, plus DIP Switch #8 all set to **ON**).

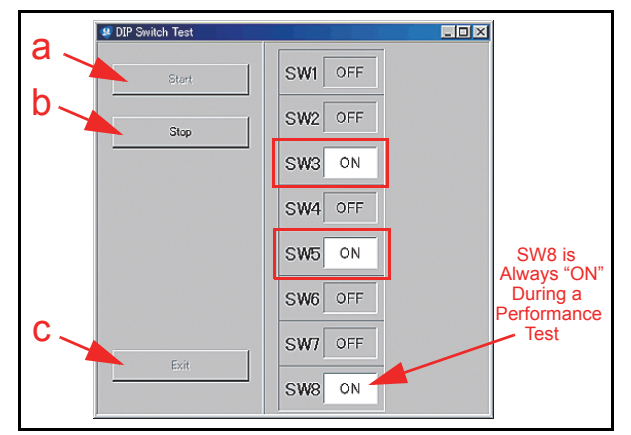

Figure 6-65 DIP Switch ON/OFF Test Screen 1

4. Launch the "**Test Item Select**" Screen (Refer to "PC Performance Test Preparation" on page 6-11 of this Section).

Calibration and Testing

iVIZION® SeriesNext-Generation Banknote Acceptor Unit

- 5. Mouse-click on the "DIP Sw ON/OFF Test" Screen Button (Review Figure 6-58 i) to begin the DIP Switch ON/OFF Test.
- 6. Mouse-click on the "Start" Screen Button (See Figure 6-65 a). The tested DIP Switch condition will be indicated on the Screen similar to that shown in Figure 6-65. Make sure the desired DIP Switch Number is shown as "ON".
  - → NOTE: If DIP Switch #3 and #5 were set during a previous procedure, the Screen will indicate "ON" in each Field Window related to their DIP Switch Number.
- 7. Set the desired DIP Switch to OFF (Figure 6-65 example = DIP Switch #3 and #5).
- Make sure the desired DIP Switch Number is "OFF". (If DIP Switch #3 and #5 were set during a previous procedure, the Screen will indicate "ON" in each Field Window related to their DIP Switch Number).

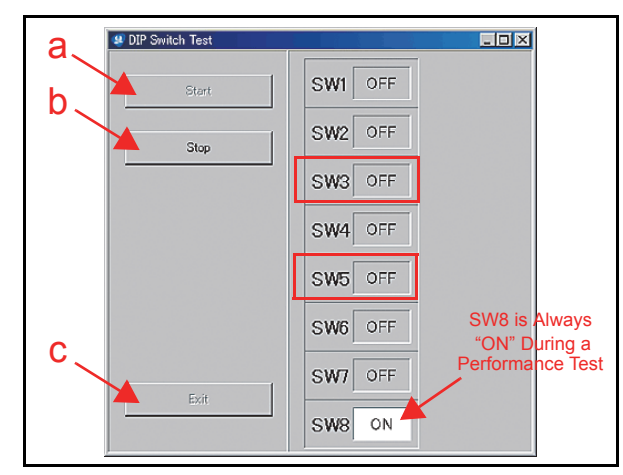

#### Figure 6-66 DIP Switch ON/OFF Test Screen 2

- Mouse-click on the "Stop" Screen Button 9 (See Figure 6-65 b) to end the DIP Switch ON/ OFF Test.
- 10. Mouse-click on the "Exit" Screen Button (See Figure 6-65 c) to return to the "Test Item Select" Screen.
- 11. Turn the iVIZION<sup>®</sup> Power Switch OFF.
- 12. Place the Transport Unit onto the Frame.

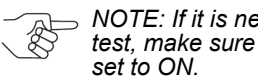

NOTE: If it is necessary to perform another test, make sure that DIP Switch No.8 is still

## Performance Test Tool Requirement using an External DIP Switch Box

Figure 6-67 illustrates and list identifies the Tools and equipment interconnects necessary to perform the iVIZION® Performance Tests using an External Switch Box.

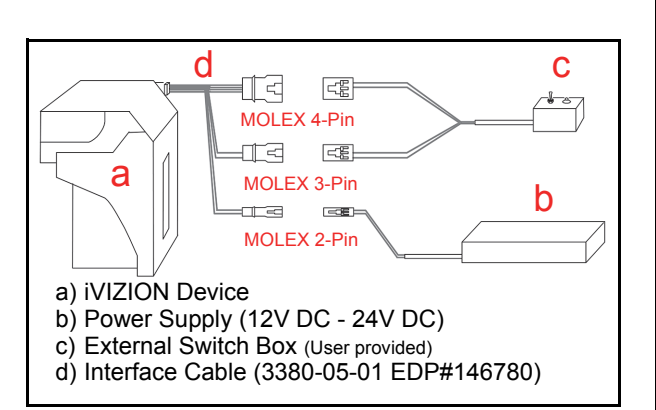

Figure 6-67 Calibration Tool Requirements

#### External DIP Switch Performance Test Procedure Settings

Table 6-2 lists the DIP Switch settings for the Performance Tests using the External Switch Box.

|  | Table 6-6 | Performance | Test DIP | Switch | Settings |
|--|-----------|-------------|----------|--------|----------|
|--|-----------|-------------|----------|--------|----------|

|     |                                        | Statu        | IS LED               | DIP Switch Setting (O = ON) |   |   |   |   | 1) |   |   |
|-----|----------------------------------------|--------------|----------------------|-----------------------------|---|---|---|---|----|---|---|
| No. | Test Item                              | Stand-<br>by | Operat-<br>ing       | 1                           | 2 | 3 | 4 | 5 | 6  | 7 | 8 |
| 1   | Motor<br>Normal<br>Forward<br>Rotation |              |                      | -                           | 0 | - | - | - | -  | - | 0 |
| 2   | Motor<br>Reverse<br>Rotation           |              | Yellow<br>Flashes    | 0                           | 0 | - | - | 1 | -  | - | 0 |
| 3   | Stacker<br>Motor                       |              |                      | -                           | - | 0 | - | - | -  | - | 0 |
| 4   | Cyclic<br>Movement                     | Blue         |                      | -                           | - | - | 0 | - | -  | - | 0 |
| 5   | Status LED<br>Indication               | Lit          | Red<br>Green<br>Blue | -                           | - | - | - | 0 | 1  | - | 0 |
| 6   | Banknote<br>Accept-<br>ance            |              | Exting-              | 0                           | 0 | 0 | 0 | - | -  | - | 0 |
| 7   | ICB Setting<br>(Reading<br>Ticket)     |              | uished<br>(Out)      | 0                           | - | - | 0 | - | -  | - | 0 |

\*. NOTE: The Sensor ON/OFF Test and the DIP Switch ON/OFF Test are ONLY available when using the PC procedure!

#### Performance Tests using the External DIP Switch Procedures

Perform the following steps to test the Motor Normal Forward and Reverse Rotation, the Stacker Motor, the Cyclic Movement Test, the Status LED Indication Test, the Banknote Transportation and the ICB Function Setting Performance Tests.

- 1. Turn the iVIZION<sup>®</sup> Power Switch **OFF**.
- 2. Remove the Transport Unit from the Frame.
- Set the desired DIP Switch Number to "ON" 3. using the 8-Position DIP Switch (See Table 6-6).
- 4. Place the Transport Unit back onto the Frame.
- 5. Connect the third the fourth Pin Connector of the External Switch Box Cable to the corresponding Connectors Pins of the five (5) Pin Plug located at the rear side of the iVIZION® Transport Unit

iVIZION® SeriesNext-Generation Banknote Acceptor Unit

- 6. Set the External Switch Box Switch to the position away from the Status LED on the Box.
- 7. Turn the iVIZION<sup>®</sup> Power Switch to ON. The iVIZION<sup>®</sup> Status LEDs will indicate Stand-by Mode when the Status LED on the iVIZION<sup>®</sup> Lights a steady Blue Color, and the Status LED on the External Switch blinks at a Red Color rate.
- Turn the External Switch Box Switch toward the iVIZION<sup>®</sup> status LED on the Box when the iVIZION<sup>®</sup> Power Switch is turned to ON. The desired Test selected by DIP Switch Positions will then begin (Refer to "Performance Test Procedures" on page 6-12 of this Section for each test and its resulting Test indication).
- 9. Return the External Switch Box Switch to the position away from the iVIZION<sup>®</sup> Status LED on the Box again, and the current Test being run will end. If other Switch Box Tests are necessary, restart from Step 1 at the beginning of this procedure.

# iVIZION Utility Tools

This portion provides information regarding each iVIZION<sup>®</sup> Service Mode setting procedure.

The following two (2) Tool setting types exist when using the iVIZION Utility Tools:

- CIS Image Views
- ICB Function Settings.

# **ICB/Image Setting Tool Requirements**

The Tools listed in Figure 6-68 are required to set or change each iVIZION<sup>®</sup> ICB Setting.

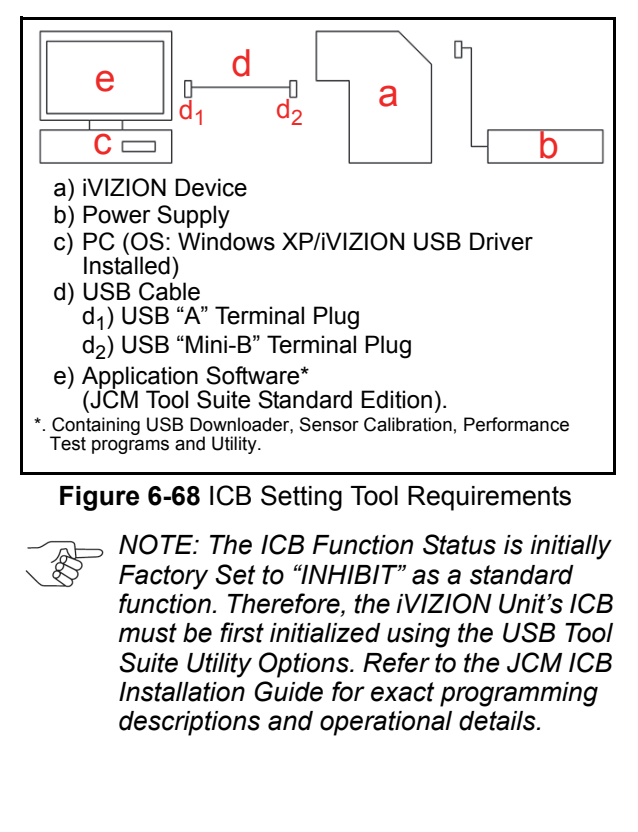

# ICB/Image Setting Change Preparation

Perform the following steps to set or reset the ICB Functions.

- 1. Turn the  $iVIZION^{\mathbb{R}}$  Unit's Power Switch to **ON**.
- 2. Launch the "JCM Tool Suite Standard Edition" Application. The Figure 6-69 Screen will appear when the application becomes activate.
- 3. Mouse-click on, and hold-down on the "Service Mode" selection Pull-down Menu (See Figure 6-69 a), and Slide-down select "Utility" from the Pull-Down Menu Sections (See Figure 6-69 b). The "iVIZION Utility Tool Version X.XX for Suite Edition" Application Menu selection Screen shown in Figure 6-70 will automatically appear.

| JCM Tool Suite S     | itandard Edition 🔚 🗖 🔀 |
|----------------------|------------------------|
| le Help              |                        |
| Device Information   |                        |
| Communication Status | Connected              |
| Device Type          | IVIZION                |
| BOOT ROM Version     | B03                    |
| Flash ROM Status     | ок                     |
| Serial Number        | 00000000000            |
| Flash ROM Version    | V133-01 09APR10        |
| Flash ROM CRC16      | 0xDA6E                 |
| Protocol ID          | 003                    |
| Service Mode         |                        |
| COLUMN COLUMN        | Download               |
|                      | Statistics             |
|                      | Sensor Adjustment      |
|                      | Utilty                 |

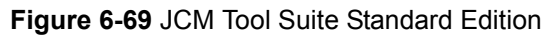

# CIS Image Tool

The CIS Image Tool provides graphic views of the scanned Banknote images directly. This feature is available to confirm the last stacked Banknote denomination by presenting its scanned front and back images.

- Mouse-click on the large "<u>1) CIS IMAGE</u>" Screen Button located on the "iVIZION Utility Tool" Screen (See Figure 6-70 a).
- 2. Confirm that the "**CIS Image**" Screen shown in Figure 6-71 appears.
- Mouse-click on the "Read" Screen Button (See Figure 6-72 a) to see an image of the last scanned Banknote's upper and lower surface images on the Screen (See Figure 6-72 b & c).
- 4. Mouse-click on the "File Save" Screen Button (See Figure 6-71 b) if necessary to save the data.
- 5. Mouse-click on the "File Read" Screen Button (See Figure 6-71 c) to retrieve the saved file data.

© 2012, Japan CashMachine Co., Limited

Calibration and Testing

iVIZION® SeriesNext-Generation Banknote Acceptor Unit

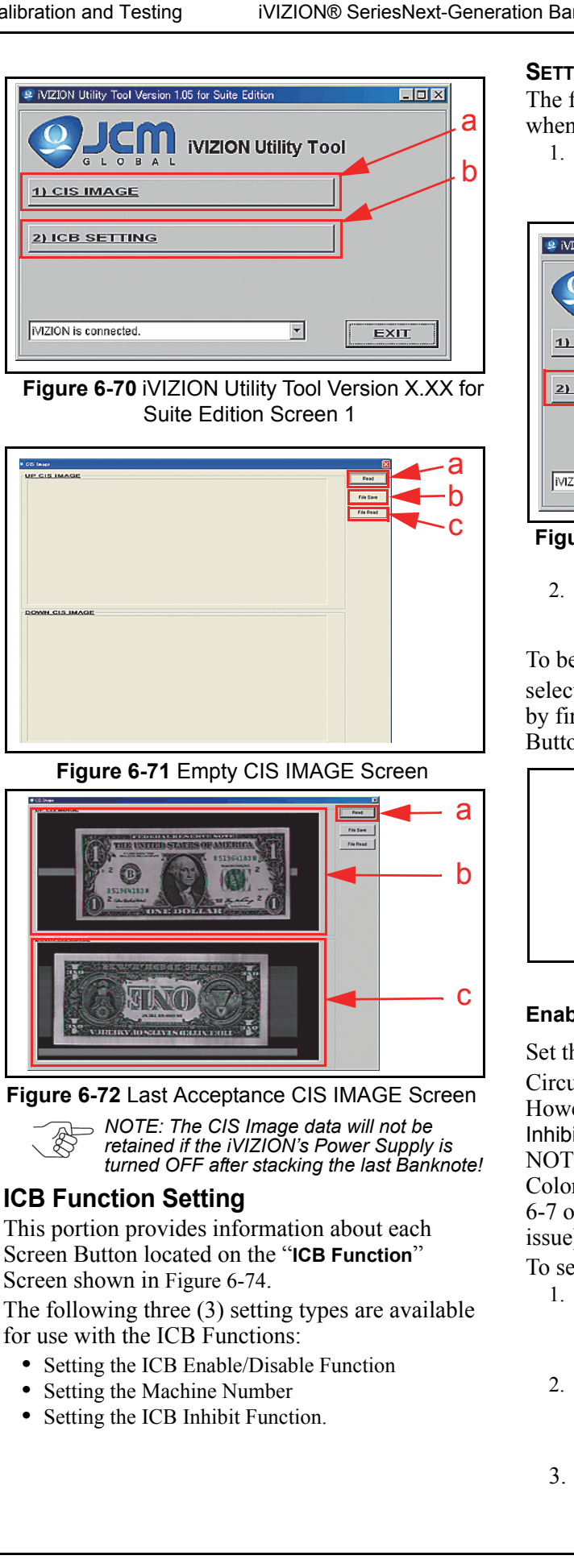

#### SETTING ICB ENABLE/DISABLE FUNCTIONS

The following portion explains each ICB setting when activated:

Mouse-click on the large "2) ICB SETTING" Screen Button (See Figure 6-73 a) located on the "iVIZION Utility Tool" Screen.

| PINZION Utility Tool Version 105 for Suite Edition |
|----------------------------------------------------|
| 2) ICB SETTING                                     |
| MZION is connected.                                |

Figure 6-73 iVIZION Utility Tool Version X.XX for Suite Edition Screen 2

2. Confirm that the "**ICB Function**" Screen shown in Figure 6-74 appears (See Figure 6-74). Seven (7) Screen Buttons exist on this Screen.

To begin using the "ICB Function" Screen Buttons, select the ICB "Enable / Disable" Function desired by first Mouse-clicking on the appropreate Screen Button (See Figure 6-74 a & b).

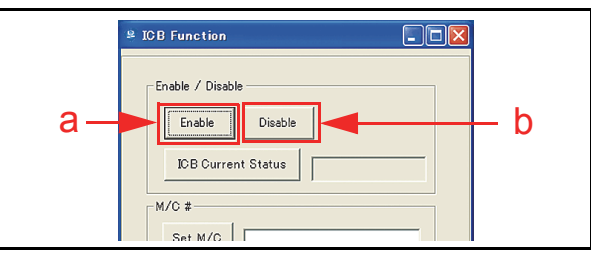

Figure 6-74 ICB Function Screen

#### **Enable Screen Button Activation**

Set the ICB "Enable" Function when an RFID Circuit Board exists on the iVIZION<sup>®</sup> Unit. However, if the Cash Box IS SET to a "System Inhibit" condition, or the RFID Circuit Board IS NOT present, the Status LED will flash at a Blue Color rate to notify that an error exists (See Table 6-7 on page 6-19 of this Section to resolve this issue).

To set ICB Enable proceed as follows:

- 1. First, confirm that the Cash Box setting IS NOT set to "System Inhibit"; then Mouse-click on the "Enable" Screen Button (See Figure 6-74 a) to activate the ICB Function.
- When the ICB Function is correctly enabled, the "ICB Successfully Enabled." pop-up Dialog Message Window shown in Figure 6-75 will appear.
- 3. Mouse-click the "OK" Screen Button (See Figure 6-75 a) to accept the reported message.

#### Section 6

### KF srl | www.keyfuture.com | Phone +39 059313920

iVIZION® SeriesNext-Generation Banknote Acceptor Unit

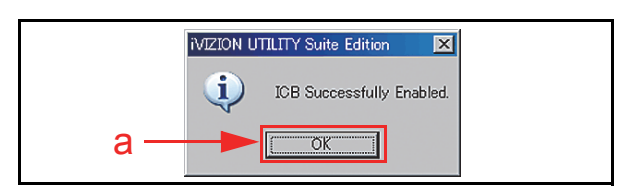

Figure 6-75 Enable Setting Completion

#### **Disable Screen Button Activation**

Set the ICB "Disable" Function when an RFID Circuit Board DOES NOT exist on the iVIZION<sup>®</sup> Unit. However, if the Cash Box IS SET to a "System Inhibit" condition, or the RFID Circuit Board IS present, the Status LED will flash at a Blue Color rate to notify that an error exists (See Table 6-7 on page 6-19 of this Section to resolve this issue).

To set ICB Disable proceed as follows:

- 1. First, confirm that the Cash Box setting is not already set to "System Inhibit"; then Mouse-Click on the "Disable" Screen Button (See Figure 6-74 b) to inhibit the iVIZION's<sup>®</sup> ICB Function.
- When the ICB Function is correctly disabled, the "ICB Successfully Disabled" pop-up Dialog Message Window shown in Figure 6-76 will appear.
- 3. Mouse-click the "OK" Screen Button (See Figure 6-76 a) to accept the reported message.

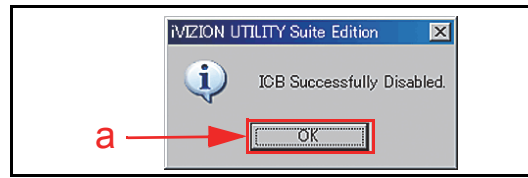

Figure 6-76 Disable Setting Completion

#### **ICB Current Status Screen Button**

To check the current ICB Enable/Disable Setting Status proceed as follows:

- 1. Mouse-click on the "ICB Current Status" Screen Button (See Figure 6-77 a).
- 2. The Current ICB Enable/Disable Status will appear in a Field Window next to the "ICB Current Status" Screen Button (See Figure 6-77 b).

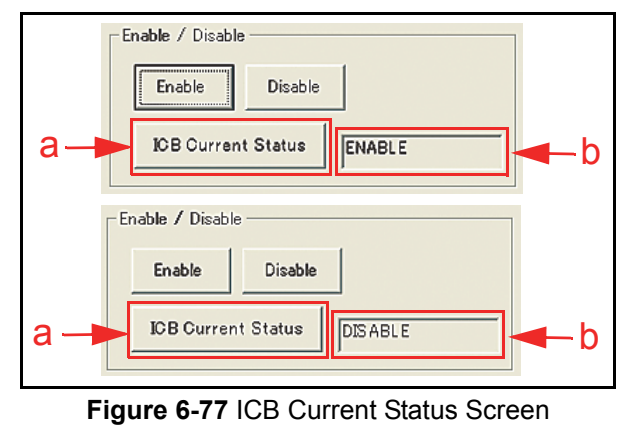

#### Setting the M/C #

This setting allows the individual fourteen (14) digit Machine Code Number on the iVIZION<sup>®</sup> to be entered. The Machine Number helps to identify to which Game Machine the iVIZION<sup>®</sup> belongs, and avoids using its Cash Box for use in another Game Machine.

To enter and set a Machine Code Number, proceed as follows:

- 1. Type the fourteen (14) Machine Code Number in the Text Field Window located next to the "Set M/C" Screen (See Figure 6-78 b).
- 2. Mouse-click on the "Set M/C" Screen Button (See Figure 6-78 b) to set the Machine Number.

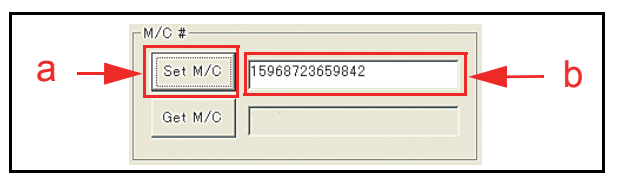

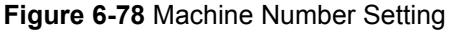

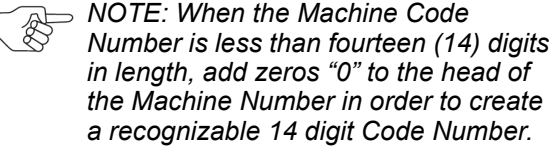

- 3. When the Machine Number is correctly set, the "M/C# Set Successfully" pop-up Dialog Message Window shown in Figure 6-79 will appear.
- 4. Mouse-click the "OK" Screen Button (See Figure 6-79 a) to accept the reported message.

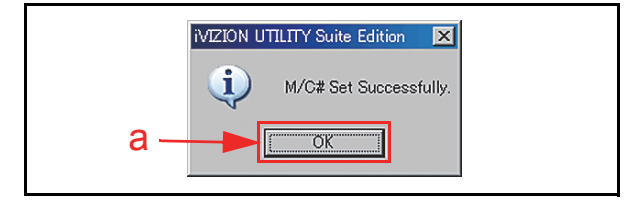

Figure 6-79 Machine Number Setting Completion

To retrieve the current Machine Code Number set in an iVIZION<sup>®</sup> Unit proceed as follows:

- 1. Mouse-click on the "Get M/C" Screen Button (See Figure 6-80 a).
- 2. The existing fourteen (14) Machine Code Number will appear in the Text Field Window located next to the "Get M/C" Screen Button (See Figure 6-80 b).

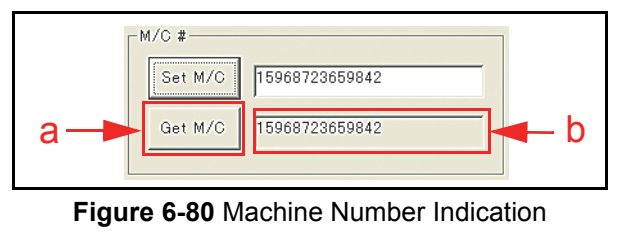

Calibration and Testing

iVIZION® SeriesNext-Generation Banknote Acceptor Unit

### Setting Inhibit ICB System

To record an ICB Function Inhibit setting in the Cash Box when an iVIZION<sup>®</sup> Unit RFID Circuit Board exists, proceed as follows:

1. Mouse-click on the "Inhibit" Screen Button (See Figure 6-81 a).

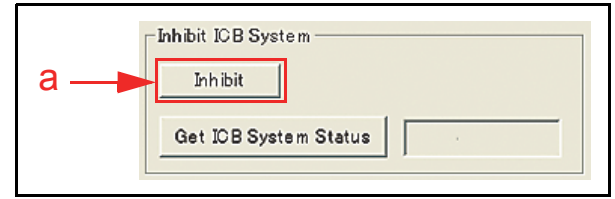

Figure 6-81 Inhibit Screen Button Location

NOTE: The JCM Factory Default Setting is "Inhibit" (See Table 6-7).

- When the ICB Inhibit Function in a Cash Box is properly set, the "ICB Inhibition Successfully" pop-up Dialog Message Window shown in Figure 6-82 will appear.
- 3. Mouse-click on the "OK" Screen Button (See Figure 6-82 a) to accept the reported message.

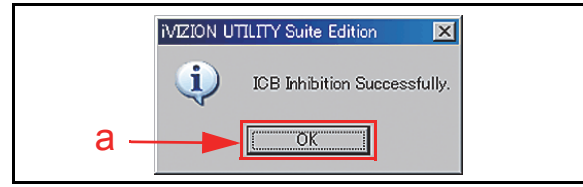

Figure 6-82 Inhibit Setting Completion

To retrieve the current ICB Function Setting in a Cash Box proceed as follows:

- 1. Mouse-click on the "Get ICB System Status" Screen Button (See Figure 6-80 a).
- 2. The existing ICB Inhibit Function set in the Cash Box will appear in the pop-up Dialog Message Window next to the "Get ICB System Status" Screen Button (See Figure 6-80 b).

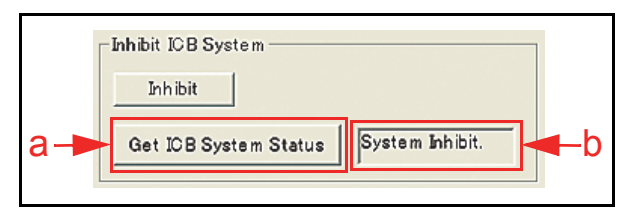

Figure 6-83 ICB System Status Indication

# ICB Function Operational Condition

Table 6-7 lists various functional combinations available for the iVIZION<sup>®</sup> Unit, RFID Board, Cash Box and ICB Function Settings (Refer to "Error, Jam and Reject Code Tables" on page A-2 of Appendix A in this Manual for more details concerning each error type).

|         |                    |                    | •                          | •                                |                                 |                                       |                    |
|---------|--------------------|--------------------|----------------------------|----------------------------------|---------------------------------|---------------------------------------|--------------------|
| iVIZION | RFID Board         | Cash Box           | Initialization<br>Cash Box | Installed the<br>same<br>Machine | Installed<br>another<br>Machine | Read/Write<br>Tool Data<br>Correction | Checksum<br>Errors |
| Enable  | NOT System Inhibit | ОК                 | ОК                         | Not Available                    | Not Available                   | Not Available                         |                    |
|         | Installeu          | System Inhibit     | Not Available              | Not Available                    | Not Available                   | Not Available                         | Not Available      |
|         | NOT Installed      | -                  | Not Available              | Not Available                    | Not Available                   | Not Available                         | Not Available      |
|         | Les telle d        | NOT System Inhibit | Not Available              | Not Available                    | Not Available                   | Not Available                         | Not Available      |
| Disable | Installed          | System Inhibit     | ОК                         | ОК                               | ОК                              | ОК                                    | ОК                 |
|         | NOT Installed      | -                  | ОК                         | ОК                               | OK                              | ОК                                    | ОК                 |

Table 6-7 ICB Setting Function Operational Condition

P/N 960-100929R Rev. 3 {EDP #148849}

13920

# THIS PAGE INTENTIONALLY LEFT BLANK

# **iVIZION® Series** Next-Generation Banknote Acceptor Unit

Section 7

# 7 EXPLODED VIEWS & PARTS LISTS

This section provides product exploded views and parts lists for the iVIZION<sup>®</sup> Next-Generation Banknote Acceptor Unit. This section contains the following information.

- iVIZION Entire Unit View and Parts List
- iVIZION Validation Unit Exploded View
- iVIZION Transport Unit Exploded View
- iVIZION Frame Unit Exploded View
- iVIZION Cash Box Unit Exploded View
- iVIZION Option Unit Exploded View.

# iVIZION Entire Unit Exploded View

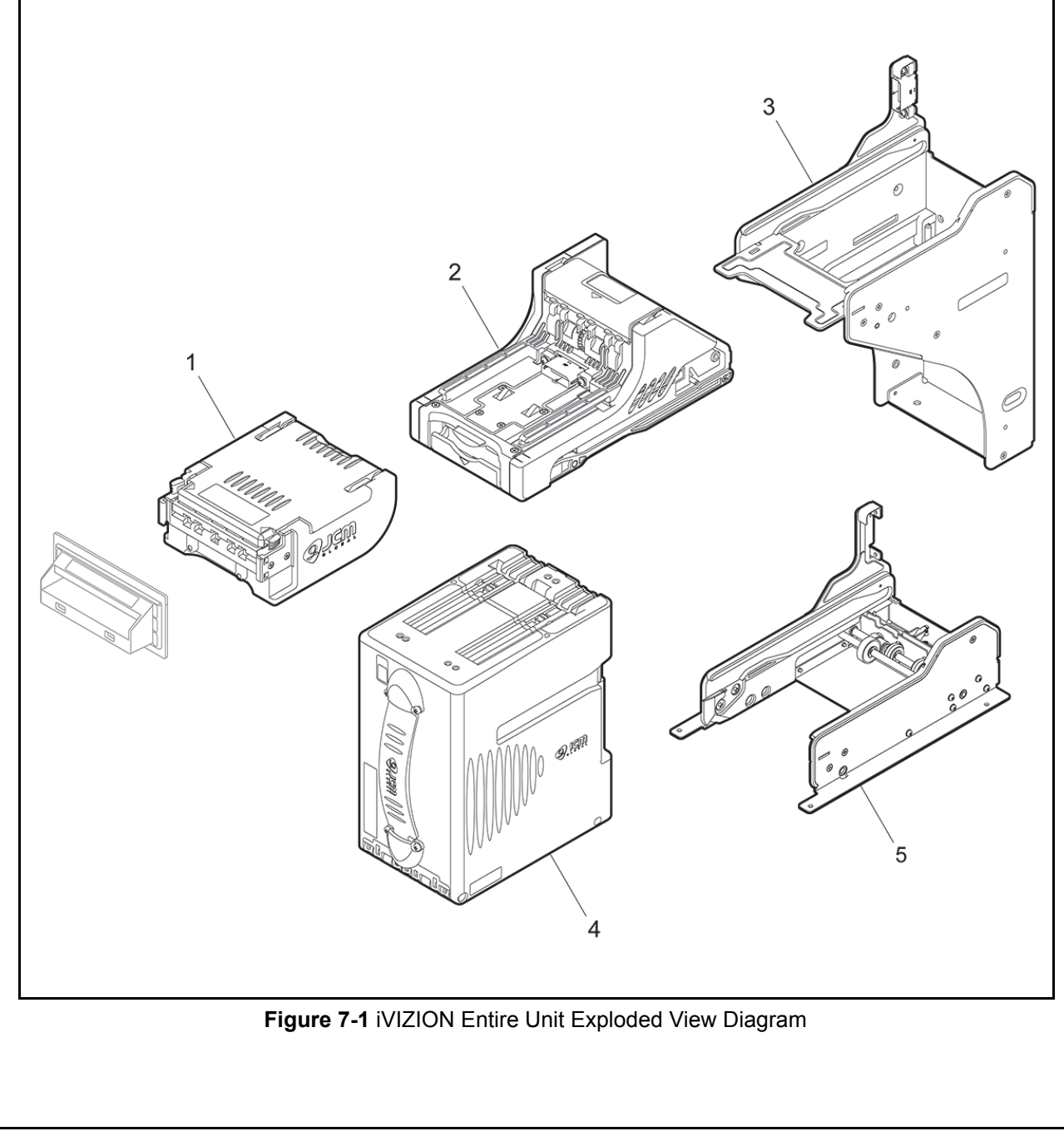

| ivizion | VIZION Entire Unit Parts List<br>Table 7-1 iVIZION Entire Unit Parts List |                         |     |                                                                                             |  |  |  |
|---------|---------------------------------------------------------------------------|-------------------------|-----|---------------------------------------------------------------------------------------------|--|--|--|
| Ref No. | EDP No.                                                                   | Description             | Qty | Remark                                                                                      |  |  |  |
| 1       | 148069                                                                    | iVIZION Validation Unit | 1   | See Table 7-2<br>through Table 7-4 for<br>details regarding the<br>Validation Unit Parts    |  |  |  |
| 2       | 148070                                                                    | iVIZION Transport Unit  | 1   | See Table 7-5<br>through Table 7-10<br>for details regarding<br>the Transport Unit<br>Parts |  |  |  |
| 3       | 149468                                                                    | iVIZION Frame Unit      | 1   | See Table 7-11 for<br>details regarding the<br>Frame Unit Parts                             |  |  |  |
| 4       | 148856                                                                    | iVIZION Cash Box (S)    | 1   | See Table 7-12<br>through Table 7-14<br>for details regarding                               |  |  |  |
|         | 148857                                                                    | iVIZION Cash Box (L)    | 1   | Parts                                                                                       |  |  |  |
| 5       | 206387                                                                    | iVIZION LD Frame Unit   | 1   | See Table 7-15 for details regarding the LD Frame Unit Parts                                |  |  |  |

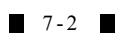

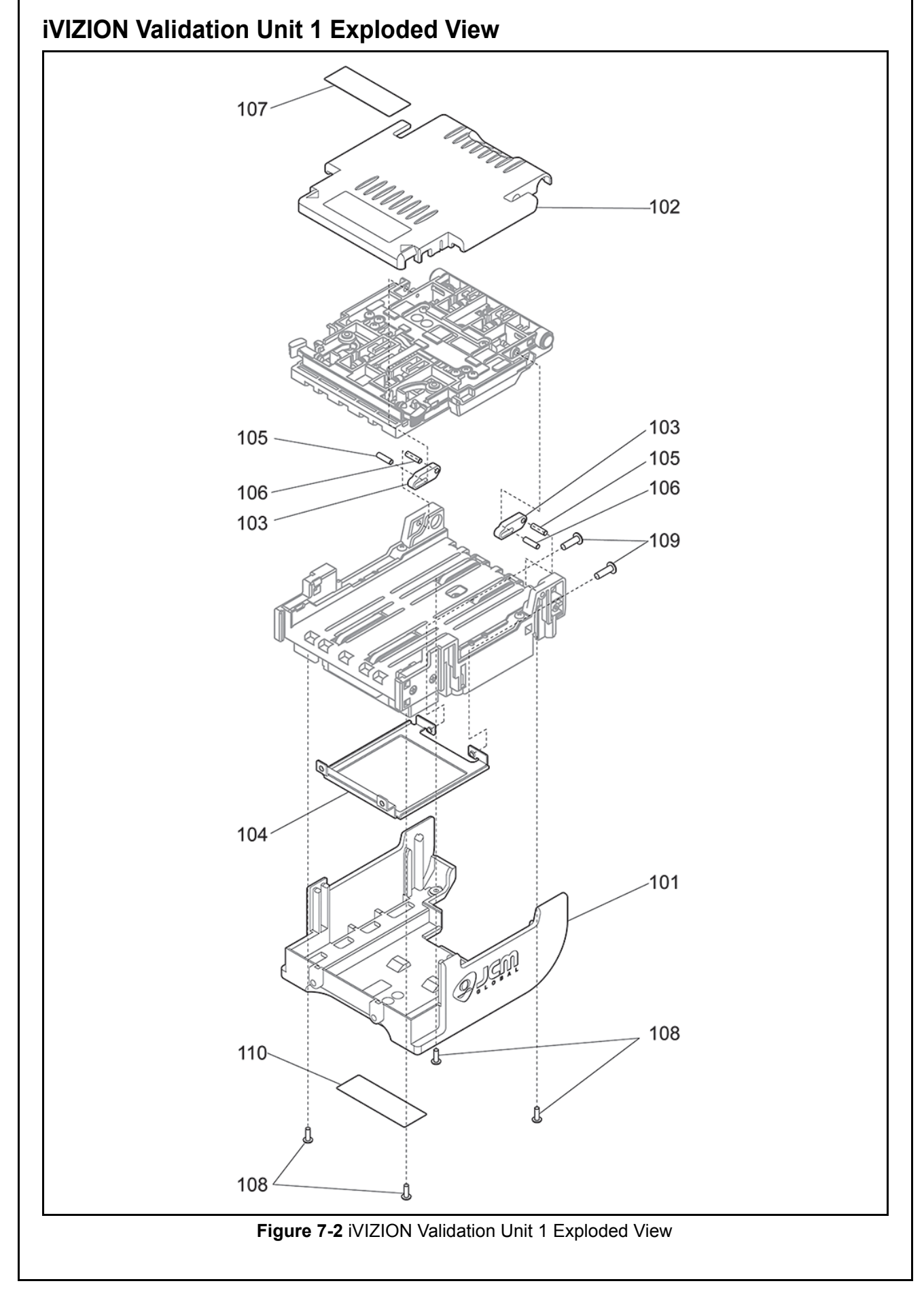

# iVIZION Validation Unit 1 Parts List

Table 7-2 iVIZION Validation Unit 1 Parts List

| Ref No. | EDP No. | Description                                       | Qty | Remark |
|---------|---------|---------------------------------------------------|-----|--------|
| 101     | 147804  | iVIZION Head Cover A                              | 1   |        |
| 102     | 147805  | iVIZION Head Cover B                              | 1   |        |
| 103     | 147828  | Head Open Stopper                                 | 2   |        |
| 104     | 147768  | Grounding Plate A                                 | 1   |        |
| 105     | 147972  | Stopper Fulcrum Pin                               | 2   |        |
| 106     | 147973  | Stopper Pin                                       | 2   |        |
| 107     | 151783  | iVIZION Sticker                                   | 1   |        |
| 108     | 056165  | 2.6×8 Phillips, Self Tightening, Binding 3M Screw | 4   |        |
| 109     | 045969  | M2.6×10 Pan Head Screw with W Washer 3M           | 2   |        |
| 110     | 187255  | Validation Serial Label                           | 1   |        |

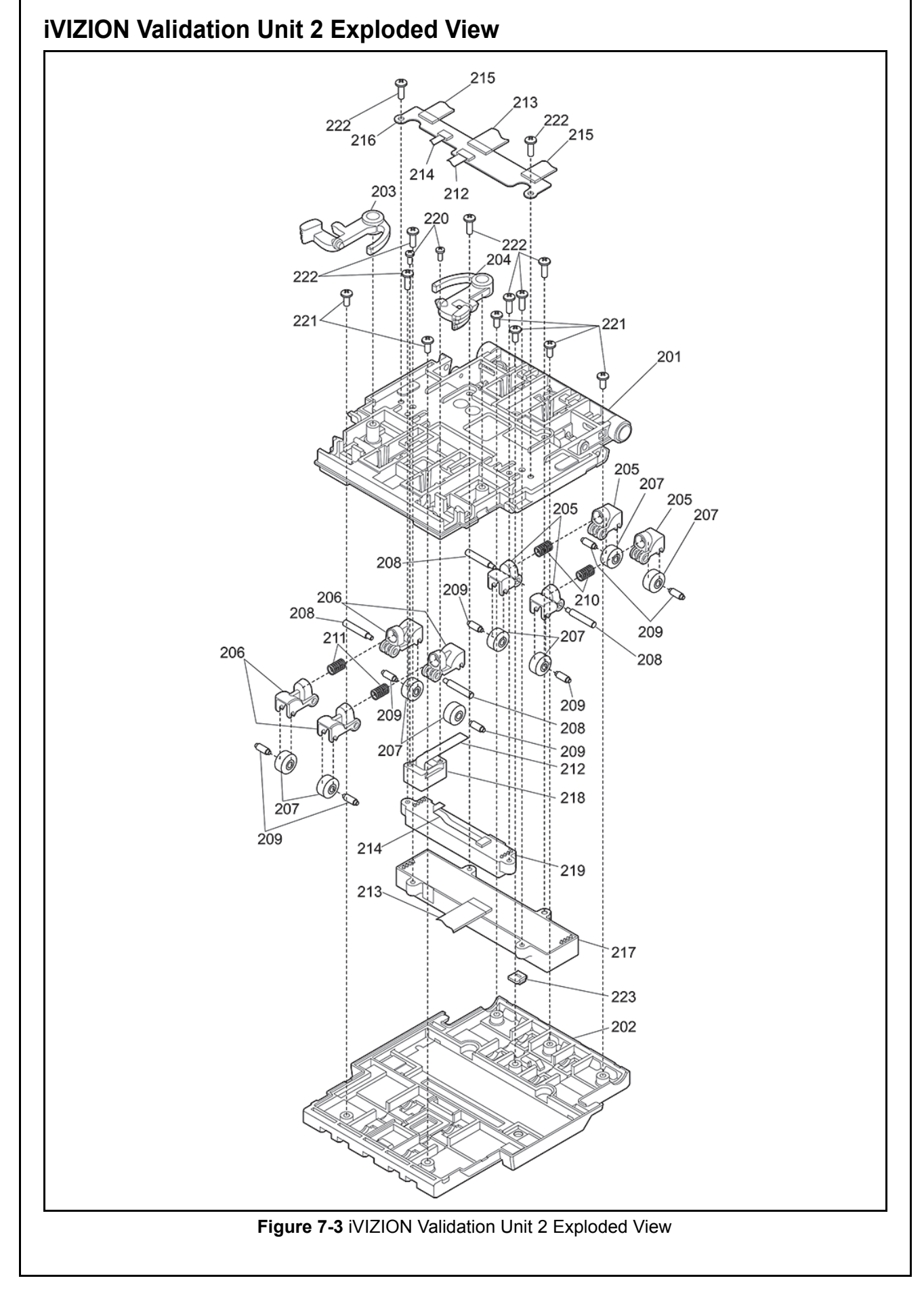

| Table 7-3 iVIZION Validation Unit 2 Parts List |         |                                                                |     |        |  |  |
|------------------------------------------------|---------|----------------------------------------------------------------|-----|--------|--|--|
| Ref No.                                        | EDP No. | Description                                                    | Qty | Remark |  |  |
| 201                                            | 147803  | iVIZION Head Frame B                                           | 1   |        |  |  |
| 202                                            | 147807  | iVIZION Head Bill Guide 85B                                    | 1   |        |  |  |
| 203                                            | 147813  | Head Open Latch A                                              | 1   |        |  |  |
| 204                                            | 147823  | Head Open Latch B                                              | 1   |        |  |  |
| 205                                            | 147826  | Roller Arm Front                                               | 4   |        |  |  |
| 206                                            | 147827  | Roller Arm Rear                                                | 4   |        |  |  |
| 207                                            | 147929  | iVIZION Head Roller                                            | 8   |        |  |  |
| 208                                            | 147969  | Roller Arm Shaft                                               | 4   |        |  |  |
| 209                                            | 147970  | Head Roller Shaft                                              | 8   |        |  |  |
| 210                                            | 147734  | Spring Arm Rear                                                | 2   |        |  |  |
| 211                                            | 147746  | Spring Arm Front                                               | 2   |        |  |  |
| 212                                            | 142633  | Upper UV FPC                                                   | 1   |        |  |  |
| 213                                            | 142635  | Upper CIS FFC                                                  | 1   |        |  |  |
| 214                                            | 146755  | Transmissive Light FFC                                         | 1   |        |  |  |
| 215                                            | 146757  | Validation Sensor FPC                                          | 2   |        |  |  |
| 216                                            | 148057  | Sensor Relay Board Assy                                        | 1   |        |  |  |
| 217                                            | 146788  | CIS                                                            | 1   |        |  |  |
| 218                                            | 146786  | Upper UV Sensor                                                | 1   |        |  |  |
| 219                                            | 146790  | Transmissive Light                                             | 1   |        |  |  |
| 220                                            | 149786  | 2×5 Phillips Strict, Self Tightening, Binding 3M Screw (Black) | 2   |        |  |  |
| 221                                            | 104010  | 2.6×6 Phillips, Self Tightening, Binding 3M Screw              | 6   |        |  |  |
| 222                                            | 106002  | 2.6×8 Phillips, Self Tightening, Binding 3M Screw (Black)      | 8   |        |  |  |
| 223                                            | 151781  | CIS Partner                                                    | 1   |        |  |  |

# iVIZION Validation Unit 2 Parts List

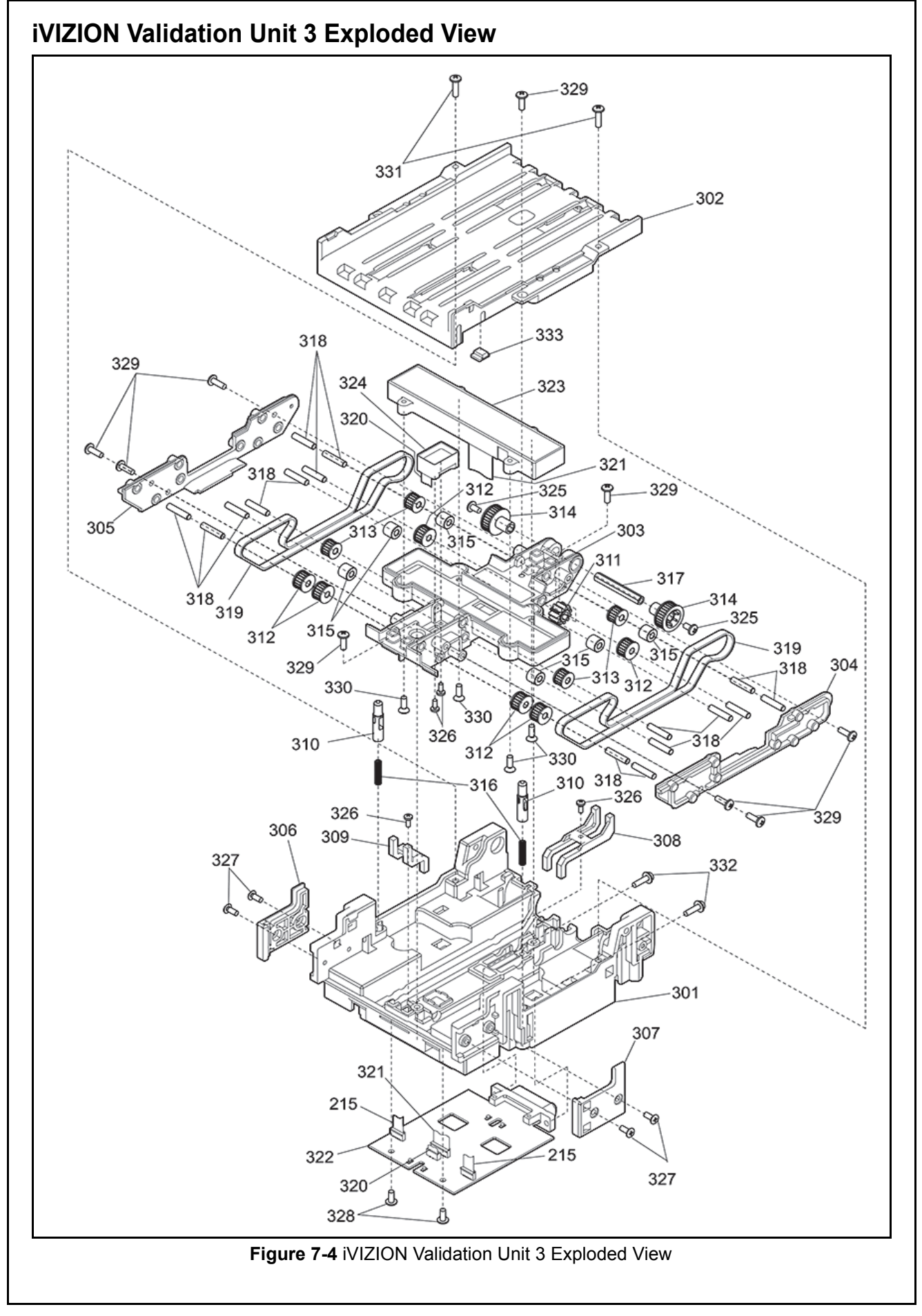

| Ref No. | EDP No. | Description                                                         | Qtv | Remark |
|---------|---------|---------------------------------------------------------------------|-----|--------|
| 301     | 147802  | iVIZION Head Frame A                                                | 1   |        |
| 302     | 147806  | iVIZION Head Bill Guide 85A                                         | 1   |        |
| 303     | 147808  | Head Drive Frame                                                    | 1   |        |
| 304     | 147809  | Head D-Frame Cover A                                                | 1   |        |
| 305     | 147810  | Head D-Frame Cover B                                                | 1   |        |
| 306     | 147811  | Bezel Hold Chips A                                                  | 1   |        |
| 307     | 147812  | Bezel Hold Chips B                                                  | 1   |        |
| 308     | 147824  | Exit Sensor Prism                                                   | 1   |        |
| 309     | 147825  | Entrance Prism                                                      | 1   |        |
| 310     | 147829  | Bill Guide Push Pin                                                 | 2   |        |
| 311     | 147914  | Head Drive Gear                                                     | 1   |        |
| 312     | 147923  | Pulley Head Idler 1                                                 | 6   |        |
| 313     | 147924  | Pulley Head Idler 2                                                 | 4   |        |
| 314     | 147925  | Pulley Head Drive                                                   | 2   |        |
| 315     | 147930  | iVIZION Head Roller 2                                               | 6   |        |
| 316     | 147747  | Spring Bill Guide Push Pin                                          | 2   |        |
| 317     | 147968  | Head Drive Shaft                                                    | 1   |        |
| 318     | 147971  | Head Pulley Pin                                                     | 16  |        |
| 319     | 148034  | Timing Belt (Eco Specifications)                                    | 2   |        |
| 320     | 146761  | Lower UV FFC                                                        | 1   |        |
| 321     | 146764  | Lower CIS FFC                                                       | 1   |        |
| 322     | 189839  | Validation Sensor Board Assy                                        | 1   |        |
| 323     | 146788  | CIS                                                                 | 1   |        |
| 324     | 146787  | Lower UV Sensor                                                     | 1   |        |
| 325     | 148574  | M2.6×5 Phillips, F-Lock Binding 3M Screw                            | 2   |        |
| 326     | 149786  | 2×5 Phillips Strict, Self Tightening, Binding 3M Screw (Black)      | 4   |        |
| 327     | 149787  | 2.6×6 Phillips Strict, Self Tightening, Laminate M3 Screw II (TORX) | 4   |        |
| 328     | 104010  | 2.6×6 Phillips, Self Tightening, Binding 3M Screw                   | 2   |        |
| 329     | 106002  | 2.6×8 Phillips, Self Tightening, Binding 3M Screw (Black)           | 9   |        |
| 330     | 101782  | M2.6×8 Flathead, Phillips, Self Tightening 3M Screw                 | 4   |        |
| 331     | 104012  | 2.6x10 Phillips, Self Tightening 3M Screw (Blue)                    | 2   |        |
| 332     | 045969  | 2.6×10 Pan Head Screw with W Washer 3M                              | 2   |        |
| 333     | 151781  | CIS Partner                                                         | 1   |        |

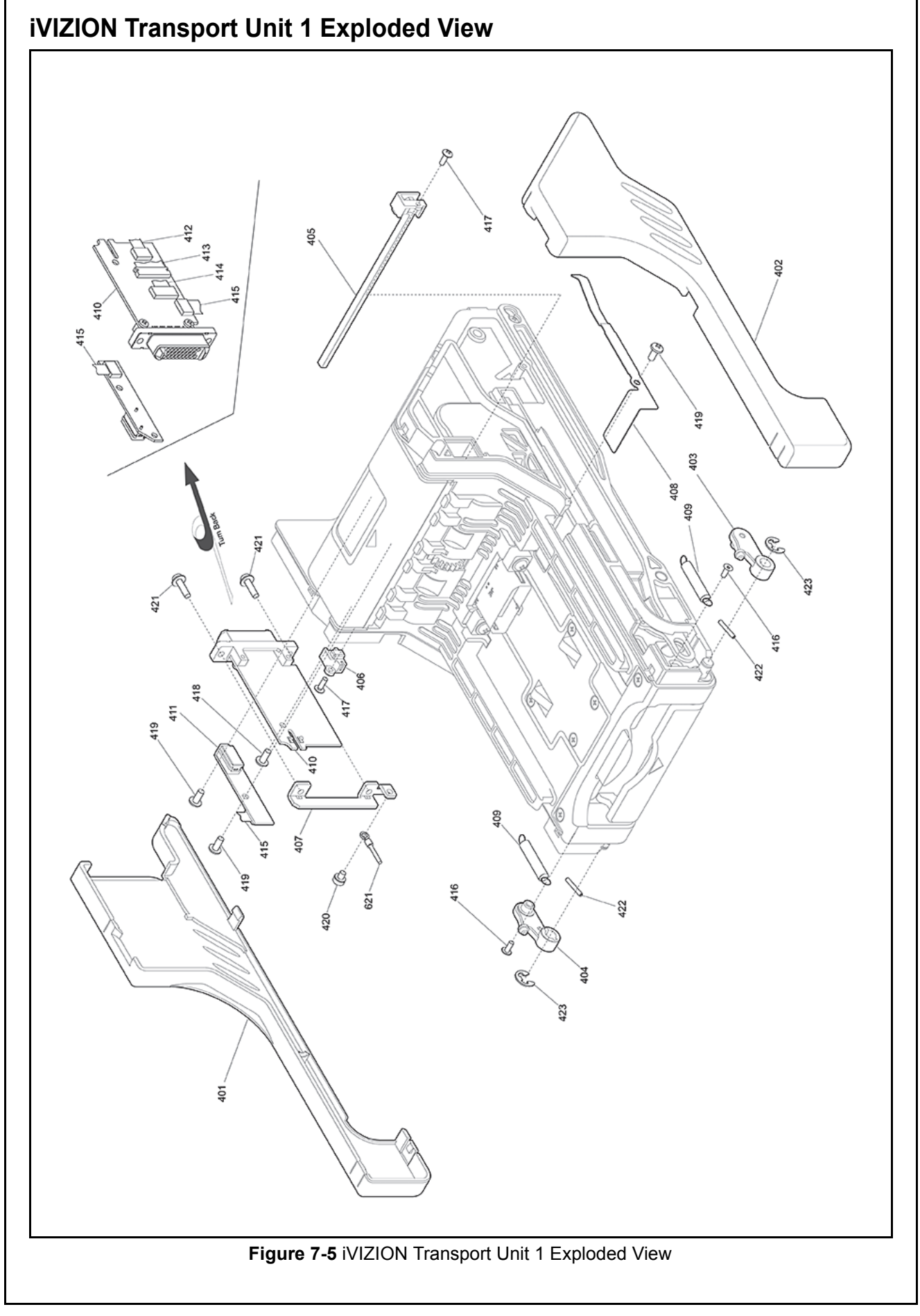

| Ref No. | EDP No. | Description                                        | Qty | Remark |
|---------|---------|----------------------------------------------------|-----|--------|
| 401     | 147831  | Transport Side Cover A                             | 1   |        |
| 402     | 147832  | Transport Side Cover B                             | 1   |        |
| 403     | 147841  | Transport Removal Arm A                            | 1   |        |
| 404     | 147842  | Transport Removal Arm B                            | 1   |        |
| 405     | 147850  | Side Sensor Cover                                  | 1   |        |
| 406     | 147851  | Side Sensor Prism                                  | 1   |        |
| 407     | 147771  | Connector Plate                                    | 1   |        |
| 408     | 147772  | Transport GND Plate                                | 1   |        |
| 409     | 147988  | Spring Transport Latch                             | 2   |        |
| 410     | 190326  | Interface Connector Board Assy                     | 1   |        |
| 411     | 148059  | Home Position Sensor Board Assy                    | 1   |        |
| 412     | 142636  | USB FPC                                            | 1   |        |
| 413     | 146754  | Power Supply FPC                                   | 1   |        |
| 414     | 146805  | Interface FPC                                      | 1   |        |
| 415     | 146810  | Home Position Sensor FFC                           | 1   |        |
| 416     | 149788  | 2×5 Phillips, Self Tightening, Binding 3M Screw    | 2   |        |
| 417     | 148572  | 2×6 Phillips, Self Tightening, Truss Head 3M Screw | 2   |        |
| 418     | 082040  | 2.6×6 Phillips, Self Tightening, Pan Head 3M Screw | 1   |        |
| 419     | 104010  | 2.6×6 Phillips, Self Tightening, Binding 3M Screw  | 3   |        |
| 420     | 023755  | M2.6×4 Pan Head Screw with W Washer 3M             | 1   |        |
| 421     | 045969  | M2.6×10 Pan Head Screw with W Washer 3M            | 2   |        |
| 422     | 137787  | Φ1.6×10 Parallel Pin Sustainer (Hard)              | 2   |        |
| 423     | 104036  | Φ4 E-Ring                                          | 2   |        |

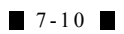

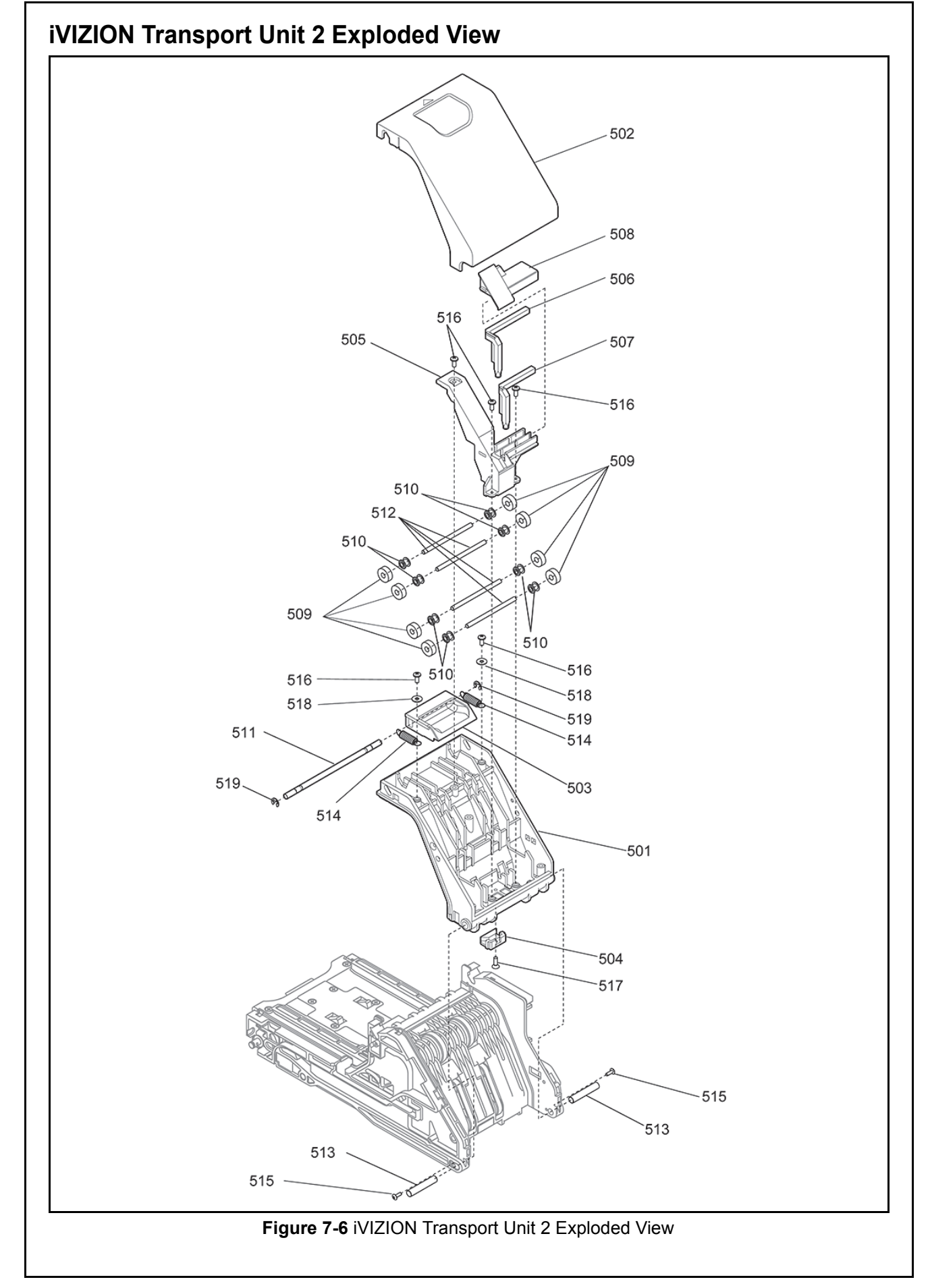

| Ref No. | EDP No. | Description                                        | Qty | Remark |
|---------|---------|----------------------------------------------------|-----|--------|
| 501     | 147833  | Transport UP Frame                                 | 1   |        |
| 502     | 147834  | Transport UP-Bill Guide Cover                      | 1   |        |
| 503     | 147843  | Bill Guide Open-Close Lever                        | 1   |        |
| 504     | 147847  | Transport Light Guide D                            | 1   |        |
| 505     | 147881  | Fixer Roller Shaft                                 | 1   |        |
| 506     | 147882  | Transport Light Guide F                            | 1   |        |
| 507     | 147883  | Transport Light Guide G                            | 1   |        |
| 508     | 147887  | Cover Prism Home Position                          | 1   |        |
| 509     | 147767  | Sponge Roller                                      | 8   |        |
| 510     | 147966  | Transport Roller Core                              | 8   |        |
| 511     | 147976  | Bill Guide Open-Close Shaft                        | 1   |        |
| 512     | 147984  | UP-Bill Guide Roller Shaft                         | 4   |        |
| 513     | 147985  | Bill Guide Fulcrum Pin                             | 2   |        |
| 514     | 147987  | Spring Bill Guide Open-Close                       | 2   |        |
| 515     | 148572  | 2×6 Phillips, Self Tightening, Truss Head 3M Screw | 2   |        |
| 516     | 104010  | 2.6×6 Phillips, Self Tightening, Binding 3M Screw  | 5   |        |
| 517     | 052564  | 2.6×6 Flathead, Phillips, Self Tightening 3M Screw | 1   |        |
| 518     | 000666  | Φ2.6×7.5×0.5 Plain Washer                          | 2   |        |
| 519     | 104035  | Φ3 E-Ring                                          | 2   |        |

#### Section 7

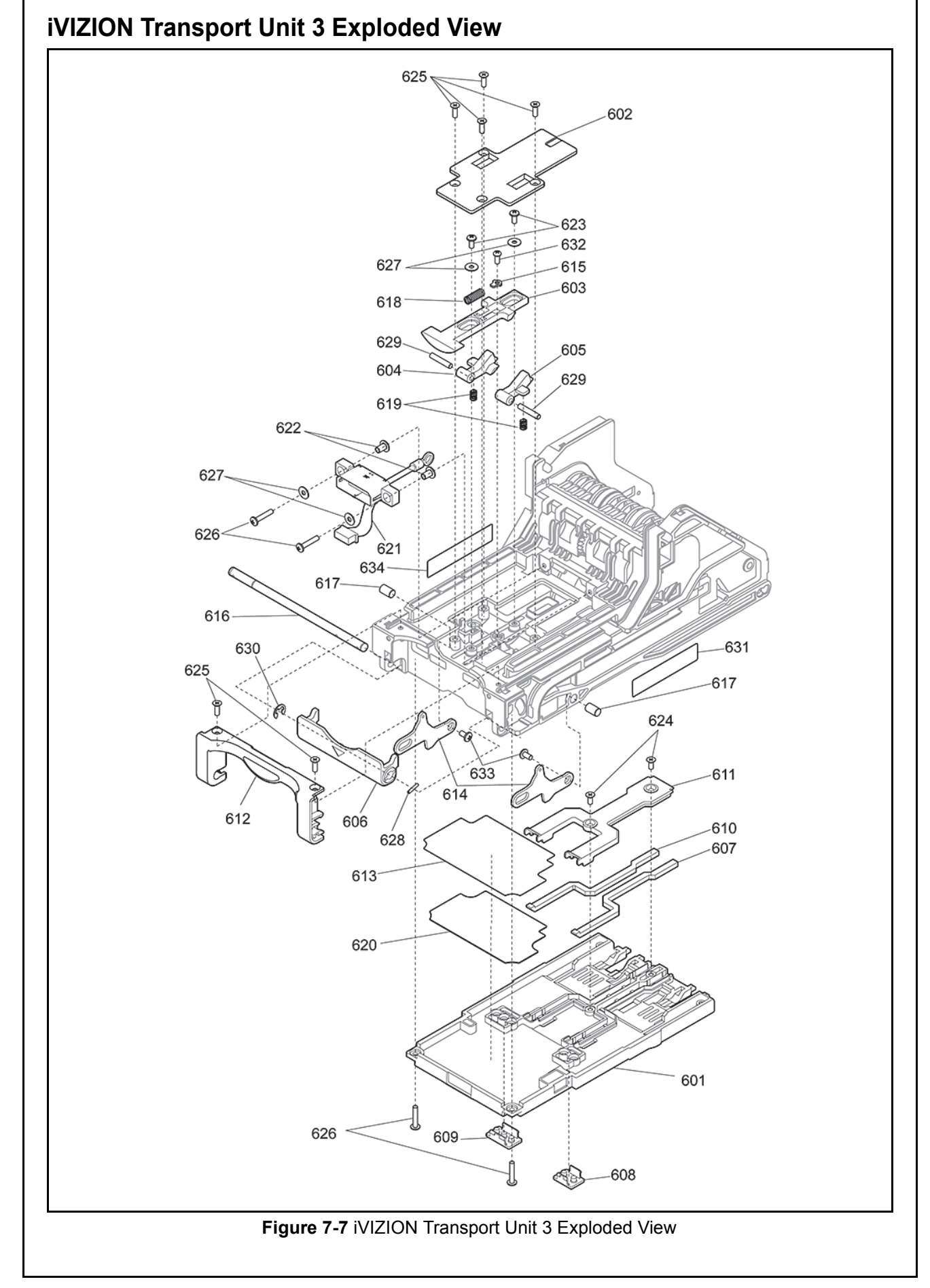

| Ref No. | EDP No. | Description                                                | Qty | Remark |
|---------|---------|------------------------------------------------------------|-----|--------|
| 601     | 147835  | Transport Bottom Cover                                     | 1   |        |
| 602     | 147836  | Head Latch Cover                                           | 1   |        |
| 603     | 147837  | Head Latch Button                                          | 1   |        |
| 604     | 147838  | Head Removal Latch A                                       | 1   |        |
| 605     | 147839  | Head Removal Latch B                                       | 1   |        |
| 606     | 147840  | Transport Removal Lever                                    | 1   |        |
| 607     | 147844  | Transport Light Guide A                                    | 1   |        |
| 608     | 147845  | Transport Light Guide B                                    | 1   |        |
| 609     | 147846  | Transport Light Guide C                                    | 1   |        |
| 610     | 147890  | Transport Light Guide H                                    | 1   |        |
| 611     | 147893  | Prism Cover Feed Out Sensor                                | 1   |        |
| 612     | 147897  | Front Mask Transport                                       | 1   |        |
| 613     | 187258  | UC Insulating Sheet                                        | 1   |        |
| 614     | 147770  | Transport Removal Latch                                    | 2   |        |
| 615     | 147773  | Fixer Head Latch Spring                                    | 1   |        |
| 616     | 147974  | Head Removal Shaft                                         | 1   |        |
| 617     | 147986  | Transport Unit Latch Fulcrum Pin                           | 2   |        |
| 618     | 147748  | Spring Head Button                                         | 1   |        |
| 619     | 147749  | Spring Head Latch                                          | 2   |        |
| 620     | 187256  | Noise Shielding Sticker                                    | 1   |        |
| 621     | 147158  | Validation Unit Harness                                    | 1   |        |
| 622     | 148610  | Floating Collar                                            | 2   |        |
| 623     | 104010  | 2.6×6 Phillips, Self Tightening, Binding 3M Screw          | 2   |        |
| 624     | 052564  | 2.6×6 Flathead, Phillips, Self Tightening 3M Screw         | 2   |        |
| 625     | 110949  | 2.6×8 Flathead, Phillips, Self Tightening 3M Screw (Black) | 6   |        |
| 626     | 148573  | 2.6×14 Phillips, Self Tightening, Binding 3M Screw (Black) | 4   |        |
| 627     | 000666  | Φ2.6×7.5×0.5 Plain Washer                                  | 4   |        |
| 628     | 104020  | Φ1.6×8 Parallel Pin Sustainer (Hard)                       | 1   |        |
| 629     | 109658  | Φ3×16 Parallel Pin Sustainer (Hard)                        | 2   |        |
| 630     | 104035  | Φ3 E-Ring                                                  | 1   |        |
| 631     | 187257  | Transport Serial Label                                     | 1   |        |
| 632     | 082040  | 2.6×6 Phillips, Self Tightening, Pan Head 3M Screw         | 1   |        |
| 633     | 192747  | 2 x 5 Ramimate 3M Screwwith Lock                           | 2   |        |
| 634     | Pending | Bar Code Label                                             | 1   |        |

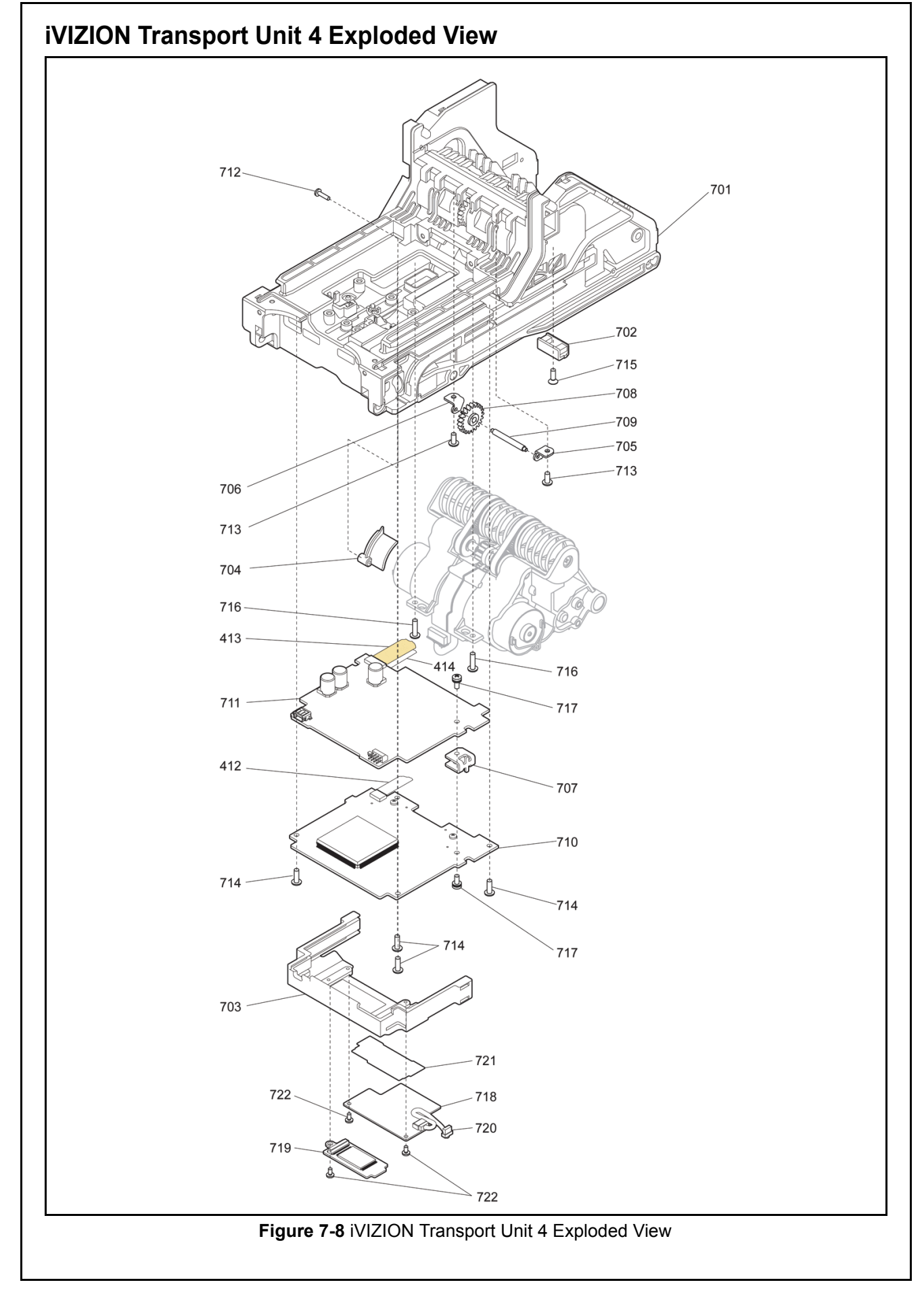

| Ref No. | EDP No. | Description                                               | Qty | Remark |
|---------|---------|-----------------------------------------------------------|-----|--------|
| 701     | 147830  | Transport Main Frame                                      | 1   |        |
| 702     | 147849  | Transport Light Guide E                                   | 1   |        |
| 703     | 147885  | PCB Supporter                                             | 1   |        |
| 704     | 147895  | FPC Cover                                                 | 1   |        |
| 705     | 147774  | Fixer Gear Shaft A                                        | 1   |        |
| 706     | 147775  | Fixer Gear Shaft B                                        | 1   |        |
| 707     | 185199  | SG Plate                                                  | 1   |        |
| 708     | 147764  | Gear Head Connection 2                                    | 1   |        |
| 709     | 147979  | Head Connection Shaft 2                                   | 1   |        |
| 710     | 189835  | Validation CPU Board Assy                                 | 1   |        |
| 711     | 189830  | Control CPU Board Assy                                    | 1   |        |
| 712     | 098267  | 2×8 Phillips, Self Tightening, Binding 3M Screw (Black)   | 1   |        |
| 713     | 104010  | 2.6×6 Phillips, Self Tightening, Binding 3M Screw         | 2   |        |
| 714     | 106002  | 2.6×8 Phillips, Self Tightening, Binding 3M Screw (Black) | 4   |        |
| 715     | 101782  | 2.6×8 Flathead, Phillips, Self Tightening 3M Screw        | 1   |        |
| 716     | 104012  | 2.6×10 Phillips, Self Tightening, Binding 3M Screw (Blue) | 2   |        |
| 717     | 124663  | M2.6×6 Pan Head Screw with W Washer 3M                    | 2   |        |
| 718     | 146783  | RFID Module                                               | 1   |        |
| 710     | 140963  | Extended Memory Board Assy 64M bit (total 128M bit)       | 1   |        |
| /19     | Pending | Extended Memory Board Assy 128M bit (total 192M bit)      | 1   |        |
| 720     | 146816  | RFID Harness                                              | 1   |        |
| 721     | 185749  | RFID Insulating Sheet                                     | 1   |        |
| 722     | 076466  | 2×4 Phillips, Self Tightening, Binding 3M Screw           | 3   |        |

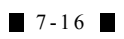

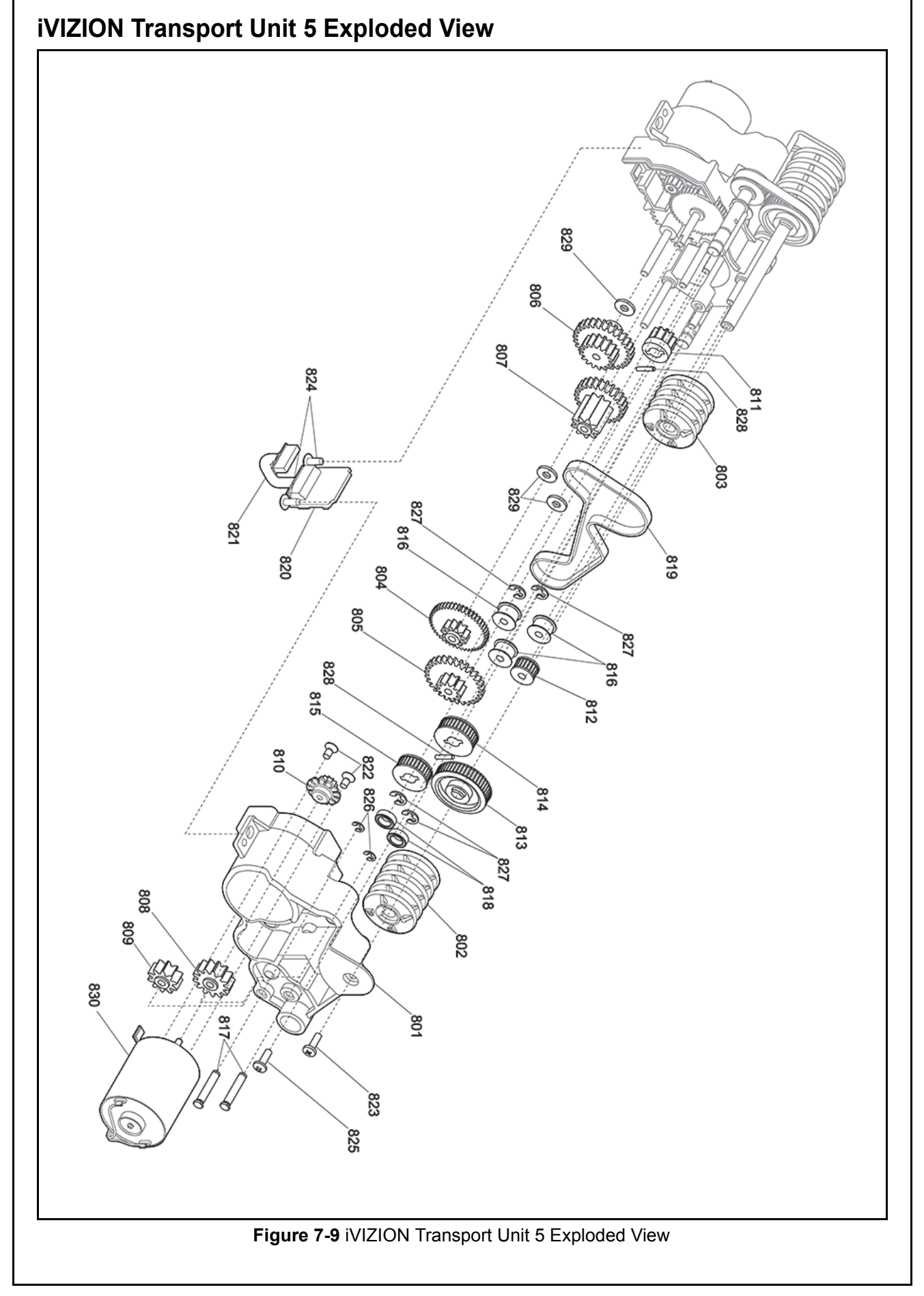

| Ref No. | EDP No. | Description                                               | Qty | Remark |
|---------|---------|-----------------------------------------------------------|-----|--------|
| 801     | 147852  | Drive Module Frame A                                      | 1   |        |
| 802     | 147879  | iVIZION Reel A                                            | 1   |        |
| 803     | 147880  | iVIZION Reel B                                            | 1   |        |
| 804     | 147752  | Gear Stack 2                                              | 1   |        |
| 805     | 147753  | Gear Stack 3                                              | 1   |        |
| 806     | 147754  | Gear Stack 4                                              | 1   |        |
| 807     | 147755  | Gear Transport-Stacking 1                                 | 1   |        |
| 808     | 147756  | Gear Transport-Stacking 2                                 | 1   |        |
| 809     | 147757  | Gear Box Connection                                       | 1   |        |
| 810     | 147759  | Gear Transport-Stacking Motor                             | 1   |        |
| 811     | 147763  | Gear Head Connection 1                                    | 1   |        |
| 812     | 147923  | Pulley Head Idler 1                                       | 1   |        |
| 813     | 147799  | Pulley Reel                                               | 1   |        |
| 814     | 147800  | Pulley Transport Drive                                    | 1   |        |
| 815     | 147801  | Pulley Head Connection                                    | 1   |        |
| 816     | 147967  | Pulley Idler 2                                            | 3   |        |
| 817     | 147980  | Outside Gear Shaft                                        | 2   |        |
| 818     | 148032  | Bearing                                                   | 2   |        |
| 819     | 148035  | Timing Belt (Eco Specification)                           | 1   |        |
| 820     | 148058  | Interrupter Board Assy                                    | 1   |        |
| 821     | 146782  | Interrupter Harness                                       | 1   |        |
| 822     | 081564  | M2.6×5 Flathead, Phillips, F-Lock 3M Screw                | 2   |        |
| 823     | 104007  | M2.6×8 Phillips, F-Lock Binding 3M Screw (Blue)           | 1   |        |
| 824     | 148572  | 2.6×6 Phillips, Self Tightening, Truss Head 3M Screw      | 2   |        |
| 825     | 106002  | 2.6×8 Phillips, Self Tightening, Binding 3M Screw (Black) | 1   |        |
| 826     | 091517  | Φ2 E-Ring                                                 | 2   |        |
| 827     | 104035  | Φ3 E-Ring                                                 | 4   |        |
| 828     | 104020  | Φ1.6x8 Parallel Pin Sustainer (Hard)                      | 2   |        |
| 829     | 148030  | Φ3.1x6x1.0 Poly Vinyl Slider                              | 3   |        |
| 830     | 148672  | Motor Assy                                                | 1   |        |

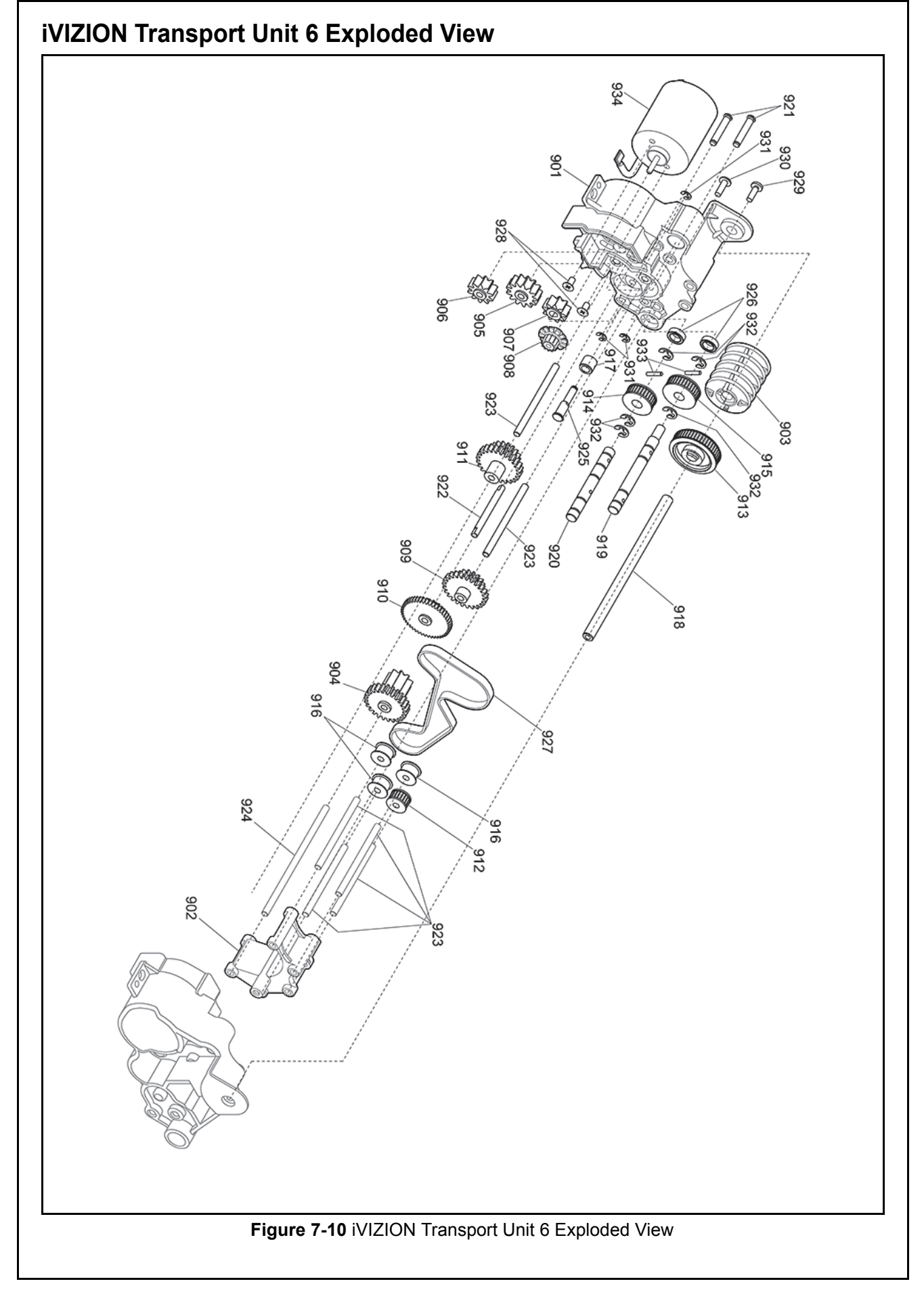

| Ref No. | EDP No. | Description                                               | Qty | Remark |
|---------|---------|-----------------------------------------------------------|-----|--------|
| 901     | 147853  | Drive Module Frame B                                      | 1   |        |
| 902     | 147854  | Transport Gear Stabilizer                                 | 1   |        |
| 903     | 147879  | iVIZION Reel A                                            | 1   |        |
| 904     | 147755  | Gear Transport-Stacking 1                                 | 1   |        |
| 905     | 147756  | Gear Transport-Stacking 2                                 | 1   |        |
| 906     | 147757  | Gear Box Connection                                       | 1   |        |
| 907     | 147758  | Gear Pulley Drive                                         | 1   |        |
| 908     | 147759  | Gear Transport-Stacking Motor                             | 1   |        |
| 909     | 147760  | Gear Transport 2                                          | 1   |        |
| 910     | 147761  | Gear Transport 3                                          | 1   |        |
| 911     | 147762  | Gear Transport 4                                          | 1   |        |
| 912     | 147923  | Pulley Head Idler 1                                       | 1   |        |
| 913     | 147799  | Pulley Reel                                               | 1   |        |
| 914     | 147800  | Pulley Transport Drive                                    | 1   |        |
| 915     | 147801  | Pulley Head Connection                                    | 1   |        |
| 916     | 147967  | Pulley Idler2                                             | 3   |        |
| 917     | 185195  | Roller Belt Stopper                                       | 1   |        |
| 918     | 147975  | Reel Shaft                                                | 1   |        |
| 919     | 147977  | Transport Drive Shaft                                     | 1   |        |
| 920     | 147978  | Head Connection Shaft 1                                   | 1   |        |
| 921     | 147980  | Outside Gear Shaft                                        | 2   |        |
| 922     | 147981  | Gear Module Shaft 1                                       | 1   |        |
| 923     | 147982  | Gear Module Shaft 2                                       | 6   |        |
| 924     | 147983  | Gear Module Shaft 3                                       | 1   |        |
| 925     | 185200  | Belt Stopper Roller Pin                                   | 1   |        |
| 926     | 148032  | Bearing                                                   | 2   |        |
| 927     | 148035  | Timing Belt (Eco Specifications)                          | 1   |        |
| 928     | 081564  | M2.6×5 Flathead, Phillips, F-Lock 3M Screw                | 2   |        |
| 929     | 104007  | M2.6×8 Phillips, F-Lock Binding 3M Screw (Blue)           | 1   |        |
| 930     | 106002  | 2.6×8 Phillips, Self Tightening, Binding 3M Screw (Black) | 1   |        |
| 931     | 091517  | Φ2 E-Ring                                                 | 3   |        |
| 932     | 104035  | Ф3 E-Ring                                                 | 5   |        |
| 933     | 104020  | Φ1.6×8 Parallel Pin Sustainer (Hard)                      | 2   |        |
| 934     | 148672  | Motor Assy                                                | 1   |        |

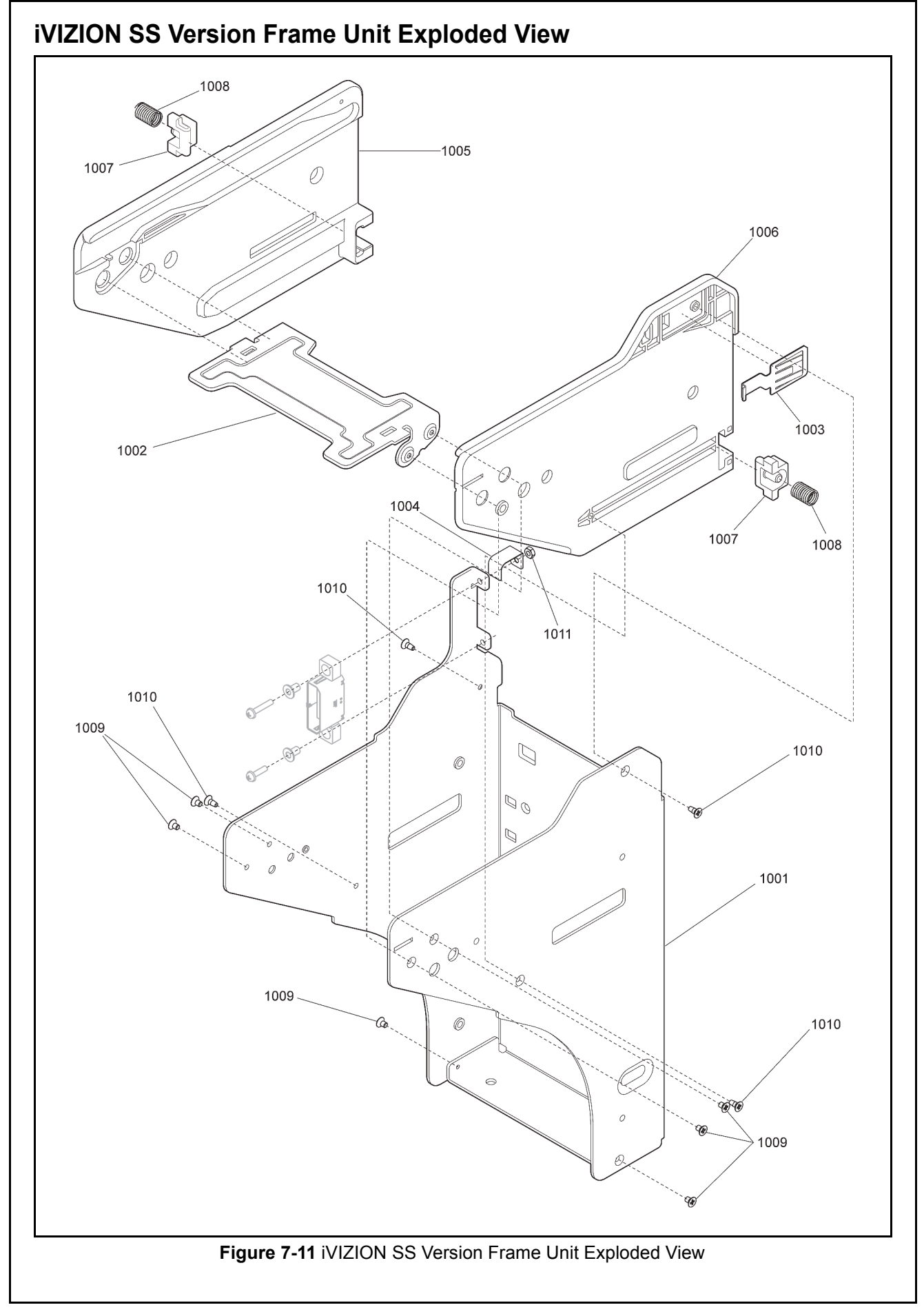

# iVIZION SS Version Frame Unit Parts List

 Table 7-11 iVIZION SS Version Frame Unit Parts List

| Ref No. | EDP No. | Description                                         | Qty | Remark |
|---------|---------|-----------------------------------------------------|-----|--------|
| 1001    | 147777  | Frame Base                                          | 1   |        |
| 1002    | 147778  | Frame Base Guide                                    | 1   |        |
| 1003    | 147793  | Frame Spring Plate                                  | 1   |        |
| 1004    | 151784  | Frame FG Plate                                      | 1   |        |
| 1005    | 147904  | Frame Guide L                                       | 1   |        |
| 1006    | 147905  | Frame Guide R                                       | 1   |        |
| 1007    | 147906  | Frame Latch                                         | 2   |        |
| 1008    | 147750  | Frame Compression Spring 01                         | 2   |        |
| 1009    | 006021  | M2.6×4 Flathead, Phillips, 3M Screw                 | 6   |        |
| 1010    | 148186  | 2.6×6 Flathead, Phillips, Self Tightening, 3M Screw | 4   |        |
| 1011    | 149426  | M2.6 Nylon Nut                                      | 1   |        |

Exploded Views & Parts Lists iVIZION® Series Next-Generation Banknote Acceptor Unit

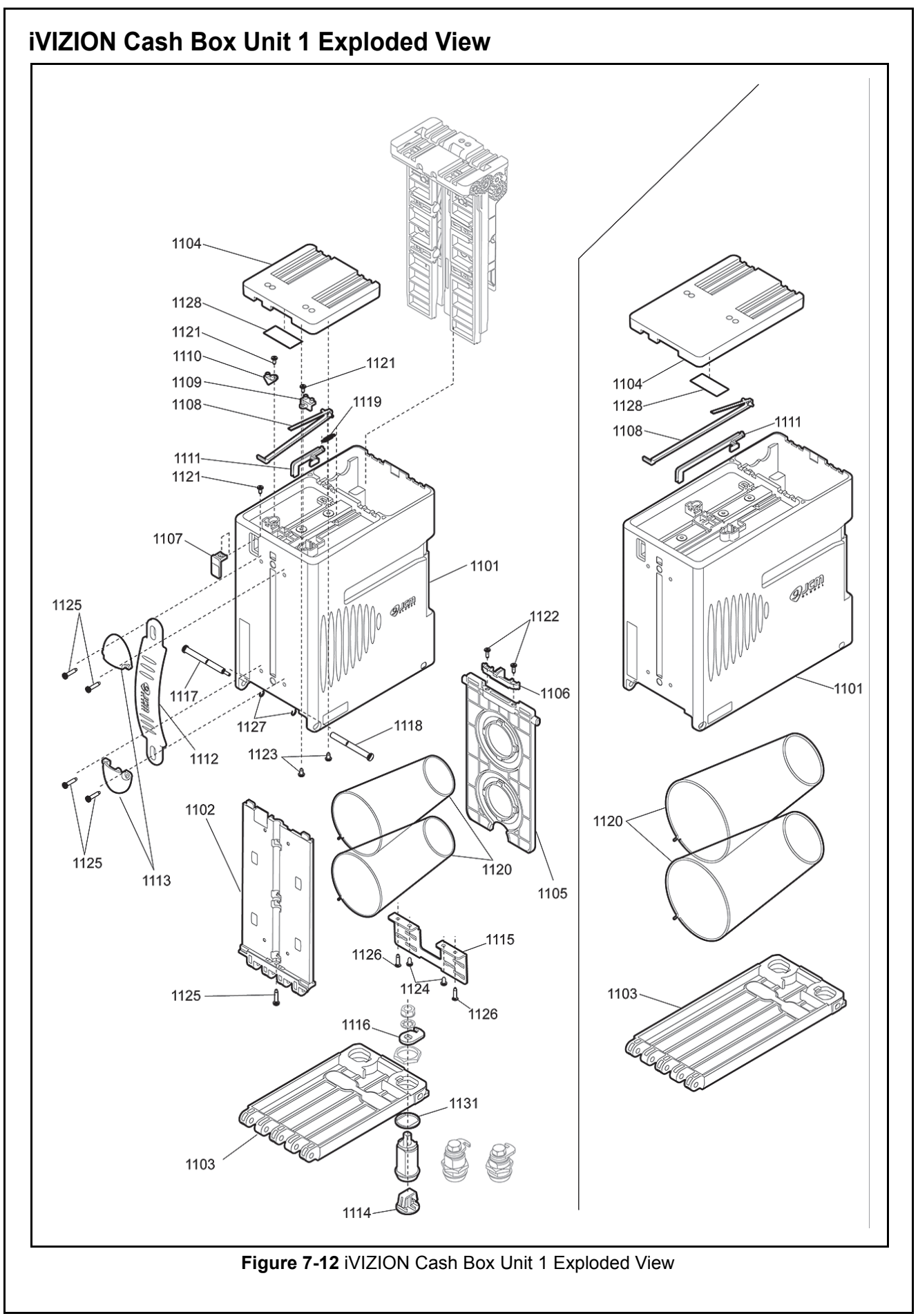

P/N 960-100929R\_Rev. 3 {EDP #148849}

7-23

© 2012, Japan CashMachine Co., Limited

KF srl | www.keyfuture.com | Phone +39 059313920

Section 7

#### iVIZION Cash Box Unit 1 Parts List Table 7-12 iVIZION Cash Box Unit 1 Parts List Ref No. EDP No. Remark Qty Description Box (S) Box (L) Box Base Box Door (S) Box Door (L) Box Cover (S) Box Cover (L) Presser Plate Plate Stopper Indicator Window Indicator Arm (S) Indicator Arm (L) Box Prism (Near-Full) Box Prism (State) Lever Nearly Full (S) Lever Nearly Full (L) Handle Handle Cover Key Cover Lock Bracket Lock Plate Box Shaft (1) Box Shaft (2) Home Position Lever Spring Cash Stock Spring IQ P-Box Spring 2.6x6 Phillips, Self Tightening, Binding 3M Screw (Black) 2.6x8 Phillips, Self Tightening, Binding 3M Screw 3x6 Pan NONSERT Head Screw 3x12 Flathead, Phillips, Self Tightening 3M Screw 3x14 Phillips, Self Tightening, Pan Head 3M Screw (Black) M3 x 12 Pan Head Screw with W Washer 3M Crescent Snap Ring RFID Tag Indicator Cover (S) Indicator Cover (L) 2.6x5 Ramimate 3M Screw Key Spacer

Exploded Views & Parts Lists iVIZION® Series Next-Generation Banknote Acceptor Unit

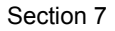

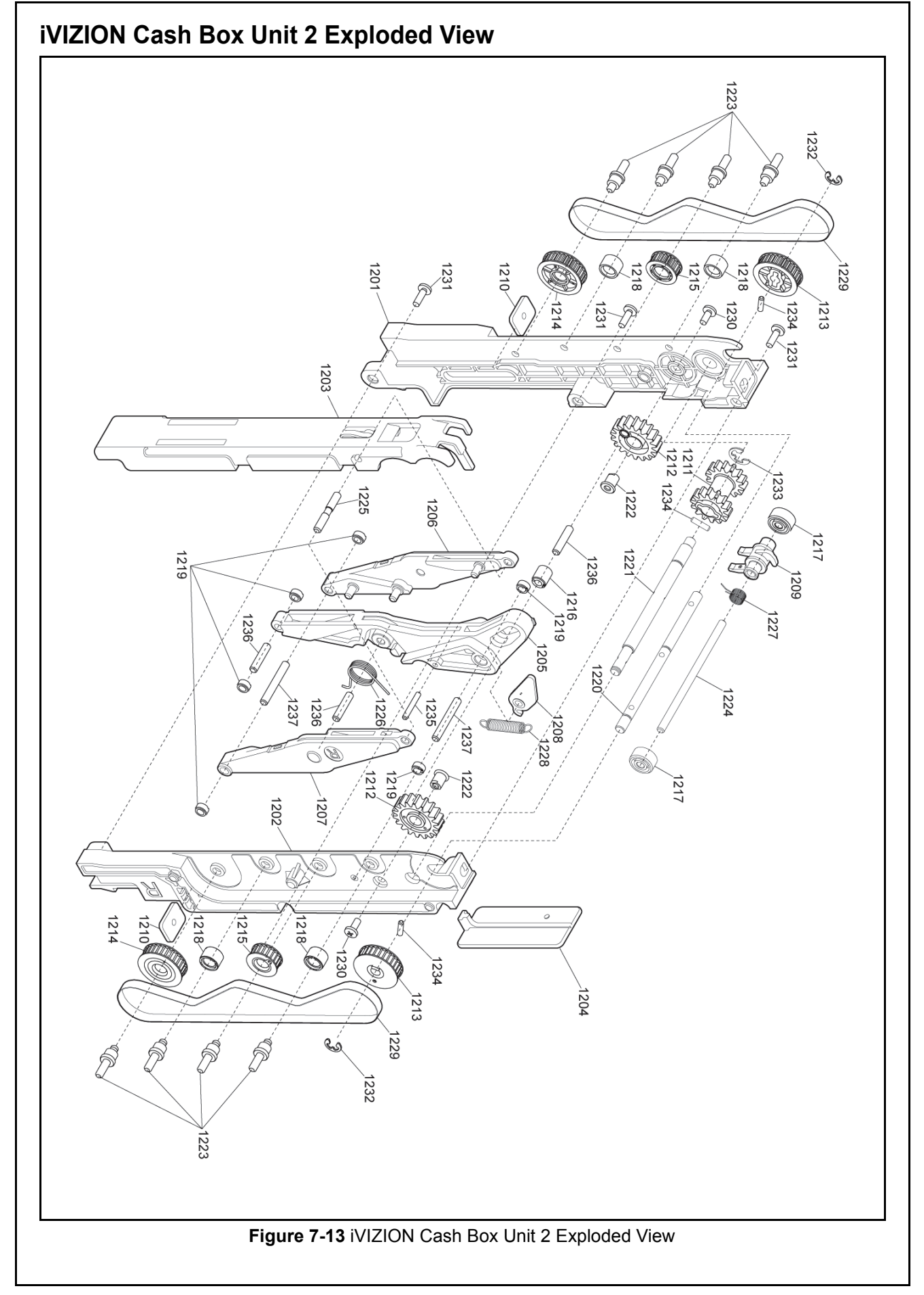

P/N 960-100929R\_Rev. 3 {EDP #148849}

7-25

© 2012, Japan CashMachine Co., Limited

#### iVIZION Cash Box Unit 2 Parts List Table 7-13 iVIZION Cash Box Unit 2 Parts List Ref No. EDP No. Remark Qty Description Frame Inner L Frame Inner R Arm Pusher Arm Slide Lever Arm Center Arm Left Arm Right Home Position Lever Stack Guide Plate Nut Arm Drive Gear Arm Link Gear Feed Drive Pulley Feed Driven Pulley Feed Idol Pulley Link Roller Feed Roller Feed Idol Roller Arm Slide Roller Feed Shaft Stack Shaft Arm Link Shaft Feed Pulley Shaft Pin 0360 Arm Link Pin Arm Spring Stack Guide Spring Home Position Lever Spring Timing Belt (Eco Specifications) M2.6×6 Pan Head Screw with Washer 3M 2.6×8 Phillips, Self Tightening Binding 3M Screw Φ3 E-Ring Φ4 E-Ring Φ2x8 Parallel Pin Sustainer Φ2x14 Parallel Pin Sustainer Φ3x14 Parallel Pin Sustainer Φ3x22 Parallel Pin Sustainer

Exploded Views & Parts Lists iVIZION® Series Next-Generation Banknote Acceptor Unit

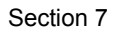

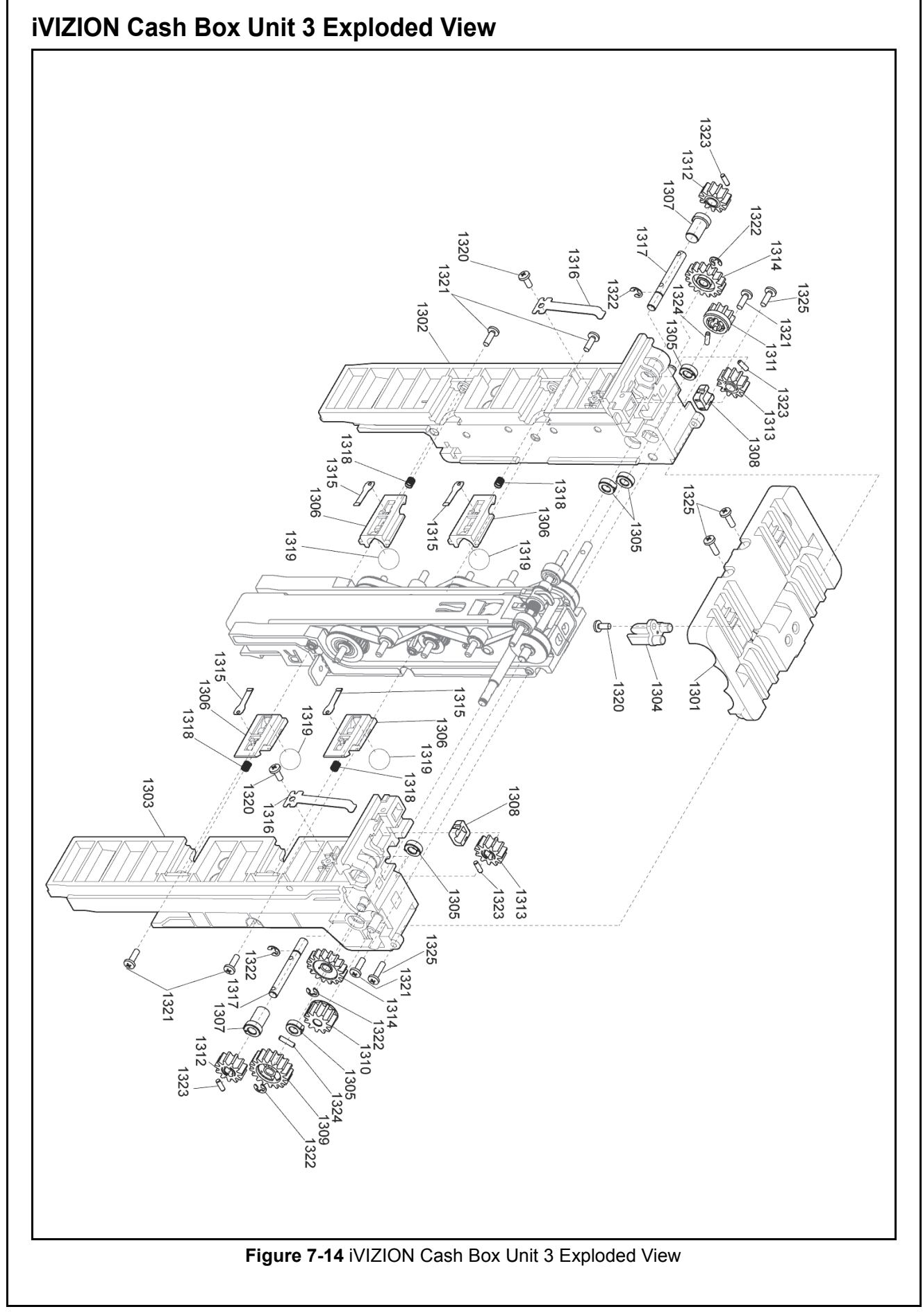

P/N 960-100929R\_Rev. 3 {EDP #148849}

7-27

© 2012, Japan CashMachine Co., Limited

#### **iVIZION** Cash Box Unit 3 Parts List Table 7-14 iVIZION Cash Box Unit 3 Parts List Ref No. EDP No. Remark Description Qty Unit Cover Frame Outer L Frame Outer R Home Position Prism Bearing 0804 **Ball Guide Spring Bearing Connect** Frame Bush Stack Gear Stack Idol Gear Feed Gear Drive Gear Connect Gear Shaft Idol Gear **Ball Spring** Feed Roller Spring Connect Gear Shaft Ball Guide Spring Poly Acetal Ball 3/8 inch High Level 2.6x6 Phillips, Self Tightening, Binding 3M Screw (Black) 2.6x8 Phillips, Self Tightening, Binding 3M Screw Φ2.5 E-Ring Φ2x6 Parallel Pin Sustainer Φ2x8 Parallel Pin Sustainer 2.6x10 Phillips, Self Tightening, Binding 3M Screw (Black)
Exploded Views & Parts Lists iVIZION® Series Next-Generation Banknote Acceptor Unit

# **iVIZION LD Version Frame Exploded View** 1422 1401 1417 1422 1401 1417 1422 1422 1425 1410 1424 1415 1422 1415 1 : O ; a 1422 \_1416 Figure 7-15 iVIZION LD Version Frame Exploded View

7-29

Section 7

iVIZION® Series Next-Generation Banknote Acceptor Unit Exploded Views & Parts Lists

| Ref No. | EDP No.                          | Description                                  | Qty | Remark |
|---------|----------------------------------|----------------------------------------------|-----|--------|
| 1401    | 206386                           | LD Roller Arm Assy.                          | 2   |        |
| 1402    | 206378                           | LD Frame Base                                | 1   |        |
| 1403    | 206377                           | LD Banknote Front Guide                      | 1   |        |
| 1404    | 206376                           | LD Banknote Rear Guide                       | 1   |        |
| 1405    | 206379                           | LD Frame Guide Left                          | 1   |        |
| 1406    | 206380                           | LD Frame Guide Right                         | 1   |        |
| 1407    | 206381                           | LD Idler Beam                                | 1   |        |
| 1408    | 206382                           | LD Roller Arm Beam                           | 1   |        |
| 1409    | 206383                           | LD Roller Shaft                              | 1   |        |
| 1410    | 10 206384 LD One Way Gear        |                                              | 1   |        |
| 1411    | 206385                           | LD Idler Gear                                | 1   |        |
| 1412    | 147778                           | Frame Base Guide                             | 1   |        |
| 1413    | 147793                           | Frame Spring Plate                           | 1   |        |
| 1414    | 151784                           | Frame Ground Plate                           | 1   |        |
| 1415    | 052509                           | OL Roller                                    | 2   |        |
| 1416    | 416 034270 Ball Bearing (F674ZZ) |                                              | 2   |        |
| 1417    | 035276                           | Spring                                       | 2   |        |
| 1418    | 081620                           | O-Ring                                       | 4   |        |
| 1419    | 003596                           | M2.6x5 Washer                                | 10  |        |
| 1420    | 006021                           | M2.6x4 Flat Screw                            | 4   |        |
| 1421    | 052564                           | Φ2.6x6 Phillips, Self Tightening, Flat Screw | 2   |        |
| 1422    | 003707                           | Φ3 E-Ring                                    | 6   |        |
| 1423    | 003708                           | Φ4 E-Ring                                    | 5   |        |
| 1424    | 206374                           | Φ4 Plain Washer (Wave Shape)                 | 1   |        |
| 1425    | 206375                           | Φ4x17 Reel Bushing                           | 1   |        |
| 1426    | 149426                           | M2.6 Nylon Nut                               | 1   |        |

© 2012, Japan CashMachine Co., Limited

Exploded Views & Parts Lists iVIZION® Series Next-Generation Banknote Acceptor Unit

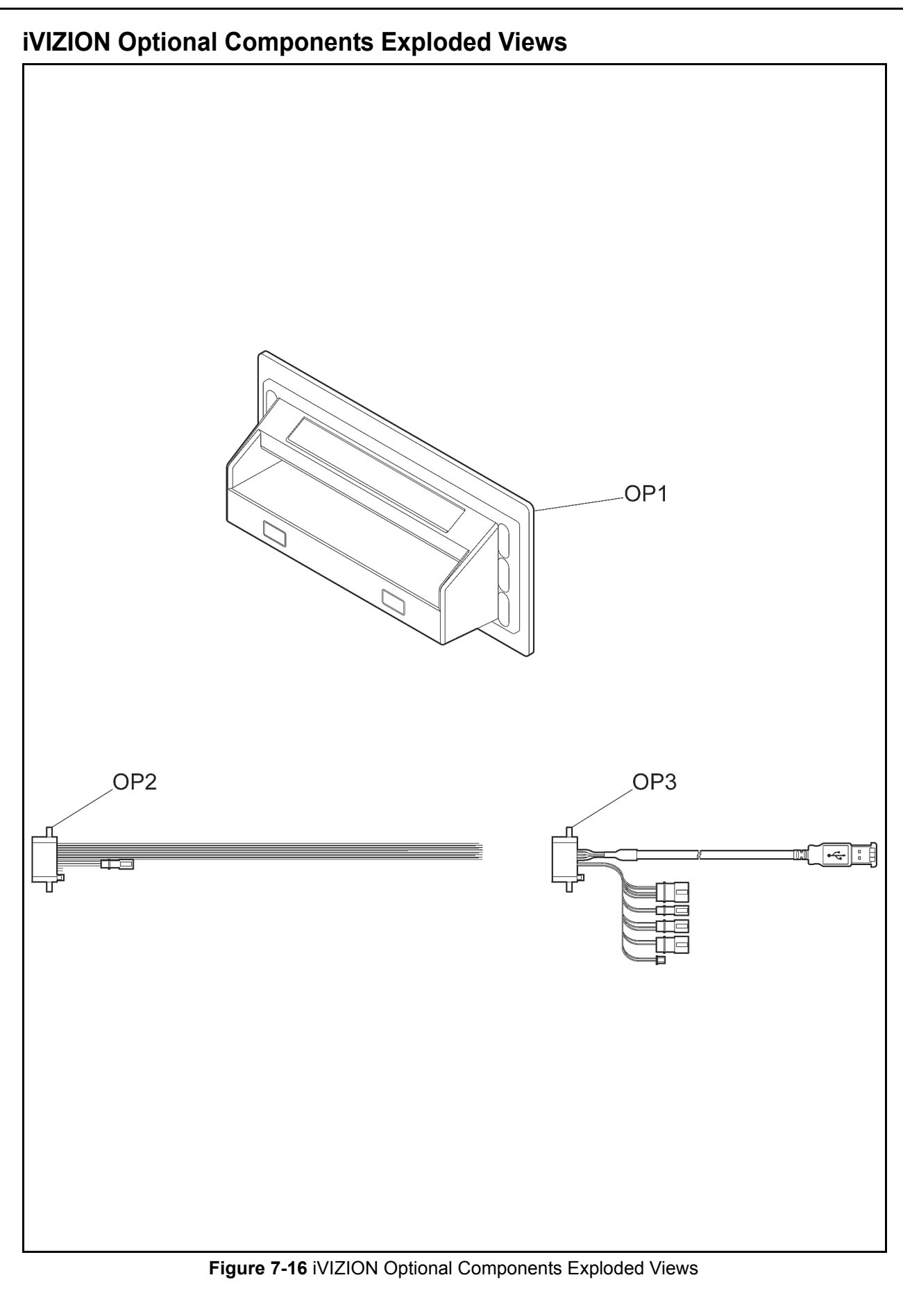

KF srl | www.keyfuture.com | Phone +39 059313920

#### **iVIZION** Optional Components Parts List

Table 7-16 iVIZION Optional Components Parts List

| Ref No. | EDP No. | Description                  | Qty | Remark                                                    |  |  |  |  |  |
|---------|---------|------------------------------|-----|-----------------------------------------------------------|--|--|--|--|--|
|         | 196590  | iVIZION Bezel SS Type 1 RoHS | 1   | Black/Green LED                                           |  |  |  |  |  |
| OP1     | 196591  | iVIZION Bezel SS Type 2 RoHS | 1   | Blue/Blue LED<br>(2 Line)                                 |  |  |  |  |  |
|         | 196592  | iVIZION Bezel SS Type 3 RoHS | 1   | Green/Green LED<br>(2 Line)                               |  |  |  |  |  |
| OP2     | 185884  | Interface Harness            | 1   | One Side Clipping,<br>Non-USB/IF,<br>JCM Basic<br>Harness |  |  |  |  |  |
| OP3     | 193582  | Interface Harness            | 1   | Connectors and USB/IF                                     |  |  |  |  |  |

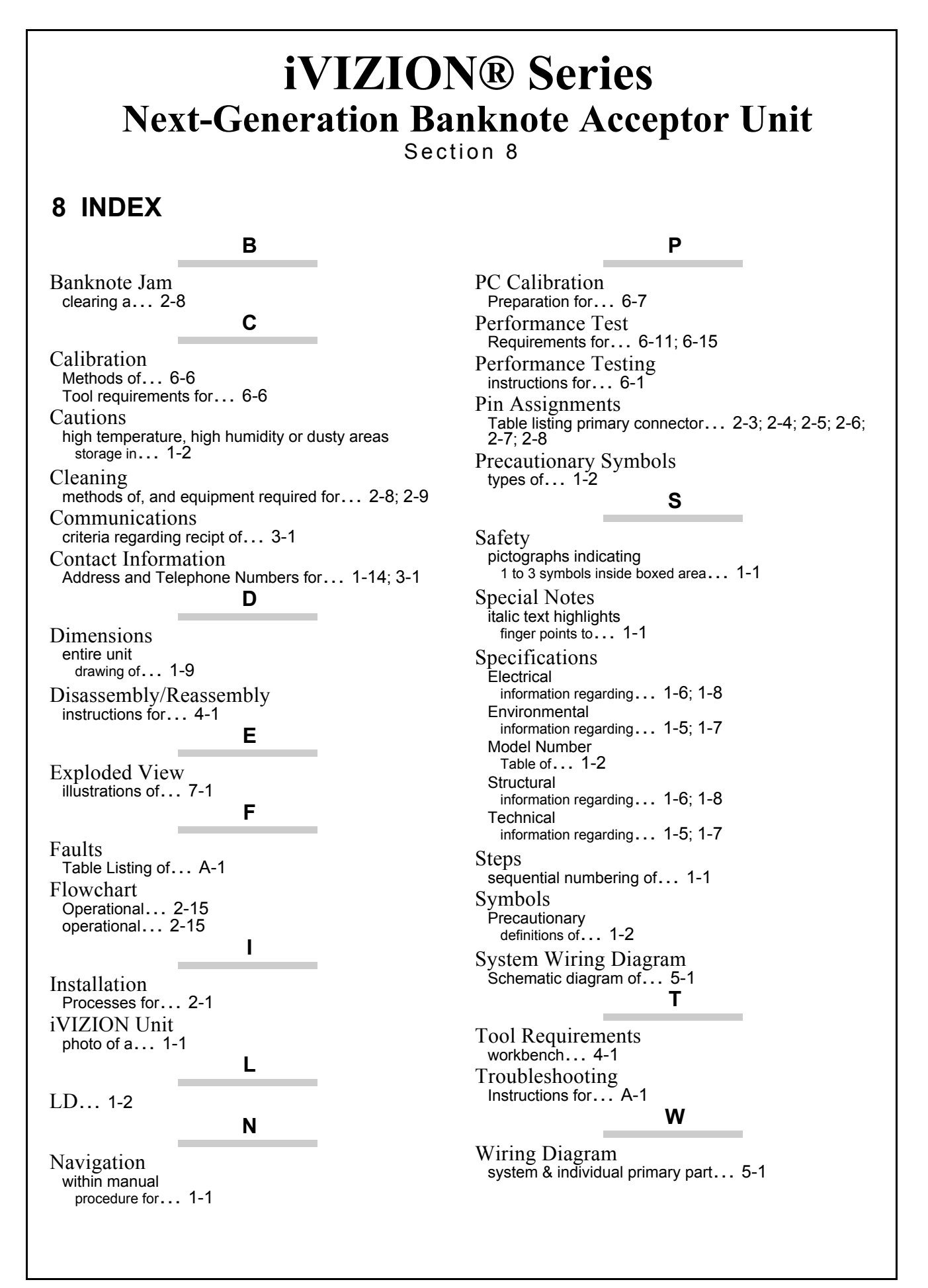

8 - 1

## THIS PAGE INTENTIONALLY LEFT BLANK

# **iVIZION® Series** Next-Generation Banknote Acceptor Unit

Appendix A

## A TROUBLESHOOTING

This section provides Troubleshooting instructions for the iVIZION<sup>®</sup> Series Next-Generation Banknote Acceptor Unit. This section contains the following information:

- Introduction
- Troubleshooting Overview
- Malfunction LED Error Codes
- LED Indication Conditions.

### Introduction

Most Banknote Acceptor failures are due to minor causes. Before replacing any parts, make sure that all assembly and circuit board connectors are properly fitted and the harness is properly connected.

Faulty Banknote acceptance by the Validator portion of the iVIZION<sup>®</sup> is often caused when dust or debris adheres to the Identification Sensor, or Transport Belt.

Clean the Acceptor section first, then observe the operating state of the Acceptor in detail when reinitializing power. This observation is important in locating any failure causes and the possible fault area.

If the Acceptor Head has to be repaired by disassembling it, <u>always</u> re-calibrate the Sensors following repair.

Perform all repairs by referring to Calibration and Testing in Section 6 of this manual, and Disassembly/Reassembly in Section 4 of this manual.

## **Troubleshooting Overview**

The iVIZION<sup>®</sup> allows the operator to perform fault diagnosis by checking various fault Table listings against the symptom, and survey the cause(s) of any failure occurrences during the process.

After determining the cause of the failure, execute the Performance Test, perform a Sensor re-adjustment and then repair the iVIZION<sup>®</sup> Unit by replacing any appropriate parts deemed necessary.

### Malfunction LED Error Codes

The iVIZION<sup>®</sup> contains two (2) Front Panel Indicators (e.g., a Green Power LED and a Status LED that exhibits four (4) colors).

The Power LED always lights a Green Color when supplying power to the iVIZION<sup>®</sup> Unit.

The Status LED lights solid or flashes one combination of four (4) Colors when errors, Banknote

jams or a reject occurs. The iVIZION<sup>®</sup> Status, Error Codes, Banknote Jam Codes or Banknote Reject Codes are indicated by the number and/or Color of the Status LED solid or flashing light Color conditions.

# **LED Indication Conditions**

Table A-1 lists the Green Power ON LED and the various Four (4) Color LED Status/Error Code indications for the iVIZION<sup>®</sup> Unit.

| Symptoms            | Power ON<br>LED | Status<br>LED         | Causes and Solutions                                                                              |
|---------------------|-----------------|-----------------------|---------------------------------------------------------------------------------------------------|
| Normal Condition    |                 | Extinguished<br>(Out) | The iVIZION <sup>®</sup> is set-up correctly (Stand-by).                                          |
| Initializing        |                 | Blue Flashes          | The iVIZION <sup>®</sup> is initializing.                                                         |
| Downloading         |                 | Red Lit               | The iV/IZION® is performing a download                                                            |
| Downloading         |                 | Green Lit             | The IVIZION <sup>2</sup> is performing a download.                                                |
| Near Full Detection | Lit Green       | Yellow Lit            | The iVIZION <sup>®</sup> has detected a Nearly-full Cash Box Condition.                           |
| Test Mode           |                 | Blue Lit              | The iVIZION <sup>®</sup> status is in a "Performance Test Mode" (Stand-by).                       |
| Error               |                 | Red Flashes           | The iVIZION $^{\ensuremath{\mathbb{R}}}$ has an error condition (See Table A-2 LED Error Codes ). |
| Banknote Jam        |                 | Yellow Flashes        | The iVIZION $^{\otimes}$ has a jammed Banknote (See Table A-3 Jam LED Flash Error Codes ).        |
| Reject              |                 | Green Flashes         | The <code>iVIZION<sup>®</sup></code> has an error condition (See Table A-4 LED Reject Codes ).    |

#### Table A-1 LED Code Condition

P/N 960-100929R\_Rev. 3 {EDP #148849}

A - 1

Appendix A iVIZION® Series Next-Generation Banknote Acceptor Unit

TroubleShooting

| Symptoms           | Power ON<br>LED                  | Status<br>LED         | Causes and Solutions                                                                                                   |  |  |
|--------------------|----------------------------------|-----------------------|----------------------------------------------------------------------------------------------------|--|--|
|                    |                                  |                       | The power is not being supplied.<br>[Solution]                                                                         |  |  |
| 1                  |                                  | Extinguished<br>(Out) | <ul> <li>Ensure the harnesses are connected to the Interfaces.</li> </ul>                                              |  |  |
| The WIZION® is not | t Green<br>Extinguished<br>(Out) |                       | <ul> <li>Ensure that the supply working voltage and range is appropriate.</li> </ul>                                   |  |  |
| working            |                                  |                       | <ul> <li>Ensure the Interface harnesses are not disconnected between the Transport Unit and the Frame Unit.</li> </ul> |  |  |
|                    |                                  |                       |                                                                                                    |  |  |
|                    |                                  |                       | <ul> <li>Ensure that all harnesses and/or connectors are on the Control CPU<br/>Board.</li> </ul>                      |  |  |

### **Error, Jam and Reject Code Tables**

The Status LED indicates various color combinations or solid/flash lighting conditions when errors listed in Table A-1, Table A-2 and Table A-3 occur. Identify the causes and solution for these indications from each Table's list and ensure that the relative assembles are properly connected and/or harnessed, and that all of the Unit's Sensors are clean.

Table A-2 lists the various LED Flash Error Code causes & solutions.

Table A-2 LED Error Codes

|       |                   | Status LED                                |                                                                                                    |
|-------|-------------------|-------------------------------------------|----------------------------------------------------------------------------------------------------|
| Color | Flash<br>Sequence | Errors                                    | Causes and Solutions                                                                                                    |
|       |                   |                                           | Detected a Stacker Full Condition.                                                                                                    |
|       | 1                 | Stacker Full                              | [Solution] Retrieving the Banknotes from the Cash Box.                                                                                                    |
|       |                   | Slacker Full                              | [Relative Parts] Full Sensor: Validation CPU Board PL1, PT2, CN2 or Control CPU<br>Board CN4.                                                                                             |
|       | 2                 | Communication Error<br>between CPU Boards | Abnormal communication error between the Control CPU Board and the Validation CPU Board detected.                                                                                         |
|       |                   |                                           | [Solution] Ensure that all of the connectors on the Control CPU Board and the<br>Validation CPU Board are properly connected.                                                             |
|       | 3                 | Sensor Adjustment<br>Error                | Abnormal Sensor adjustment detected on the Control CPU Board and the Validation<br>CPU Board.                                                                                             |
|       |                   | End                                       | [Solution] Perform a Sensor Adjustment of the Acceptor Unit.                                                                                                    |
|       |                   |                                           | Abnormal Transport Speed Adjustment detected.                                                                                                    |
|       | 4                 | Speed Error                               | [Solution] Ensure that no foreign objects are adhering to the Sensors.                                                                                                    |
|       |                   |                                           | [Relative Parts] FEED Motor: Interrupter Board CN1 or Control CPU Board CN1.                                                                                                    |
|       | 5                 | E2P Error (no Sensor<br>adjustment)       | Replaced the Acceptor Unit without performing a Sensor Adjustment.                                                                                                    |
|       | 5                 |                                           | [Solution] Perform a Acceptor Unit Sensor Adjustment.                                                                                                    |
|       |                   | Transport Error                           | Motor locked while transporting or stacking a Banknote.                                                                                                    |
|       | 6                 |                                           | [Solution] Ensure that a foreign object and/or Banknote is not adhering to the<br>Transport.                                                                                              |
|       |                   |                                           | [Relative Parts] FEED Motor: Interrupter Board CN1 or Control CPU Board CN1.                                                                                                    |
|       | 7                 | Reject Error                              | Motor Locked while rejecting a Banknote.                                                                                                    |
| Red   |                   |                                           | [Solution] Ensure that a foreign object and/or Banknote is not adhering to the<br>Transport.                                                                                              |
|       |                   |                                           | [Relative Parts] FEED Motor: Interrupter Board CN1 or Control CPU Board CN1.                                                                                                    |
|       | 8                 | Stacker Error (Pusher<br>Plate Movement)  | Motor locked while stacking (Pusher Plate movement) Banknote.                                                                                                    |
|       |                   |                                           | [Solution] Ensure that a foreign object and/or Banknote is not adhering to the<br>Transport.                                                                                              |
|       |                   |                                           | [Relative Parts] STACK Motor: Interrupter Board CN1 or Control CPU Board CN1.                                                                                                    |
|       | 9                 |                                           | Did not detect the Position Sensor while moving the Pusher Plate.                                                                                                    |
|       |                   | Pusher Plate Position<br>Error            | [Solution] Ensure that the Transport Unit and/or the Cash Box are properly Seated.<br>Ensure that a foreign object and/or Banknote is not adhering to the Transport.                      |
|       |                   |                                           | [Relative Parts] Home Position Sensor: HP Sensor Board LED, PT1, C1/High I/F Board CN5, CN1, CN3 or Control CPU Board CN3<br>STACK Motor: Interrupter Board CN1 or Control CPU Board CN1. |
|       |                   |                                           | The Cash Box is not seated.                                                                                                    |
|       | 10                | No Cash Box                               | [Solution] Ensure that the Cash Box is properly seated.                                                                                                    |
|       | 10                |                                           | [Relative Parts] Box Sensor: Validation CPU Board PL4, PT3, PT4, CN2 or Control CPU<br>Board CN4.                                                                                         |
|       | 11                | No Acceptor Head                          | The Acceptor Unit's Access Cover is not locked in place.                                                                                                    |
|       |                   |                                           | [Solution] Ensure that the Acceptor Unit's Access Cover is properly locked down.                                                                                                    |
|       | 12                | Anti-Strings Error                        | Fraud detected.                                                                                                    |
|       | 12                |                                           | [Solution] Ensure that no fraud condition exists such as anti-stringing.                                                                                                    |
|       | 13                | Reserved                                  | Reserved                                                                                                    |

P/N 960-100929R\_Rev. 3 {EDP #148849}

© 2012, Japan CashMachine Co., Limited

KF srl | www.keyfuture.com | Phone +39 059313920

TroubleShooting

iVIZION® Series Next-Generation Banknote Acceptor Unit

Appendix A

| LED   |          |                                 |                                                                                                    |  |
|-------|----------|---------------------------------|----------------------------------------------------------------------------------------------------|--|
| Color | Flash    | Errors                          | Causes and Solutions                                                                                                    |  |
|       | Sequence | Enois                           |                                                                                                    |  |
|       |          |                                 | An IC is malfunctioning.                                                                                                    |  |
|       | 14       | Damaged Board                   | [Solution] The Control CPU Board or the Validation CPU Board may be damaged.                                                                                                    |  |
| Red   |          |                                 | ROM or RAM is malfunctioning.                                                                                                    |  |
|       | 15       | ROM/RAM Error                   | [Solution] The Control CPU Board or the Validation CPU Board has performed abnormally. Replace the Circuit Boards if necessary.                                                                                             |  |
|       | 1        | Reserved                        | Reserved                                                                                                    |  |
|       |          |                                 | The ICB Seating capacity is malfunctioning.                                                                                                    |  |
|       | 2        | ICB Function (Seating)<br>Error | [Solution] The ICB Seating Function or the RF-ID Module may be damaged.<br>Perform seating again or replace the relative parts.<br>[Relative Parts] RFID Module: Validation CPU Board CN3, CN2 or Control CPU Board<br>CN4. |  |
|       |          | ICB R/W Error                   | ICB unable to communicate.                                                                                                    |  |
|       | 3        |                                 | [Solution] The ICB Seating Function or the RF-ID Module may be damaged.<br>Perform seating again or replace the relative parts.<br>[Relative Parts] RFID Module: Validation CPU Board CN3, CN2 or Control CPU Board<br>CN4. |  |
|       |          |                                 | ICB Data is malfunctioning.                                                                                                    |  |
|       | 4        | ICB Data Error                  | [Solution] The ICB Seating Function or the RF-ID Module may be damaged.<br>Perform seating again or replace the relative parts.<br>[Relative Parts] RFID Module: Validation CPU Board CN3, CN2 or Control CPU Board<br>CN4. |  |
|       |          |                                 | The Game Machine number is different.                                                                                                    |  |
| Blue  | 5        | ICB Number Error                | [Solution] The ICB Seating Function or the RF-ID Module may be damaged.<br>Perform seating again or replace the relative parts.<br>[Relative Parts] RFID Module: Validation CPU Board CN3, CN2 or Control CPU Board<br>CN4. |  |
|       | 6        | ICB Initialize Error            | The ICB Seating Function or the RF-ID Module may be damaged. Re-seat the Cash Box again or replace the relative parts.<br>[Relative Parts] RFID Module: Validation CPU Board CN3, CN2 or Control CPU Board CN4.             |  |
|       | 7        | Reserved                        | Reserved                                                                                                    |  |
|       | 8        | Reserved                        | Reserved                                                                                                    |  |
|       | 9        | Reserved                        | Reserved                                                                                                    |  |
|       | 10       | Reserved                        | Reserved                                                                                                    |  |
|       | 11       | Reserved                        | Reserved                                                                                                    |  |
|       | 12       | Reserved                        | Reserved                                                                                                    |  |
|       | 13       | Reserved                        | Reserved                                                                                                    |  |
|       | 14       | Reserved                        | Reserved                                                                                                    |  |
|       | 15       | Reserved                        | Reserved                                                                                                    |  |

#### Table A-2 LED Error Codes (Continued)

P/N 960-100929R\_Rev. 3 {EDP #148849}

iVIZION® Series Next-Generation Banknote Acceptor Unit

TroubleShooting

### **Jam Error Codes**

Table A-3 lists the various LED Jam Flash Code causes & solutions. **Table A-3** Jam LED Flash Error Codes

| 1.50   | Status LED        |                     |                                                                                                    |
|--------|-------------------|---------------------|----------------------------------------------------------------------------------------------------|
| Color  | Flash<br>Sequence | Errors              | Causes and Solutions                                                                                                    |
|        | 1                 | Reserved            | Reserved                                                                                                    |
|        |                   |                     | A Banknote jam occurred near the Entrance Sensor                                                                                                    |
|        | 2                 | Entrance Sensor Jam | [Solution] Ensure that a foreign object and/or Banknote is not adhering to the<br>Transport.                                                                                                    |
|        |                   |                     | [Relative Parts] Entrance Sensor: Sensor Board LED1, PT1, CN1, or Validation CPU Board CN7.                                                                                                    |
|        |                   |                     | Banknote jam occurs near the CIS Sensor.                                                                                                    |
|        | 3                 | CIS Sensor Jam      | [Solution] Ensure that a foreign object and/or Banknote is not adhering to the<br>Transport.                                                                                                    |
|        | 3                 |                     | [Relative Parts] CIS Sensor (Upper): Sensor Transfer Board CN4, CN1, CN2, Sensor<br>Board CN2, CN3, CN1 or Validation CPU Board CN7.<br>Lower CIS Sensor: Sensor Board CN5, CN1 or Validation CPU Board CN7. |
|        |                   | Exit Sensor Jam     | Banknote jam occurs near the Exit Sensor.                                                                                                    |
|        | 4                 |                     | [Solution] Ensure that a foreign object and/or Banknote is not adhering to the<br>Transport.                                                                                                    |
|        |                   |                     | [Relative Parts] Exit Sensor: Sensor Board LED2, PT1, CN1 or Validation CPU Board CN7.                                                                                                    |
|        | 5                 | Feed-in Sensor Jam  | Banknote jam occurs near the Feed-in Sensor.                                                                                                    |
| Yellow |                   |                     | [Solution] Ensure that a foreign object and/or Banknote is not adhering to the<br>Transport.                                                                                                    |
|        |                   |                     | [Relative Parts] Feed-in Sensor: High I/F Board LED1, PT1, CN3/ or Control CPU Board CN3.                                                                                                    |
|        | 6                 | Feed-out Sensor Jam | Banknote jam occurred near the Feed-out Sensor.                                                                                                    |
|        |                   |                     | [Solution] Ensure that a foreign object and/or Banknote is not adhering to the<br>Transport.                                                                                                    |
|        |                   |                     | [Relative Parts] Feed-out Sensor: Validation CPU Board PL3, PT1, CN2 or Control CPU<br>Board CN4.                                                                                                    |
|        |                   |                     | Banknote jam occurs at the Cash Box.                                                                                                    |
|        | 7                 | Cash Box Inside Jam | [Solution] Ensure that a foreign object and/or Banknote is not adhering to the<br>Transport.                                                                                                    |
|        | 8                 | Reserved            | Reserved                                                                                                    |
|        | 9                 | Reserved            | Reserved                                                                                                    |
|        | 10                | Reserved            | Reserved                                                                                                    |
|        | 11                | Reserved            | Reserved                                                                                                    |
|        | 12                | Reserved            | Reserved                                                                                                    |
|        | 13                | Reserved            | Reserved                                                                                                    |
|        | 14                | Reserved            | Reserved                                                                                                    |
|        | 15                | Reserved            | Reserved                                                                                                    |

iVIZION® Series Next-Generation Banknote Acceptor Unit

### **Reject Error Code**

Table A-4 is the LED Reject Error Flash Codes causes & solutions. **Table A-4** LED Reject Codes

| . ==         | Status LED        |                                         |                                                                                                    |  |
|--------------|-------------------|-----------------------------------------|----------------------------------------------------------------------------------------------------|--|
| LED<br>Color | Flash<br>Sequence | Errors                                  | Causes and Solutions                                                                                                    |  |
|              |                   | Banknoto Insortion                      | Banknote is rejected by a skew detection.                                                                                                    |  |
|              | 1                 | Error                                   | [Solution] Ensure that a foreign object and/or Banknote is not adhering to the Acceptor<br>Unit Sensors. Perform adjustment of the Acceptor Unit Sensors if necessary. |  |
|              | _                 |                                         | Banknote is rejected by the UV Sensor process.                                                                                                    |  |
|              | 2                 | UV Sensor Error                         | [Solution] Ensure that a foreign object and/or Banknote is not adhering to the Acceptor<br>Unit Sensors. Perform adjustment of the Acceptor Unit Sensors if necessary. |  |
|              |                   | Banknote remaining                      | Banknote is rejected by detecting a Banknote remaining in the Acceptor Unit.                                                                                           |  |
|              | 3                 | Error (Head Section)                    | [Solution] Ensure that a foreign object and/or Banknote is not adhering to the Acceptor<br>Unit Sensors. Perform adjustment of the Acceptor Unit Sensors if necessary. |  |
|              |                   | Adjustment Error/                       | Banknote is rejected by the Validation Sensing process.                                                                                                    |  |
|              | 4                 | Diameter Error                          | [Solution] Ensure that a foreign object and/or Banknote is not adhering to the Acceptor<br>Unit Sensors. Perform adjustment of the Acceptor Unit Sensors if necessary. |  |
|              | _                 | Transport Time-Out                      | Transport timing is incorrect.                                                                                                    |  |
|              | 5                 | Error                                   | [Solution] Ensure that a foreign object and/or Banknote is not adhering to the path<br>near the Transport Path Sensors.                                                |  |
|              |                   | Denomination Error                      | Banknote is rejected by an incorrect denomination validation process.                                                                                                  |  |
|              | 6                 |                                         | [Solution] Ensure that a foreign object and/or Banknote is not adhering to the Acceptor<br>Unit Sensors. Perform adjustment of the Acceptor Unit Sensors if necessary. |  |
|              | 7                 | Photo Pattern Error 1                   | Banknote is rejected by the Validation Pattern process.                                                                                                    |  |
|              |                   |                                         | [Solution] Ensure that a foreign object and/or Banknote is not adhering to the Acceptor<br>Unit Sensors. Perform adjustment of the Acceptor Unit Sensors if necessary. |  |
| Lit          | 8                 | Photo Level Error                       | Banknote is rejected by the Transmissive Level Validation process.                                                                                                    |  |
| Green        |                   |                                         | [Solution] Ensure that a foreign object and/or Banknote is not adhering to the Acceptor<br>Unit Sensors. Perform adjustment of the Acceptor Unit Sensors if necessary. |  |
|              | 9                 | INHIBIT Error                           | Banknote is rejected by the INHIBIT Setting (banknote acceptance inhibit).                                                                                             |  |
|              |                   |                                         | Command for Escrow has not been sent.                                                                                                    |  |
|              |                   |                                         | [Solution] Ensure that the active state of a Host Machine or an iVIZION $^{\textcircled{B}}$ DIP Switch INHIBIT setting is properly set.                               |  |
|              | 10                | Reject Request                          | Banknote is rejected by Host Machine request.                                                                                                    |  |
|              | 10                |                                         | [Solution] Ensure the INHIBIT setting of the Host Machine is correct.                                                                                                  |  |
|              | 11                | Ticket Error                            | Ticket Upside-down.                                                                                                    |  |
|              |                   |                                         | [Solution] Ensure that the Ticket Barcode is facing up when inserted.                                                                                                  |  |
|              | 12                | Transport Overrun                       | Banknote is rejected by detecting a Banknote remaining in the Transport Unit.                                                                                          |  |
|              | 12                | Error (Stacker Part)                    | Solution] Ensure that a foreign object and/or Banknote is not adhering to the<br>Transport Unit Sensors.                                                               |  |
|              | 13                | Banknote Length Error                   | Banknote is rejected because of a length longer than the acceptable length.                                                                                            |  |
|              | -                 |                                         | [Solution] Ensure that the Bankhote is a proper length                                                                                                    |  |
|              | 14                | Photo Pattern Error 2                   | Danknote is rejected by the validation Pattern process.                                                                                                    |  |
|              |                   |                                         | Unit Sensors. Perform an adjustment of the Acceptor Unit Sensors if necessary.                                                                                         |  |
|              | 15                | 15 Authentic Banknote<br>Identify Error | Banknote is rejected by the authentic Banknote Validation process.                                                                                                    |  |
|              |                   |                                         | [Solution] Ensure a toreign object and/or Banknote is not adhering to the Acceptor<br>Unit Sensors. Perform adjustment of the Acceptor Unit Sensors if necessary.      |  |

iVIZION® Series Next-Generation Banknote Acceptor Unit

TroubleShooting

### Maintenance Equipment

This portion provides product information for the iVIZION<sup>®</sup> Maintenance Equipment. iVIZION Maintenance Equipment

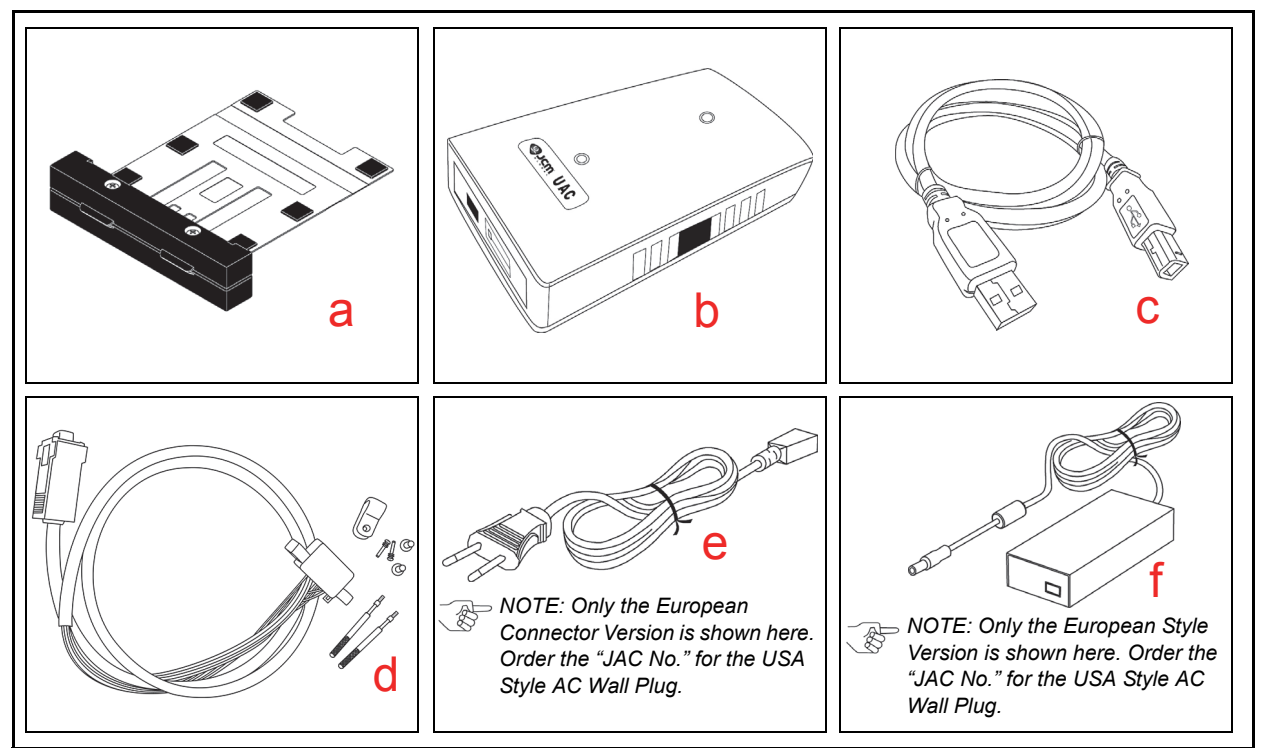

Figure A-1 Additional Maintenance Equipment Requirements

#### Table A-5 Additional Maintenance Equipment Parts List

| Ltr. | EDP No.* | JAC No.      | Description                                      | Qty. | Remark  |
|------|----------|--------------|--------------------------------------------------|------|---------|
| а    | 201544   | N/A          | Reference Paper (White: KS-072 Std) <sup>†</sup> | 1    |         |
| b    | G00205   | 501-100218R  | UAC                                              | 1    |         |
| С    | G00230   | 400-100294R  | UAC USB Cable                                    | 1    |         |
| d    | G00262   | N/A          | UAC/MIB Adaptor Harness (ID-003)                 | 1    |         |
| е    | G00213   | 302-100007RA | Power Cord                                       | 1    | For UAC |
| f    | G00286   | 451-422264R  | AC Adaptor                                       | 1    | For UAC |

\*. A Product EDP Number that begins with a "G" is a Product developed by JCM-E Germany.

+ Carefully replace the used Reference Paper back into its protective Shipping Carton following each calibration use (refer to Reference Paper Use Precautions and Figure 1-3 in Section 1 for further detailed user instructions.

### **Reference Paper Handling**

All JCM Reference Paper should be handled as follows:

- 1. Do not allow the Reference Papers to endure high temperatures and/or high humidity environments.
- 2. Store unused Reference Papers in their original Shipping Carton to avoid exposing them to direct Sunlight and/or bright indoor light. Ensure that the Reference Papers being stored are not damaged as they are replaced into their shipping carton.
- 3. Do not use Reference Paper containing damaged areas that are worn, dirty, wrinkled, distorted and/ or discolored.
- 4. Use new Reference Paper for every 400 Units being calibrated. Incorrect calibration errors may occur when using Reference Paper that has been used for calibrating more than 400 Units.

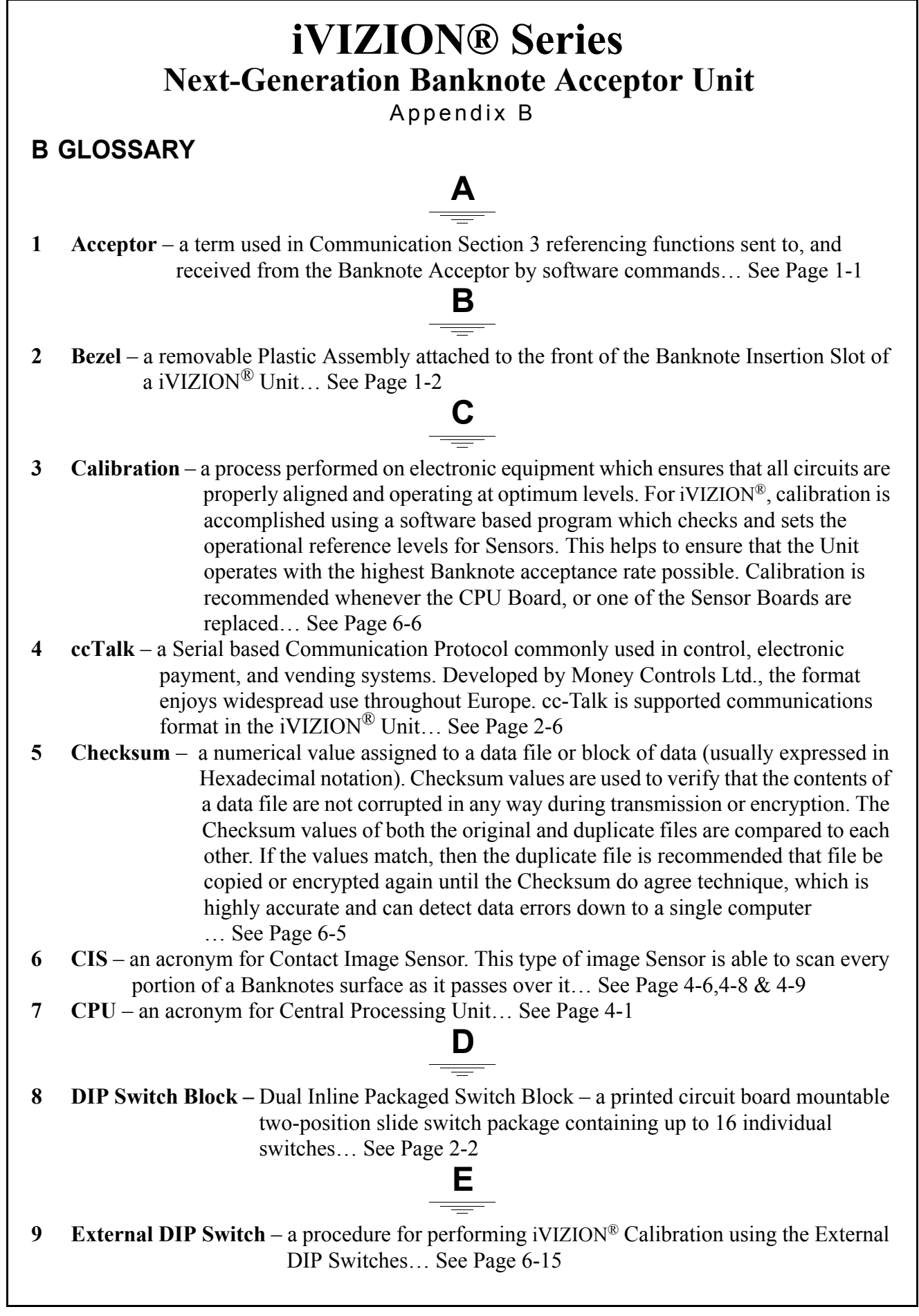

B-1

- 10 FFC an acronym for Flat Flexible Cable. This type of Cable contains printed circuit traces in it, and is generally used to interconnect and distribute signal information between various Printed Circuit Boards... See Page 4-3, 4-7 & 4-8
- 11 FG PLT an acronym for <u>F</u>rame <u>G</u>rounding <u>PL</u>a<u>T</u>e... See Page 2-1
- 12 FPC an acronym for Flexible Printed Circuit. This type of Circuit Card/Cable contains printed circuit traces on each side of it, and is generally used to interconnect and distribute signal information between two closely placed Printed Circuit Boards ... See Page 4-4
- 13 ID Sticker another name for the Product Identification Label located on the right side of the iVIZION<sup>®</sup> Cabinet Frame... See Page 6-7
- 14 JCM USB Tool Suite Standard Edition a PC Application Program that includes Subroutine Programs for Downloading a File, Calibrating Sensors, examining Performance Metrics, testing Acceptor Functions, Enabling & Disabling the ICB Feature and viewing an image of the last Banknote accepted... See Page 6-1
- 15 JPL an acronym for JCM Private Line to identify the Connector for activating an attached Sentry-2 Bezel Option... See Page 1-4
- 16 LD an acronym for "Less Down" or No Stacker present... See Page 1-2
- 17 LED an acronym for Light Emitting Diode. An LED is Semiconductor Device which turned on, emits a signal output in the visible light range. Available in a variety of colors, LEDs are cost effective and are commonly used as Indicator Lights in a variety of equipment devices. LEDs are also available in the invisible light range (i.e., ultraviolet, near-infrared etc.) making then useful as operational indicators for a variety of electronic equipment and applications, such as Banknote Validation Circuit in the iVIZION<sup>®</sup> Unit... See Page 1-5
  - Ρ
- 18 Photo-Coupler a method of increasing safety to both the equipment and personnel by isolating and routing transmitted data signals via using a Light Emitting Diode (LED) and Photosensitive Transistor combination circuit in various electronic equipment... See Page 2-4
- 19 Pictograph small internationally recognized safety and attention symbols placed to the left Notes, Cautions and Warnings throughout a JCM Maintenance Manual ... See Page 1-1
- 20 Reference Paper specially coated/colored paper strips which are inserted into a Banknote Validator when performing iVIZION<sup>®</sup> Unit Calibration. Reference Paper is used to help set minimum and maximum threshold detection levels when adjusting the photo-optical Sensors in the unit for optimum

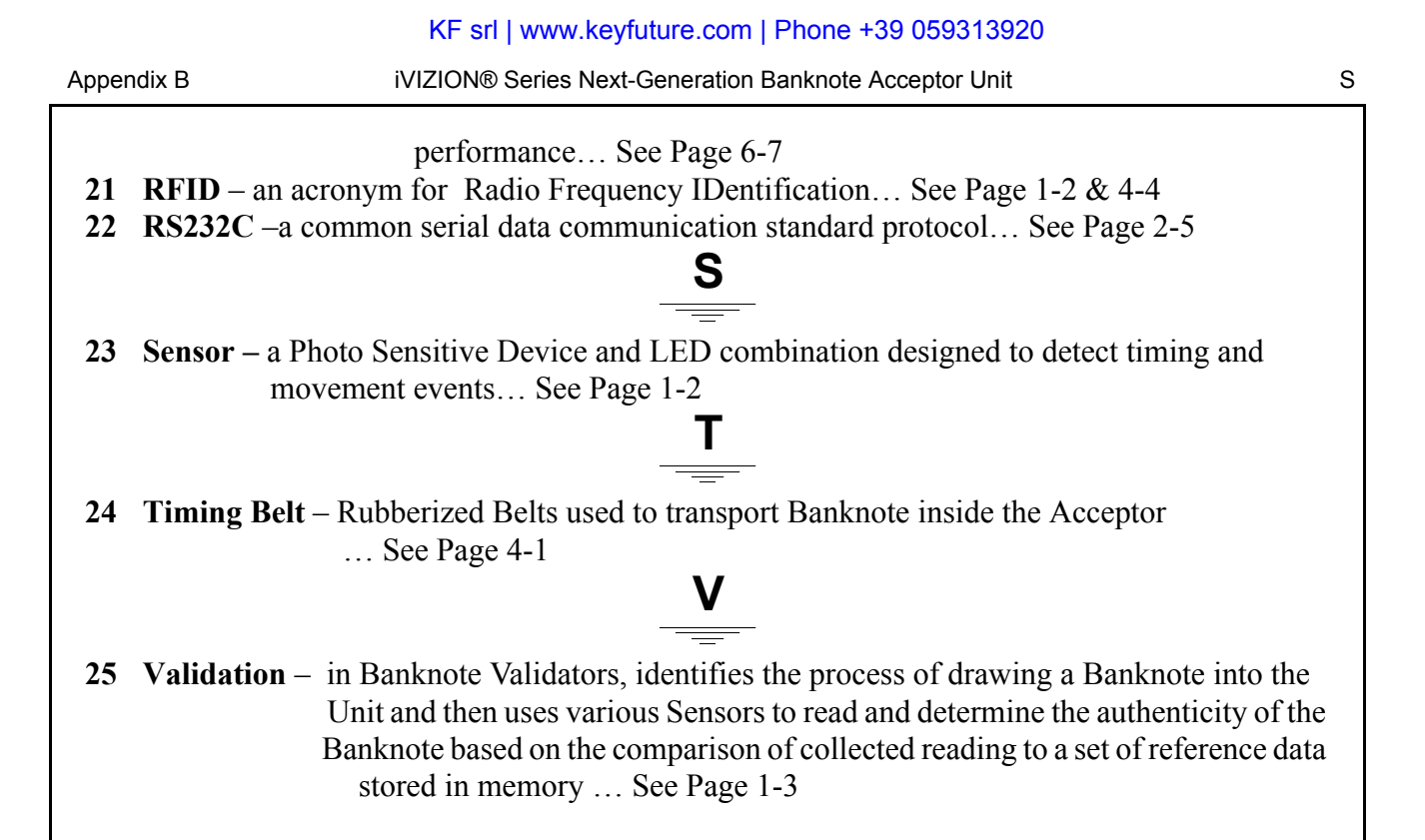

© 2012, Japan CashMachine Co., Limited

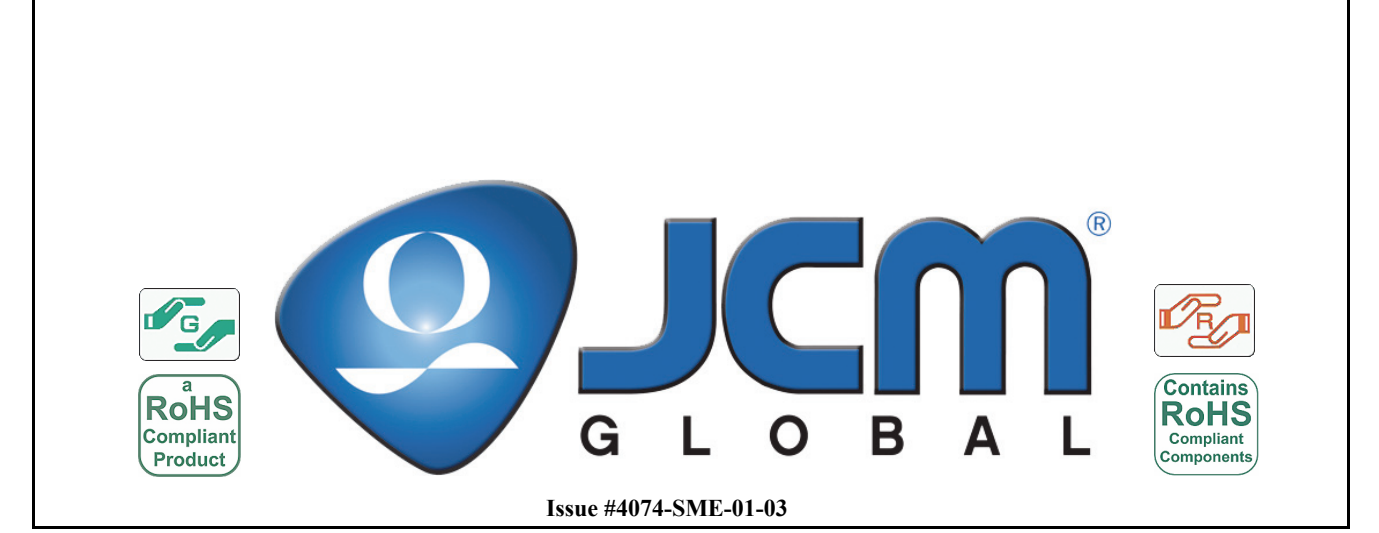

P/N 960-100929R\_Rev. 3 {EDP #148849}

© 2012, Japan CashMachine Co., Limited